# **Z87-DELUXE**

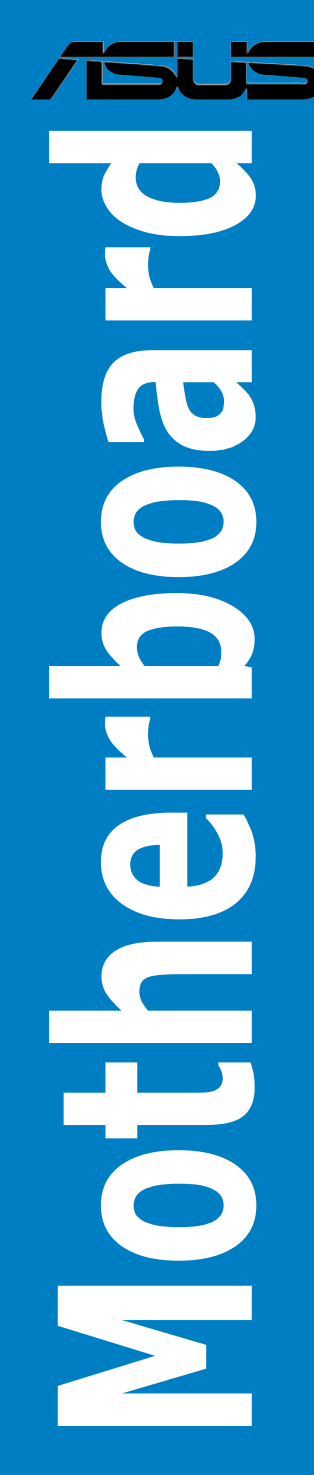

G7829 Erste Ausgabe (V1) Mai 2013

#### Copyright © 2013 ASUSTeK COMPUTER INC. Alle Rechte vorbehalten.

Kein Teil dieses Handbuchs, einschließlich der darin beschriebenen Produkte und Software, darf ohne ausdrückliche, schriftliche Genehmigung von ASUSTeK COMPUTER INC. ("ASUS") in irgendeiner Form, ganz gleich auf welche Weise, vervielfältigt, übertragen, abgeschrieben, in einem Wiedergewinnungssystem gespeichert oder in eine andere Sprache übersetzt werden.

Produktgarantien oder Service werden nicht geleistet, wenn: (1) das Produkt repariert, modifiziert oder abgewandelt wurde, außer schriftlich von ASUS genehmigte Reparaturen, Modifizierung oder Abwandlungen; oder (2) die Seriennummer des Produkts unkenntlich gemacht wurde oder fehlt.

ASUS STELLT DIESES HANDBUCH "SO, WIE ES IST", OHNE DIREKTE ODER INDIREKTE GARANTIEN, EINSCHLIESSLICH, JEDOCH NICHT BESCHRÄNKT AUF GARANTIEN ODER KLAUSELN, DER VERKÄUFLICHKEIT ODER TAUGLICHKEIT FÜR EINEN BESTIMMTEN ZWECK, ZUR VERFÜGUNG. UNTER KEINEN UMSTÄNDEN HAFTET ASUS, SEINE DIREKTOREN, VORSTANDSMITGLIEDER, MITARBEITER ODER AGENTEN FÜR INDIREKTE, BESONDERE, ZUFÄLLIGE ODER SICH ERGEBENDE SCHÄDEN (EINSCHLIESSLICH SCHÄDEN AUF GRUND VON PROFITVERLUST, GESCHÄFTSVERLUST, BEDIENUNGSAUSFALL ODER DATENVERLUST, GESCHÄFTSUNTERBRECHUNG UND ÄHNLICHEM), AUCH WENN ASUS VON DER WAHRSCHEINLICHKEIT DERARTIGER SCHÄDEN AUF GRUND VON FEHLERN IN DIESEM HANDBUCH ODER AM PRODUKT UNTERRICHTET WURDE.

SPEZIFIKATIONEN UND INFORMATIONEN IN DIESEM HANDBUCH DIENEN AUSSCHLIESSLICH DER INFORMATION, KÖNNEN JEDERZEIT OHNE ANKÜNDIGUNG GEÄNDERT WERDEN UND DÜRFEN NICHT ALS VERPFLICHTUNG SEITENS ASUS AUSGELEGT WERDEN. ASUS ÜBERNIMMT FÜR EVENTUELLE FEHLER ODER UNGENAUIGKEITEN IN DIESEM HANDBUCH KEINE VERANTWORTUNG ODER HAFTUNG, EINSCHLIESSLICH DER DARIN BESCHRIEBENEN PRODUKTE UND SOFTWARE.

In diesem Handbuch angegebene Produkt- und Firmennamen können u.U. eingetragene Warenzeichen oder Urheberrechte der entsprechenden Firmen sein und dienen nur der Identifizierung oder Erklärung zu Gunsten des Eigentümers, ohne Rechte verletzen zu wollen.

#### Die Offenlegung des Quellkodes für bestimmte Software

Dieses Produkt kann urheberrechtlich geschützte Software enthalten, die unter der General Public License ("GPL") und der Lesser General Public License ("LGPL") Version lizenziert sind. Der in diesem Produkt lizenzierte GPL- und LGPL-Kode wird ohne jegliche Garantien überlassen. Kopien der Lizenzen sind diesem Produkt beigelegt.

Sie können den vollständigen entsprechenden Quellkode für die GPL-Software (in der GPL-Lizenz definiert) und/oder den vollständigen entsprechenden Quellkode für die LGPL-Software (mit kompletten maschinenlesbaren "work that uses the Library") in einem Zeitraum von drei Jahren seit der letzten Auslieferung des betreffenden Produktes, entweder durch:

(1) den kostenlosen Download unter http://support.asus.com/download; oder

(2) die Kostenerstattung der Vervielfältigung und Zulieferung, abhängig von dem erwünschten Frachtunterhemen und des Zielortes der Zulieferung, nach Zusendung der Anfrage an:

ASUSTeK Computer Inc. Legal Compliance Dept. 15 Li Te Rd., Beitou, Taipei 112 Taiwan

Der Anfrage fügen Sie bitte den Namen, die Modellnummer und Version des Produktes, wie in der Produktspezifikation aufgeführt, für welchen Sie den entsprechenden Quellkode erhalten möchten, sowie Ihre Kontaktdaten, so dass wir die Konditionen und Frachtkosten mit Ihnen abstimmen können.

Der Quellkode wird OHNE JEGLICHE GARANTIEN überlassen und wie der entsprechende Binär-/ Objektkode, unter der gleichen Lizenz gehandelt.

Das Angebot betrifft jeden Empfänger dieser Information.

ASUSTeK bemüht sich, den kompletten Quellkode, wie in verschiedenen Free Open Source Software Licenses stipuliert, ordnungsgemäß zur Verfügung zu stellen. Wenn Sie trotzdem Schwierigkeiten haben sollten, den vollen entsprechenden Quellkode zu erhalten, wären wir für eine Nachricht an die gpl@asus.com Emailadresse dankbar, mit Angaben zu dem Produkt und einer Beschreibung des Problems (senden Sie bitte keine großen Anhänge wie Quellkodearchive usw. an diese Emailadresse).

# Inhalt

| Sicherh  | eitsinform | ationen                                                  | vi   |
|----------|------------|----------------------------------------------------------|------|
| Über die | eses Hand  | lbuch                                                    | vii  |
| Z87-DEI  | UXE Spea   | zifikationsübersicht                                     | ix   |
| Paketin  | halt       |                                                          | xiv  |
| Zusatzw  | verkzeug u | und Komponenten für den PC-Aufbau                        | xv   |
| Kapitel  | 1:         | Produkteinführung                                        |      |
| 1.1      | Sonderfu   | nktionen                                                 | 1-1  |
|          | 1.1.1      | Leistungsmerkmale des Produkts                           | 1-1  |
|          | 1.1.2      | Dual Intelligent Processors 4 mit vierfacher Optimierung | 1-2  |
|          | 1.1.3      | ASUS Exclusive Features                                  | 1-3  |
|          | 1.1.4      | ASUS Quiet Thermische Lösung                             | 1-4  |
|          | 1.1.5      | ASUS EZ DIY                                              | 1-4  |
|          | 1.1.6      | Weitere Sonderfunktionen                                 | 1-5  |
| 1.2      | Motherbo   | pard-Übersicht                                           | 1-6  |
|          | 1.2.1      | Bevor Sie beginnen                                       | 1-6  |
|          | 1.2.2      | Motherboard-layout                                       | 1-7  |
|          | 1.2.3      | Zentralverarbeitungseinheit (CPU)                        | 1-9  |
|          | 1.2.4      | Systemspeicher                                           | 1-10 |
|          | 1.2.5      | Erweiterungssteckplätze                                  | 1-19 |
|          | 1.2.6      | Onboard-Schalter                                         | 1-21 |
|          | 1.2.7      | Onboard LEDs                                             | 1-27 |
|          | 1.2.8      | Interne Anschlüsse                                       | 1-33 |
| Kapitel  | 2:         | Basisinstallation                                        |      |
| 2.1      | Aufbau de  | es Computersystems                                       | 2-1  |
|          | 2.1.1      | Motherboard-Installation                                 | 2-1  |
|          | 2.1.2      | CPU Installation                                         | 2-3  |
|          | 2.1.3      | Installieren von CPU-Kühlkörper und Lüfter               | 2-4  |
|          | 2.1.4      | Installieren eines DIMMs                                 | 2-6  |
|          | 2.1.5      | ATX-Netzanschluss                                        | 2-7  |
|          | 2.1.6      | SATA-Gerätanschlüsse                                     | 2-8  |
|          | 2.1.7      | E/A-Anschlüsse auf der Vorderseite                       | 2-9  |
|          | 2.1.8      | Erweiterungskarten                                       | 2-10 |
|          | 2.1.9      | WLAN-Antenne installieren                                | 2-11 |
| 2.2      | BIOS-Akt   | ualisierungsprogramm                                     | 2-12 |
| 2.3      | Motherbo   | ard-Rückseiten- und Audioanschlüsse                      | 2-13 |
|          | 2.3.1      | Rückseitige E/A-Anschlüsse                               | 2-13 |
|          | 2.3.2      | Audio E/A-Verbindungen                                   | 2-15 |

| 2.4   | Erstma    | Erstmaliges Starten2-17           |      |  |  |  |
|-------|-----------|-----------------------------------|------|--|--|--|
| 2.5   | Aussch    | alten des Computers               | 2-18 |  |  |  |
| Kapit | el 3:     | BIOS-Setup                        |      |  |  |  |
| 3.1   | Kennen    | Ilernen des BIOS                  | 3-1  |  |  |  |
| 3.2   | BIOS S    | etupprogramm                      | 3-2  |  |  |  |
|       | 3.2.1     | EZ Mode                           | 3-3  |  |  |  |
|       | 3.2.2     | Advanced Mode (Erweiterter Modus) |      |  |  |  |
| 3.3   | Meine F   | avoriten                          | 3-6  |  |  |  |
| 3.4   | Hauptm    | nenü                              | 3-7  |  |  |  |
| 3.5   | Ai Twea   | aker-Menü                         | 3-9  |  |  |  |
| 3.6   | Erweite   | rtes Menü                         | 3-25 |  |  |  |
|       | 3.6.1     | CPU-Einstellungen                 | 3-26 |  |  |  |
|       | 3.6.2     | PCH-Einstellungen                 | 3-28 |  |  |  |
|       | 3.6.3     | SATA-Einstellungen                | 3-30 |  |  |  |
|       | 3.6.4     | System-Agent-Einstellungen        | 3-31 |  |  |  |
|       | 3.6.5     | USB-Einsstellungen                | 3-33 |  |  |  |
|       | 3.6.6     | Platform Misc-Einstellungen       | 3-34 |  |  |  |
|       | 3.6.7     | Einstellungen der Onboard-Geräte  | 3-35 |  |  |  |
|       | 3.6.8     | APM                               | 3-37 |  |  |  |
|       | 3.6.9     | Network Stack                     | 3-38 |  |  |  |
| 3.7   | Monitor   | r-Menü                            | 3-39 |  |  |  |
| 3.8   | Boot-M    | enü                               | 3-42 |  |  |  |
| 3.9   | Tools-N   | lenü                              |      |  |  |  |
|       | 3.9.1     | ASUS EZ Flash 2 Utility           |      |  |  |  |
|       | 3.9.2     | ASUS O.C. Profile                 |      |  |  |  |
|       | 3.9.3     | ASUS SPD Information              | 3-49 |  |  |  |
| 3.10  | Exit-Me   | nü                                | 3-50 |  |  |  |
| 3.11  | Aktualis  | sieren des BIOS                   | 3-51 |  |  |  |
|       | 3.11.1    | EZ Update                         | 3-51 |  |  |  |
|       | 3.11.2    | ASUS EZ Flash 2                   | 3-52 |  |  |  |
|       | 3.11.3    | ASUS CrashFree BIOS 3             | 3-53 |  |  |  |
|       | 3.11.4    | ASUS BIOS Updater                 | 3-54 |  |  |  |
| Kapit | el 4:     | Software-Unterstützung            |      |  |  |  |
| 4.1   | Installie | eren eines Betriebssystems        |      |  |  |  |
| 4.2   | Suppor    | t-DVD-Informationen               |      |  |  |  |
|       | 4.2.1     | Ausführen der Support-DVD         | 4-1  |  |  |  |
|       | 4.2.2     | Beziehen der Software-Handbücher  | 4-2  |  |  |  |

| 4.3    | Softwar   | re Information                                             | 4-3          |
|--------|-----------|------------------------------------------------------------|--------------|
|        | 4.3.1     | AI Suite 3                                                 | 4-3          |
|        | 4.3.2     | USB 3.0 Boost                                              | 4-5          |
|        | 4.3.3     | USB BIOS Flashback Assistent                               | 4-6          |
|        | 4.3.4     | Ai Charger+                                                | 4-8          |
|        | 4.3.5     | EZ Update                                                  | 4-9          |
|        | 4.3.6     | Network iControl                                           | 4-10         |
|        | 4.3.7     | USB Charger+                                               | 4-11         |
|        | 4.3.8     | Systeminfo                                                 | 4-12         |
|        | 4.3.9     | Audio-Konfigurationen                                      | 4-13         |
| Kapite | el 5:     | RAID-Unterstützung                                         |              |
| 5.1    | RAID-K    | onfigurationen                                             | 5-1          |
|        | 5.1.1     | RAID-Definitionen                                          | 5-1          |
|        | 5.1.2     | Serial ATA-Festplatten installieren                        | 5-2          |
|        | 5.1.3     | Einstellen der RAID-Elemente im BIOS                       | 5-2          |
|        | 5.1.4     | Intel® Rapid Storage-Technologie Option ROM-Programm       | 5-3          |
| 5.2    | Erstelle  | n einer RAID-Treiberdiskette                               | 5-7          |
|        | 5.2.1     | Erstellen einer RAID-Treiberdiskette ohne das Aufrufen des |              |
|        |           | Betriebssystems                                            | 5-7          |
|        | 5.2.2     | Erstellen einer RAID-Treiberdiskette unter Windows®        | 5 <b>-</b> 8 |
|        | 5.2.3     | Installieren des RAID-Treibers während der                 |              |
|        |           | Windows®-Installation                                      | 5-8          |
| Anhar  | na        |                                                            |              |
| Hinwei | se        |                                                            | A-1          |
| ASUS   | Kontaktir | nformationen                                               | A-5          |

## Sicherheitsinformationen

## **Elektrische Sicherheit**

- Um die Gefahr eines Stromschlags zu verhindern, ziehen Sie die Netzleitung aus den Stecker, bevor Sie das System an einem anderen Ort aufstellen.
- Beim Anschließen oder Trennen von Geräten an das oder vom System müssen die Netzleitungen der Geräte ausgesteckt sein, bevor die Signalkabel angeschlossen werden. Ziehen Sie ggf. alle Netzleitungen vom aufgebauten System ab, bevor Sie ein Gerät anschließen.
- Vor dem Anschließen oder Ausstecken von Signalkabeln an das oder vom Motherboard müssen alle Netzleitungen ausgesteckt sein.
- Erbitten Sie professionelle Unterstützung, bevor Sie einen Adapter oder eine Verlängerungsschnur verwenden. Diese Geräte könnte den Schutzleiter unterbrechen.
- Pr
  üfen Sie, ob die Stromversorgung auf die Spannung Ihrer Region richtig eingestellt ist. Sind Sie sich 
  über die Spannung der von Ihnen benutzten Steckdose nicht sicher, erkundigen Sie sich bei Ihrem Energieversorgungsunternehmen vor Ort.
- Ist die Stromversorgung defekt, versuchen Sie nicht, sie zu reparieren. Wenden Sie sich an den qualifizierten Kundendienst oder Ihre Verkaufsstelle.

## Betriebssicherheit

- Vor der Installation des Motherboards und dem Anschließen von Geräten sollten Sie alle mitgelieferten Handbücher gewissenhaft lesen.
- Vor Inbetriebnahme des Produkts müssen alle Kabel richtig angeschlossen sein und die Netzleitungen dürfen nicht beschädigt sein. Bemerken Sie eine Beschädigung, kontaktieren Sie sofort Ihren Händler.
- Um Kurzschlüsse zu vermeiden, halten Sie Büroklammern, Schrauben und Heftklammern fern von Anschlüssen, Steckplätzen, Sockeln und Stromkreisen.
- Vermeiden Sie Staub, Feuchtigkeit und extreme Temperaturen. Stellen Sie das Produkt nicht an einem Ort auf, wo es nass werden könnte.
- Stellen/legen Sie das Produkt auf eine stabile Fläche.
- Sollten technische Probleme mit dem Produkt auftreten, kontaktieren Sie den qualifizierten Kundendienst oder Ihre Verkaufsstelle.

# Über dieses Handbuch

Dieses Benutzerhandbuch enthält die Informationen, die Sie bei der Installation und Konfiguration des Motherboards brauchen.

## **Die Gestaltung dieses Handbuchs**

Das Handbuch enthält die folgenden Teile:

Kapitel 1: Produkteinführung

Dieses Kapitel beschreibt die Leistungsmerkmale des Motherboards und die unterstützten neuen Technologien.Hier finden Sie auch Beschreibungen der Jumper und Anschlüsse am Motherboard.

#### Kapitel 2: Hardwarebeschreibungen

Dieses Kapitel führt die Hardwareeinstellungsvorgänge auf, die Sie bei Installation der Systemkomponenten ausführen müssen.

#### Kapitel 3: BIOS-Setup

Dieses Kapitel erklärt Ihnen, wie Sie die Systemeinstellungen über die BIOS-Setupmenüs ändern. Hier finden Sie auch ausführliche Beschreibungen der BIOS-Parameter.

#### Kapitel 4: Software-Unterstützung

Dieses Kapitel beschreibt den Inhalt der Support-DVD, die dem Motherboard-Paket beigelegt ist, sowie die darin enthaltene Software.

#### Kapitel 5: RAID-Unterstützung

In diesen Kapitel werden die RAID-Konfigurationen erklärt.

## Weitere Informationen

An den folgenden Quellen finden Sie weitere Informationen und Produkt- sowie Software-Updates.

#### 1. ASUS-Webseiten

ASUS-Webseiten enthalten weltweit aktualisierte Informationen über ASUS-Hardware und Softwareprodukte. ASUS-Webseiten sind in ASUS-Kontaktinformationen aufgelistet.

#### 2. Optionale Dokumentation

Ihr Produktpaket enthält möglicherweise optionale Dokumente wie z.B. Garantiekarten, die von Ihrem Händler hinzugefügt sind. Diese Dokumente gehören nicht zum Lieferumfang des Standardpakets.

## In diesem Handbuch verwendete Symbole

Um sicherzustellen, dass Sie bestimmte Aufgaben richtig ausführen, beachten Sie bitte die folgenden Symbole und Schriftformate, die in diesem Handbuch verwendet werden.

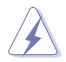

**GEFAHR/WARNUNG:** Informationen zum Vermeiden von Verletzungen beim Ausführen einer Aufgabe.

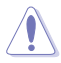

**VORSICHT**: Informationen zum Vermeiden von Schäden an den Komponenten beim Ausführen einer Aufgabe.

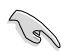

WICHTIG: Anweisungen, die Sie beim Ausführen einer Aufgabe befolgen müssen.

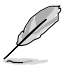

**HINWEIS**: Tipps und zusätzliche Informationen zur Erleichterung bei der Ausführung einer Aufgabe.

## Schriftformate

| Fettgedruckter Text                                   | Weist auf ein zu wählendes Menü/Element hin.                                                                                         |  |  |
|-------------------------------------------------------|----------------------------------------------------------------------------------------------------|--|--|
| Kursive                                               | Wird zum Betonen von Worten und Aussagen verwendet.                                                                                  |  |  |
| <taste></taste>                                       | Die Taste, die Sie drücken müssen, wird mit einem "kleiner<br>als" und "größer als"-Zeichen gekennzeichnet.                          |  |  |
|                                                       | Beispiel: <enter> bedeutet, dass Sie die Eingabetaste<br/>drücken müssen.</enter>                                                    |  |  |
| <taste1>+<taste2>+<taste3></taste3></taste2></taste1> | Wenn zwei oder mehrere Tasten gleichzeitig gedrückt<br>werden müssen, werden die Tastennamen mit einem<br>Pluszeichen (+) verbunden. |  |  |

| СРИ                         | Intel <sup>®</sup> Sockel LGA1150 für 4. Gen Intel <sup>®</sup> Core <sup>™</sup> i7 / Core <sup>™</sup> i5 /<br>Core <sup>™</sup> i3 / Pentium <sup>®</sup> / Celeron <sup>®</sup> -Prozessoren<br>Unterstützt <b>22nm CPU</b><br>Unterstützt <b>Intel</b> <sup>®</sup> Turbo Boost-Technologie 2.0* |
|-----------------------------|----------------------------------------------------------------------------------------------------|
|                             | <ul> <li>* Die Unterstützung für Intel<sup>®</sup> Turbo Boost-Technologie 2.0 ist vom CPU-<br/>Typ abhängig.</li> </ul>                                                                                                    |
| Chipsatz                    | Intel <sup>®</sup> Z87 Express-Chipsatz                                                                                                    |
| Arbeitsspeicher             | 4 x DIMM, max. 32GB, DDR3 2800 (O.C.)* / 2666 (O.C.)* 2600<br>(O.C.)* / 2500 (O.C.)* / 2400 (O.C.)* / 2200 (O.C.)* / 2133 (O.C.)* /<br>2000 (O.C.)* / 1866 (O.C.)* / 1800 (O.C.)* / 1600 / 1333 MHz, nicht-<br>ECC, ungepufferte Speichermodule<br>Dual-Channel-Speicherarchitektur                   |
|                             | Unterstützt Intel® Extreme Memory Profile (XMP)                                                                                                    |
|                             | <ul> <li>Hyper DIMM-Unterstützung unterliegt den physik. Eigenschaften<br/>der entsprechenden CPUs. Beziehen Sie sich bitte auf die Liste<br/>Qualifizierter Anbieter.</li> </ul>                                                                                                    |
| Erweiterungssteckplätze     | 2 x PCI Express 3.0 x16-Steckplätze (single im x16 oder dual im x8/x8-Modus)                                                                                                    |
|                             | 1 x PCI Express 2.0 x16-Steckplatz (max. im x4-Modus, kompatibel<br>mit PCIe x1- und x4-Geräten)                                                                                                    |
|                             | 4 x PCI Express 2.0 x1-Steckplätze                                                                                                    |
| VGA                         | Integrierter Grafikprozessor - Intel® HD-Grafikunterstützung                                                                                                    |
|                             | Multi-VGA-Ausgangsunterstützung: DisplayPort/Mini DisplayPort/<br>HDMI-Port                                                                                                    |
|                             | Unterstützt DisplayPort 1.2* mit max. Auflösung von 4096 x<br>2160 @24Hz / 3840 x 2160 @60Hz (für DisplayPort und Mini<br>DisplayPort)                                                                                                    |
|                             | Unterstützt HDMI mit max. Auflösung von 4096 x 2160 @24Hz /<br>2560 x 1600 @60Hz                                                                                                    |
|                             | Unterstützt Intel® InTru™ 3D, Intel®Quick Sync Video, Intel®Clear<br>Video HD Technology, und Intel®Insider™                                                                                                    |
|                             | Unterstützt bis zu drei Anzeigegeräte gleichzeitig                                                                                                    |
|                             | Maximal gemeinsam benutzter Speicher 1024MB                                                                                                    |
|                             | <ul> <li>DisplayPort 1.2Multi-Stream Transport-kompatibel; unterstützt<br/>DisplayPort 1.2-Reihenschaltung (Daisy-Chaining) mit bis zu drei<br/>Anzeigegeräten</li> </ul>                                                                                                    |
| Multi-GPU-<br>Unterstützung | Unterstützt die NVIDIA® Quad-GPU SLI™-Technologie (mit 2<br>PClex16- Grafikkarten)                                                                                                    |
|                             | Unterstützt die AMD <sup>®</sup> 3-Wege/Quad-GPU CrossFireX™-Technologie                                                                                                    |
| LAN                         | Dual Gigabit LAN-Controllers—802.3az Energy Efficient Ethernet<br>(EEE)-Gerät<br>- Intel <sup>®</sup> I217-V Gigabit LAN - Dual-verbunden zwischen den<br>integrierten LAN-Controllern und physischen Ebenen (PHY)                                                                                    |
|                             | - Healtek® 8111GH Gigabit LAN-Controller                                                                                                    |
| Drahtloses<br>Datennetzwerk | Speedy Wi-Fi 802.11 a/b/g/n/ac unterstützt Dual-Frequenzband<br>2.4/5 GHz                                                                                                    |
|                             | ASUS Wi-Fi GO!                                                                                                    |
|                             | * Der WLAN-Standard 802.11ac wird nach Vorgaben des jeweiligen Landes<br>eingeschränkt. Die WLAN-802.11ac-Funktion wird im gesamten 11ac-<br>Ökosystem unterstützt.                                                                                                    |
|                             | (Fortsetzung auf der nächsten Seite)                                                                                                    |

| Bluetooth             | Bluetooth v4.0                                                                                                    |  |  |  |  |
|-----------------------|----------------------------------------------------------------------------------------------------|--|--|--|--|
| Datensicherung        | Intel® Z87 Express-Chipsatz mit RAID 0, 1, 5, 10 und<br>Intel® Rapid Storage Technology 12-Unterstützung<br>- 6 x SATA 6.0 Gb/s-Anschlüsse (gelb)<br>- Unterstütz Intel® Dynamic Storage Accelerator, Intel® Smart<br>Response Technology, Intel® Rapid Start Technology, Intel®<br>Smart Connect Technology*<br>ASMedia® SATA 6Gb/s-Controller**<br>- 4 x SATA 6Gb/s-Anschlüsse (dunkelbraun)<br>* Diese Funktionen arbeiten abhängig von der installierten CPU.                                                                              |  |  |  |  |
|                       | ** Diese SATA-Anschlüsse sind nur für Datenfestplatten vorgesehen.<br>ATAPI-Geräte werden nicht unterstützt.                                                                                                    |  |  |  |  |
| Audio                 | <ul> <li>Realtek<sup>®</sup> ALC1150 8-Kanal HD-Audio-CODEC</li> <li>Hochwertige Stereoaudioausgabe über rückwärtigen Line-<br/>Ausgang (112 dB Rauschabstand) und Line-Eingang (104 dB<br/>Rauschabstand) unterstützt.</li> <li>Absolute Pitch 192khz/24bit True BD Lossless Sound</li> <li>BD Audio Layer Content Protection</li> <li>DTS UltraPC II</li> <li>DTS Connect</li> <li>Unterstützt Buchsenerkennung, Multi-Streaming und<br/>Frontblenden-Buchsenumprogrammierung</li> <li>Optischer S/PDIF-Ausgang auf der Rücktafel</li> </ul> |  |  |  |  |
| USB                   | Intel® Z87 Express-Chipsatz - unterstützt ASUS USB<br>3.0 Boost<br>- 2 x USB 3.0/2.0-Anschlüsse auf Board-Mitte und Frontblende<br>- 2 x USB 3.0/2.0-Anschlüsse an der Rücktafel (blau)<br>- 8 x USB 2.0/1.1-Anschlüsse (4-Anschlüsse auf Board-Mitte,<br>4-Anschlüsse an der Rücktafel)<br>ASMedia® USB 3.0-Controller - unterstützt ASUS USB<br>3.0 Boost<br>- 4 x USB 3.0/2.0-Anschlüsse an der Rücktafel (blau)                                                                                                    |  |  |  |  |
| ASUS Sonderfunktionen | <ul> <li>ASUS Dual Intelligent Processors 4 mit vierfacher<br/>Optimierung</li> <li>Die vierfache Tuning-Optimierung besteht aus den exklusiven<br/>ASUS-Technologien DIGI+ Power Control, TPU, EPU und<br/>Fan Xpert 2 zur flotten schnellen Optimierung digitaler<br/>Energieeinstellungen, Systemleistung, Energiesparen<br/>Unterkühlung des gesamten Systems mit nur einem Klick.</li> <li>CPU Power</li> <li>Branchenführendes, Digitales 16-Phasen Energiedesign</li> <li>ASUS CPU-Energiehilfsprogramm</li> </ul>                      |  |  |  |  |

| ASUS Sonderfunktionen | DRAM Power - Branchenführendes digitales 2-Phasen-DRAM-Energiedesign - ASUS DRAM-Energiehilfsprogramm                                                                                                    |
|-----------------------|----------------------------------------------------------------------------------------------------|
|                       | ASUS EPU<br>- EPU, EPU-Schalter                                                                                                    |
|                       | ASUS TPU<br>- Auto Tuning, TurboV, GPU Boost, TPU-Schalter                                                                                                    |
|                       | ASUS Fan Xpert 2<br>- Automatische Lüfterabstimmung zur optimalen<br>Drehzahlregelung mit maßgeschneiderten<br>Drehzahleinstellungen für jeden Lüfter.                                                                                                    |
|                       | <ul> <li>ASUS Wi-Fi GO!</li> <li>Wi-Fi GO!-Funktion: Cloud GO!, DLNA Media Hub, Smart<br/>Sensor Control, Remote Desktop, Remote-Tastatur &amp; Maus,<br/>Dateiübertragung, Aufnehmen &amp; Senden</li> <li>"Wi-Fi GO! &amp; NFC Remote" für mobiles Smartphone/Tablet<br/>unterstützt iOS und Android-Systemen.</li> <li>Wi-Fi Engine für Netzwerkfreigabe und Verbindung: Client-<br/>Modus und AP-Modus.</li> </ul> |
|                       | ASUS Exklusive Sonderfunktionen:<br>- Network iControl<br>- USB 3.0 Boost ermöglicht blitzschnelle USB-3.0-Übertragungen<br>- USB Charger+<br>- Ai Charger+<br>- Disk Unlocker<br>- Al Suite 3<br>- Anti Surge<br>- MemOK!                                                                                                    |
|                       | ASUS Quiet thermische Lösung:<br>- ASUS lüfterloses Design: Wärmeleitröhren                                                                                                    |
|                       | ASUS EZ DIY<br>- ASUS USB BIOS Flashback<br>- ASUS UEFI BIOS EZ-Modus<br>- ASUS O.C. Tuner<br>- ASUS CrashFree BIOS 3<br>- ASUS EZ Flash 2                                                                                                    |
|                       | ASUS Q-Design - ASUS Q-Code (4-stellige Anzeige) - ASUS Q-Shield - ASUS Q-LED (CPU, DRAM, VGA, Boot-Geräte-LED) - ASUS Q-Slot - ASUS Q-DIMM                                                                                                    |

- ASUS Q-Connector

| ASUS Exklusive         | Precision Tweaker 2                                                                                                    |  |  |  |  |  |
|------------------------|----------------------------------------------------------------------------------------------------|--|--|--|--|--|
| Ubertaktungsfunktionen | <ul> <li>vCore: Regelbare CPU-Spannung in 0.001V-Schritten</li> </ul>                                                                    |  |  |  |  |  |
|                        | <ul> <li>iGPU: In 0,001 V-Schritten einstellbare CPU-Grafikspannung</li> </ul>                                                           |  |  |  |  |  |
|                        | <ul> <li>vCCIO: In 0,001 V-Schritten einstellbare Analog- und Digital-<br/>VO Spannung</li> </ul>                                        |  |  |  |  |  |
|                        | - vCCIN: In 0.01 V-Schritten einstellbare CPLI-                                                                                          |  |  |  |  |  |
|                        | Eingangsspannung                                                                                                    |  |  |  |  |  |
|                        | - vCCSA: In 0,001 V-Schritten einstellbare CPU-                                                                                          |  |  |  |  |  |
|                        | Systemagentspannung                                                                                                    |  |  |  |  |  |
|                        | <ul> <li>VDRAW Bus: 144-Stuten Speicherspannungsregelung</li> <li>vPCH: 88-Stuten Chinsatz-Spannungsregelung</li> </ul>                  |  |  |  |  |  |
|                        |                                                                                                    |  |  |  |  |  |
|                        | SFS (Stuteniose Frequenzauswani)                                                                                                    |  |  |  |  |  |
|                        | in 0.1MHz-Schritten                                                                                                    |  |  |  |  |  |
|                        | Übertaktungsschutz                                                                                                    |  |  |  |  |  |
|                        | - ASUS C.P.R.(CPU Parameter Recall)                                                                                                    |  |  |  |  |  |
| Rücktafelanschlüsse    | 1 x DisplayPort                                                                                                    |  |  |  |  |  |
|                        | 1 x Mini DisplayPort                                                                                                    |  |  |  |  |  |
|                        | 1 x HDMI-Anschluss                                                                                                    |  |  |  |  |  |
|                        | 2 x ASUS Wi-Fi GO! SMA-Antennenanschlüsse (2T2R) (Wi-Fi 802.11 a/b/g/n/ac und Bluetooth v4.0/3.0+HS)                                     |  |  |  |  |  |
|                        | 1 x optischer S/PDIF-Ausgang                                                                                                    |  |  |  |  |  |
|                        | 2 x LAN (RJ-45)-Anschlüsse (1 x Intel® LAN)                                                                                              |  |  |  |  |  |
|                        | 6 x USB 3.0/2.0-Anschlüsse (blau, 1 unterstützt USB BIOS Flashback)                                                                      |  |  |  |  |  |
|                        | 4 x USB 2.0/1.1-Anschlüsse                                                                                                    |  |  |  |  |  |
|                        | 1 x USB BIOS Flashback-Taste                                                                                                    |  |  |  |  |  |
|                        | 8-Kanal-Audio E/A-Anschlüsse                                                                                                    |  |  |  |  |  |
| Interne Anschlüsse     | 1 x 19-pol USB 3.0/2.0-Sockel für 2 weitere USB-Anschlüsse                                                                               |  |  |  |  |  |
|                        | 2 x USB 2.0/1.1-Sockel für 4 weitere USB-Anschlüsse                                                                                      |  |  |  |  |  |
|                        | 10 x SATA 6.0 Gb/s-Anschlüsse (6 x gelb; 4 x dunkelbraun)                                                                                |  |  |  |  |  |
|                        | 1 x 4-poliger CPU-Lüfteranschluss unterstützt sowohl 3-polige<br>(Gleichspannungsmodus) und 4-polige (PWM-Modus) CPU-<br>Lüftersteuerung |  |  |  |  |  |
|                        | 1 x 4-pol. CPU-Zusatzlüfteranschluss (CPU_OPT)                                                                                           |  |  |  |  |  |
|                        | 4 x 4-pol. Gehäuselüfteranschlüsse                                                                                                    |  |  |  |  |  |
|                        | 1 x Fronttafelaudioanschluss (AAFP)                                                                                                    |  |  |  |  |  |
|                        | 1 x S/PDIF-Ausgang                                                                                                    |  |  |  |  |  |
|                        | 1 x TPM-Ausgang                                                                                                    |  |  |  |  |  |
|                        | 1 x 24-pol. EATX-Netzanschluss                                                                                                    |  |  |  |  |  |
|                        | 1 x 8-pol. EATX 12V-Netzanschluss                                                                                                    |  |  |  |  |  |

| Interne Anschlüsse     | 1 x Systemtafel (Q-Connector)                                                                                                    |
|------------------------|----------------------------------------------------------------------------------------------------|
|                        | 1 x MemOK!-Schalter                                                                                                    |
|                        | 1 x Clear CMOS-Taste                                                                                                    |
|                        | 1 x DirectKey-Schalter                                                                                                    |
|                        | 1 x DRCT-Anschluss (Direct Key)                                                                                                    |
|                        | 1 x EPU-Taste                                                                                                    |
|                        | 1 x TPU-Taste (erweiterte, zweistufige Anpassung)                                                                                                    |
|                        | 1 x Einschalttaste                                                                                                    |
|                        | 1 x Reset-Taste                                                                                                    |
| BIOS-Funktionen        | 64 Mb Flash ROM, UEFI AMI BIOS, PnP, DMI 2.0, WfM 2.0, SM<br>BIOS 2.5, ACPI 2.0a, Mehrsprachiges BIOS, ASUS EZ Flash<br>2, ASUS CrashFree BIOS 3, My Favorites, Quick Note, Letzte-<br>Änderung-Protokoll, F12 PrintScreen-Funktion, F3-Schnellwah<br>Itastenfunktion und ASUS DRAM SPD (Serial Presence Detect)<br>-Speicherinformation |
| Verwaltung             | WfM 2.0, DMI 2.0, WOL durch PME, PXE                                                                                                    |
| Inhalt der Support-DVD | Treiber                                                                                                    |
|                        | ASUS-Hilfsprogramme                                                                                                    |
|                        | ASUS Update                                                                                                    |
|                        | Antivirus-Software (OEM-Version)                                                                                                    |
| Formfaktor             | ATX-Formfaktor: 12 in. x 9.6 in. (30.5 cm x 24.4 cm)                                                                                                    |

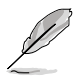

Die Spezifikationen können ohne Vorankündigung geändert werden.

# Paketinhalt

Stellen Sie sicher, dass Ihr Motherboard-Paket die folgenden Artikel enthält.

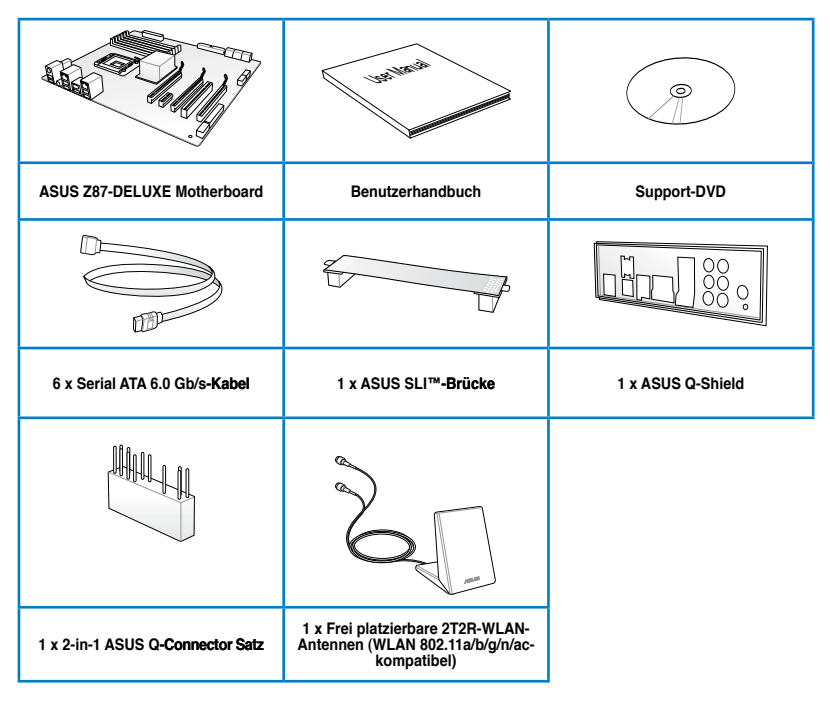

- Ø
- Sollten o.g. Artikel beschädigt oder nicht vorhanden sein, wenden Sie sich bitte an Ihren Händler.
- Die abgebildeten Teile sind nur zur Veranschaulichung gedacht. Die tatsächlichen Produktspezifikationen können je nach Modell unterschiedlich sein.

## Zusatzwerkzeug und Komponenten für den PC-Aufbau

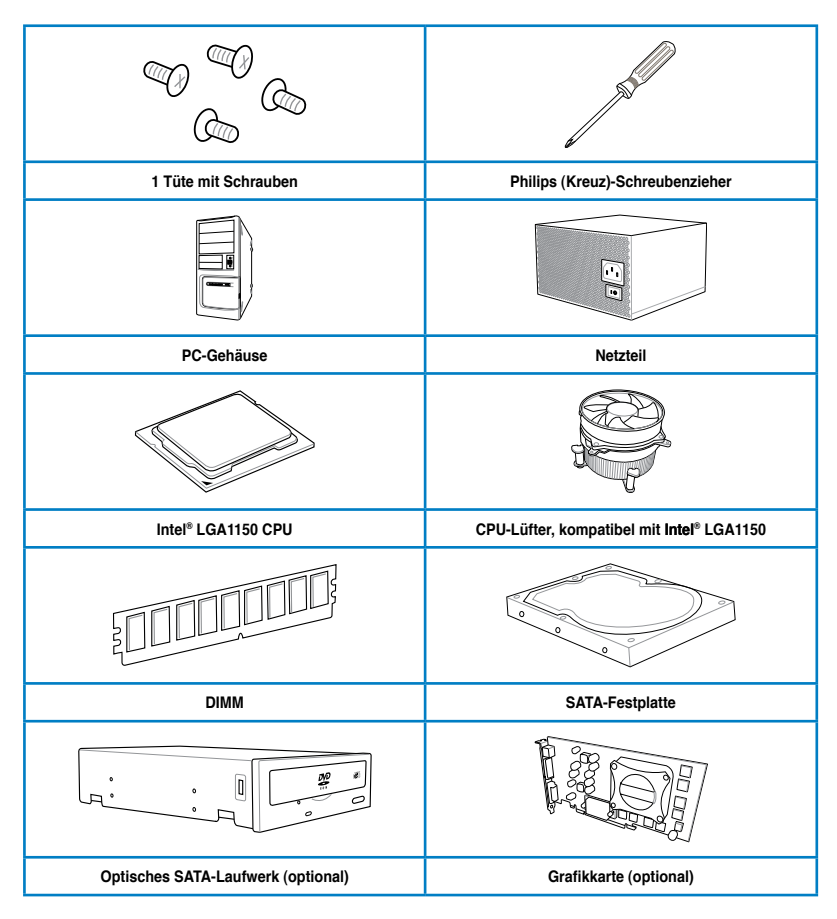

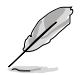

Das Werkzeug und die Komponenten, in der Tabelle aufgelistet, sind nicht im Motherboard-Paket enthalten.

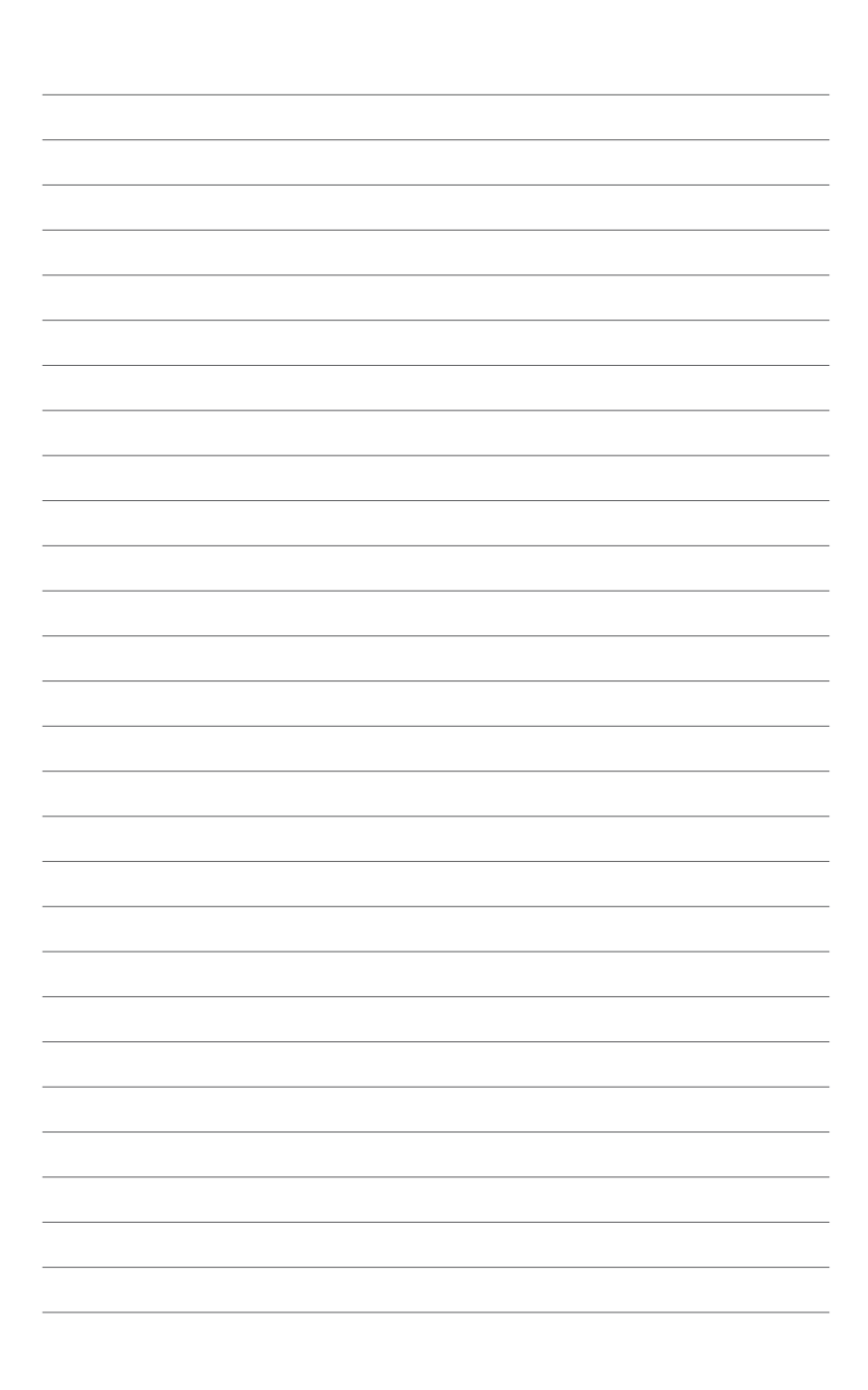

# Produkteinführung

## 1.1 Sonderfunktionen

## 1.1.1 Leistungsmerkmale des Produkts

# LGA1150-Sockel für Intel<sup>®</sup> Core<sup>™</sup> i7 der 4. Generation / Core<sup>™</sup> i5 / Core<sup>™</sup> i3- / Pentium- / Celeron-Prozessoren

Dieses Motherboard unterstützt die Intel<sup>®</sup> 4. Generation Core<sup>™</sup> i7/i5/i3/Pentium<sup>®</sup>/Celeron<sup>®</sup> -Prozessoren in LGA1150-Bauweise. **Dieser bietet mit seiner GPU, den Dual-Channel-DDR3**-Speichersteckplätzen und PCI Express 2.0/3.0-Erweiterungssteckplätzen eine großartige Grafik- und Systemleistung.

#### Intel® Z87 Express Chipsatz

Der Intel<sup>®</sup> Z87 Express-Chipsatz ist der neueste Single-Chipsatz für die neuen Intel<sup>®</sup> Core i3/i5/i7/Pentium/Celeron Prozessoren der 4. Generation mit dem 1150 Sockel. Durch die Verwendung von seriellen Point-to-Point-Links wird die Bandbreite sowie Stabilität erhöht und die Leistung verbessert. Zusätzlich bitet der Z87-Chipsatz sechs USB 3.0-Anschlüsse für eine 10x schnellere Datenübertragung. Zudem unterstützt Intel<sup>®</sup> Z87 Express Chipsatz die iGPU-Funktion, damit Benutzer die neuesten integrierten Grafikleistungen genießen können.

#### PCI Express<sup>®</sup> 3.0

PCI Express<sup>®</sup> 3.0 (PCIe 3.0) ist der PCI Express-Bus-Standard und bietet die doppelte Leistung des derzeitigen PCIe 2.0. Es bietet durch seine Abwärtskompatibilität zu PCIe 1.0/2.0-Geräten einen nahtlosen Übergang und auch eine optimale Grafikleistung, beispielslose Datengeschwindigkeit.

# Dual-Channel DDR3 2800 (O.C.) / 2666 (O.C.) / 2600 (O.C.) / 2500 (O.C.) / 2400 (O.C.) / 2200 (O.C.) / 2133 (OC.) / 2000 (O.C.) / 1866 (O.C.) / 1800 (O.C.) / 1600 / 1333 MHz-Unterstützung

Dieses Motherboard unterstützt Dual-Channel-DDR3-Speichermodule mit Datenübertragungsraten von DDR3 2800 (O.C.) / 2666 (O.C.) / 2600 (O.C.) / 2500 (O.C.) / 2400 (O.C.) / 2200 (O.C.) / 2133 (OC.) / 2000 (O.C.) / 1866 (O.C.) / 1800 (O.C.) / 1600 / 1333 MHz, um die Systemleistung zu steigern und die höheren Bandbreitenanforderungen den neusten 3D-Grafiken, Multimedia- und Internetanwendungen zu erfüllen.

#### Quad-GPU SLI und CrossFireX™-Unterstützung

Die leistungsstarke Intel<sup>®</sup> Z87-Plattform dieses Motherboards optimiert PCIe-Zuweisungen in mehreren GPU-Konfigurationen von entweder SLI<sup>™</sup> oder CrossFireX<sup>™</sup>. Auf Sie wartet ein brandneues und vorher nie erlebtes Spielgefühl.

#### Intel<sup>®</sup> Smart Response Technology

Die Intel<sup>®</sup> Smart Response Technology ist ein wichtiger Bestandteil von Green ASUS. Sie reduziert lade- und Wartezeiten und vermeidet unnötiges laufen der Festplatte. Durch die installierte SSD (erfordert 18,6GB verfügbaren Speicherplatz) wird der Stromverbrauch gesenkt und die Leistung der HDD wird mit der Leistung der SSD kombiniert. Dadurch wird die Datenübertragung um bis zu 6x gesteigert da häufig genutzte Daten und Anwendungen sofort zur Verfügung stehen.

- \* Intel<sup>®</sup> Core<sup>™</sup>-Prozessorfamilie der vierten Generation unterstützt Intel<sup>®</sup> Smart Response Technology.
- \*\* Ein Betriebssystem muss auf der normalen Festplatte installiert werden, damit Intel<sup>®</sup> Smart Response-Technologie laufen kann.
- \*\*\* Die Kapazität der SSD wird der Cache-Funktion zugewiesen.

#### Intel® Smart Connect Technology

Ihr Computer kann für ausgewählte Anwendungen Aktualisierungen mit neuen Inhalt aus dem Web empfangen, selbst wenn sich das System im Schlafmodus befindet. Das bedeutet, dass für die Aktualisierung und die Synchronisation mit der Cloud keine wertvolle Zeit verschwendet werden muss. All das führt zu einer effektiveren Computerverwendung.

#### Intel® Rapid Start Technology

Ihr Computer kann für Ihre Web-Anwendungen Aktualisierungen mit neuen Inhalt in Echtzeit empfangen, selbst wenn sich das System im Schlafmodus befindet. Dies spart Wartezeiten und Strom.

## 1.1.2 Dual Intelligent Processors 4 mit vierfacher Optimierung

ASUS Dual Intelligent Processors 4 erhebt die Systemsteuerung auf eine gänzlich neue Stufe: Die Kombination aus DIGI+ Power Control-, TPU-, EPU- und Fan Xpert 2-Funktionen schöpft das ganze Potenzial der Systemleistung aus. Mit der anwenderfreundlichen AI Suite 3 werden Systemleistung, Energiespar- und Lüftereinstellungen automatisch verbessert oder sinnvoll ausgeglichen.

#### **Digital Power Control**

ASUS DIGI+ Power Control ermöglicht eine revolutionäre und innovative digitale Regelung der VRM-, DRAM- und CPU-Spannungen. Durch ultrapräzise Speicher- und Spannungseinstellungen werden Systemeffizienz, Stabilität und Leistung optimal abgestimmt.

#### TPU

TPU (Turbo Processing Unit) ermöglicht durch Auto Tuning- und TurboV-Funktionen präzise Spannungsregelung und erweiterte Überwachungsmöglichkeiten mit der ASUS AI Suite 3.

#### EPU

EPU (Energy Processing Unit), der weltweit erste Stromsparchip, erkennt die aktuelle Systembelastung und steuert daraufhin intelligent die Energieverteilung. Er bietet eine totale und System-weite Energieoptimierung und reduziert dadurch die Lüftergeräusche und verlängert die Lebensdauer der Komponenten.

#### **ASUS Fan Xpert 2**

ASUS Fan Xpert 2 bietet benutzereinstellbare Konfigurationen für eine bessere Kühlung und leisere Arbeitsumgebung. Mit seiner Funktion Fan Auto Tuning erkennt ASUS Fan Xpert 2 automatisch alle Lüftergeschwindigkeiten und regelt diese, um Ihnen die optimierten Lüftereinstellungen basierend auf den Lüfterspezifikationen und Einbauorten zur Verfügung zu stellen.

## 1.1.3 ASUS Exclusive Features

#### Wi-Fi GO!

ASUS Wi-Fi GO! macht erlebnisreiche Heimunterhaltung einfacher als je zuvor! Mit ASUS Wi-Fi GO! können Sie Mediendateien drahtlos zu DLNA-Geräten übertragen, Ihren Computer mit einem mobilen Gerät fernsteuern und von der Ferne auf ihn zugreifen.

Benutzen und genießen Sie diese ASUS-Wi-Fi-GO!-Funktionen:

- Cloud GO!: Ermöglicht die Dateiverwaltung und -synchronisierung über diverse Cloud-Services mit nur wenigen Klicks.
- DLNA Media Hub: Bietet Unterstützung des neusten DLNA-Standard und ermöglicht Ihnen die Mediendateien zu einem DLNA-Gerät zu übertragen (streamen).
- **Remote Desktop**: Damit können Sie Ihren Desktop auf dem intelligenten Gerät sehen und Ihren Computer aus der Ferne steuern.
- Remote Keyboard & Mouse: Damit können Sie den Touch-Bildschirm Ihres mobilen Gerätes als Remote-Tastatur und -Maus für Ihren Computer benutzen.
- Smart Sensor Control: Damit können Sie Ihren Computer mittels selbst gewählter Gesten über das mobile Gerät steuern.
- File Transfer: Damit können Sie Dateien zwischen Ihren Computer und dem mobilen Gerät übertragen.
- Capture & Send: Damit können Sie Bildschirmfotos aufnehmen und diese zu einem mobilen Gerät senden.

#### **GPU Boost**

GPU Boost beschleunigt die integrierte GPU für extreme Grafikleistung. Die benutzerfreundliche Schnittstelle sorgt für flexible Frequenzeinstellungen. Es werden für jeden Verwendungszweck stabile Systemebenen-Upgrades angeboten.

#### USB 3.0 Boost

Die exklusive ASUS USB 3.0 Boost-Funktion bietet eine Geschwindigkeitssteigerung für USB 3.0-Geräte und aktuelle Unterstützung des USB Attached SCSI-Protokolls (UASP). Mit USB 3.0 Boost können Sie die Übertragungsgeschwindigkeiten Ihrer USB 3.0-Geräte sehr einfach um bis zu 170% steigern, zusätzlich zur schon außergewöhnlich schnellen USB 3.0-Übertragungsgeschwindigkeit. Mit USB 3.0 Boost bietet das System eine benutzerfreundliche grafische Oberfläche, welche die Übertragungsgeschwindigkeit zu USB 3.0-Geräten über die exklusive ASUS automatische Erkennung spontan steigert.

#### **USB Charger+**

Mit diesen Onboard-Controller können Sie schnell alle Ihre Smart-Geräte, z. B. iProdukte, Smartphones, Tablets u.a. bis zu 3x schneller aufladen, auch dann, wenn der PC ausgeschaltet ist oder sich im Schlaf- oder Standby-Modus befindet.

#### **USB BIOS Flashback**

USB BIOS Flashback bietet den bequemsten Weg aller Zeiten, um Ihr BIOS zu aktualisieren. Installieren Sie einfach den USB-Datenträger mit der UEFI-BIOS-Datei und drücken Sie bei eingeschalteter Stromversorgung 3 Sekunden die BIOS-Flashback-Taste, um das UEFI-BIOS sogar ohne ein vorhandenes BIOS oder das Betriebssystem starten zu müssen, zu aktualisieren. Benutzer können regelmäßig auf neue UEFI-BIOS-Updates überprüfen und diese automatisch herunterladen.

#### **Network iControl**

Network iControl ist ein intuitives Ein-Klick-Netzwerkkontrollzentrum mit dem Sie ganz einfach Ihre Bandbreiten verwalten, einstellen und überwachen können und die Bandbreitenprioritäten für Ihre Netzwerkprogramme setzen können.

#### Al Suite 3

Mit einer benutzerfreundlichen Oberfläche konsolidiert ASUS AI Suite 3 alle exklusive ASUS-Funktionen in ein einfach zu handhabendes Software-Paket. Damit ermöglicht es die Überwachung der Übertaktung, Energieverwaltung, Kontrolle der Lüftergeschwindigkeit sowie der Spannungs- / Sensorenmesswerte, wobei sogar die Bluetooth-Steuerung durch Handys möglich ist. Diese Multifunktions-Software bietet diverse und einfach zu bedienende Funktionen, ohne zwischen verschiedenen Anwendungen hin und her schalten zu müssen.

#### MemOK!

Mit MemOK! stellt man Bootspeicher-Kompatibilität schnell her. Diese außergewöhnliche Speicher-Wiederherstellungslösung benötigt lediglich einen Tastendruck, um Speicherprobleme zu beheben. MemOK! ermittelt sichere Einstellungen und verbessert Ihr Systemboot-Erfolgsrate erheblich.

## 1.1.4 ASUS Quiet Thermische Lösung

#### ASUS Lüfterloses Design-Wärmeleiter

Der elegante Wärmeleiter glänzt durch die 0-dB Thermische Lösung und bietet den Benutzern eine geräuschlose PC-Umgebung. Durch hochwirksamen Wärmeaustausch sorgt das Kühlkörperdesign auch für eine geringere Temperatur von Chipsatz und Spannungsversorgungsbereich. **Mit Benutzerfreundlichkeit und Ästhetik kombiniert, wird** der elegante ASUS-Wärmeleiter dem Benutzer ein außerordentlich leises Kühlerlebnis mit elegantem Aussehen bieten!

## 1.1.5 ASUS EZ DIY

#### ASUS UEFI BIOS (EZ Mode)

ASUS UEFI BIOS, eine UEFI-konforme Architektur bietet die erste Maus-gesteuerte intuitive grafische BIOS-Benutzerschnittstelle die neue Maßstäbe gegenüber der traditionellen Tastatursteuerung setzt und Ihnen mehr Flexibilität und Bequemlichkeit verschafft. Damit können Sie das EFI BIOS einfacher steuern als konventionelle BIOS-Versionen. Es bietet Ihnen außerdem doppelt auswählbare Modi und eigenständige Unterstützung für Festplatten größer als 2,2TB.

Das ASUS UEFI BIOS beinhaltet die folgenden Funktionen:

- Neue Meine-Favoriten-Funktion ermöglicht schnellen Zugriff auf häufig genutzte Elemente
- Die neue Schnellnotiz-Funktion gestattet die Aufzeichnung von Notizen in der BIOS-Umgebung
- Die neue Protokollerinnerung ermöglicht die Anzeige all Ihrer modifizierten Einstellungen
- F12 BIOS-Bildschirmfoto-Schnellwahltaste
- F3 Schnellwahltaste für häufig aufgerufene Informationen
- ASUS DRAM SPD (Serial Presence Detect) -Information erkennt fehlerhafte Speichermodule und hilft bei schwierigen POST-Situationen.

#### **ASUS Q-shield**

Die spezielle ASUS Q-Shield-Ausführung sorgt für einfache und unkomplizierte Installation auf dem Motherboard. **Mit besserer elektrischen Leitfähigkeit schützt es Ihre Motherboard** ideal vor statischer Elektrizität und schirmt es gegenüber elektromagnetischen Interferenzen (EMI) ab.

#### **ASUS Q-connector**

Mit ASUS Q-Connector können Sie die Gehäusefronttafelkabel in nur einem einfachen Schritt verbinden oder trennen. Dieses einzigartige Modul verhindert den Ärger beim Einstecken eines Kabels nach dem anderen und verhindert somit falsche Kabelverbindungen.

## 1.1.6 Weitere Sonderfunktionen

#### **DisplayPort-Unterstützung**

DisplayPort ist ein digitaler Anzeigeschnittstellenstandard der über Milliarden Farben und Bi-Direktionale Kommunikation zur Verfügung stellt, folglich die schnellsten Aktualisierungsraten und höchste Auflösungen digitaler Anzeigen über nur ein Kabel ermöglicht. Es wird auch HDCP-Kopierschutz für Blu-Ray-Disks unterstützt. Geben Sie 3D-Signale einfach über das angeschlossene DisplayPort 1.1a-Kabel auf Ihre 3D-Anzeige aus und lehnen Sie sich zurück, um die perfekte 3D-Erfahrung zu genießen.

#### HDMI-Unterstützung

High Definition Multimedia Interface (HDMI) ist eine Gruppe digitaler Videostandards welche Mehrkanal-Audio und nicht komprimiertes digitales Video für Full-HD 4K/2K-Anzeige über ein einziges Kabel überträgt. Es unterstützt HDCP-Kopierschutz für HD-DVD und Blu-Ray-Disks und stellt Ihnen damit die höchste Qualität für Ihre Heimkinoerlebnisse zur Verfügung.

#### **DTS Connect**

Um über alle Formate und Qualitätsstufen das Meiste aus Ihrer Audio-Unterhaltung heraus zu holen kombiniert DTS Connect zwei Technologien. DTS Neo:PC<sup>™</sup> bereitet Stereoquellen (CDs, MP3s, WMAs, Internet-Radio) in 7.1-Kanälen auf, um Ihnen einen atemberaubenden Surround-Sound zu bieten. Sie können Ihren PC damit an ein Heimkinosystem anschließen. DTS Interactive ist zur Ausführung von DTS-Bitstream-Mehrkanalverschlüsselung und zur Übertragung der verschlüsselten Datenströme zu einer Audio-Schnittstelle (z. B. S/PDIF oder HDMI), die für die Weiterleitung des Audio-Signals zu einem externen Decoder vorgesehen ist.

#### DTS UltraPC II

DTS UltraPC II liefert überragenden Surround-Klang über Systemlautsprecher und Kopfhörer, gleicht Lautstärkeunterschiede zwischen digitalen Audioquellen wirksam aus. Zusätzlich wird der Klang durch gezielte Betonung tiefer und hoher Frequenzen verbessert, komprimierte oder neu codierte Klänge werden wiederhergestellt, die Basswiedergabe wird auch ohne Subwoofer verbessert und die Verständlichkeit von Dialogen bei DVD- oder Blu-ray™-Wiedergabe optimiert.

#### Bereit für ErP

Dieses Motherboard ist bereit für die Ökodesign Richtlinie der Europäischen Union, welche Anforderungen an Produkte und deren Energieeffizienz im Kontrast zu deren Energieverbrauch stellt. Dies entspricht dem Wunsch von ASUS, seine Produkte und deren Verpackung umweltbewusst und wiederverwertbar zu gestalten, um die Sicherheit der Kunden zu garantieren und den Einfluss auf die Umwelt so gering wie möglich zu halten.

# 1.2 Motherboard-Übersicht

## 1.2.1 Bevor Sie beginnen

Beachten Sie bitte vor dem Installieren der Motherboard-Komponenten oder dem Ändern von Motherboard-Einstellungen folgende Vorsichtsmaßnahmen.

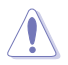

- Ziehen Sie das Netzkabel aus der Steckdose heraus, bevor Sie eine Komponente anfassen.
- Tragen Sie vor dem Anfassen von Komponenten eine geerdete Manschette, oder berühren Sie einen geerdeten Gegenstand bzw. einen Metallgegenstand wie z.B. das Netzteilgehäuse, damit die Komponenten nicht durch statische Elektrizität beschädigt werden.
- Halten Sie Komponenten an den Rändern fest, damit Sie die ICs darauf nicht berühren.
- Legen Sie eine deinstallierte Komponente immer auf eine geerdete Antistatik-Unterlage oder in die Originalverpackung der Komponente.
- Vor dem Installieren oder Ausbau einer Komponente muss die ATX-Stromversorgung ausgeschaltet oder das Netzkabel aus der Steckdose gezogen sein. Andernfalls könnten das Motherboard, Peripheriegeräte und/oder Komponenten stark beschädigt werden.

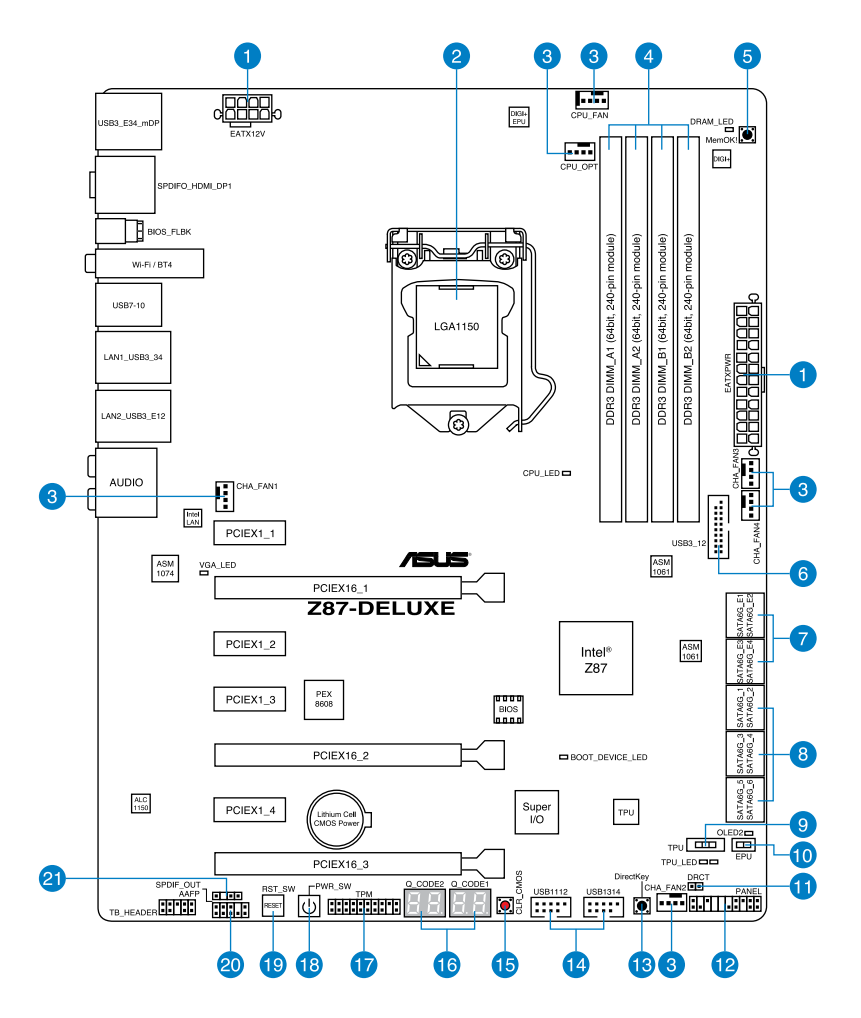

S

Für weitere Informationen über die internen Anschlüsse sowie Rücktafelanschlüsse beziehen Sie sich auf 1.2.8 Interne Anschlüsse and 2.3.1 Rücktafelanschlüsse.

#### Layout-Inhalt

| Ans | chlüsse/Jumper/Steckplätze                                                                       | Seite |
|-----|--------------------------------------------------------------------------------------------------|-------|
| 1.  | ATX-Netzanschlüsse (24-pol. EATXPWR, 8-pol. EATX12V)                                             | 1-39  |
| 2.  | LGA1150 CPU-Sockel                                                                               | 1-9   |
| 3.  | CPU-, Gehäuse-, und Netzteillüfteranschlüsse (4-pol. CPU_FAN, 4-pol. CPU_OPT, 4-pol. CHA_FAN1-4) | 1-37  |
| 4.  | DDR3 DIMM-Steckplätze                                                                            | 1-10  |
| 5.  | MemOK!-Taste                                                                                     | 1-22  |
| 6.  | USB 3.0-Anschluss (20-1 pol. USB3_12)                                                            | 1-35  |
| 7.  | ASMedia® Serial ATA 6.0 Gb/s-Anschlüsse<br>(7-pol. SATA6G_E12/E34 [dunkelbraun])                 | 1-34  |
| 8.  | Intel® Z87 Serial ATA 6.0 Gb/s-Anschlüsse (7-pol. SATA6G_1-6 [gelb])                             | 1-33  |
| 9.  | TPU-Taste                                                                                        | 1-24  |
| 10. | EPU-Taste                                                                                        | 1-25  |
| 11. | Direct-Anschluss (2-pol. DRCT)                                                                   | 1-41  |
| 12. | Systemtafelanschluss (20-8 pol. PANEL)                                                           | 1-40  |
| 13. | DirectKey-Taste                                                                                  | 1-23  |
| 14. | USB 2.0-Anschlüsse (10-1 pol. USB1112, USB1314)                                                  | 1-36  |
| 15. | Clear CMOS-Taste                                                                                 | 1-26  |
| 16. | Q-Code LEDs (LED1, LED2)                                                                         | 1-28  |
| 17. | TPM-Anschluss (20-1 pol. TPM)                                                                    | 1-41  |
| 18. | Einschalt (Power-on)-Taste                                                                       | 1-21  |
| 19. | Reset -Taste                                                                                     | 1-21  |
| 20. | Fronttafelaudioanschluss (10-1 pol. AAFP)                                                        | 1-34  |
| 21. | Digitaler Audioanschluss (4-1 pol. SPDIF_OUT)                                                    | 1-38  |

## 1.2.3 Zentralverarbeitungseinheit (CPU)

Das Motherboard ist mit einem aufgelöteten LGA1150-Sockel für Intel<sup>®</sup> Core<sup>™</sup> i7 / Core<sup>™</sup> i5 / Core<sup>™</sup> i3- / Pentium- / Celeron-Prozessoren der 4. Generation ausgestattet.

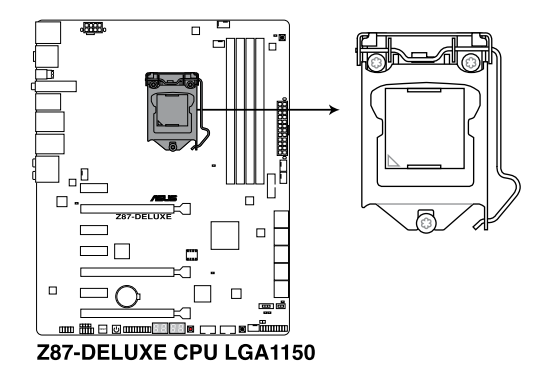

- Vergewissern Sie sich, dass alle Stromversorgungskabel herausgezogen wurden, bevor Sie den Prozessor installieren.
- Achten Sie darauf, ausschlie
  ßlich speziell f
  ür LGA1150-Sockel vorgesehene CPUs zu installieren. Versuchen Sie KEINESFALLS, f
  ür LGA1155- oder LGA1156-Sockel vorgesehene CPUs in den LGA1150-Sockel einzusetzen.
- Stellen Sie nach dem Kauf des Motherboards sicher, dass sich die PnP-Abdeckung am Sockel befindet und die Sockelpole nicht verbogen sind. Nehmen Sie unverzüglich Kontakt mit Ihrem Händler auf, wenn die PnP-Abdeckung fehlt oder Schäden an der PnP-Abdeckung/ Sockelpolen/Motherboardkomponenten festzustellen sind. ASUS übernimmt nur die Reparaturkosten, wenn die Schäden durch die Anlieferung entstanden sind.
- Bewahren Sie die Abdeckung nach der Installation des Motherboards auf. ASUS nimmt die Return Merchandise Authorization (RMA)- Anfrage nur an, wenn das Motherboard mit der Abdeckung am LGA1150-Sockel geliefert wurde.
- Die Garantie des Produkts deckt die Schäden an Sockelpolen nicht, die durch unsachgemäße Installation oder Entfernung der CPU oder falsche Platzierung/ Verlieren/falsches Entfernen der PnP-Abdeckung entstanden sind.

## 1.2.4 Systemspeicher

Das Motherboard ist mit vier Double Data Rate 3 (DDR3) Dual Inline Memory Module (DIMM)-Steckplätzen ausgestattet.

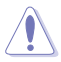

Ein DDR3-Module sind anders gekerbt als DDR- oder DDR2-Module. Installieren Sie KEINEN DDR- oder DDR2-Speichermodul auf einen DDR3-Steckplatz.

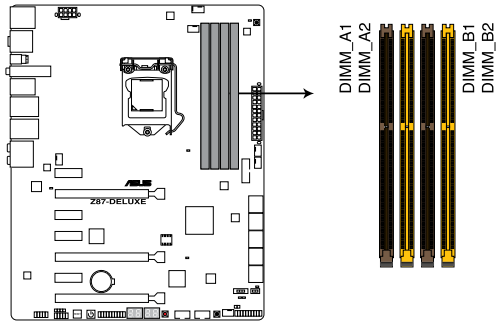

Z87-DELUXE 240-pin DDR3 DIMM socket

#### Empfohlene Speicherkonfigurationen

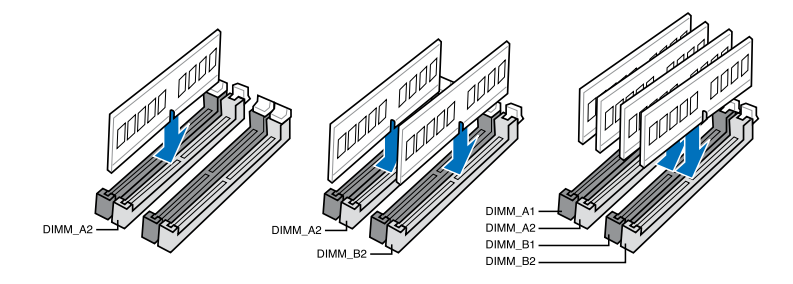

#### Speicherkonfigurationen

Sie können 2GB, 4GB und 8GB ungepufferte und nicht-ECC DDR3 DIMMs in den DIMM-Steckplätzen installieren.

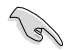

Sie können in Kanal A und Kanal B verschiedene Speichergrößen installieren. Das System bildet die Gesamtgröße des kleineren Kanals für die Dual-Channel-Konfiguration ab. Überschüssiger Speicher wird dann für den Single-Channel-Betrieb abgebildet.

- Entsprechend der Intel CPU-Spezifikationen wird eine DIMM-Spannung von weniger als 1,65V empfohlen, um den Prozessor zu schützen.
- Installieren Sie immer DIMMs mit gleicher CAS-Latenzzeit. Für optimale Kompatibilität wird empfohlen, nur Speichermodule eines Herstellers zu verwenden.
- Aufgrund der Speicheradressenbeschränkung in 32-Bit Windows-Systemen kann der nutzbare Speicher bei auf dem Motherboard installierten 4GB oder mehr nur 3GB oder weniger betragen. Für eine effektive Speichernutzung empfehlen wir eine der folgenden Möglichkeiten:
  - a Installieren Sie nur maximal 3GB Systemspeicher, wenn Sie ein 32-Bit Windows benutzen.
  - b) Installieren Sie ein 64-Bit Windows-Betriebssystem, wenn Sie 4GB oder mehr Speicher auf dem Motherboard installieren wollen.
  - c) F
    ür mehr Details beziehen Sie sich auf die Microsoft
    <sup>®</sup>-Support-Seite unter http://support.microsoft.com/kb/929605/de.
- Dieses Motherboard unterstützt keine Speichermodule mit 512Mb (64MB) Chips oder weniger (Speicherchipkapazitäten werden in Megabit angegeben, 8 Megabit/Mb = 1 Megabyte/MB).

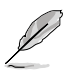

- Die Standard-Betriebsfrequenz für Arbeitsspeicher hängt von dessen SPD ab. Im Ausgangszustand arbeiten einige übertaktete Speichermodule mit einer niedrigeren Frequenz als vom Hersteller angegeben. Um mit einer höheren Frequenz zu arbeiten, stellen Sie die Frequenz selbst ein, wie im Abschnitt **3.5 Ai Tweaker-Menü** beschrieben.
- Die Speichermodule benötigen evtl. bei der Übertaktung und bei der Nutzung unter voller Systemlast (mit vier DIMMs) ein besseres Kühlsystem, um die Systemstabilität zu gewährleisten.
- Speichermodule mit Frequenzen h
   öher als 2133MHz und deren entsprechendes Timing oder die geladenen XMP-Profile sind kein JEDEC-Speicherstandard. Die Stabilit
   ät und Kompatibilit
   der Speichermodule h
   ängt von den CPU-F
   ähigkeiten und anderen installierten Ger
   äten ab.
- Installieren Sie immer DIMMs mit gleicher CAS-Latenzzeit. Für optimale Kompatibilität wird empfohlen, nur Speichermodule der gleichen Version eines Herstellers zu verwenden. Befragen Sie dazu Ihren Händler, um die korrekten Speichermodule zu erhalten.

#### Z87-DELUXE Motherboard Liste qualifizierter Anbieter (QVL)

#### DDR3 2800(O.C.) MHz

| Anbieter | Part Nr.                  | Größe       | SS/DS | Chip-<br>Marke | Chip<br>-Nr. | Timing      | Spannung | DIMM-Sockel-<br>Support(Optional) |   |
|----------|---------------------------|-------------|-------|----------------|--------------|-------------|----------|-----------------------------------|---|
|          |                           |             |       |                |              |             |          |                                   |   |
| G.SKILL  | F3-2800CL11Q-16GBZHD(XMP) | 16GB(4x4GB) | DS    | -              | -            | 11-13-13-35 | 1.65     | •                                 | • |
| G.SKILL  | F3-2800CL12Q-32GTXD(XMP)  | 32GB(4x8GB) | DS    |                |              | 12-13-13-35 | 1.65     | •                                 | • |
| G.SKILL  | F3-2800CL12Q-32GTXD(XMP)  | 32GB(4x8GB) | DS    |                |              | 12-13-14-35 | 1.65     | •                                 | • |
| APACER   | 78.BAGH5.AFDOC            | 8GB(2x4GB)  | DS    | -              | -            | 12-14-14-35 | 1.65     | •                                 |   |

#### DDR3 2666(O.C.) MHz

| Anbieter                                                                                                    | Part Nr.                  | Größe        | SS/DS | Chip-<br>Marke | Chip<br>-Nr | Timing      | Spannung | DIMM-Sockel-<br>Support(Optional) |   |
|----------------------------------------------------------------------------------------------------|---------------------------|--------------|-------|----------------|-------------|-------------|----------|-----------------------------------|---|
|                                                                                                    |                           |              |       |                |             |             |          |                                   |   |
| CORSAIR                                                                                                    | CMD16GX3M4A2666C11        | 16GB (4x4GB) | DS    | -              | -           | 11-13-13-35 | 1.65V    | •                                 | • |
| G.SKILL                                                                                                    | F3-2666CL11Q-16GTXD(XMP)  | 16GB (4x4GB) | DS    | -              | -           | 11-13-13-35 | 1.65V    | •                                 | • |
| G.SKILL                                                                                                    | F3-2666CL10Q-16GBZHD(XMP) | 16GB (4x4GB) | DS    | -              | -           | 10-12-12-31 | 1.65V    | •                                 | • |
| GEIL                                                                                                    | GOC332GB2666C11QC(XMP)    | 32GB (4x8GB) | DS    |                | -           | 11-13-13-35 | 1.65V    | •                                 | • |
| APACER                                                                                                    | 78.BAGFF.AFC0C            | 16GB (4x4GB) | SS    |                | -           | 12-13-13-35 | 1.65V    | •                                 | • |
| APACER                                                                                                    | 78.BAGFR.AFD0C            | 16GB (4x4GB) | DS    |                | -           | 12-13-13-35 | 1.65V    | •                                 | • |
| APACER                                                                                                    | 78.CAGFF.AFD0C            | 32GB (4x8GB) | DS    | -              |             | 12-13-13-35 | 1.65V    | •                                 | • |
| TEAM                                                                                                    | TXD34G2666HC11CBK         | 8GB (2x4GB)  | SS    | -              | -           | 11-13-13-35 | 1.65V    | •                                 | • |
| TEAM                                                                                                    | TXD38G2666HC11CBK         | 16GB (2x8GB) | DS    | -              | -           | 11-13-13-35 | 1.65V    |                                   |   |
| and the second second se |                           |              |       |                |             |             |          |                                   |   |

#### DDR3 2600(O.C.) MHz

| Anbieter | Part Nr.                  | Größe       | SS/DS | Chip- | Chip  | Timing      | Spannung | DIMM-Sockel-<br>Support(Optional) |   |   |  |
|----------|---------------------------|-------------|-------|-------|-------|-------------|----------|-----------------------------------|---|---|--|
|          |                           |             |       | Marke | -141. |             |          |                                   |   |   |  |
| G.skill  | F3-20800CL10-16GBZMD(XMP) | 16GB(4x4GB) | DS    | -     | -     | 10-12-12-28 | 1.65     | •                                 | • | • |  |
| G.skill  | F3-2600CL11Q-32GBZHD      | 32GB(4x8GB) | DS    |       |       | 11-13-13-35 | 1.65     | •                                 |   | · |  |
| ADATA    | AX3U2600GW8G11-DG2        | 16GB(2x4GB) | DS    | -     | -     | 11-13-13-35 | 1.65     |                                   | · | · |  |

#### DDR3 2500(O.C.) MHz

| Anbieter | Part Nr.                 | Größe        | SS/DS | Chip-<br>Marke | Chip<br>-Nr. | Timing      | Spannung | DIMM-Soci<br>Support(O<br>2 | kel-<br>ptional)<br>4 |
|----------|--------------------------|--------------|-------|----------------|--------------|-------------|----------|-----------------------------|-----------------------|
| G.SKILL  | F3-20000CL10Q-GBZHD(XMP) | 16GB (4x4GB) | DS    | -              | -            | 10-11-11-31 | 1.65     | •                           | •                     |

#### DDR3 2400(O.C.) MHz

| Anbieter | Part Nr.                          | Größe        | SS/ | Chip- | Chip  | Timing          | Spannung | DIMM-<br>Suppo | Sockel-<br>rt(Optional) |
|----------|-----------------------------------|--------------|-----|-------|-------|-----------------|----------|----------------|-------------------------|
|          |                                   |              | 00  | Marke | -141. |                 |          |                |                         |
| A-DATA   | AX3U2400GC4G10(XMP)               | 4GB          | DS  | -     | -     | 10-12-12-31     | 1.65     | •              | •                       |
| Apacer   | 78.BAGFL.AFD0C(XMP)               | 8GB (2x4GB)  | DS  | -     |       | 11-12-12-30     |          | •              | •                       |
| Apacer   | 783BAGF3.AFD0C(XMP)               | 8GB (2x4GB)  | DS  | -     |       | 11-11-11-30     |          | •              | •                       |
| CORSAIR  | CMZ16GX3M2A2400C10 (Ver4.21)      | 16GB (2x8GB) | DS  | -     |       | 10-12-12-31     | 1.65     | •              | •                       |
| CORSAIR  | CMZ16GX3M4A2400C9R (Ver4.13)(XMP) | 16GB (4x4GB) | DS  | -     | -     | 2400 9-11-11-31 | 1.65     | •              |                         |

#### DDR3 2400(O.C.) MHz

| Anbieter | Part Nr.                   | Größe        | SS/DS | Chip-<br>Marke | Chip<br>-Nr. | Timing           | Spannung | DIMM-<br>Suppo<br>2 | Sockel-<br>rt(Optional)<br>4 |
|----------|----------------------------|--------------|-------|----------------|--------------|------------------|----------|---------------------|------------------------------|
| G.SKILL  | F3-19200CL10Q-32GBZHD(XMP) | 32GB (4x8GB) | DS    | -              | -            | 10-12-12-31      | 1.65     | •                   | •                            |
| G.SKILL  | F3-19200CL11Q-16GBZHD(XMP) | 16GB (4x4GB) | DS    | -              | -            | 11-11-11-31      | 1.65     | •                   | •                            |
| G.SKILL  | F3-19200CL11Q-16GBZHD(XMP) | 16GB (4x4GB) | DS    | -              | -            | 11-11-11-31      | 1.65     | •                   | •                            |
| G.SKILL  | F3-19200CL9D-4GBPIS(XMP)   | 4G (2x2G)    | DS    | -              | -            | 9-11-9-28        | 1.65     | •                   |                              |
| G.SKILL  | F3-19200CL9Q-16GBZMD(XMP)  | 16GB (4x4GB) | DS    | -              | -            | 9-11-11-31       | 1.65     | •                   | •                            |
| GEIL     | GET34GB2400C9DC(XMP)       | 4GB (2x2GB)  | DS    | -              | -            | 9-11-9-27        | 1.65     | •                   |                              |
| GEIL     | GOC316GB2400C10QC(XMP)     | 16GB (4x4GB) | DS    | -              | -            | 10-11-11-30      | 1.65     | •                   | •                            |
| GEIL     | GOC316GB2400C11QC(XMP)     | 16GB (4x4GB) | DS    | -              | -            | 11-11-11-30      | 1.65     | •                   |                              |
| Kingston | KHX2400C11D3K4/8GX(XMP)    | 8GB (4x2GB)  | SS    | -              | -            | 11-13-11-30      | 1.65     | •                   | •                            |
| KINGSTON | KHX24C11K4/16X(XMP)        | 16GB (4x4GB) | DS    | -              | -            | 11-13-13-30      | 1.65     | •                   | •                            |
| KINGSTON | KHX24C11T2K2/8X(XMP)       | 8GB (2x4GB)  | DS    | -              | -            | -                | 1.65     | •                   |                              |
| KINGSTON | KHX24C11T3K4/32X(XMP)      | 32GB (4x8GB) | DS    | -              | -            | 9-9-9-24         | 1.65     | •                   |                              |
| Patriot  | PVV34G2400C9K(XMP)         | 4GB (2x2GB)  | DS    | -              | -            | 9-11-9-27        | 1.66     | •                   |                              |
| Patriot  | PXD38G2400C11K(XMP)        | 8GB (2x4GB)  | DS    | -              | -            | 11-11-11-30      | 1.65     | •                   | •                            |
| Patriot  | PXD38G2400C11K(XMP)        | 8GB (2x4GB)  | DS    | -              | -            | 2400 11-11-11-30 | 1.65     | •                   | •                            |
| Team     | TXD38G2400HC10QBK(XMP)     | 8GB          | DS    |                |              | 10-12-12-31      | 1.65     | •                   | •                            |

#### DDR3 2200(O.C.) MHz

| Anbieter | Part Nr.                 | Größe       | SS/DS Chip-<br>Mark |   | Chip -Nr. | Timing     | Spannung | DIMM-So<br>Support(0<br>2 | ckel-<br>Optional)<br>4 |
|----------|--------------------------|-------------|---------------------|---|-----------|------------|----------|---------------------------|-------------------------|
| G.SKILL  | F3-17600CL7D-4GBFLS(XMP) | 4G (2x2G)   | DS                  | - |           | 7-10-10-28 | 1.65     | •                         |                         |
| GEIL     | GET34GB2200C9 DC(XMP)    | 4GB (2x2GB) | DS                  | - | -         | 9-10-9-28  | 1.65     | •                         | •                       |
| GEIL     | GET38GB2200C9 ADC(XMP)   | 8GB (2x4GB) | DS                  | - | -         | 9-11-9-28  | 1.65     | •                         | •                       |

## DDR3 2133(O.C.) MHz

| Anhieter | Part Nr                        | Größe        | ss/ns | Chip- | Chip | Timina           | Spannung | DIMM-So<br>Support | ockel-<br>(Optional) |
|----------|--------------------------------|--------------|-------|-------|------|------------------|----------|--------------------|----------------------|
| Andreter | - arrive                       | Crobe        | 00/20 | Marke | -Nr. | , initially      | opunnung | 2                  | 4                    |
| A-DATA   | AX3U2133XC4G10(XMP)            | 4GB          | DS    | -     | -    | 10-11-11-30      | 1.65     | •                  | •                    |
| A-DATA   | AX3U2133XW8G10(XMP)            | 8GB          | DS    | -     | -    | 10-11-11-30      | 1.65     | •                  | •                    |
| Apacer   | 78.BAGE4.AFD0C(XMP)            | 8GB (2x4GB)  | DS    | -     | -    | 9-9-9-24         |          | •                  | •                    |
| Apacer   | AHU04GFB33CAQ3R(XMP)           | 4GB          | DS    | -     | -    | 11-13-13-31      | -        | •                  | •                    |
| CORSAIR  | CMD8GX3M2A2133C9 (Ver1.5)(XMP) | 8GB (2x4GB)  | DS    | -     | -    | 9-11-10-27       | 1.5      | •                  |                      |
| CORSAIR  | CMT4GX3M2B2133C9(Ver7.1)(XMP)  | 4GB (2x2GB)  | DS    | -     | -    | 9-10-9-27        | 1.5      | •                  | •                    |
| CORSAIR  | CMT4GX3M2B2133C9(XMP)          | 4GB (2x2GB)  | DS    | -     | -    | 9-10-9-27        | 1.5      | •                  | •                    |
| G.SKILL  | F3-17000CL11Q2-64GBZLD(XMP)    | 64GB (8x8GB) | DS    | -     | -    | 11-11-11-30      | 1.5      | •                  | •                    |
| G.SKILL  | F3-17000CL9Q-16GBXLD(XMP)      | 16GB (4x4GB) | DS    | -     | -    | 9-11-9-28        | 1.65     | •                  | •                    |
| G.SKILL  | F3-17000CL9Q-16GBZH(XMP)       | 16GB (4x4GB) | DS    | -     | -    | 9-11-10-28       | 1.65     | •                  | •                    |
| G.SKILL  | F3-17066CL9D-8GBPID(XMP)       | 8GB (2x4GB)  | DS    | -     | -    | 9-9-9-24         | 1.65     | •                  | •                    |
| G.SKILL  | F3-17066CL9Q-16GBTDD(XMP)      | 16GB (4x4GB) | DS    | -     | -    | 9-9-9-24         | 1.65     | •                  |                      |
| G.SKILL  | F3-2133C11Q-32GZL(XMP)         | 32GB (4x8GB) | DS    | -     | -    | 11-11-11-31      | 1.5      | •                  | •                    |
| KINGSTON | KHX2133C11D3K4/16GX(XMP)       | 16GB (4x4GB) | DS    | -     | -    | 11-12-11-30      | 1.65     | •                  | •                    |
| KINGSTON | KHX2133C11D3T1K2/16GX(XMP)     | 16GB (2x8GB) | DS    | -     | -    | 9-9-9-24         | 1.6      | •                  | •                    |
| KINGSTON | KHX21C11T3FK8/64X(XMP)         | 64GB (8x8GB) | DS    | -     | -    | 9-9-9-24         | 1.5      | •                  | •                    |
| OCZ      | OCZ3XTEP2133C9LV4GK            | 2GB          | DS    | -     | -    | 7-7-7-20         | 1.65     | •                  |                      |
| Patriot  | PV316G213C1K(XMP)              | 16GB (2x8GB) | DS    | -     | -    | 11-11-11-30      | 1.5      | •                  | •                    |
| Patriot  | PVV34G2133C9K(XMP)             | 4GB (2x2GB)  | DS    | -     | -    | 9-11-9-27        | 1.66     | •                  | •                    |
| Patriot  | PXD38G2133C11K(XMP)            | 8GB (2x4GB)  | DS    | -     | -    | 9-9-9-24         | 1.65     | •                  |                      |
| Patriot  | PXD38G2133C11K(XMP)            | 8GB (2x4GB)  | DS    | -     | -    | 2133 11-11-11-27 | 1.5      | •                  | •                    |
| Team     | TLD38G2133HC11ABK(XMP)         | 8GB          | DS    | -     | -    | 11-11-11-31      | 1.65     | •                  | •                    |
| Team     | TXD34096M2133HC11A-V(XMP)      | 4GB          | DS    | -     | -    | 11-11-11-31      | 1.65     | •                  | •                    |

### DDR3 2000(O.C.) MHz

| Anbieter      | Part Nr.                | Größe        | SS/DS | Chip-<br>Marke | Chip -Nr.       | Timing    | Spannung | DIMM<br>Supp<br>2 | -Sockel-<br>ort(Optional)<br>4 |
|---------------|-------------------------|--------------|-------|----------------|-----------------|-----------|----------|-------------------|--------------------------------|
| AEXEA         | AXA3ES2G2000LG28V(XMP)  | 2GB          | DS    | -              | -               | -         | 1.65     | •                 | •                              |
| AEXEA         | AXA3ES4GK2000LG28V(XMP) | 4GB (2x2GB)  | DS    | -              | -               | -         | 1.65     | •                 |                                |
| Apacer        | 78.AAGD5.9KD(XMP)       | 6GB (3x2GB)  | DS    | -              | -               | 9-9-9-27  | -        | •                 | •                              |
| Asint         | SLA302G08-ML2HB(XMP)    | 4GB          | DS    | Hynix          | H5TQ2G83BF RH9C | 9-9-9-27  |          | •                 | •                              |
| G.SKILL       | F3-16000CL9D-4GBTD(XMP) | 4GB (2x2GB)  | DS    | -              | -               | 9-9-9-24  | 1.65     | •                 |                                |
| GEIL          | GUP34GB2000C9DC(XMP)    | 4GB (2x2GB)  | DS    | -              | -               | 9-9-9-28  | 1.65     | •                 |                                |
| Patriot       | PV736G2000ELK(XMP)      | 6GB (3x2GB)  | DS    | -              | -               | 7-7-7-20  | 1.65     | •                 | •                              |
| Patriot       | PVT36G2000LLK(XMP)      | 6GB (3x2GB)  | DS    | -              | -               | 8-8-8-24  | 1.65     | •                 | •                              |
| Patriot       | PX7312G2000ELK(XMP)     | 12GB (3x4GB) | DS    | -              | -               | 9-11-9-27 | 1.65     | •                 | •                              |
| Silicon Power | SP002GBLYU200S02(XMP)   | 2GB          | DS    | -              | -               | -         | -        | •                 | •                              |
| Team          | TXD32048M2000C9(XMP)    | 2GB          | DS    | Team           | T3D1288RT-20    | 9-9-9-24  | 1.5      | •                 | •                              |
| Team          | TXD32048M2000C9-L(XMP)  | 2GB          | DS    | Team           | T3D1288LT-20    | 9-9-9-24  | 1.5      | •                 | •                              |
| Team          | TXD32048M2000C9-L(XMP)  | 2GB          | DS    | Team           | T3D1288RT-20    | 9-9-9-24  | 1.6      | •                 |                                |

### DDR3 1866(O.C.) MHz

| Anbieter | Part Nr.                          | Größe        | SS/DS | Chip- | Chip  | Timing         | Spannung | DIMM-<br>Suppo | Sockel-<br>ort(Optional) |
|----------|-----------------------------------|--------------|-------|-------|-------|----------------|----------|----------------|--------------------------|
|          |                                   |              |       | warke | -141. |                |          | 2              | 4                        |
| CORSAIR  | CMD16GX3M2A1866C9 (Ver5.29)(XMP)  | 16GB (2x8GB) | DS    | -     | -     | 1866 9-9-9-27  | 1.5      | ·              |                          |
| CORSAIR  | CMD16GX3M4A1866C9 (Ver4.13)(XMP)  | 16GB (4x4GB) | DS    | -     | -     | 9-10-9-27      | 1.5      | •              | •                        |
| CORSAIR  | CMD16GX3M4A1866C9 (Ver8.16)(XMP)  | 16GB (4x4GB) | DS    | -     | -     | 9-10-9-27      | 1.5      | •              | •                        |
| CORSAIR  | CMD8GX3M2A1866C9 (Ver4.13)(XMP)   | 8GB (2x4GB)  | DS    | -     | -     | -              | 1.5      | •              | •                        |
| CORSAIR  | CMD8GX3M2A1866C9 (Ver5.12)(XMP)   | 8GB (2x4GB)  | DS    | -     | -     | 9-10-9-27      | 1.5      | •              |                          |
| CORSAIR  | CMD8GX3M2A1866C9 (Ver8.16)(XMP)   | 8GB (2x4GB)  | DS    | -     | -     | 9-10-9-27      | 1.5      | •              |                          |
| CORSAIR  | CMT32GX3M4X1866C9(Ver3.23)(XMP)   | 32GB (4x8GB) | DS    | -     | -     | 9-10-9-27      | 1.5      | •              | •                        |
| CORSAIR  | CMZ16GX3M4X1866C9R (Ver8.16)(XMP) | 16GB (4x4GB) | DS    | -     | -     | 9-10-9-27      | 1.5      | •              | •                        |
| CORSAIR  | CMZ16GX3M4X1866C9R(Ver 8.16)(XMP) | 16GB (4x4GB) | DS    | -     | -     | 9-10-9-27      | 1.5      | •              | •                        |
| CORSAIR  | CMZ32GX3M4X1866C10 (Ver3.23)(XMP) | 32GB (4x8GB) | DS    | -     | -     | 10-11-10-27    | 1.5      | •              | •                        |
| CORSAIR  | CMZ32GX3M4X1866C10(Ver3.23)(XMP)  | 32GB (4x8GB) | DS    | -     | -     | 10-11-10-27    | 1.5      | •              | •                        |
| CORSAIR  | CMZ8GX3M2A1866C9 (Ver8.16)(XMP)   | 8GB (2x4GB)  | DS    | -     | -     | 9-10-9-27      | 1.5      | •              | •                        |
| CORSAIR  | CMZ8GX3M2A1866C9(XMP)             | 8GB (2x4GB)  | DS    | -     | -     | 9-10-9-27      | 1.5      | •              |                          |
| CORSAIR  | CMZ8GX3M2A1866C9G (Ver5.12)(XMP)  | 8GB (2x4GB)  | DS    | -     | -     | 1866 9-10-9-27 | 1.5      | •              | •                        |
| Crucial  | BLE4G3D1869DE1XT0.16FMD(XMP)      | 4GB          | DS    | -     | -     | 9-9-9-27       | 1.5      | •              | •                        |
| G.SKILL  | F3-14900CL10Q2-64GBZLD(XMP)       | 64GB (8x8GB) | DS    | -     | -     | 10-11-10-30    | 1.5      | •              | •                        |
| G.SKILL  | F3-14900CL9D-8GBSR(XMP)           | 8GB (2x4GB)  | DS    | -     | -     | 9-10-9-28      | 1.5      | •              | •                        |
| G.SKILL  | F3-14900CL9Q-16GBXL(XMP)          | 16GB (4x4GB) | DS    | -     | -     | 9-10-9-28      | 1.5      | •              | •                        |
| G.SKILL  | F3-14900CL9Q-16GBZL(XMP)          | 16GB (4x4GB) | DS    | -     | -     | 9-10-9-28      | 1.5      | •              | •                        |
| G.SKILL  | F3-14900CL9Q-8GBFLD(XMP)          | 8GB (2x4GB)  | DS    | -     | -     | 9-9-9-24       | 1.6      | •              | •                        |
| G.SKILL  | F3-1866C9Q-32GXM(XMP)             | 32GB (4x8GB) | DS    | -     | -     | 9-10-9-28      | 1.5      | •              | •                        |
| KINGSTON | KHX1866C9D3K2/8GX(XMP)            | 8GB (2x4GB)  | DS    | -     | -     | -              | 1.65     | •              | •                        |
| Patriot  | PXD34G1866ELK(XMP)                | 4GB (2x2GB)  | SS    | -     | -     | 9-9-9-24       | 1.65     | •              | •                        |
| Patriot  | PXD38G1866ELK(XMP)                | 8GB (2x4GB)  | DS    | -     | -     | 9-11-9-27      | 1.65     | •              | •                        |
| Patriot  | PXD38G1866ELK(XMP)                | 8GB (2x4GB)  | DS    |       | -     | 9-11-9-27      | 1.65     | •              | •                        |
| Patriot  | PXD38G1866ELK(XMP)                | 8GB (2x4GB)  | DS    | -     | -     | 1866 9-10-9-27 | 1.5      | •              | •                        |
| Team     | TLD34G1866HC9KBK(XMP)             | 4GB          | DS    | -     | -     | 9-11-9-27      | 1.5      | •              | •                        |
| Team     | TLD38G1866HC10SBK(XMP)            | 8GB          | DS    | -     |       | 10-11-10-30    | 1.5      | •              | •                        |

#### DDR3 1800(O.C.) MHz

| Anbieter | Part Nr.                | Größe       | SS/ | Chip- | Chip  | Timing   | Spannung | DIMM-Sockel-<br>Support(Optional) |   |  |
|----------|-------------------------|-------------|-----|-------|-------|----------|----------|-----------------------------------|---|--|
|          |                         |             | 03  | Marke | -141. |          |          | 2                                 | 4 |  |
| G.SKILL  | F3-14400CL9D-4GBRL(XMP) | 4GB (2x2GB) | DS  | -     | -     | 9-9-9-24 | 1.6      | •                                 | • |  |
|          |                         |             |     |       |       |          |          |                                   |   |  |

## DDR3 1600(O.C.) MHz

| Anbieter  | Part Nr.                              | Größe        | SS/DS | Chip-Marke | Chip -Nr.       | Timing               | Spannung | DIMM-Sockel-<br>Support(Optional) |
|-----------|---------------------------------------|--------------|-------|------------|-----------------|----------------------|----------|-----------------------------------|
|           | AD3U1600C2G11                         | 2GB          | 99    | MICRON     | DOREI           | 11-11-11-28          |          | 2 4                               |
| A-DATA    | AD3U1600C4G11                         | 4GB          | DS    | MICRON     | D9PF.I          | 11-11-11-28          | -        | • •                               |
| A-DATA    | AD3U1600W4G11                         | 4GB          | SS    | A-DATA     | 3WCD-1211A      | 11-11-11-28          |          |                                   |
| A-DATA    | AD3U1600W8G11                         | 8GB          | DS    | A-DATA     | 3WCD-1211A      | 11-11-11-28          |          |                                   |
| AMD       | AE32G1609U1-U                         | 2GB          | SS    | AMD        | 23EY4587M B6H   | -                    | 1.5      | • •                               |
| AMD       | AE34G1609U2-U                         | 4GB          | DS    | AMD        | 23EY4587M B6H   |                      | 1.5      | • •                               |
| AMD       | AP38G1608U2K (XMP)                    | 8GB (2x4GB)  | DS    |            | -               | 9-9-9-28             | 1.65     |                                   |
| Apacer    | 78.B1GE3.9L10C                        | 4GB          | DS    | Apacer     | AM5D5908D EQSCK |                      | 1.65     | • •                               |
| Apacer    | 78.B1GET.9K00C                        | 4GB          | SS    | Apacer     | AM5D6008B QQSCK | 11-11-11-28          | -        | • •                               |
| Apacer    | 78.C1GET.9K10C                        | 8GB          | DS    | Apacer     | AM5D6008B QQSCK | 11-11-11-31          | -        | • •                               |
| Apacer    | AHU04GFA60C9Q1D (XMP)                 | 4GB          | DS    | -          | -               | 9-9-9-27             | 1.65     | • •                               |
| Apacer    | AHU04GFA60C9Q3R (XMP)                 | 4GB          | DS    | -          | -               | 11-11-11-28          | -        | • •                               |
| Apacer    | AHU08GFA60CBT3R (XMP)                 | 8GB          | DS    | -          | -               | 9-9-9-24             | -        | • •                               |
| Asint     | SLA302G08-EGG1C (XMP)                 | 4GB          | DS    | Asint      | 302G08-GG1C     | 9-9-9-27             | -        | • •                               |
| Asint     | SLA302G08-EGJ1C (XMP)                 | 4GB          | DS    | Asint      | 302G08-GJ1C     | 9-9-9-27             | -        | • •                               |
| Asint     | SLA302G08-EGN1C                       | 4GB          | DS    | ASint      | 302G08-GN1C     | -                    | -        | •                                 |
| Asint     | SLB304G08-EGN1B                       | 8GB          | DS    | ASint      | 304G08-GN1B     | -                    | -        | • •                               |
| Asint     | SLZ302G08-EGN1C                       | 2GB          | SS    | ASint      | 302G08-GN1C     | -                    | -        | • •                               |
| Asint     | SLZ3128M8-EGJ1D (XMP)                 | 2GB          | DS    | Asint      | 3128M8-GJ1D     | -                    | -        | • •                               |
| ATP       | AQ12M64B8BKK0S                        | 4GB          | DS    | SAMSUNG    | K4B2G08 460     | -                    | NO       | • •                               |
| CORSAIR   | CMD16GX3M2A1600C9<br>(Ver8.21)(XMP)   | 16GB (2x8GB) | DS    | -          | -               | 9-9-9-24             | 1.5      | •                                 |
| CORSAIR   | CMD8GX3M2A1600C8<br>(Ver5.12)(XMP)    | 8GB (2x4GB)  | DS    | -          |                 | 1600 8-8-<br>8-24    | 1.5      | •••                               |
| CORSAIR   | CMD8GX3M2A1600C9<br>(Ver2.12)(XMP)    | 8GB (2x4GB)  | DS    | -          | -               | 9-9-9-24             | 1.5      | • •                               |
| CORSAIR   | CMG4GX3M2A1600C6                      | 4GB (2x2GB)  | DS    | -          |                 | 6-6-6-18             | 1.65     | • •                               |
| CORSAIR   | CML16GX3M4X1600C8 (Ver<br>2.12)(XMP)  | 16GB (4x4GB) | DS    | -          | -               | Heat-Sink<br>Package | 1.5      | • •                               |
| CORSAIR   | CMP6GX3M3A1600C8 (XMP)                | 6GB (3x2GB)  | DS    | -          | -               | 8-8-8-24             | 1.65     | • •                               |
| CORSAIR   | CMP6GX3M3A1600C8 (XMP)                | 6GB (3x2GB)  | DS    | -          | -               | 8-8-8-24             | 1.65     | • •                               |
| CORSAIR   | CMX6GX3M3A1600C9 (XMP)                | 6GB (3x2GB)  | DS    | -          | -               | 9-9-9-24             | 1.65     | •                                 |
| CORSAIR   | CMX6GX3M3C1600C7 (XMP)                | 6GB (3x2GB)  | DS    | -          | -               | 7-8-7-20             | 1.65     | •                                 |
| CORSAIR   | CMX8GX3M2A1600C9<br>(Ver3.19)(XMP)    | 8GB (2x4GB)  | SS    | -          | -               | 9-9-9-24             | 1.65     | • •                               |
| CORSAIR   | CMZ16GX3M2A1600C10<br>(Ver.3.24)(XMP) | 16GB (2x8GB) | DS    | -          | -               | 10-10-10-27          | 1.5      | • •                               |
| CORSAIR   | CMZ16GX3M4A1600C9( XMP)               | 16GB (4x4GB) | DS    | •          | -               | 9-9-9-24             | 1.5      | • •                               |
| CORSAIR   | CMZ32GX3M4X1600C10<br>(Ver2.2)(XMP)   | 32GB (4x8GB) | DS    | -          | -               | 10-10-10-27          | 1.5      | • •                               |
| CORSAIR   | CMZ8GX3M1A1600C10<br>(Ver3.23)(XMP)   | 8GB          | DS    | -          | -               | 10-10-10-27          | 1.5      | •                                 |
| CORSAIR   | CMZ8GX3M2A1600C8 (XMP)                | 8GB (2x4GB)  | DS    | •          | -               | 8-8-8-24             | 1.5      | • •                               |
| CORSAIR   | CMZ8GX3M2A1600C9 (XMP)                | 8GB (2x4GB)  | DS    | •          | -               | 9-9-9-24             | 1.5      | • •                               |
| CORSAIR   | CMZ8GX3M4X1600C9 (Ver<br>2.12)(XMP)   | 8GB (4x2GB)  | SS    | -          | -               | 9-9-9-24             | 1.5      | • •                               |
| CORSAIR   | HX3X12G1600C9 (XMP)                   | 12GB (6x2GB) | DS    | -          | -               | 9-9-9-24             | 1.6      | • •                               |
| Crucial   | BL12864BN1608.8FF (XMP)               | 2GB (2x1GB)  | SS    | -          | -               | 8-8-8-24             | 1.65     | • •                               |
| Crucial   | BL25664BN1608.16FF (XMP)              | 4GB (2x2GB)  | DS    | -          | -               | 8-8-8-24             | 1.65     | •                                 |
| Crucial   | BLT4G3D1608DT1TX0.16F<br>M(XMP)       | 4GB          | DS    | -          | -               | 8-8-8-24             | 1.5      | • •                               |
| EK Memory | EKM324L28BP8-I16 (XMP)                | 4GB (2x2GB)  | DS    | -          |                 | 9                    | -        | •                                 |
| EK Memory | EKM324L28BP8-I16 (XMP)                | 4GB (2x2GB)  | DS    | -          |                 | 9                    | -        | • •                               |
| Elixir    | M2X2G64CB88G7N-DG(XMP)                | 2GB          | SS    | Elixir     | N2CB2G80 GN-DG  | 9-9-9-28             | -        | • •                               |
| Elixir    | M2X4G64CB8HG5N-DG(XMP)                | 4GB          | DS    | Elixir     | N2CB2G80 GN-DG  | 9-9-9-28             | •        | • •                               |
| Elixir    | M2X8G64CB8HB5N-DG(XMP)                | 8GB          | DS    | Elixir     | N2CB4G80B N-DG  | 9-9-9-28             | 1.5      | • •                               |
| G.SKILL   | F3-12800CL7D-8GBRH(XMP)               | 8GB (2x4GB)  | DS    | •          | -               | 7-8-7-24             | 1.6      | • •                               |
| G.SKILL   | F3-12800CL7D-8GBXH(XMP)               | 8GB (2x4GB)  | DS    | -          | -               | 7-8-7-24             | 1.6      | •                                 |

#### DDR3 1600 MHz

|               |                             |               | 00/ | Chin        |                  |          |          | DIM | M-Sockel-      |
|---------------|-----------------------------|---------------|-----|-------------|------------------|----------|----------|-----|----------------|
| Anbieter      | Part Nr.                    | Größe         | DS  | Marke       | Chip -Nr.        | Timing   | Spannung | Sup | port(Optional) |
| G SKILI       | E2-12900CL7O-16CBYH/YMD)    | 16GB (4x4GB)  | DS  |             |                  | 7-8-7-24 | 1.6      | 2   | 4              |
| G SKILL       | F3-12800CL/Q-100DX1(XMP)    | 8GB ( 2x4GB ) | DS  |             | -                | 8-8-8-24 | 1.0      |     |                |
| G SKILL       | E3-12800CL9D-4GBNO(XMP)     | 4GB (2x2GB)   | DS  |             | -                | 9-9-9-24 | 1.5      |     |                |
| G.SKILL       | F3-12800CL9D-8GBRL(XMP)     | 8GB (2x4GB)   | DS  | -           | -                | 9-9-9-24 | 1.5      |     |                |
| C SKILL       | E2 12800CLOD 8CBSB2(XMB)    | 90P (0v40P)   | De  |             |                  | 0.0.0.24 | 1.05     |     | -              |
| G SKILL       | E3-12800CL9D-8GB3R2(XMF)    | 16GB (2X4GB)  | 03  |             | -                | 0.0.0.24 | 1.20     | ÷   |                |
| G Skill       | E3-12800CL9Q-16CBZL(XMP)    | 16GB (4x4GB)  | 00  | -           |                  | 0.0.0.24 | 1.5      |     |                |
| G SKILI       | E3-1600C9Q-32GXM(XMP)       | 32GB (4x8GB)  | DS  |             | -                | -        | 1.5      | •   | •              |
| GFIL          | GET316GB1600 C9QC(XMP)      | 16GB (4x4GB)  | DS  |             |                  | 9-9-9-28 | 1.6      | •   |                |
| GEIL          | GUP34GB1600C 7DC(XMP)       | 4GB (2x2GB)   | DS  |             | -                | 7-7-7-24 | 1.6      | •   | •              |
| GEIL          | GVP38GB1600C 8QC(XMP)       | 8GB (4x2GB)   | DS  | -           | -                | 8-8-8-28 | 1.6      | •   |                |
| GoodRam       | GR1600D364L9/2G             | 2GB           | DS  | GoodRam     | GF1008 KC-JN     | -        | -        | •   | •              |
| Hynix         | HMT351U6CFR8C-PB            | 4GB           | DS  | Hynix       | H5TQ2G 83CFR     | -        | -        | •   |                |
| KINGMAX       | FLGE85F-C8KL9A(XMP)         | 2GB           | SS  | KINGMAX     | N/A              | 9-9-9-28 |          | ·   | •              |
| KINGMAX       | FLGF65F-C8KL9A(XMP)         | 4GB           | DS  | KINGMAX     | N/A              | 9-9-9-28 | -        | ·   | •              |
| KINGSTON      | KHX1600C9D3K 3/12GX(XMP)    | 12GB (3x4GB)  | DS  | -           | -                | -        | 1.65     | ·   | •              |
| KINGSTON      | KHX1600C9D3K3 /12GX(XMP)    | 12GB (3x4GB)  | DS  | -           | -                | 9        | 1.65     | •   | ·              |
| KINGSTON      | KHX1600C9D3K 3/6GX(XMP)     | 6GB (3x2GB)   | DS  | •           | -                | 9        | 1.65     | ·   |                |
| KINGSTON      | KHX1600C9D3K 3/6GX(XMP)     | 6GB (3x2GB)   | DS  | -           | -                | 9        | 1.65     | •   | •              |
| KINGSTON      | KHX1600C9D3K3 /6GX(XMP)     | 6GB (3x2GB)   | DS  | •           | -                | 9        | 1.65     | •   | •              |
| KINGSTON      | KHX1600C9D3K 4/16GX(XMP)    | 16GB (4x4GB)  | DS  | •           | -                | 9-9-9-24 | 1.65     | •   | •              |
| KINGSTON      | KHX1600C9D3K6/24GX(XMP)     | 24GB (6x4GB)  | DS  | •           | -                | 9        | 1.65     | •   | •              |
| KINGSTON      | KHX1600C9D3K 8/32GX(XMP)    | 32GB (8X4GB)  | DS  | •           | -                | 9-9-9-27 | 1.65     | •   | •              |
| KINGSTON      | KHX1600C9D3E K2/8GX(XMP)    | 8GB (2x4GB)   | 05  |             | -                | 9-9-9-24 | 1.30     | ÷   | <u>.</u>       |
| KINGSTON      | KHX16C10B1K2 /16X(XMP)      | 16GB (2x8GB)  | DS  |             | -                |          | 1.5      |     |                |
| KINGSTON      |                             | 1000 (2x000)  | 00  | -           | -                | 1333.0.  | 1.5      | -   |                |
| KINGSTON      | KHX16C9K2/16                | 16GB (2x8GB)  | DS  | -           | -                | 9-9-24   | 1.5      | •   | •              |
| KINGSTON      | KUD16N11/4                  | 10GB (2X8GB)  | 05  | -<br>Lluniv |                  | -        | 1.5      | ·   |                |
| KINGTIGER     | KTG2G1600P G3(XMP)          | 2GB           | DS  | -           | -                |          | 1.5      |     |                |
| MICBON        | MT16JTE1G64AZ-1G6D1         | 8GB           | DS  | MICBON      | D9PBC            | -        | 1.5      | •   |                |
| MICRON        | MT16KTF51264AZ-1G6M1        | 4GB           | DS  | MICRON      | D9PFJ            | 11-11-   | -        | •   |                |
| MICBON        | MT16KTE51264AZ-1G6M1        | 4GB           | DS  | MICBON      | D9PFJ            |          |          | •   |                |
| MICRON        | MT8KTF25664AZ-1G6M1         | 2GB           | SS  | MICRON      | D9PFJ            | -        | -        | •   | •              |
| Mushkin       | 996805(XMP)                 | 4GB (2x2GB)   | DS  | -           | -                | 6-8-6-24 | 1.65     | •   |                |
| Mushkin       | 998805(XMP)                 | 6GB (3x2GB)   | DS  | -           | -                | 6-8-6-24 | 1.65     | •   |                |
| OCZ           | OCZ3BE1600C8LV4GK           | 4GB (2x2GB)   | DS  | -           | -                | 8-8-8    | 1.65     | •   |                |
| Patriot       | PGD316G1600ELK (XMP)        | 16GB (2x8GB)  | DS  | -           | -                | -        | 1.65     | •   | •              |
| Patriot       | PGD316G1600ELK (XMP)        | 16GB (2x8GB)  | DS  |             | -                | 9-9-9-24 | 1.5      | ·   | •              |
| Patriot       | PGD38G1600ELK (XMP)         | 8GB (2x4GB)   | DS  | -           | -                | 9-9-9-24 | 1.65     | ·   | ·              |
| Patriot       | PGD38G1600ELK (XMP)         | 8GB (2x4GB)   | DS  | -           | -                | 9-9-9-24 | 1.5      | ·   |                |
| Patriot       | PGS34G1600LLKA              | 4GB (2x2GB)   | DS  | -           | -                | 7-7-7-20 | 1.7      | ·   | •              |
| Patriot       | PGS34G1600LLKA2             | 4GB (2x2GB)   | DS  | -           | -                | 8-8-8-24 | 1.7      | ·   | ·              |
| Patriot       | PV316G160C9QK RD (XMP)      | 16GB (4x4GB)  | DS  | •           | -                | 9-9-9-24 | 1.5      | ·   | •              |
| Patriot       | PV38G160C9KRD (XMP)         | 8GB (2x4GB)   | DS  | •           | -                | 9-9-9-24 | 1.5      | •   | •              |
| Patriot       | PVV38G1600LLK (XMP)         | 8GB (2X4GB)   | DS  | •           | -                | 8-9-8-24 | 1.65     | •   | •              |
| Patriot       | PX338G1600LLK (XMP)         | 10CR (2x4GB)  | 05  | -           | -                | 8-9-8-24 | 1.00     | ÷   |                |
| Patriot       | PX7312G1600LLK (XMP)        | 12GB (3X4GB)  | 05  | -           |                  | 1600.8-  | 1.00     | •   | ·              |
| Patriot       | PXD38G1600LLK (XMP)         | 8GB (2x4GB)   | DS  | -           | -                | 9-8-24   | 1.65     | •   | •              |
| PSC           |                             | 4GB           | 55  | PSC         | A3P4GF3DLF       | •        | •        | ·   |                |
| SanMay        | SMD.4G68HP.16K7             | 4GB           | DS  | Hynix       | HSTO2G83B EPPRO  | -        | - 15     |     |                |
| SanMax        | SMD-4G68NG-16KK             | 4GB           | DS  | FI PIDA     | .12108BDBG -GN-F |          | -        |     |                |
| Silicon Power | SP002GBLTU16 0V02 (XMP)     | 2GB           | SS  | S-POWER     | 20YT5NG          | 9-11-    | 1.5      | •   |                |
| Silicon Power | SP004GBI TI 116 0\/02 (YMP) | 4GB           | 20  | S-POWEP     | 20VT5NG          | 0.0.0.0/ | 15       |     |                |
| Team          | TED38G1600HC1 1BK           | 8GB           | DS  | -           | -                | 11-11-   | -        | •   |                |
| Teem          | TVD040000440001100 D 0/012  | 100           |     | Line        |                  | 11-28    | 15       |     |                |
| Transcond     | I XU34096M1600 HC9-D (XMP)  | 4GB           | 05  | Transcord   | TK062EBE2        | 9-9-9-24 | 1.5      | ÷   | <u>.</u>       |
| Transcond     | TS1GLK64\/6H (620035)       | 8GB           | 03  | SAMSUNO     | KARAGORA AR      |          |          |     | ·              |
| - nanovenu    | 1010EN04V011(020940)        | 00D           | 50  | SUIDOWING   | 11-D+G004 0D     |          |          |     |                |

#### DDR3 1333 MHz

| Anbieter           | Part Nr.                            | Größe                      | SS/<br>DS | Chip-Marke | Chip -Nr.            | Timing   | Spannung | DIMM-S<br>Suppor | ockel-<br>rt(Optional) |
|--------------------|-------------------------------------|----------------------------|-----------|------------|----------------------|----------|----------|------------------|------------------------|
| ACTICA             |                                     | 100                        | 00        | CAMOUNO    | KADACODACE           |          |          | 2                | 4                      |
| ACTICA             | ACT1GHU64B8F1333S                   | 1GB                        | 55        | SAMSUNG    | K4B1G0846F           | -        | •        | •                | •                      |
|                    | ACTIGHU/208G13335                   | 100                        | 55        | Mioron     | N4D IGU840F(EUU)     | -        | -        | · ·              |                        |
| ACTICA             | ACT20HU04B001333W                   | 200                        | 03        | SAMELING   | LINE I               | -        |          |                  |                        |
|                    | ACT2GHU04B6G13333                   | 208                        | 03        | Micron     | DOKDT/ECC)           | -        | -        | -                |                        |
|                    | ACT2GHU72D8G1333W                   | 20D                        | 00        | SAMSLING   | K4B1C0846E/ECC)      | -        | -        | -                |                        |
| ACTICA             | ACT4GHU64B8H1333H                   | 4GB                        | DS        | Hynix      | H5TO2G83AFB          |          |          | •                | •                      |
| ACTICA             | ACT4GHU72D8H1333H                   | 4GB                        | DS        | Hynix      | H5T02G83AFB (ECC)    |          |          |                  |                        |
| AMD                | AE32G1339U1-U                       | 2GB                        | SS        | AMD        | 23EY4587MB3H         |          | 1.5      | •                |                        |
| AMD                | AE34G1339U2-U                       | 4GB                        | DS        | AMD        | 23EY4587MB3H         |          | 1.5      | •                |                        |
| Apacer             | 78.A1GC6.9L1                        | 2GB                        | DS        | Apacer     | AM5D5808FE QSBG      | 9        | -        | •                |                        |
| Apacer             | 78.B1GDE.9L10C                      | 4GB                        | DS        | Apacer     | AM5D5908CE HSBG      | 9        |          | •                | •                      |
| Asint              | SLA302G08-EDJ1C                     | 2GB                        | SS        | ASint      | 302G08-DJ1C          | -        | -        | •                | •                      |
| Asint              | SLZ302G08-EDJ1C                     | 4GB                        | DS        | ASint      | 302G08-DJ1C          | -        | -        | •                | •                      |
| ATP                | AQ12M72E8BKH9S                      | 4GB                        | DS        | SAMSUNG    | K4B2G0846C( ECC)     | -        | -        | •                | •                      |
| BUFFALO            | D3U1333-1G                          | 1GB                        | SS        | Elpida     | J1108BFBG-DJ-F       | -        |          | •                | •                      |
| BUFFALO            | D3U1333-2G                          | 2GB                        | DS        | Elpida     | J1108BFBG-DJ-F       |          |          | •                | •                      |
| BUFFALO            | D3U1333-4G                          | 4GB                        | DS        | NANYA      | NT5CB256M8 BN-CG     |          | -        | •                | •                      |
| CORSAIR            | CMV4GX3M2A1333C9                    | 4GB (2x2GB)                | SS        | -          | N/A                  | 9-9-9-24 | -        | •                | •                      |
| CORSAIR            | CMV8GX3M2A1333C9                    | 8GB (2x4GB)                | DS        | -          | N/A                  | 9-9-9-24 | -        | •                | •                      |
| CORSAIR            | CMX8GX3M1A 1333C9<br>(Ver2.2)       | 8GB                        | DS        | -          | -                    | 9-9-9-24 | 1.5      | •                |                        |
| CORSAIR            | CMX8GX3M1A1 333C9<br>(Ver3.23)      | 8GB                        | DS        | -          | -                    | 9-9-9-24 | 1.5      | •                |                        |
| CORSAIR            | CMX8GX3M2A1<br>333C9(XMP)           | 8GB (2x4GB)                | DS        | -          | -                    | 9-9-9-24 | 1.5      | •                | •                      |
| CORSAIR            | TW3X4G1333C9A                       | 4GB (2x2GB)                | DS        | -          | -                    | 9-9-9-24 | 1.5      | •                |                        |
| EK Memory          | EKM324L28BP8-I13                    | 4GB (2x2GB)                | DS        | -          | -                    | 9        | •        | •                | •                      |
| Elixir             | M2F2G64CB88G7N-CG                   | 2GB                        | SS        | Elxir      | N2CB2G80GN-CG        | -        | •        | •                |                        |
| ELPIDA             | EBJ41UF8BCF0-DJ-F                   | 4GB                        | DS        | ELPIDA     | J2108BCSE-DJ-F       | -        | •        | •                |                        |
| G.SKILL<br>G.SKILL | F3-10600CL9D-4GBNT<br>F3-10666CL7D- | 4GB (2x2GB)<br>8GB (2x4GB) | DS        | G.SKILL    | D3 128M8CE9 2GB      | 9-9-9-24 | 1.5      | •                | •                      |
| G.SKILL            | F3-10666CL8D-                       | 4GB (2x2GB)                | DS        | -          |                      | 8-8-8-21 | 1.5      |                  |                        |
| G.SKILL            | F3-10666CL9D-8GBRL                  | 8GB (2x4GB)                | DS        | -          | •                    | 9-9-9-24 | 1.5      | •                | •                      |
| G.SKILL            | F3-10666CL9D-8GBRL                  | 8GB (2x4GB)                | DS        | -          | -                    | 9-9-9-24 | 1.5      | •                | •                      |
| G.SKILL            | F3-10666CL9D-8GBXL                  | 8GB (2x4GB)                | DS        | -          |                      | 9-9-9-24 | 1.5      | •                | •                      |
| GEIL               | GB34GB1333C7DC                      | 4GB (2x2GB)                | DS        | GEIL       | GL1L128M88 BA15FW    | 7-7-7-24 | 1.5      | •                | •                      |
| GEIL               | GET316GB1333C9QC                    | 16GB (4x4GB)               | DS        | -          | -                    | 9-9-9-24 | 1.5      | •                | •                      |
| GEIL               | GG34GB1333C9DC                      | 4GB (2x2GB)                | DS        | GEIL       | GL1L128M88 BA115FW   | 9-9-9-24 | 1.3      | •                | •                      |
| GEIL               | GG34GB1333C9DC                      | 4GB (2x2GB)                | DS        | GEIL       | GL1L128M88 BA15B     | 9-9-9-24 | 1.3      | •                | •                      |
| GEIL               | GVP34GB1333C9DC                     | 4GB (2x2GB)                | DS        | -          | •                    | 9-9-9-24 | 1.5      | •                | •                      |
| GEIL               | GVP38GB1333C9DC                     | 8GB (2x4GB)                | DS        | -          | -                    | 9-9-9-24 | 1.5      | •                | •                      |
| GoodRam            | GR1333D364L9/2G                     | 2GB                        | DS        | Qimonda    | IDSH1G-03A1F1C-13H   | -        | •        | •                | •                      |
| Hynix              | HMT125U6TFR8A-H9                    | 2GB                        | DS        | Hynix      | H5TC1G83TFR          | -        | -        | •                | •                      |
| Hynix              | HMT325U6BFR8C-H9                    | 2GB                        | SS        | Hynix      | H5TQ2G83BFR          | -        | -        | •                |                        |
| INNODISK           | M3UN-2GHJBC09                       | 2GB                        | SS        | Hynix      | H5TQ2G83C FRH9C      | 9-9-9-24 | •        | •                | •                      |
| INNODISK           | M3UN-4GHJAC09                       | 4GB                        | DS        | Hynix      | H5TQ2G83C FRH9C      | 9-9-9-24 | •        | •                | •                      |
| KINGMAX            | FLFD45F-B8KL9                       | 1GB                        | SS        | KINGMAX    | KFB8FNLXF-BNF-15A    | -        | •        | •                |                        |
| KINGMAX            | FLFE85F-B8KL9                       | 2GB                        | DS        | KINGMAX    | KFB8FNLXL-BNF-15A    | -        | •        | •                | •                      |
| KINGMAX            | FLFE85F-C8KL9                       | 2GB                        | SS        | KINGMAX    | KFC8FNLBF-GXX-12A    | -        | •        | •                | •                      |
| KINGMAX            | FLFE85F-C8KL9                       | 2GB                        | SS        | KINGMAX    | KFC8FNLXF-DXX-15A    | -        | •        | •                | •                      |
| KINGMAX            | FLFE85F-C8KM9                       | 2GB                        | SS        | Kingmax    | KFC8FNMXF-BXX-15A    | •        | •        | •                | •                      |
| KINGMAX            | FLFF65F-C8KL9                       | 4GB                        | DS        | KINGMAX    | KFC8FNLBF-GXX-12A    | -        | •        | •                | •                      |
| KINGMAX            | FLFF65F-C8KL9                       | 4GB                        | DS        | KINGMAX    | KEUSENLXE-DXX-15A    | -        | -        | •                | •                      |
| KINGMAX            | FLFF05F-U8KM9                       | 408                        | 05        | Kingmax    | NFUSHNMAH-BAA-15A    | -        | -        | •                | •                      |
| KINGSTON           | KVR1333D3E95/4G                     | 408                        | 05        |            | J2108EUSE-DJ-F       | э        | 1.5      | :                |                        |
| KINGSTON           | KVD1333D3N9Fl/4G                    | 4GB                        | 00        |            |                      | -        | 1.0      |                  | · .                    |
| KINGSTON           | KV/D13N0S9H/A                       | 4GB                        | 00        |            | UNDERGE-DJ-F         | J-J-J-24 | 1.0      |                  | •                      |
| KINGTIGEP          | F10DA2T1680                         | 2GB                        | DS        | KING TIGEP | KTG1333PS 1208NST-CO | -        | -        | •                | •                      |
| KINGTIGER          | KTG2G1333PG3                        | 2GB                        | DS        | -          | -                    |          |          | •                |                        |

#### DDR3 1333 MHz

| Anbieter      | Part Nr.             | Größe        | SS/ | Chip-Marke  | Chip -Nr.         | Timing   | Spannung | DIMM-Sockel-<br>Support(Optional) |   |
|---------------|----------------------|--------------|-----|-------------|-------------------|----------|----------|-----------------------------------|---|
|               |                      |              | 05  |             |                   |          |          | 2                                 | 4 |
| Mach Xtreme   | MXD3U133316GQ        | 16GB (4x4GB) | DS  | -           | -                 | •        | •        | ·                                 | • |
| Mach Xtreme   | MXD3V23332GS         | 2GB          | SS  | Mach Xtreme | C2S46D30-D313     | •        | •        | ·                                 | • |
| MICRON        | MT16JTF1G64AZ-1G4D1  | 8GB          | DS  | MICRON      | D9PCP             | -        | -        | •                                 |   |
| MICRON        | MT8JTF25664AZ-1G4M1  | 2GB          | SS  | MICRON      | D9PFJ             | -        |          | ·                                 | • |
| OCZ           | OCZ3G1333LV4GK       | 4GB (2x2GB)  | DS  | -           | -                 | 9-9-9    | 1.65     | ·                                 |   |
| OCZ           | OCZ3G1333LV8GK       | 8GB (2x4GB)  | DS  | -           | -                 | 9-9-9    | 1.65     | •                                 |   |
| OCZ           | OCZ3G1333LV8GK       | 8GB (2x4GB)  | DS  | -           | -                 | 9-9-9    | 1.65     | •                                 |   |
| OCZ           | OCZ3RPR1333C9 LV8GK  | 8GB (2x4GB)  | DS  | -           | -                 | 9-9-9    | 1.65     | •                                 |   |
| Patriot       | PG38G1333EL (XMP)    | 8GB          | DS  | -           | -                 | -        | 1.5      | •                                 | • |
| Patriot       | PGD316G1333EL K(XMP) | 16GB (2x8GB) | DS  | -           | -                 | 9-9-9-24 | 1.5      | •                                 | • |
| Patriot       | PGS34G1333LLKA       | 4GB (2x2GB)  | DS  | -           | -                 | 7-7-7-20 | 1.7      | •                                 | • |
| Patriot       | PSD32G13332          | 2GB          | DS  | Prtriot     | PM128M8D3 BU-15   | 9        |          | •                                 | • |
| Ridata        | C304627CB1AG22Fe     | 2GB          | DS  | RIDATA      | C304627CB1A G22Fe | 9        |          | •                                 | • |
| Ridata        | E304459CB1AG32Cf     | 4GB          | DS  | RIDATA      | E304459CB1 AG32Cf | 9        | -        | •                                 | • |
| SAMSUNG       | M378B5273CH0-CH9     | 4GB          | DS  | SAMSUNG     | K4B2G0846C        | -        | -        | •                                 | • |
| SAMSUNG       | M378B5273DH0-CH9     | 4GB          | DS  | SAMSUNG     | K4B2G08460        | -        | -        | •                                 |   |
| SAMSUNG       | M378B5773DH0-CH9     | 2GB          | SS  | SAMSUNG     | K4B2G08460        | -        |          | •                                 |   |
| Silicon Power | SP001GBLTE133S01     | 1GB          | SS  | NANYA       | NT5CB128M 8AN-CG  | -        |          | •                                 | • |
| Silicon Power | SP001GBLTU133S02     | 1GB          | SS  | S-POWER     | 10YT3E5           | 9        | -        | •                                 | • |
| Silicon Power | SP002GBLTE133S01     | 2GB          | DS  | NANYA       | NT5CB128M8 AN-CG  | -        | -        | •                                 | • |
| Silicon Power | SP002GBLTU133V02     | 2GB          | SS  | S-POWER     | 20YT3NG           | 9-9-9-24 | -        | •                                 | • |
| Silicon Power | SP004GBLTU133V02     | 4GB          | DS  | S-POWER     | 20YT3NG           | 9-9-9-24 | -        | •                                 | • |
| Team          | TED34096M1333HC9     | 4GB          | DS  | Team        | T3D2568LT-13      | -        | -        | •                                 |   |
| Team          | TED38G1333HC9BK      | 8GB          | DS  | -           | -                 | 9-9-9-24 | -        | •                                 |   |
| Transcend     | JM1333KLH-8G(623654) | 8GB          | DS  | Transcend   | TK963EB F3        | -        |          | •                                 | • |

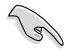

Seite(n): SS - Einseitig DS - Doppelseitig DIMM-Unterstützung:

- 1 DIMM: Unterstützt ein (1) Modul, das in einer Single-Channel-Speicherkonfiguration in einen beliebigen Steckplatz gesteckt wird. Es wird dennoch empfohlen, das Modul auf den Steckplatz A2 zu stecken.
- 2 DIMMs: Unterstützt zwei (2) Module, die in den beiden gelben oder den beiden dunkelbraunen Steckplätzen installiert sind als ein Paar einer Dual-Channel-Speicherkonfiguration. Es wird dennoch empfohlen, die Modulen in die Steckplätze A2 und B2 zu stecken.
- 4 DIMMs: Unterstützt vier (4) Module, die in den gelben und dunkelbraunen Steckplätzen installiert sind als zwei Paare einer Dual-Channel-Speicherkonfiguration.

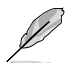

- · ASUS bietet die exklusive Unterstützung der Hyper-DIMM-Funktion.
- Hyper-DIMM-Unterstützung basiert auf den physikalischen Eigenschaften der entsprechenden CPUs. Um Hyper DIMM zu unterstützen, laden Sie in BIOS die Einstellungen für X.M.P. oder D.O.C.P.
- · Die neueste QVL finden Sie auf der ASUS-Webseite.

## 1.2.5 Erweiterungssteckplätze

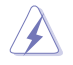

Das Netzkabel muss unbedingt vor der Installation oder dem Entfernen der Erweiterungskarten ausgesteckt werden. Ansonsten können Sie sich verletzen und die Motherboardkomponenten beschädigen.

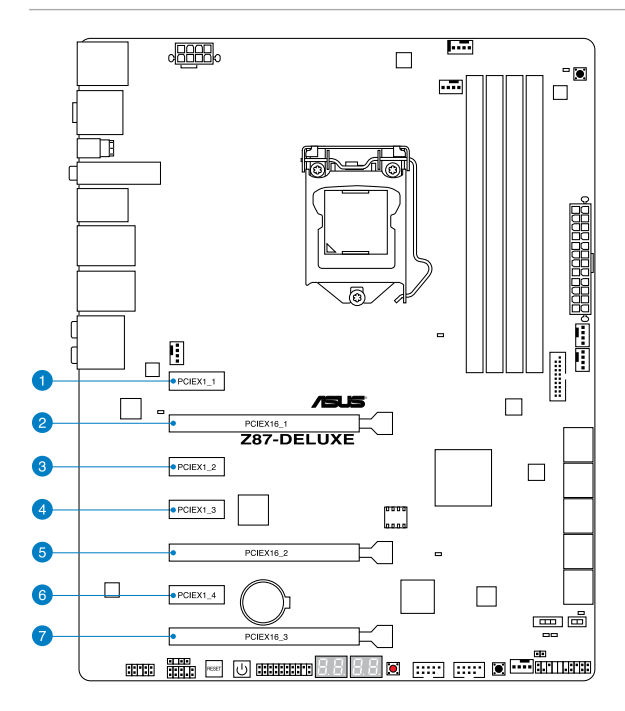

| SP Nr. | Steckplatzbeschreibung    |
|--------|---------------------------|
| 1      | PCle 2.0 x1_1-Steckplatz  |
| 2      | PCle 3.0 x16_1-Steckplatz |
| 3      | PCle 2.0 x1_2-Steckplatz  |
| 4      | PCle 2.0 x1_3-Steckplatz  |
| 5      | PCle 3.0 x16_2-Steckplatz |
| 6      | PCle 2.0 x1_4             |
| 7      | PCIe 2.0 x16_3-Steckplatz |

Kapitel 1

|                       | PCIe Express 3.0 Betriebsmodus    |                    |  |  |  |  |
|-----------------------|-----------------------------------|--------------------|--|--|--|--|
| VGA-Konfiguration     | PCle 3.0/2.0 x16_1                | PCle 3.0/2.0 x16_2 |  |  |  |  |
| Single VGA/PCIe-Karte | x16 (Für Single VGA<br>empfohlen) | N/A                |  |  |  |  |
| Duale VGA/PCIe-Karte  | x8                                | x8                 |  |  |  |  |

I

- Wir empfehlen Ihnen, bei der Benutzung im CrossFireX<sup>™</sup>-Modus oder SLI<sup>™</sup>-Modus eine ausreichende Stromversorgung sicherzustellen.
- Wenn Sie zwei Grafikkarten benutzen, verbinden Sie f
  ür eine bessere Umgebungstemperatur einen Geh
  äusel
  üfter mit dem Geh
  äusel
  üfteranschluss (CHA\_FAN1/4).

#### IRQ-Zuweisungen für dieses Motherboard

|                              | Α       | В       | С       | D       | E       | F       | G       | н       |
|------------------------------|---------|---------|---------|---------|---------|---------|---------|---------|
| PCle x16_1                   | gemeins | -       | -       | -       | -       | -       | -       | -       |
| PCle x16_2                   | -       | gemeins | -       | -       | -       | -       | -       | -       |
| PCle x16_3                   | gemeins | -       | -       | -       | -       | -       | -       | -       |
| PCle x1_1                    | -       | -       | -       | gemeins | -       | -       | -       | -       |
| PCle x1_2                    | -       | gemeins | -       | -       | -       | -       | -       | -       |
| PCle x1_3                    | -       | _       | -       | gemeins | -       | -       | -       | -       |
| PCle x1_4                    | gemeins | _       | -       | _       | -       | -       | -       | -       |
| SMBUS Controller             | -       | _       | gemeins | _       | -       | -       | -       | -       |
| Wi-Fi                        | -       | -       | gemeins | -       | -       | -       | -       | -       |
| Intel® SATA Controller       | -       | -       | -       | gemeins | -       | -       | -       | -       |
| Intel <sup>®</sup> LAN       | -       | -       | -       | -       | gemeins | -       | -       | -       |
| Realtek <sup>®</sup> LAN     | gemeins | -       | -       | -       | -       | -       | -       | -       |
| ASMedia SATA<br>Controller 1 | -       | gemeins | -       | -       | -       | -       | -       | -       |
| ASMedia SATA<br>Controller 2 | gemeins | -       | -       | -       | -       | -       | -       | -       |
| Intel <sup>®</sup> xHCI      | -       | -       | -       | -       | -       | gemeins | -       | -       |
| Intel <sup>®</sup> EHCI 1    | -       | -       | -       | -       | -       | -       | -       | gemeins |
| Intel <sup>®</sup> EHCI 2    | gemeins | _       | _       | _       | _       | _       | -       | -       |
| HD Audio                     | -       | -       | -       | -       | -       | _       | gemeins | -       |
### 1.2.6 Onboard-Schalter

Die Onboard-Schalter ermöglichen Ihnen die Feineinstellung der Leistung während der Arbeit an einem offenen System oder einem Testaufbau. Dies ist ideal für Übertakter und Spieler, die ständig die Einstellungen ändern, um die Systemleistung zu verbessern.

#### 1. Power-On-Taste

Das Motherboard ist mit einem Einschaltknopf ausgestattet, über den Sie das System einschalten oder aufwecken können. Der Schalter leuchtet auf, wenn das System mit der Stromversorgung verbunden ist und zeigt damit an, dass Sie das Netzkabel herausziehen müssen, bevor Sie Komponenten auf dem Motherboard installieren. Die folgende Abbildung zeigt Ihnen die Position des integrierten Einschalters.

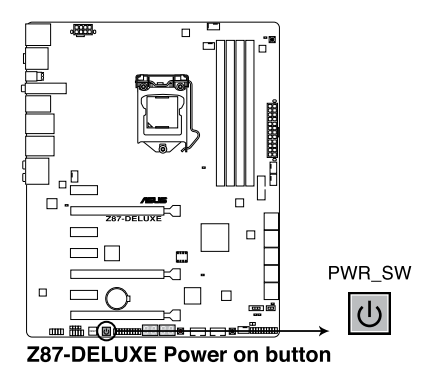

#### 2. Reset-Taste

Drücken Sie die Reset-Taste, um das System neu zu starten.

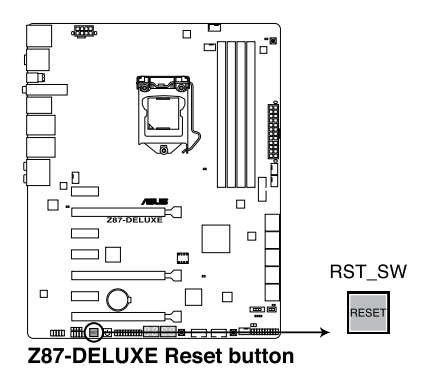

Kapitel 1

#### 3. MemOK!-Taste

Installieren von DIMMs, die nicht mit dem Motherboard kompatibel sind, kann zu Boot-Fehlern führen und lässt die DRAM\_LED in der Nähe der MemOK!-Taste dauerhaft leuchten. Drücken und halten Sie die MemOK!-Taste, bis die DRAM\_LED mit blinken beginnt, um die automatische Speicherkompatibilitätseinstellung für einen erfolgreichen Systemstart zu beginnen.

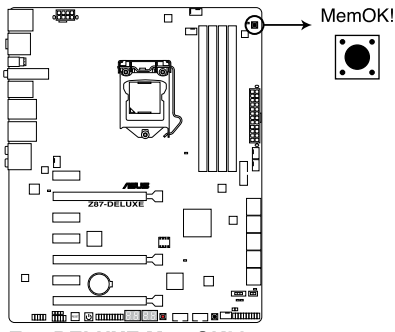

Z87-DELUXE MemOK! button

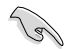

- Beziehen Sie sich auf Abschnitt 1.2.7 Onboard-LEDs f
  ür die exakte Position der DRAM\_LED.
- Die DRAM\_LED leuchtet auch auf, wenn das DIMM nicht richtig installiert wurde.
   Schalten Sie das System aus und bauen Sie das DIMM ordnungsgemäß ein, bevor Sie die MemOKI-Funktion benutzen.
- · Die MemOK!-Taste funktioniert unter der Windows®-Umgebung nicht.
- Während des Einstellungsvorgangs lädt das System die ausfallsicheren Speichereinstellungen. Das System benötigt für den Test einer Gruppe von ausfallsicheren Einstellungen ca. 30 Sekunden. Wenn der Test fehlschlägt startet das System neu und testet die nächste Gruppe von ausfallsicheren Einstellungen. Die Blinkgeschwindigkeit der DRAM\_LED erhöht sich, um die verschiedenen Testvorgänge anzuzeigen.
- Aufgrund der Speichereinstellungsanforderungen startet das System automatisch neu, nachdem jedes Timing-Set getestet wurde. Wenn die installierten DIMMs nach den kompletten Einstellungsvorgang immer noch nicht funktionieren, leuchtet die DRAM\_LED dauerhaft. Tauschen Sie die DIMMs mit Modellen, die in der QVL (Qualified Vendors Lists) in diesem Handbuch oder auf der ASUS-Webseite unter www.asus.com empfohlen werden aus.
- Wenn Sie den Computer w\u00e4hrend des Einstellungsvorgangs ausschalten und die DIMMs austauschen, f\u00e4hrt das System nach dem Einschalten des Computers mit der Speichereinstellung fort. Um die Speichereinstellung zu stoppen, schalten Sie den Computer aus und ziehen Sie den Stecker f\u00fcr ca. 5-10 Sekunden aus der Steckdose.
- Wenn Ihr System wegen der BIOS-Übertaktung nicht hochfährt, drücken Sie die MemOKI-Taste, um das System zu starten und die BIOS-Standardwerte zu laden.
   Während des POST erscheint eine Meldung, um Sie daran zu erinnern, dass das BIOS auf seine Standardwerte zurückgesetzt wurde.
- Wir empfehlen Ihnen, dass Sie, nachdem Sie die MemOKI-Funktion benutzt haben, die neuste BIOS-Version von der ASUS-Webseite unter <u>www.asus.com</u> herunterladen und Ihr BIOS damit aktualisieren.

#### 4. DirectKev-Taste (DirectKev)

Diese Funktion ermöglicht Ihnen den Aufruf des BIOS Setups mit einem einzigen Tastendruck. Mit DirectKey können Sie das BIOS jederzeit aufrufen, ohne beim Selbsttest (POST) die <Entf>-Taste drücken zu müssen. Zusätzlich können Sie Ihr System damit ein- und ausschalten und beim Systemstart beguem ins BIOS wechseln.

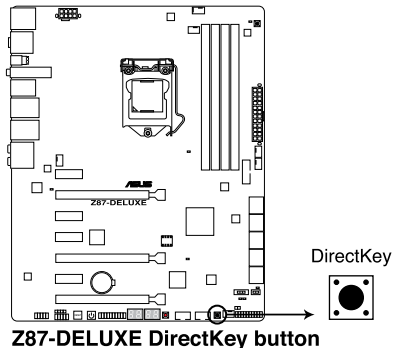

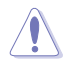

Sichern Sie unbedingt Ihre Daten, bevor Sie die DirectKey-Taste drücken.

- Wenn Sie die DirectKey im laufenden Betrieb betätigen, wird das System heruntergefahren. Zum Neustart und zum direkten Aufrufen des BIOS drücken Sie die DirectKev-Taste noch einmal oder betätigen die Ein-/Austaste.
- Wenn Ihr System nach dem Neustart den regulären Selbsttest durchlaufen soll (ohne ins BIOS zu wechseln) schalten Sie das System mit der Ein-/Austaste ab.
- Detaillierte Hinweise zum Festlegen der DirectKey-Standardfunktion finden Sie im Abschnitt 3.8 Systemstart-Menü.

#### 5. TPU-Schalter

Mit zweistufigen Anpassungsfunktionen ermöglicht Ihnen die TPU, CPU-Verhältnis und CPU-Takt automatisch für optimale Systemleistung anzugleichen.

- · Betätigen Sie diesen Schalter bei abgeschaltetem System.
- Wenn der TPU-Schalter auf Aktiviert (CPU-Verhältnis erhöhen) eingestellt ist, sorgt das System durch automatische Anpassung des CPU-Verhältnisses für eine verbesserte Systemleistung.
- Wenn der TPU-Schalter auf Aktiviert (CPU-BCLK und CPU-Verhältnis erhöhen) eingestellt ist, sorgt das System durch automatische Anpassung von Basistaktfrequenz (BCLK) und CPU-Verhältnis für eine optimale Systemleistung.

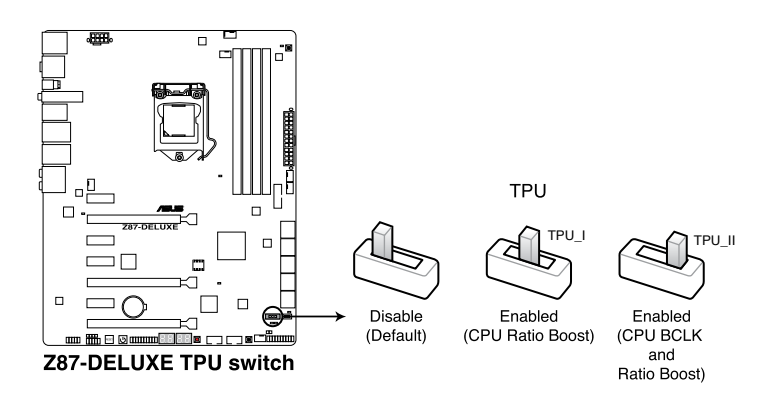

- Die TPU LED (O2LED1) in der N\u00e4he des TPU-Schalters leuchtet, wenn der Schalter auf Enable eingestellt ist. Beziehen Sie sich auf Abschnitt 1.2.7 Onboard-LEDs f\u00fcr die exakte Position der TPU LED.
- Wenn Sie die Schaltereinstellungen beim laufenden Betriebssystem auf Enable stellen, wird die TPU-Funktion beim nächsten System(neu)start aktiviert.
- Sie können die vierfachen Optimierungs- und TPU-Funktionen der AI Suite 3 nutzen, Übertaktung in BIOS-Setupprogramm nutzen und den TPU-Schalter aktivieren. Jedoch wird das System die letzten von Ihnen vorgenommenen Einstellungen übernehmen.

#### 6. EPU-Schalter

Das Einstellen dieses Schalters zu **Enable** wird die automatische Erkennung der Systemauslastung aktivieren und den Energieverbrauch intelligent regeln.

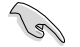

Um gute Systemleistungen zu erhalten, stellen Sie den Schalter bei augeschalteten System auf **Enable**.

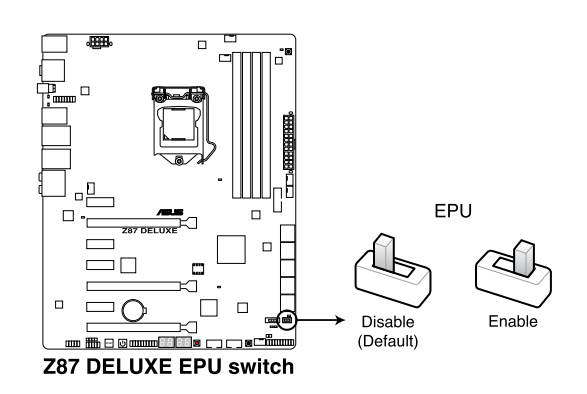

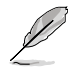

- Die EPU LED (O2LED2) in der Nähe des EPU-Schalters leuchtet, wenn der Schalter auf Enable eingestellt ist. Beziehen Sie sich auf Abschnitt 1.2.7 Onboard-LEDs für die exakte Position der EPU LED.
- Wenn Sie die Schaltereinstellungen im laufenden Betrieb auf Enable stellen, wird die TPU-Funktion beim nächsten System(neu)start aktiviert.
- Sie können zur gleichen Zeit die EPU-Einstellungen in der Software-Anwendung oder BIOS-Setupprogramm ändern und die EPU-Funktion aktivieren. Jedoch wird das System die letzten von Ihnen vorgenommenen Einstellungen übernehmen.

#### 7. Clear CMOS-Taste

Betätigen Sie diesen Schalter, um die BIOS-Informationen zu löschen. Führen Sie diesen Schritt nur aus, wenn Ihr System während der Übertaktung hängen bleibt.

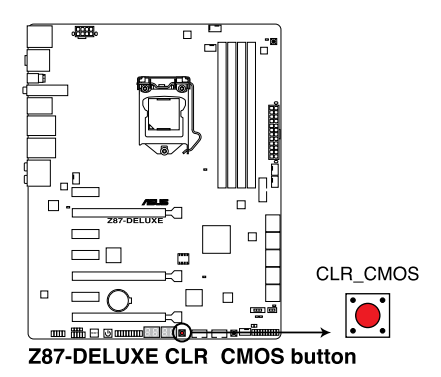

## 1.2.7 Onboard LEDs

#### 1. POST State LEDs

Die POST State LEDs zeigen Ihnen während des POST (Power-On-Self Test) den Status dieser Schlüsselkomponenten an: CPU, Speichermodule, VGA-Karte und Festplatte(n). Falls ein Fehler auftritt leuchtet die LED dieser kritischen Komponente so lange, bis das Problem behoben wurde.

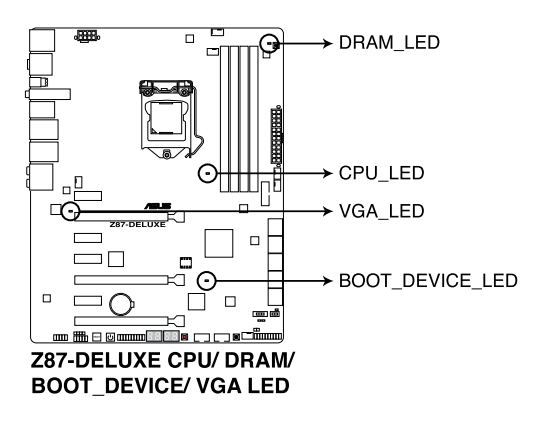

2. TPU LED

Die TPU LED leuchtet, wenn der TPU-Schalter auf Enable gestellt ist.

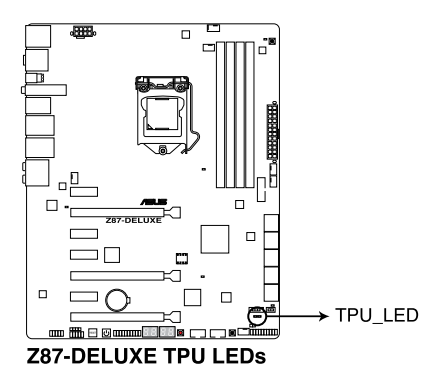

#### 3. EPU LED

Die EPU LED leuchtet, wenn der EPU-Schalter auf Enable gestellt ist.

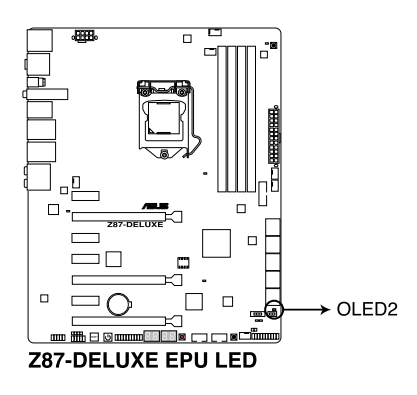

#### 4. Q-Code LEDs

Das Q-Code LED Design ist eine Anzeige mit 4 Ziffern, damit Sie den Systemstatus prüfen können. Für Details siehe nachfolgende Q-Code-Tabelle.

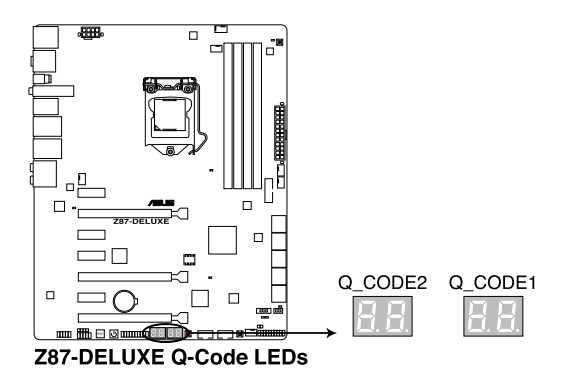

Kapitel 1

### Q-Code-Tabelle (beim Selbsttest)

| Code            | Beschreibung                                                             |  |  |
|-----------------|--------------------------------------------------------------------------|--|--|
| 00              | Nicht verwendet.                                                         |  |  |
| 01              | Eingeschaltet. Bestimmung des Reset-Typs (soft/hard).                    |  |  |
| 02              | AP-Initialisierung vor dem Laden des Microcode.                          |  |  |
| 03              | System Agent-Initialisierung vor dem Laden des Microcode.                |  |  |
| 04              | PCH-Initialisierung vor dem Laden des Microcode.                         |  |  |
| 06              | Laden des Microcode.                                                     |  |  |
| 07              | AP-Initialisierung nach dem Laden des Microcode.                         |  |  |
| 08              | System Agent-Initialisierung nach dem Laden des Microcode.               |  |  |
| 09              | PCH-Initialisierung nach dem Laden des Microcode.                        |  |  |
| 0B              | Initialisierung der Cache.                                               |  |  |
| 0C – 0D         | Reserviert für zukünftige AMI SEC-Fehler-Codes.                          |  |  |
| 0E              | Microcode nicht gefunden.                                                |  |  |
| 0F              | Microcode nicht geladen.                                                 |  |  |
| 10              | PEI-Kern gestartet.                                                      |  |  |
| 11 – 14         | Dem Speicher vorausgehende CPU-Initialisierung gestarted.                |  |  |
| 15 – 18         | Dem Speicher vorausgehende System Agent-Initialisierung gestarted.       |  |  |
| 19 – 1C         | Dem Speicher vorausgehende PCH-Initialisierung gestarted.                |  |  |
| 2B – 2F         | Initialisierung des Speichers.                                           |  |  |
| 30              | Reseviert für ASL (siehe nachfolgende ASL-Status-Codes).                 |  |  |
| 31              | Speicher installiert.                                                    |  |  |
| 32 - 36         | Dem Speicher nachfolgende CPU-Initialisierung.                           |  |  |
| <u> 37 – 3A</u> | Dem Speicher nachfolgende System Agent-Initialisierung gestarted.        |  |  |
| 3B – 3E         | Dem Speicher nachfolgende PCH-Initialisierung gestarted.                 |  |  |
| 4F              | DXE IPL gestarted.                                                       |  |  |
| 50 - 53         | Speicherinitialisierungsfehler. Ungültiger Speichertyp oder inkompatible |  |  |
|                 | Speichergeschwindigkeit.                                                 |  |  |
| 54              | Unbekannter Speicherinitialisierungstenier.                              |  |  |
| 55              | Kein Speicher Installiert.                                               |  |  |
| 56              | Opul Fahlannaaver                                                        |  |  |
| 5/              | CPU-Fenianpassung.                                                       |  |  |
| 58              | CPU Selbsttestfehler oder mögliche CPU Cashe-Fehler.                     |  |  |
| 59              | feblaeschlagen                                                           |  |  |
| 54              | Interner CPI I-Fehler                                                    |  |  |
| 5R              | Beset PPI nicht verfügbar                                                |  |  |
| 5C - 5E         | Reserviert für zukünftige AMI-Fehler-Codes                               |  |  |
| <u> </u>        | S3-Weckfunktion gestarted (S3-Weckfunktion PPI durch DXE IPL             |  |  |
| E0              | angefordert).                                                            |  |  |
| E1              | S3 Boot Script-Ausführung.                                               |  |  |
| E2              | Video repost.                                                            |  |  |
| E3              | OS S3-Weck-Vektorruf.                                                    |  |  |
| E4 – E7         | Reserviert für zukünftige AMI-Fortschritt-Codes.                         |  |  |
| E8              | S3-Weckfunktion fehlgeschlagen.                                          |  |  |
| E9              | S3-Weckfunktion PPI nicht gefunden.                                      |  |  |

(Fortsetzung auf der nächsten Seite)

| Code                 | Beschreibung                                                           |  |  |  |
|----------------------|------------------------------------------------------------------------|--|--|--|
| EA                   | S3-Weckfunktion Boot Script-Fehler.                                    |  |  |  |
| EB                   | S3 Betriebssystem-Weckfehler.                                          |  |  |  |
| EC – EF              | Reserviert für zukünftige AMI-Fehler-Codes.                            |  |  |  |
| FO                   | Wiederherstellungsvorgang durch Firmware ausgelöst (Autom.             |  |  |  |
|                      | Wiederherstellung).                                                    |  |  |  |
| F1                   | Wiederherstellungsvorgang durch Benutzer ausgelöst (Erzwungene         |  |  |  |
| <b>.</b>             | Wiederherstellung).                                                    |  |  |  |
| F2                   | Wiederherstellungsprozess gestartet.                                   |  |  |  |
| F3                   | Wiederherstellungs Firmware-Datei nicht gefühden.                      |  |  |  |
|                      | Wiedernerstellungs Firmware-Datel geladen.                             |  |  |  |
| $\frac{F5 - F7}{F0}$ | Niederherstellunge DDL nicht vorfügber                                 |  |  |  |
| F8                   | Wiederherstellungs-PPT nicht verlugbar.                                |  |  |  |
| F9                   | Wiedernerstellungskapsel nicht gerunden.                               |  |  |  |
|                      | Ungultige Wiederherstellungskapsel.                                    |  |  |  |
| FB - FF              | Heserviert für zukunftige AMI-Fehler-Codes.                            |  |  |  |
| 60                   | UXE-Kern gestartet.                                                    |  |  |  |
| 60                   | INVKAW-InitialisierUng.                                                |  |  |  |
| 02                   | Installation der PCH Ruftlime-Dienste.                                 |  |  |  |
| 60                   | OFO DAE-INITIAIISIErung gestartet.                                     |  |  |  |
| 60                   | PUI nost bridge-initialisierung.                                       |  |  |  |
| 69                   | System Agent DXE-Initialisierung gestartet.                            |  |  |  |
|                      | System Agent DXE Sivivi-Initialisierung (System Agent Modulepozifisch) |  |  |  |
|                      |                                                                        |  |  |  |
| 70                   | POR DAE-initialisierung gestartet                                      |  |  |  |
| 70                   | PCH-Geräteinitialisierung                                              |  |  |  |
| 73 - 77              | PCH DXE-Initialisierung (PCH Modulsnezifisch)                          |  |  |  |
| 78 78                | ACPI-Modulinitialisierung                                              |  |  |  |
| 70                   | ACFI-IVIOUUIIIIIIIIIIIIIIIIIIIIIIIIIIIIIIII                            |  |  |  |
| 74 – 7F              | Reserviert für zukünftige AMI DXE-Codes                                |  |  |  |
| 90                   | Boot-Gerätauswahlphase (BDS) gestartet                                 |  |  |  |
| 91                   | Treiberverbindungen gestartet                                          |  |  |  |
| 92                   | PCI Bus-Initialisierung gestartet.                                     |  |  |  |
| 93                   | PCI Bus Hot Plug Controller-Initialisierung                            |  |  |  |
| 94                   | PCI Bus-Auflistung.                                                    |  |  |  |
| 95                   | PCI Bus-Ressourcen angefordert.                                        |  |  |  |
| 96                   | PCI Bus-Ressourcen zugewiesen.                                         |  |  |  |
| 97                   | Console-Ausgabegeräte verbinden.                                       |  |  |  |
| 98                   | Console-Eingabegeräte verbinden.                                       |  |  |  |
| 99                   | Super IO-Initialisierung.                                              |  |  |  |
| 9A                   | USB-Initialisierung gestartet.                                         |  |  |  |
| 9B                   | USB-Reset                                                              |  |  |  |
| 9C                   | USB-Erkennung                                                          |  |  |  |
| 9D                   | USB-Aktivierung                                                        |  |  |  |

| Code      | Beschreibung                                                            |  |  |  |
|-----------|-------------------------------------------------------------------------|--|--|--|
| 9E – 9F   | Reserviert für zukünftige AMI-Codes.                                    |  |  |  |
| A0        | IDE-Initialisierung gestartet.                                          |  |  |  |
| A1        | IDE-Reset                                                               |  |  |  |
| A2        | IDE Detect                                                              |  |  |  |
| A3        | IDE Enable                                                              |  |  |  |
| A4        | SCSI-Initialisierung gestartet.                                         |  |  |  |
| A5        | SCSI Reset                                                              |  |  |  |
| A6        | SCSI-Erkennung                                                          |  |  |  |
| A7        | SCSI-Aktivierung                                                        |  |  |  |
| A8        | Setup-Kennwortabfrage.                                                  |  |  |  |
| A9        | Starten von Setup.                                                      |  |  |  |
| AA        | Reseviert für ASL (siehe nachfolgende ASL-Status-Codes).                |  |  |  |
| AB        | Setup-Eingabepause.                                                     |  |  |  |
| AC        | Reseviert für ASL (siehe nachfolgende ASL-Status-Codes).                |  |  |  |
| AD        | Bereit für Boot.                                                        |  |  |  |
| AE        | Antiquiertes (altes) Boot.                                              |  |  |  |
| AF        | Boot-Dienste verlassen.                                                 |  |  |  |
| B0        | Runtime setzen der virtuellen Adresse MAP beginnen.                     |  |  |  |
| B1        | Runtime setzen der virtuellen Adresse MAP beenden.                      |  |  |  |
| B2        | Antiquiertes (altes) Option ROM-Initialisierung.                        |  |  |  |
| B3        | System-Reset                                                            |  |  |  |
| B4        | USB Hot Plug                                                            |  |  |  |
| B5        | PCI-Bus Hot Plug                                                        |  |  |  |
| B6        | NVRAM leeren.                                                           |  |  |  |
| B7        | Konfigurations-Reset (Reset der NVRAM-Einstellungen)                    |  |  |  |
| B8– BF    | Reserviert für zukünftige AMI-Codes.                                    |  |  |  |
| D0        | CPU-Initialisierungsfehler.                                             |  |  |  |
| D1        | System Agent-Initialisierungsfehler.                                    |  |  |  |
| D2        | PCH-Initialisierungsfehler.                                             |  |  |  |
| D3        | Einige der Architekturprotokolle nicht verfügbar.                       |  |  |  |
| D4        | PCI Ressourcen-Zuweisungsfehler. Keine Ressourcen vorhanden.            |  |  |  |
| D5        | Kein Platz für antiquiertes (altes) Option ROM.                         |  |  |  |
| D6        | Keine Console-Ausgabegeräte gefunden.                                   |  |  |  |
| D7        | Keine Console-Eingabegeräte gefunden.                                   |  |  |  |
| <u>D8</u> | Ungültiges Kennwort.                                                    |  |  |  |
| D9        | Fehler beim Laden von Boot Option (LoadImage hat einen Fehler erkannt). |  |  |  |
| DA        | Boot Option fehlgeschlagen (StartImage hat einen Fehler erkannt)        |  |  |  |
| DB        | Flash-Aktualisierung fehlgeschlagen.                                    |  |  |  |
| DC        | Reset-Protokoll nicht verfügbar.                                        |  |  |  |

(Fortsetzung auf der nächsten Seite)

### ACPI/ASL Checkpoints (beim Selbsttest)

| Code | Beschreibung                                                                        |
|------|-------------------------------------------------------------------------------------|
| 03   | Das System betritt den S3 Ruhezustand.                                              |
| 04   | Das System betritt den S4 Ruhezustand.                                              |
| 05   | Das System betritt den S5 Ruhezustand.                                              |
| 30   | Das System wacht aus dem S3 Ruhezustand auf.                                        |
| 40   | Das System wacht aus dem S4 Ruhezustand auf.                                        |
| AC   | Das System wechselte in den ACPI-Modus. Interrupt controller ist im APIC-<br>Modus. |
| AA   | Das System wechselte in den ACPI-Modus. Interrupt controller ist im APIC-<br>Modus. |

### 1.2.8 Interne Anschlüsse

#### 1. Intel® Z87 Serial ATA 6.0 Gb/s-Anschlüsse (7-pol. SATA6G\_1/6 [gelb])

Diese Anschlüsse sind für Serial ATA 6.0Gb/s-Signalkabel der Serial ATA 6.0 Gb/s-Festplatten vorgesehen.

Wenn Sie SATA-Festplatten installieren, können Sie mit der Intel® Rapid Storage-Technologie über den integrierten Intel® Z87-Chipsatz eine RAID 0, 1, 5 und 10-Konfiguration erstellen.

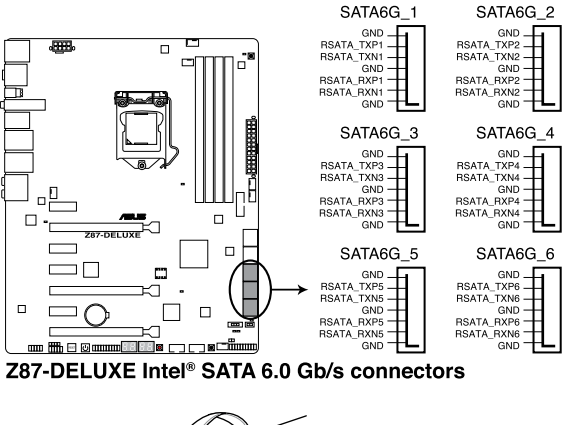

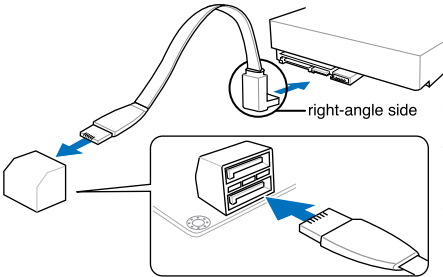

Verbinden des gewinkelte Ende des SATA-Kabels mit der SATA-Komponeten. Sie können das gewinkelte Ende auch mit dem SATA-Anschluss des Mainboards verbinden um Probleme mit großen Grafikkarten zu vermeiden.

- Diese Anschlüsse sind standardmäßig auf [AHCI Mode] eingestellt. Wenn Sie planen, mit Laufwerken an diesen Anschlüssen ein RAID-Set zu erstellen, setzen Sie in BIOS das Element SATA Mode zu [RAID Mode]. Beziehen Sie sich auf den Abschnitt 3.6.3 SATA Configuration für Details.
- Bevor Sie ein RAID-Set erstellen, beziehen Sie sich auf den Abschnitt 5.1 RAID-Konfigurationen oder das RAID-Handbuch im Ordner Manual auf der Support-DVD.

#### 2. ASMedia® Serial ATA 6.0 Gb/s-Anschlüsse (7-pol. SATA6G\_E12/E34 [dunkelbraun])

Diese Anschlüsse sind für Serial ATA 6.0Gb/s-Signalkabel der Serial ATA 6.0 Gb/s-Festplattenlaufwerke vorgesehen.

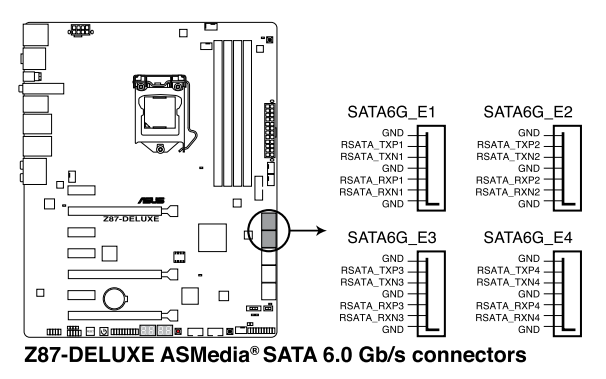

Der ASMedia-Speichercontroller unterstützt ausschließlich den AHCI-Modus.

Diese SATA-Ports sind ausschließlich für Datenlaufwerke vorgesehen.

#### 3. Digitaler Audioanschluss (4-1 pol. SPDIF\_OUT)

Dieser Anschluss ist für zusätzliche Sony/Philips Digital Interface (S/PDIF)-Anschlüsse vorgesehen. Verbinden Sie das S/PDIF-Ausgangsmodulkabel mit diesen Anschluss und installieren Sie das Modul anschließend an einer Steckplatzaussparung an der Rückseite des Computergehäuses.

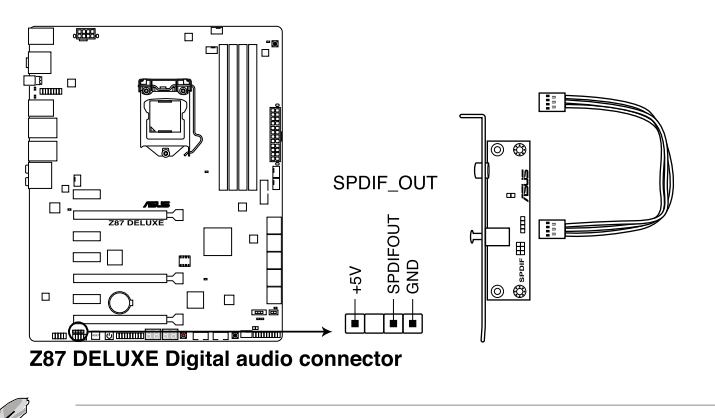

#### 4. USB 3.0-Anschlüsse (20-1 pol. USB3\_12)

An diesen Anschluss können Sie ein USB-3.0-Modul für weitere USB-3.0-Ports an der Front- oder Rückseite anschließen. Wenn ein USB-3.0-Modul installiert wurde, können Sie sämtliche USB-3.0-Vorteile genießen – einschließlich schnellerer Datenübertragung bis 5 Gb/s, schnellerem Aufladen von Geräten mit USB-Ladeanschluss, optimiertem Energieverbrauch und Abwärtskompatibilität mit USB 2.0.

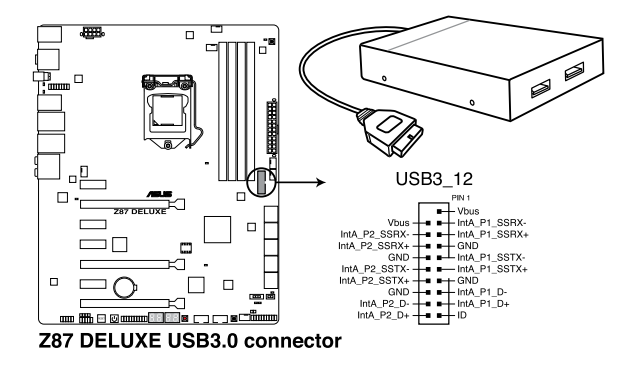

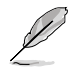

- Das USB 3.0-Modul muss separat erworben werden.
- Diese Anschlüsse wurden gemäß xHCI-Spezifikation ausgeführt. Wir empfehlen, den zugehörigen Treiber zu installieren, um die USB-3.0-Ports unter Windows<sup>®</sup> 7 uneingeschränkt nutzen zu können.
- Angeschlossene USB-3.0-Geräte können je nach Betriebssystemeinstellungen im xHCI- oder EHCI-Modus betrieben werden.

#### 5. USB 2.0-Anschlüsse (10-1 pol. USB1112: USB1314)

Diese Anschlüsse dienen den USB 2.0-Modulen. Verbinden Sie das USB-Modulkabel mit einem dieser Anschlüsse und befestigen Sie das Modul anschließend an einer Steckplatzaussparung an der Rückseite des Computergehäuses. Diese USB-Anschlüsse entsprechen der USB 2.0-Spezifikation, welche Verbindungen mit einer Geschwindigkeit von bis zu 48 MBps ermöglicht.

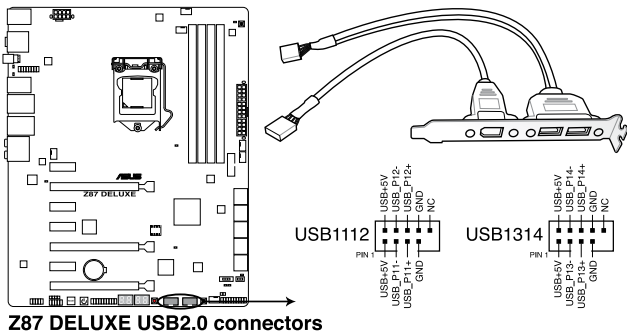

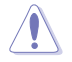

Verbinden Sie niemals ein 1394-Kabel mit den USB-Anschlüssen, sonst wird das Motherboard beschädigt!

Verbinden Sie zuerst ein USB-Kabel mit dem ASUS Q-Connector (USB, blau), und verbinden Sie dann den Q-Connector (USB) mit dem USB-Anschluss auf dem Motherboard, falls das Gehäuse Front USB-Anschlüsse vorsieht.

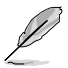

#### Das USB 2.0-Modul muss separat erworben werden.

Diese Anschlüsse wurden gemäß xHCI-Spezifikation ausgeführt. Wir empfehlen, den zugehörigen Treiber zu installieren, um die USB-2.0-Ports unter Windows® 7 uneingeschränkt nutzen zu können.

#### 6. CPU-, Gehäuse- und Netzteillüfteranschlüsse

#### (4-pol. CPU\_FAN; 4-pol. CPU\_OPT; 4-pol. CHA\_FAN1-4)

Verbinden Sie die Lüfterkabel mit den Lüfteranschlüssen am Motherboard, wobei der schwarze Leiter jedes Kabels zum Erdungsstift des Anschlusses passen muss.

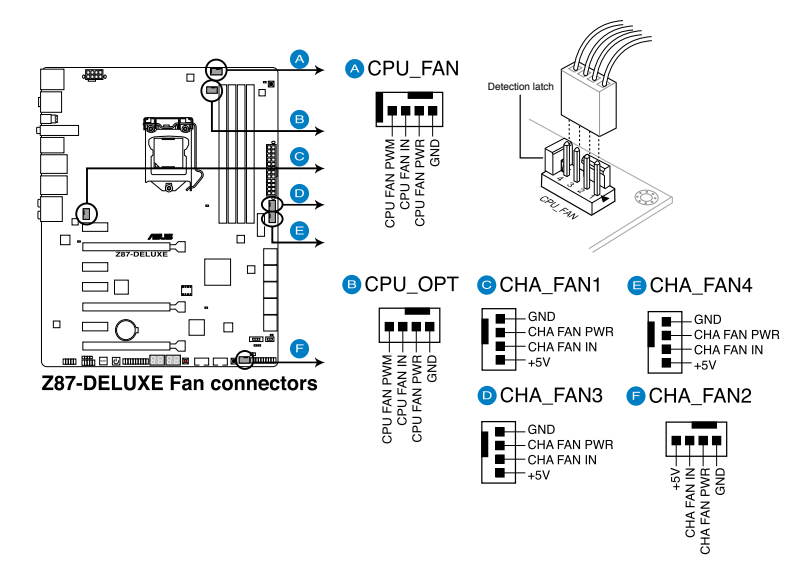

- Vergessen Sie nicht, die Lüfterkabel mit den Lüfteranschlüssen zu verbinden. Eine unzureichende Belüftung innerhalb des Systems kann die Motherboard-Komponenten beschädigen. Dies sind keine Jumper! Setzen Sie KEINE Jumpersteckbrücke auf die Lüfteranschlüsse!
- Vergewissern Sie sich, dass der CPU-Lüfter mit dem CPU-Lüfterstecker installiert wird.

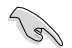

- Der Anschluss CPU\_FAN arbeitet mit einem CPU-Lüfter mit max. 1A (12W) Leistung.
- Die Anschlüsse CPU\_FAN und CHA\_FAN unterstützen die ASUS Fan Xpert 2-Funktion.

#### 7. Fronttafelaudioanschluss (10-1 pol. AAFP)

Dieser Anschluss dient zum Verbinden eines Fronttafel-Audio E/A-Moduls, das an der Fronttafel des Computers befestigt wird und entweder HD Audio oder den herkömmlichen AC '97 Audiostandard unterstützt. Verbinden Sie das Ende des Fronttafel-Audiokabels mit diesem Anschluss.

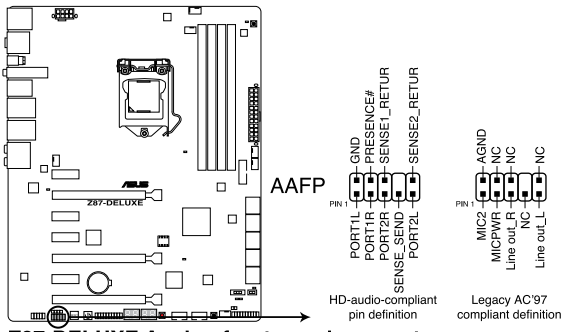

Z87-DELUXE Analog front panel connector

- S
- Es wird empfohlen, ein High-Definition Fronttafel Audio E/A-Modul mit diesem Anschluss zu verbinden, um die High-Definition Audiofunktionen dieses Motherboards nutzen zu können.
- Wenn Sie an diesen Anschluss ein HD- oder AC'97-Fronttafelaudiomodul anschließen wollen, setzen Sie im BIOS das Element Front Panel Type auf [HD] oder [AC97].

#### 8. ATX-Stromanschlüsse (24-pol. EATXPWR; 8-pol. EATX12V)

Diese Anschlüsse sind für die ATX-Stromversorgungsstecker vorgesehen. Sie sind so aufgebaut, dass sie mit den Steckern in nur einer Richtung zusammenzupassen. Drücken Sie den Stecker in der korrekten Ausrichtung fest auf den Anschluss, bis er komplett eingerastet ist.

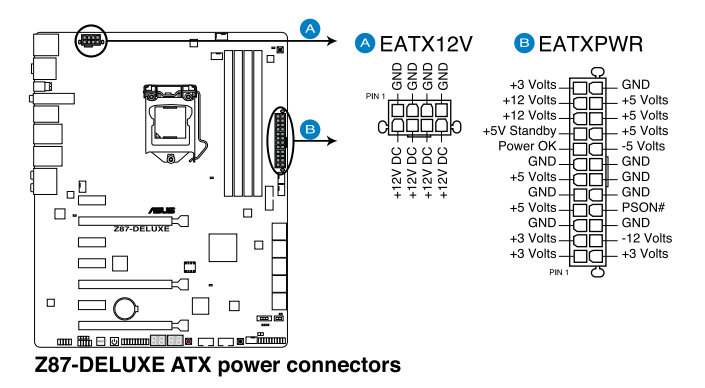

- S
- Für ein voll konfiguriertes System empfehlen wir Ihnen, dass Sie ein Netzteil benutzen, dass die ATX 12 V-Spezifikation 2.0 (oder neuere Version) erfüllt und eine Mindestleistung von 350W liefern kann.
- Vergessen Sie nicht, den 4-pol. / 8-pol. EATX +12 V Stromstecker anzuschließen. Andernfalls lässt sich das System nicht starten.
- Wenn Sie zwei oder mehr High-End-PCI Express x16-Karten benutzen wollen, benutzen Sie ein Netzteil mit 1000W oder mehr, um die Systemstabilität zu gewährleisten.
- Wenn Sie sich über die Mindeststromanforderungen Ihres Systems nicht sicher sind, hilft Ihnen evtl. der Leistungsrechner unter http://support.asus.com/PowerSupplyCalculator/PSCalculator.aspx?SLanguage=de-de. Liste empfohlener Netzteile

#### 9. Systemtafelanschluss (20-8 pol. PANEL)

Dieser Anschluss unterstützt mehere gehäusegebundene Funktionen.

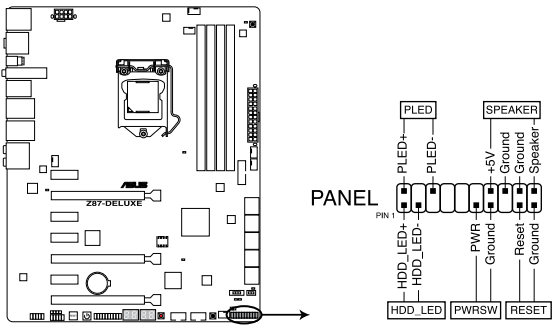

**Z87-DELUXE System panel connector** 

#### Systemstrom-LED (2-pol. PLED)

Dieser 2-pol. Anschluss wird mit der Systemstrom-LED verbunden. Verbinden Sie das Strom-LED-Kabel vom Computergehäuse mit diesem Anschluss. Die Systemstrom-LED leuchtet, wenn Sie das System einschalten. Sie blinkt, wenn sich das System im Energiesparmodus befindet.

#### Festplattenaktivitäts-LED (2-pol. HDD\_LED)

Dieser 2-pol. Anschluss wird mit der HDD Aktivitäts-LED verbunden. Verbinden Sie das HDD Aktivitäts-LED-Kabel mit diesem Anschluss. Die IDE LED leuchtet auf oder blinkt, wenn Daten auf der Festplatte gelesen oder auf die Festplatte geschrieben werden.

#### Systemlautsprecher (4-pol. SPEAKER)

Dieser 4-pol. Anschluss wird mit dem am Gehäuse befestigten System-Lautsprecher verbunden. Über diesen Lautsprecher hören Sie Systemsignale und Warntöne.

#### ATX-Stromschalter/Soft-Aus-Schalter (2-pol. PWRSW)

Dieser Anschluss wird mit dem Systemstromschalter verbunden. Durch Drücken des Netzschalters wird das System eingeschaltet oder wechselt das System in den Energiesparmodus oder Soft-Aus-Modus, je nach den Einstellungen im BIOS. Ist das System eingeschaltet und halten Sie den Netzschalter länger als 4 Sekunden gedrückt, wird das System ausgeschaltet.

#### Reset-Schalter (2-pol. RESET)

Verbinden Sie diesen 2-pol. Anschluss mit einem am Gehäuse befestigten Reset-Schalter, um das System ohne Ausschalten neu zu starten.

#### 10. TPM-Anschluss (20-1 pol. TPM)

Dieser Anschluss unterstützt ein Trusted Platform Module (TPM). Damit können Sie Sicherheitsschlüssel, digitale Zertifikate, Kennwörter und Daten schützen. Ein TPM-System hilft auch dabei, die digitale Identität zu schützen und die Plattformintegrität sicherzustellen.

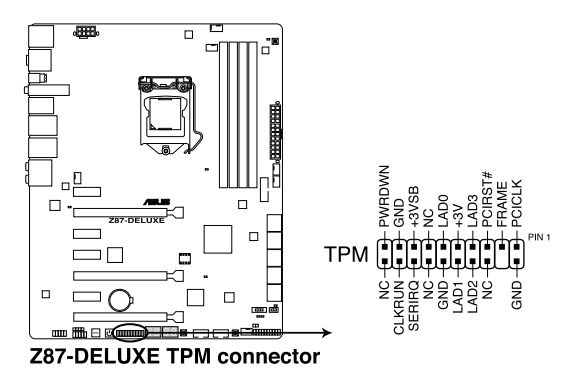

#### 11. Direct-Anschluss (DRCT, 2-polig)

Mit diesem Anschluss verbinden Sie eine Hardwaretaste am Gehäuse, mit der die DirectKey-Funktion aufgerufen wird. Schließen Sie die Kabel der Taste, die Sie als DirectKey verwenden möchten, an diesen Anschluss des Motherboards an.

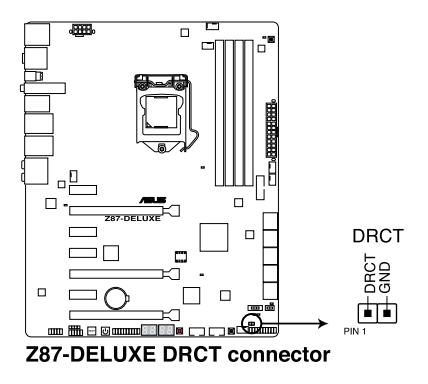

Achten Sie darauf, dass Ihr Gehäuse mit einer Hardwaretaste ausgestattet ist, die als DirectKey eingesetzt werden kann. Details dazu finden Sie in der mit dem Gehäuse gelieferten Dokumentation.

# **Basisinstallation**

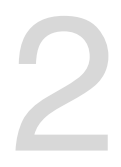

# 2.1 Aufbau des Computersystems

### 2.1.1 Motherboard-Installation

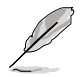

Die Abbidlungen in diesem Abschnitt werden nur als Referenz bereitgestellt. Das Motherboard-Layout kann sich je nach Modell unterscheiden, der Installationsvorgang bleibt aber gleich.

1. ASUS Q-Shield (E/A-Blende) in die Gehäuserückwand einsetzen.

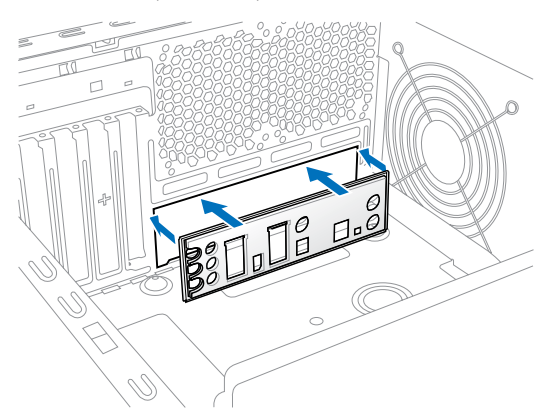

 Installieren Sie das Motherboard in das Gehäuse. Achten Sie hierbei darauf, dass die hinteren E/A-Anschlüsse genau auf die E/A-Blende in der Gehäuserückwand ausgerichtet sind.

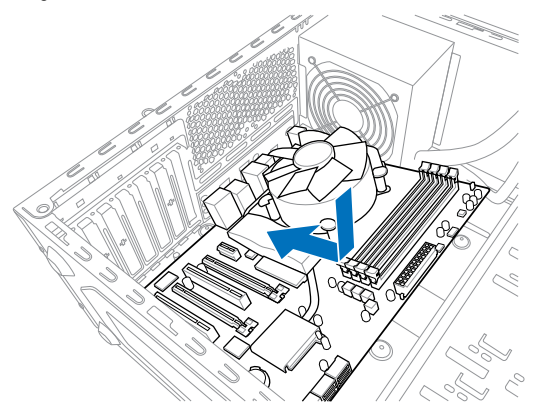

3. Setzen Sie zehn Schrauben in die durch Kreise markierten Bohrlöcher ein, um das Motherboard im Gehäuse zu befestigen.

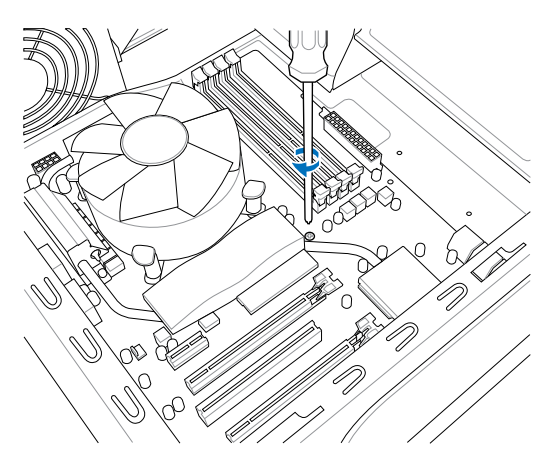

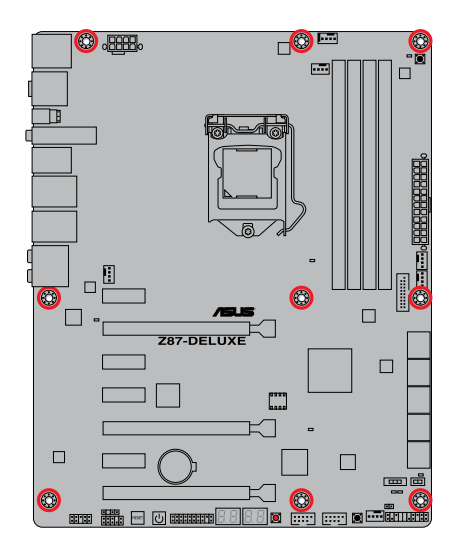

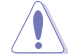

Ziehen Sie die Schrauben nicht zu fest! Das Motherboard könnte sonst beschädigt werden.

# 2.1.2 CPU Installation

Achten Sie darauf, ausschließlich speziell für LGA1150-Sockel vorgesehene CPUs zu installieren. Versuchen Sie KEINESFALLS, für LGA1155- oder LGA1156-Sockel vorgesehene CPUs in den LGA1150-Sockel einzusetzen.

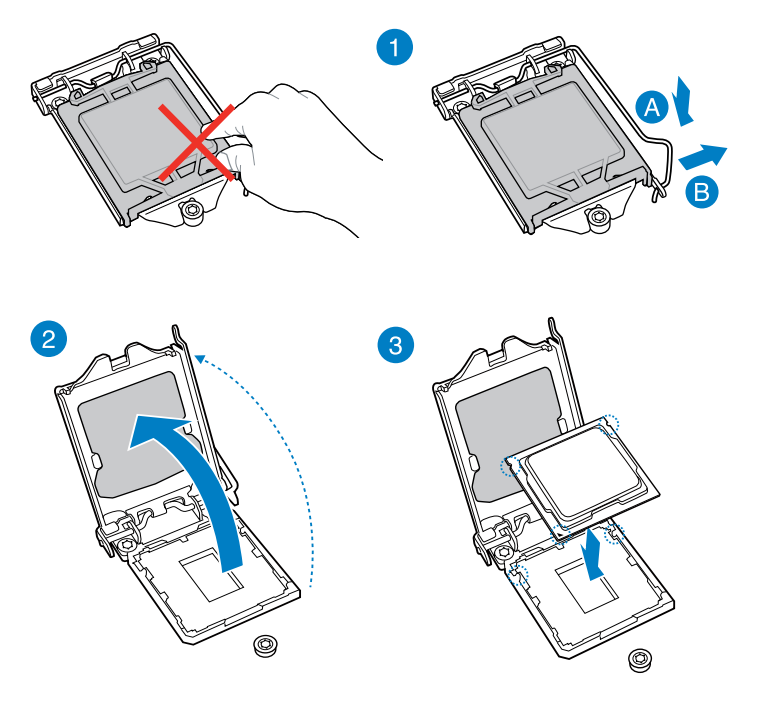

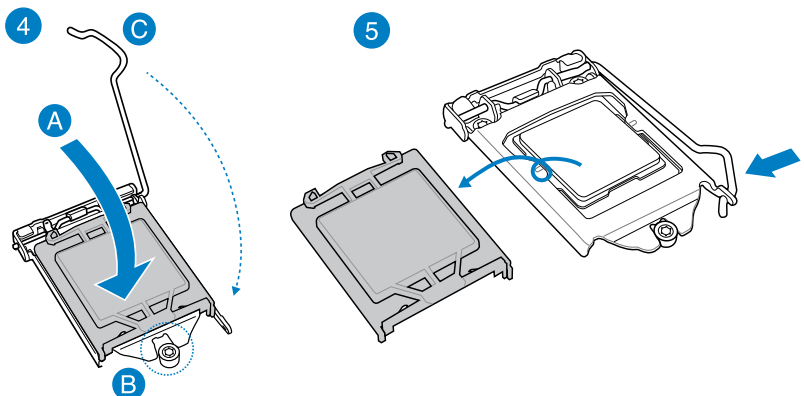

Kapitel 2

### 2.1.3 Installieren von CPU-Kühlkörper und Lüfter

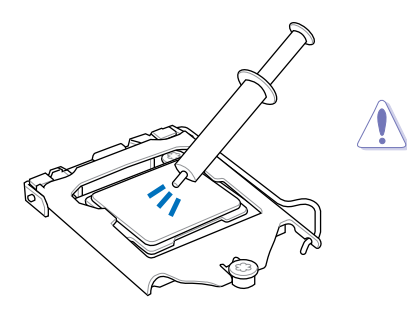

Falls erforderlich, bringen Sie die Wärmeleitpaste auf den CPU-Kühlkörper und die CPU an, bevor Sie den CPU-Kühlkörper und Lüfter montieren.

#### So installieren Sie den CPU-Kühlkörper und -Lüfter:

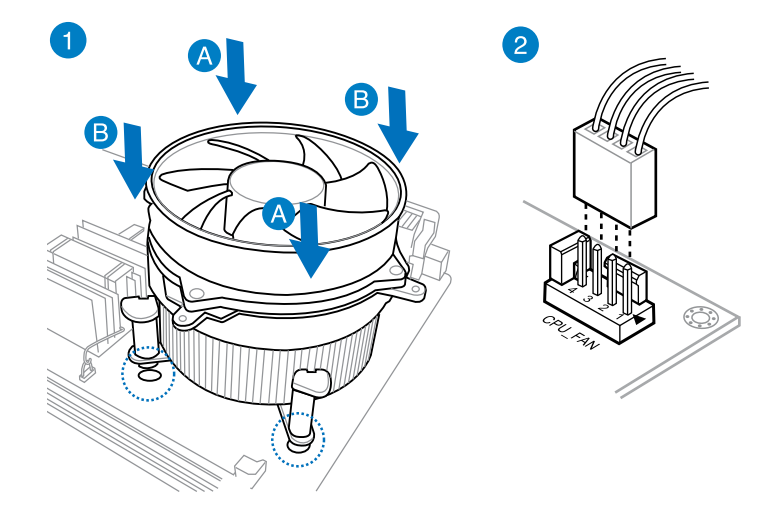

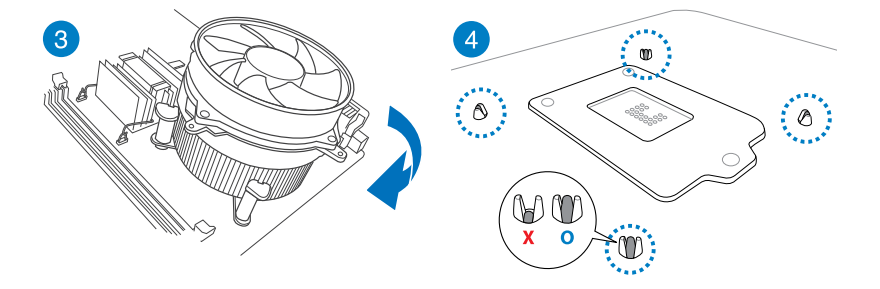

So deinstallieren Sie den CPU-Kühlkörper und -Lüfter:

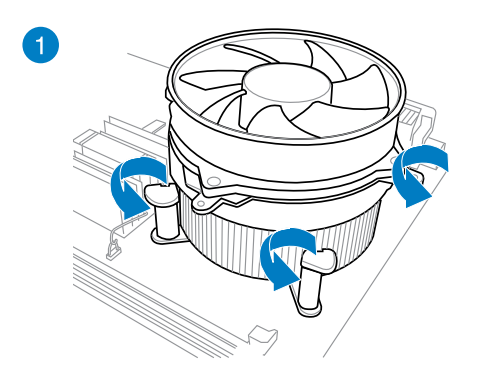

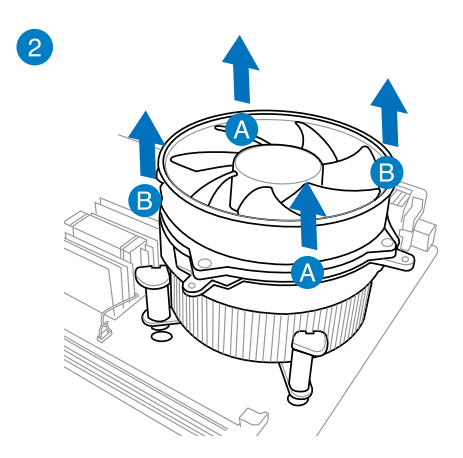

Kapitel 2

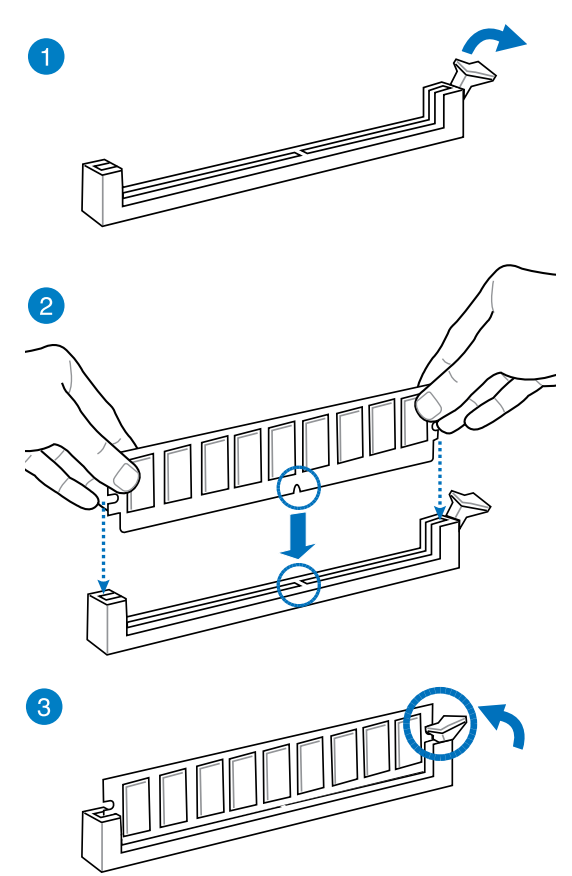

**Entfernen eines DIMMs** 

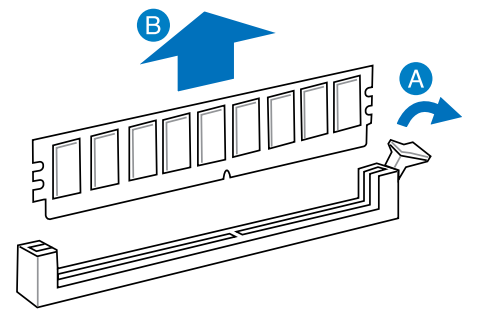

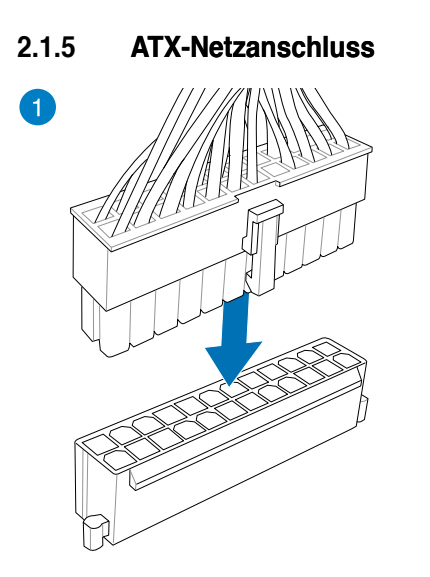

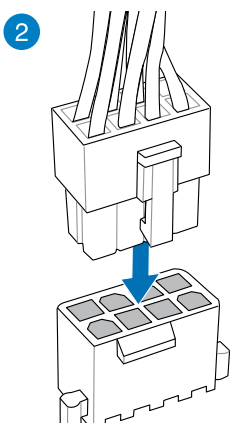

ODER

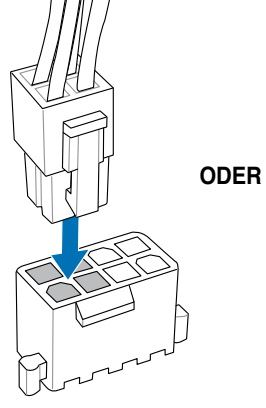

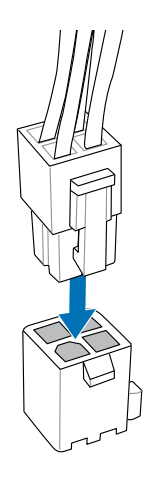

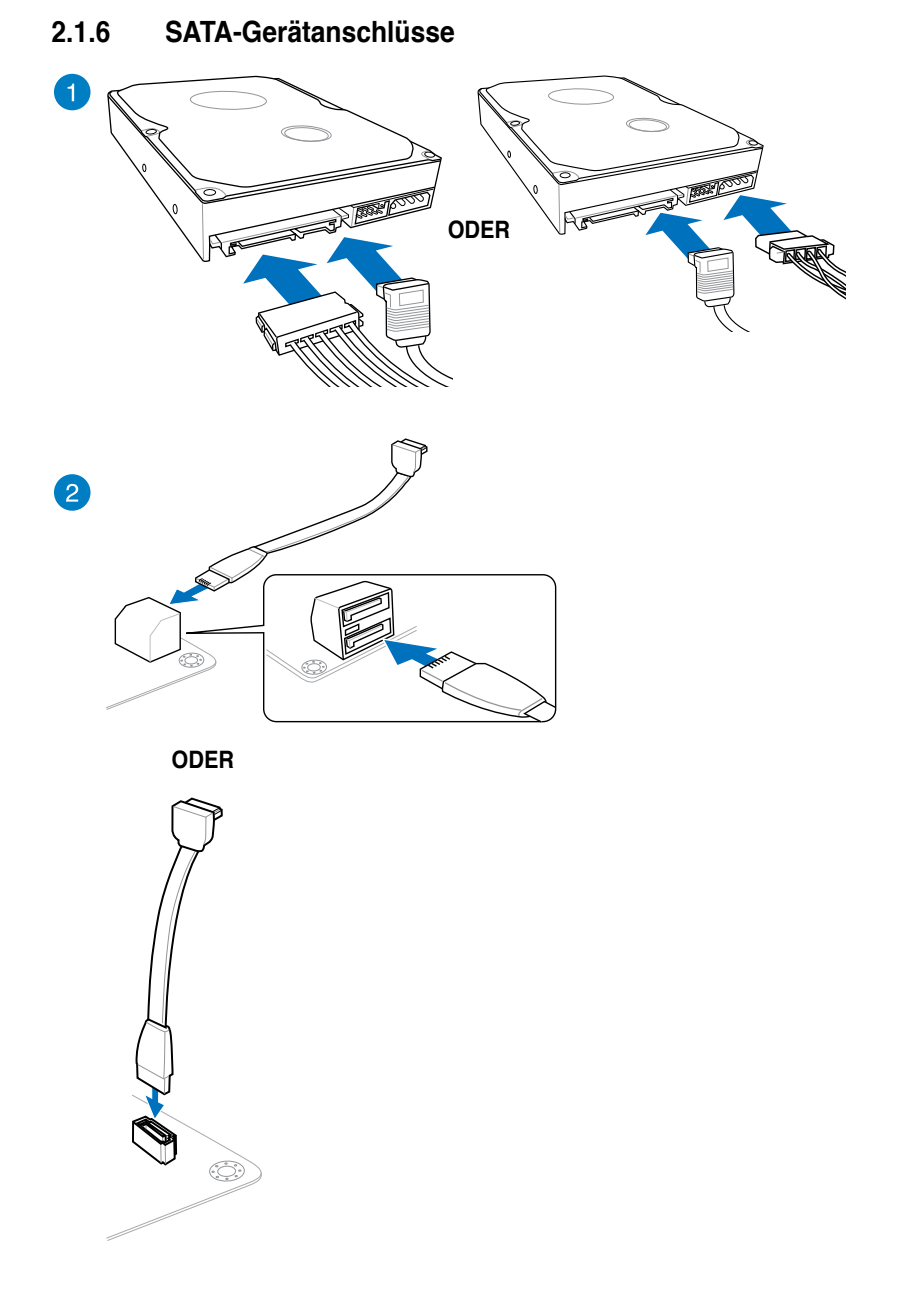

### 2.1.7 E/A-Anschlüsse auf der Vorderseite

### **ASUS Q-Connector**

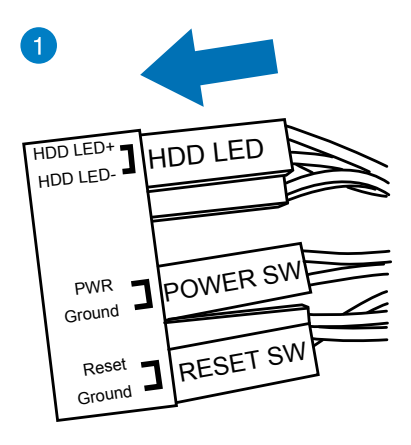

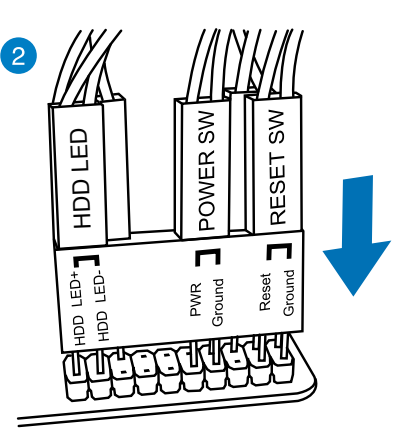

#### **USB 2.0-Anschluss**

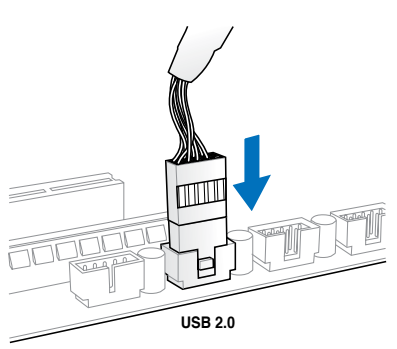

#### Fronttafelaudioanschluss

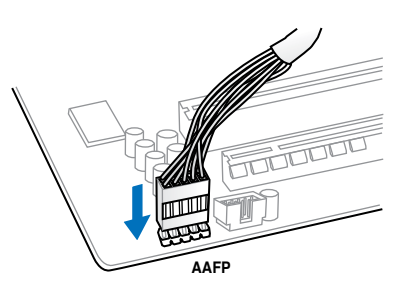

#### **USB 3.0-Anschluss**

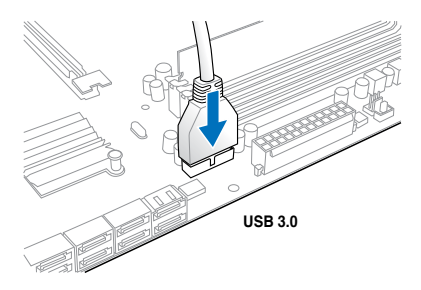

Kapitel 2

### 2.1.8 Erweiterungskarten

### PCIe x16-Karten installieren

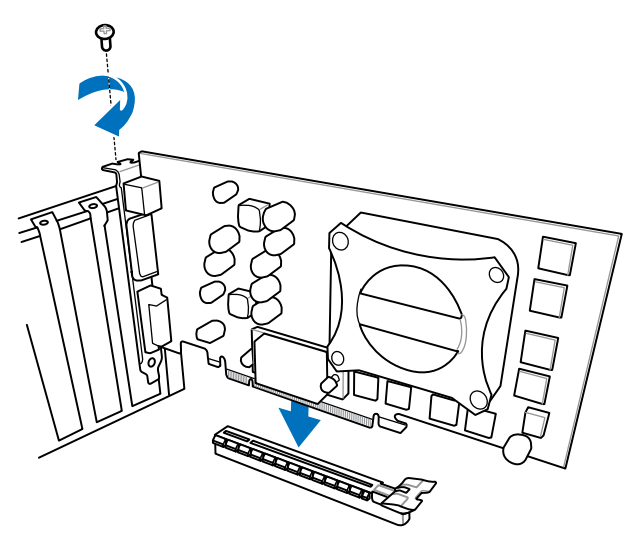

PCle x1-Karten installieren

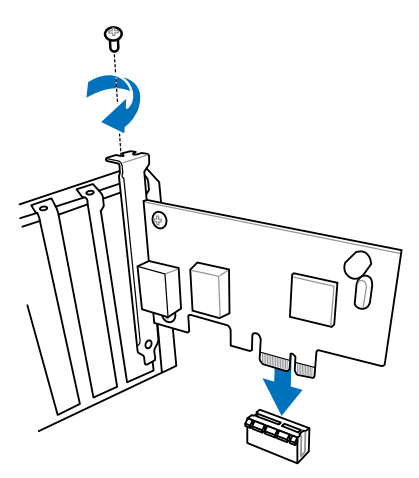

### 2.1.9 WLAN-Antenne installieren

#### ASUS 2T2R-Dualband-WLAN-Antenne installieren

Schließen Sie die mitgelieferte ASUS 2T2R-Dualband-WLAN-Antenne an die WLAN-Anschlüsse an der Rückseite des Gehäuses an.

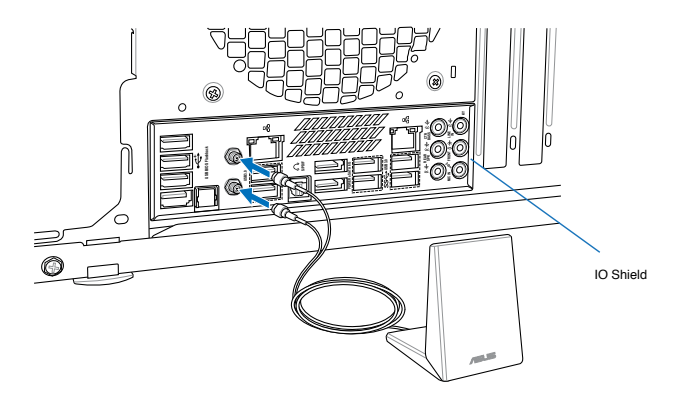

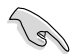

- Sorgen Sie dafür, dass die ASUS 2T2R-Dualband-WLAN-Antenne richtig mit den WLAN-Anschlüssen verbunden wird.
- Installieren Sie den WLAN-Treiber UNBEDINGT, BEVOR Sie die Wi-Fi GO!-Software installieren.

#### 2.2 **BIOS-Aktualisierungsprogramm**

### USB BIOS Flashback

USB BIOS Flashback bietet den beguemsten Weg das BIOS zu flashen, ohne das aktuelle BIOS aufrufen oder das Betriebssystem starten zu müssen. Schließen Sie einfach den USB-Datenträger an und drücken Sie für 3 Sekunden die USB-Flashbak-Taste, um das BIOS automatisch zu aktualisieren

#### So verwenden Sie USB BIOS Flashback:

- 1. Legen Sie die mitgelieferte Support-DVD in das optische Laufwerk ein und installieren Sie den USB-BIOS-Flashback-Assistenten. Folgen Sie den Bildschirmanweisungen, um die Installation abzuschließen.
- 2. Stecken Sie das USB-Flash-Laufwerk in den USB-Flashback-Anschluss

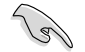

Zur besseren Kompatibilität und Stabilität empfehlen wir. ein USB-2.0-Gerät zum Speichern der aktuellsten BIOS-Version einzusetzen

- 3 Starten Sie den USB-BIOS-Flashback-Assistenten, um die neueste BIOS-Version automatisch herunterzuladen
- 4 Drücken Sie für 3 Sekunden die BIOS-Flashback-Taste. Die Anzeige beginnt bei der dritten Sekunde zu blinken und zeigt damit an, dass die BIOS-Flashback-Funktion aktiv ist.
- 5. Die BIOS-Aktualisierung ist abgeschlossen, sobald die Anzeige erlischt.

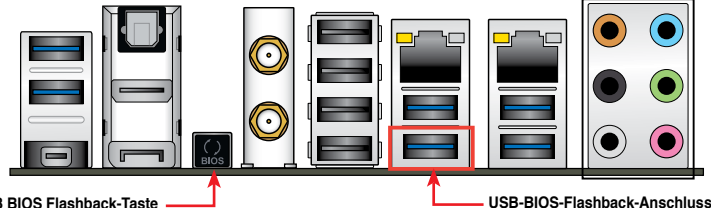

USB BIOS Flashback-Taste

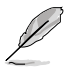

Für mehr BIOS-Aktualisierungshilfen im BIOS-Setup beziehen Sie sich auf den Abschnitt 3.11 BIOS aktualisieren im Kapitel 3.

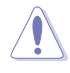

Trennen Sie während der BIOS-Aktualisierung nicht die mobile Disk, die Stromversorgung und drücken Sie nicht die CLR CMOS-Taste, da der Vorgang sonst unterbrochen wird. Im Falle einer Unterbrechung folgen Sie bitte den empfohlenen Schritten, um die BIOS-Aktualisierung abzuschließen.

Falls die Anzeige für fünf Sekungen blinkt und danach dauerhaft leuchtet, bedeutet dies, dass die BIOS-Falshback-Funktion nicht richtig ausgeführt wird. Dies kann folgende Ursachen haben: 1. Falsche Installation der mobilen Disk oder 2. Fehler im Dateinamen oder nicht kompatibles Dateiformat. In diesem Fall starten Sie das System neu, um die Anzeige auszuschalten.

Die BIOS-Aktualisierung kann Risiken beinhalten. Falls die BIOS-Programmdatei während des Vorgangs beschädigt wird, kann es dazu führen, dass Sie Ihr System nicht mehr booten können. In diesem Fall kontaktieren Sie bitte Ihren örtlichen ASUS-Kundendienst.

### 2.3 Motherboard-Rückseiten- und Audioanschlüsse

2.3.1 Rückseitige E/A-Anschlüsse

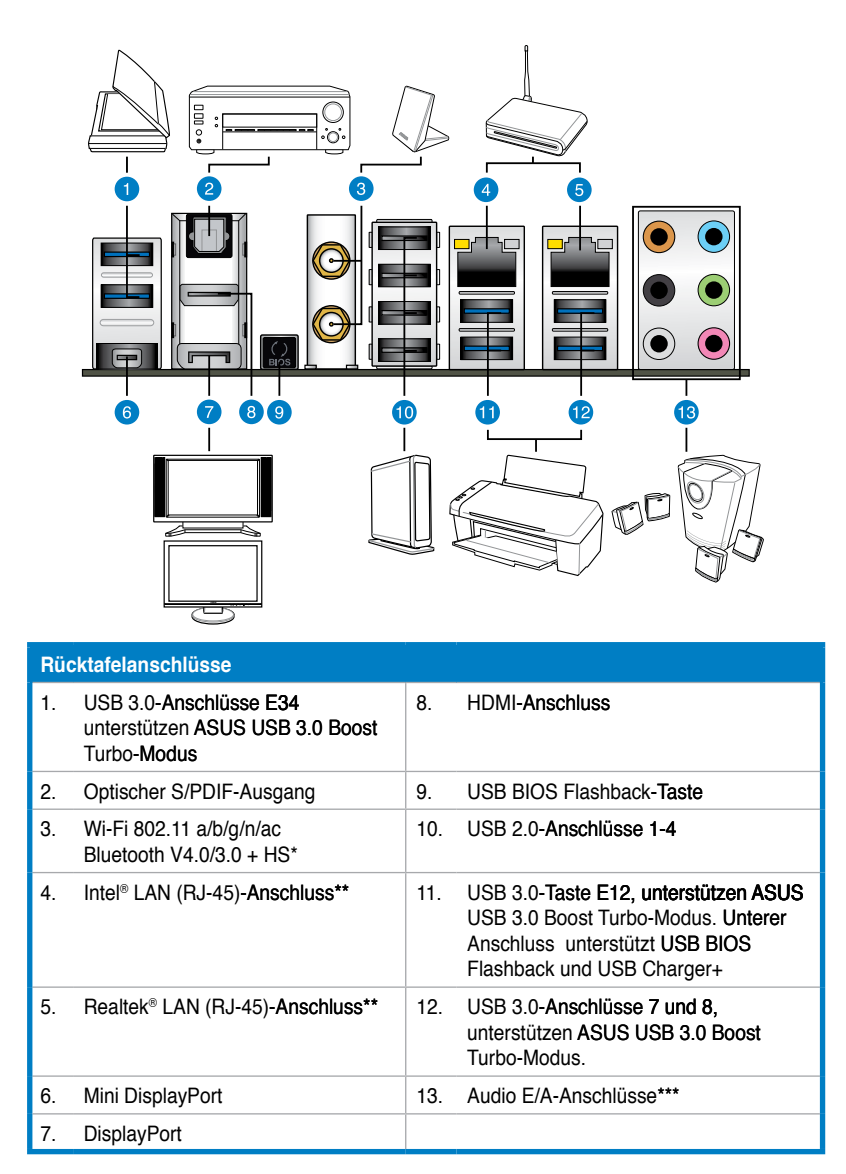

\*, \*\* und \*\*\*: Beziehen Sie sich für die Definitionen der Bluetooth/Wi-Fi Modul LED, LAN-Anschluss LED, und Audioanschlüsse auf die Tabellen auf der nächsten Seite.

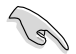

- Angeschlossene USB-3.0-Geräte können je nach Betriebssystemeinstellungen im xHCI- oder EHCI-Modus betrieben werden.
- USB 3.0-Geräte können nur als Datenspeicher verwendet werden.
- Wir empfehlen Ihnen, f
  ür eine schnellere Daten
  übertragung und bessere Leistung alle USB 3.0-Ger
  äte mit den USB 3.0-Anschl
  üssen zu verbinden.
- Aufgrund der Eigenschaften des Intel<sup>®</sup>-Chipsatzes der Serie 8 werden sämtliche an die USB-2.0- und USB-3.0-Ports angeschlossenen USB-Geräte vom xHCI-Controller gesteuert. Bei bestimmten älteren USB-Geräten muss die Firmware zur besseren Kompatibilität aktualisiert werden.
- Der Multi-VGA-Ausgang unterstützt bis zu drei Anzeigegeräte unter Windows<sup>®</sup>, zwei Anzeigegeräte im BIOS und ein Anzeigegerät in der DOS-Umgebung.
- Die Intel-Anzeigearchitektur unterstützt die folgenden maximal unterstützten Pixeltakte (Pixeltakt = H gesamt x V gesamt x Wiederholfrequenz (Bildschirmaktualisierungsrate)):
  - DisplayPort/mini DisplayPort: 533 MHz
  - HDMI-Anschluss: 300 MHz

| Wi-Fi LED |                 | Bluetooth LED |                 |                 |            |          |
|-----------|-----------------|---------------|-----------------|-----------------|------------|----------|
| Status    | Description     | Status        | Beschreibung    |                 | $\bigcirc$ |          |
| Aus       | Nicht verbunden | Aus           | Nicht verbunden | Wi-Fi<br>LED    |            | Bluetoot |
| Grün      | Verbunden       | Blau          | Verbunden       |                 | $\bigcirc$ | LED      |
|           |                 | Blinkend      | Datenaktivität  | Wi-Fi 802 11 a/ |            |          |
|           |                 |               |                 | Blueto          | oth v4.0/: | 3.0 + HS |

#### \* LED-Anzeige am Bluetooth und Wi-Fi Modul

\* Die Bluetooth-Wortmarke und Bluetooth-Logos sind Eigentum der Bluetooth SIG, Inc. Sämtliche Nutzungen solcher Marken durch die ASUSTeK Computer Inc. erfolgen unter Lizenz. Weitere Marken und Handelsnamen sind Eigentum ihrer jeweiligen Inhaber.

#### \*\* LED-Anzeigen am LAN-Anschluss

| Aktivitäts-/Verbindungs-LED                |                                             | Geschwindigkeits-LED |                     |                |
|--------------------------------------------|---------------------------------------------|----------------------|---------------------|----------------|
| Status                                     | Beschreibung                                | Status               | Beschreibung        |                |
| Aus                                        | Nicht verbunden                             | Aus                  | 10 Mbps-Verbindung  | ACT/LINK SPEED |
| Orange                                     | Verbunden                                   | Orange               | 100 Mbps-Verbindung |                |
| Orange (Blinken)                           | Datenaktivität                              | Grün                 | 1 Gbps-Verbindung   |                |
| Orange<br>(Blinken, dann<br>Dauerleuchten) | Bereit zum<br>Aufwachen aus<br>dem S5-Modus |                      |                     | LAN-Anschluss  |
| Anschluss | H e a d s e t<br>2-Kanal | 4-Kanal           | 6-Kanal           | 8-Kanal            |
|-----------|--------------------------|-------------------|-------------------|--------------------|
| Hellblau  | Line In                  | Line In           | Line In           | Line In            |
| Hellgrün  | Line Out                 | Frontlautsprecher | Frontlautsprecher | Frontlautsprecher  |
| Rosa      | Mic In                   | Mic In            | Mic In            | Mic In             |
| Orange    | -                        | -                 | Mitte/Subwoofer   | Mitte/Subwoofer    |
| Schwarz   | -                        | Rücklautsprecher  | Rücklautsprecher  | Rücklautsprecher   |
| Grau      | -                        | -                 | -                 | Seitenlautsprecher |

|  | *** | Audio | 2, 4, | 6. | oder | 8-Kanalkonfigurationen |
|--|-----|-------|-------|----|------|------------------------|
|--|-----|-------|-------|----|------|------------------------|

# 2.3.2 Audio E/A-Verbindungen

### Audio E/A-Anschlüsse

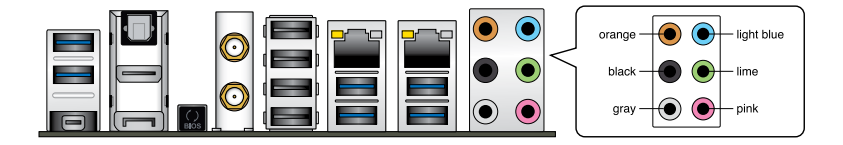

### Anschluss eines Kopfhörers und Mikrofons

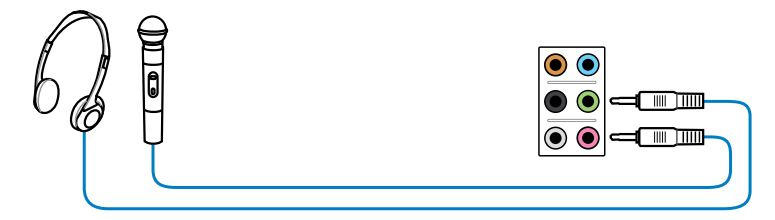

### Anschluss von Stereo Lautsprechern

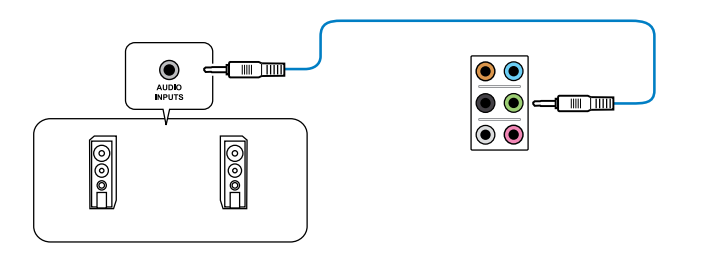

### Anschluss von 2.1-Kanal Lautsprechern

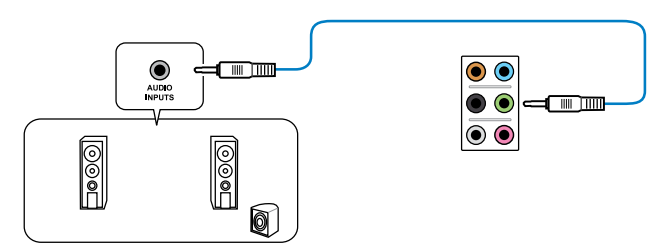

### Anschluss von 4.1-Kanal Lautsprechern

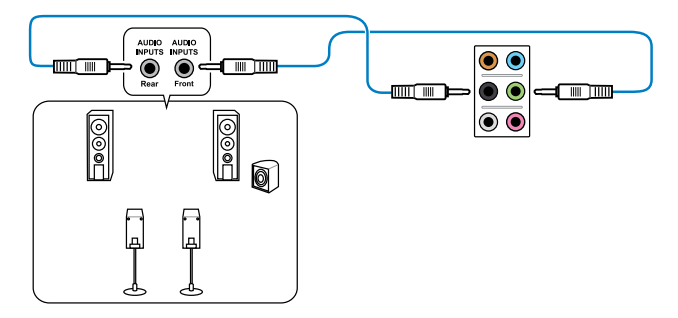

### Anschluss von 5.1-Kanal Lautsprechern

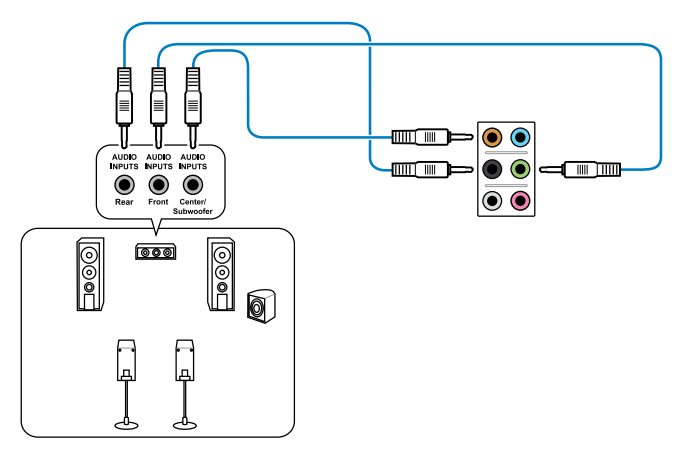

### Anschluss von 7.1-Kanal Lautsprechern

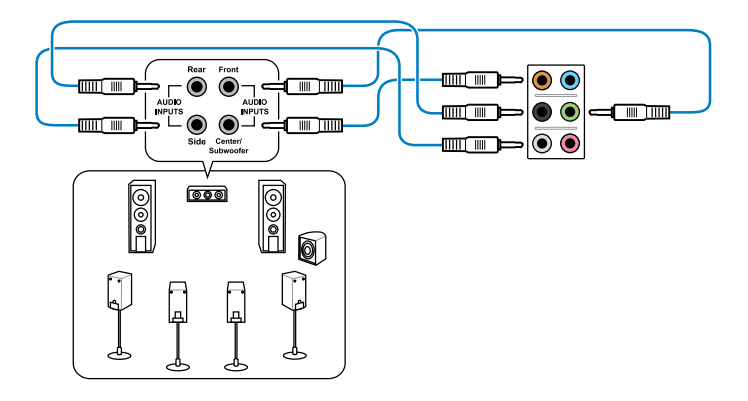

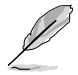

Wenn die Funktion DTS UltraPC II aktiviert ist, sollten Sie einen Rücklautsprecher mit dem grauen Anschluss verbinden.

# 2.4 Erstmaliges Starten

- 1. Bringen Sie nach Vervollständigen aller Anschlüsse die Abdeckung des Systemgehäuses wieder an.
- 2. Stellen Sie sicher, dass alle Schalter im ausgeschalteten Zustand sind.
- 3. Verbinden Sie das Netzkabel mit dem Netzanschluss an der Rückseite des Systemgehäuses.
- 4. Verbinden Sie das Netzkabel mit einer Steckdose, die einen Überspannungsschutz besitzt.
- 5. Schalten Sie die Geräte in folgender Reihenfolge ein:
  - a. Monitor
  - b. Externe SCSI-Geräte (fangen Sie mit dem letzten Gerät in der Kette an)
  - c. Systemstromversorgung
- 6. Nach dem Einschalten leuchtet die Systemstrom-LED auf dem vorderen Bedienfeld des Computers. Bei ATX-Stromversorgungen leuchtet die System-LED nach Betätigen des ATX-Stromschalters. Nachdem die System-LED aufleuchtet, leuchtet die Monitor-LED oder ändert sich die Farbe von Orange in Grün, wenn Ihr Monitor konform mit den "grünen" Standards ist oder eine "Strom-Standby"-Funktion besitzt.

Das System durchläuft jetzt Einschaltselbsttests (POST). Während des Tests gibt das BIOS Signaltöne ab, oder Meldungen erscheinen auf dem Bildschirm. Wird 30 Sekunden nach Einschalten des Systems nichts angezeigt, hat das System einen Einschaltselbsttest u.U. nicht bestanden. Prüfen Sie die Einstellungen und Anschlüsse der Jumper, oder bitten Sie Ihren Händler um Hilfe.

| BIOS-Signalton                                                             | Beschreibung                                                          |
|----------------------------------------------------------------------------|-----------------------------------------------------------------------|
| Ein kurzer Piepton                                                         | VGA gefunden<br>Quick Boot ist deaktiviert<br>Keine Tastatur gefunden |
| Ein langer Piepton gefolgt von zwei<br>kurzen und einer Pause (wiederholt) | Kein Arbeitsspeicher erkannt                                          |
| Ein langer Piepton gefolgt von drei<br>kurzen                              | Keine Grafikkarte erkannt                                             |
| Ein langer Piepton gefolgt von vier<br>kurzen                              | Hardware-Komponentenfehler                                            |

7. Halten Sie kurz nach dem Einschalten die Taste <Entf> gedrückt, um das BIOS-Setupprogramm aufzurufen. Folgen Sie den Anweisungen in Kapitel 3.

# 2.5 Ausschalten des Computers

Das Drücken des Stromschalters für kürzer als vier Sekunden stellt das System, wenn es eingeschaltet ist, auf den Schlaf-Modus oder Soft-Aus-Modus je nach der BIOS-Einstellung. Das Drücken des Stromschalters für länger als vier Sekunden stellt das System, ungeachtet der BIOS-Einstellung, auf den Soft-Aus-Modus.

# **BIOS-Setup**

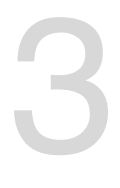

# 3.1 Kennenlernen des BIOS

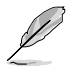

Das UEFI BIOS von ASUS ist eine Schnittstelle, die mit flexibler und bequemer Maussteuerung die bisherige tastaturgebundene BIOS-Kontrolle ersetzt. Sie können sich kinderleicht und mit einer Sanftheit durch das neue UEFI BIOS bewegen, die bisher nur Betriebssystemen vorbehalten war. Der Begriff "BIOS" in diesem Benutzerhandbuch bezieht sich auf "UEFI BIOS", soweit nicht anders vorgegeben.

Im BIOS (Basic Input und Output System) sind die Einstellungen der System-Hardware, z.B. Datenträgerkonfiguration, Übertaktungseinstellungen, erweiterte Energieverwaltung und Boot-Gerätekonfiguration, die zum Systemstart benötigt werden, im Motherboard-CMOS gespeichert. Unter normalen Umständen erfüllen die Standardeinstellungen des BIOS die meisten Anforderungen, um eine optimale Leistung zu gewährleisten. **Wir empfehlen Ihnen, dass Sie die Standardeinstellungen des BIOS nicht ändern**, ausgenommen unter folgenden Umständen:

- Eine Fehlermeldung auf dem Bildschirm während des Systemstarts, die Sie auffordert, die BIOS-Einstellungen aufzurufen.
- Sie haben eine neue Systemkomponente installiert, die weitere BIOS-Einstellungen oder eine Aktualisierung erfordert.

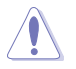

Unangebrachte Einstellungen im BIOS können eine Instabilität oder Startprobleme verursachen. Wir empfehlen Ihnen ausdrücklich, dass Sie Änderungen der BIOS-Einstellungen nur mit Hilfe von erfahrenen Service-Personal vornehmen.

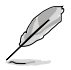

Wenn Sie eine BIOS-Datei herunterladen oder aktualisieren, benennen Sie diese für dieses Motherboard bitte in **Z87D.CAP** um.

# 3.2 BIOS Setupprogramm

Verwenden Sie das BIOS-Setup, um das BIOS zu aktualisieren oder seine Parameter zu konfigurieren. Der BIOS-Bildschirm enthält Navigationshilfen und kurze Bildschirmhilfen für die Verwendung des BIOS-Setup-Programms.

### Beim Start BIOS aufrufen

So gehen Sie beim Systemstart in das BIOS:

 Drücken Sie während des POST die Taste <Entf>. Wenn Sie nicht auf <Entf> drücken, wird der Startvorgang fortgesetzt.

### Nach dem POST das BIOS aufrufen

So gehen Sie nach dem POST in das BIOS:

- Drücken Sie gleichzeitig auf die Tasten <Strg>+<Alt>+<Entf>.
- Drücken Sie die Reset-Taste am Gehäuse.
- Drücken Sie auf die Stromtaste, um das System auszuschalten, um es danach wieder einzuschalten. Wenden Sie diese Option nur an, wenn Sie nicht in der Lage waren, eine der beiden ersten Optionen zu benutzen.

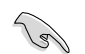

- Die in diesem Abschnitt angezeigten BIOS-Setup-Bildschirme dienen nur als Referenz und können u.U. von dem, was Sie auf dem Bildschirm sehen, abweichen.
- Falls Sie eine Maus f
  ür die Navigation im BIOS-Setupprogramm verwenden m
  öchten, sollten Sie eine USB-Maus an das Motherboard anschlie
  ßen.
- Laden Sie bitte die Standardeinstellungen, wenn das System nach Änderung der BIOS-Einstellungen unstabil geworden ist. Wählen Sie hierzu das Element Load Optimized Defaults (Optimierte Standardwerte laden) im Exit-Menü oder Drücken der <F5>-Taste. Siehe Abschnitt 3.10 Exit-Menü.
- Wenn das System nach der Änderung der BIOS-Einstellungen nicht mehr startet, versuchen Sie den CMOS zu löschen und das Motherboard auf die Standardeinstellungen zurück zu setzen. Siehe Abschnitt 1.2.6 Onboard-Tasten und -Schalter für Informationen zum Löschen des RTC-RAM über die Clear-CMOS-Taste.
- · Das BIOS-Setupprogramm unterstützt keine Bluetooth-Geräte.

### BIOS-Menü-Bildschirm

Das BIOS-Setupprogramm kann in zwei Modi ausgeführt werden: **EZ Mode** and **Advanced Mode (Erweiterter Modus)**. Sie können im **Exit**-Menü oder durch die Schaltfläche **Exit/ Advanced Mode** des Fensters **EZ Mode/Advanced Mode** zwischen den Modi schalten.

# 3.2.1 EZ Mode

Standardmäßig wird beim Aufrufen des BIOS-Setupprogramms das **EZ-Mode**-Fenster geladen. **EZ Mode** bietet Ihnen einen Überblick über die Grundsysteminfos und ermöglicht die Auswahl der Sprache, Systembetriebsmodus und Bootpriorität der Geräte. Um in den **Advanced Mode (Erweiterten Modus)** zu gelangen, klicken Sie auf **Exit/Advanced Mode** und wählen Sie **Advanced Mode (Erweiterter Modus)**.

Das Standardfester beim Aufrufen des BIOS-Setupprogramms kann geändert werden. Für Details beziehen Sie sich auf das Element **Setup Mode** in **3.8 Boot-Menü**.

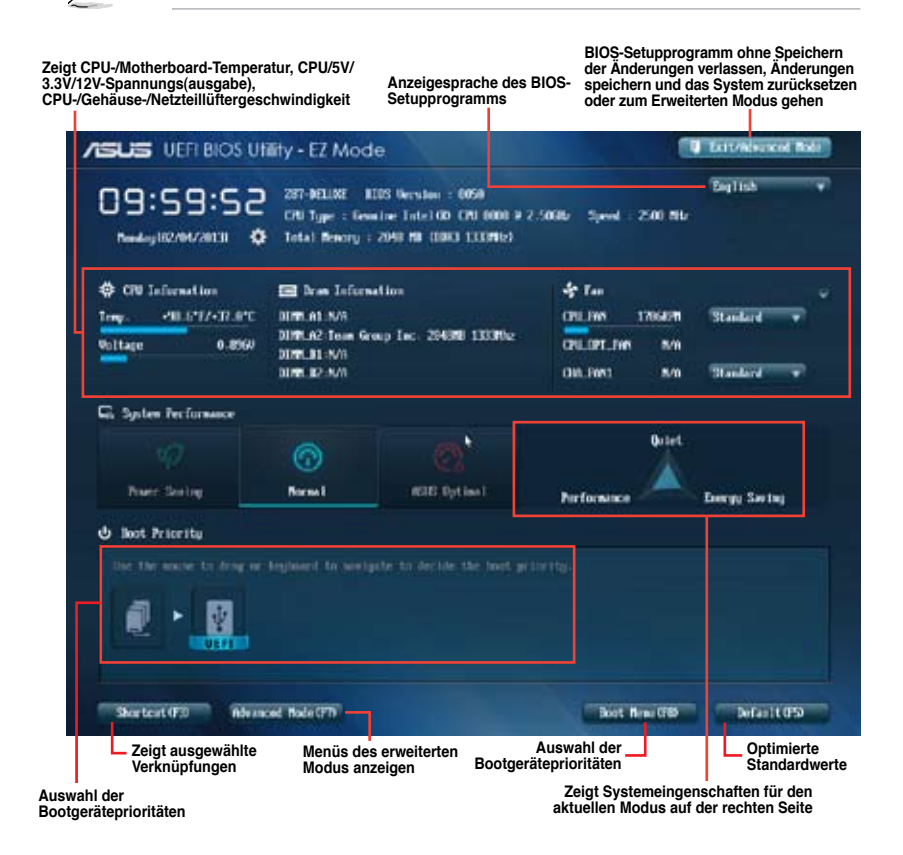

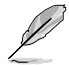

Die Auswahl der Boot-Geräte variiert je nach den Geräten, die installiert wurden.

 Die Schaltfläche Boot Menu (Boot-Menü; F8) ist nur bei installierten Boot-Geräten verfügbar.

# 3.2.2 Advanced Mode (Erweiterter Modus)

Advanced Mode (Erweiterter Modus) bietet erfahrenen Benutzern fortgeschrittene Auswahlmöglichkeiten in den BIOS-Einstellungen. Ein Beispiel für den Advanced Mode wird in der nachfolgenden Abbildung dargestellt. Für genaue Konfigurationsmöglichkeiten beziehen Sie sich auf die folgenden Abschnitte.

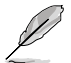

Um in den Advanced Mode zu gelangen, klicken Sie auf Exit und wählen Sie Advanced Mode oder drücken Sie die F7-Taste.

| A) Leverites III Main (A) In Turnher Co Newson (C) Next (A) Int (A) Int (                                                                                                    | ISUS UEFEBIOS Utility - Ac                                      | ronced Mode                                         | V But                                                                                                    |
|----------------------------------------------------------------------------------------------------|-----------------------------------------------------------------|-----------------------------------------------------|----------------------------------------------------------------------------------------------------|
| Meanced X CPU Configuration >         EST Jechnology<br>CPU C state         CPU C state         CPU                                                                                                    | 🖈 Ny Favorites   🗄 Nais   🗣                                     | i Tamler   🔂 Abarel   🖬 Anit                        | nr.   😃 Bect.   🕰 Tool                                                                                                    |
| EST Sectoring:       Supported         CPU C state       Supported         CPU C state       Supported         CPU C state       Supported         CPU C state       Supported         CPU C state       Supported         CPU C state       Supported         CPU C state       Supported         CPU C state       Supported         CPU C state       Supported         CPU C state       Supported         CPU C state       Supported         CPU C state       Supported         CPU C state       Supported         CPU Power Susperted       Supported         State       Supported         State       Supported         CPU Power Susperted       Supported         State       Supported         State       Supported         State       Supported         State       Supported         Code       Supported         State       Supported         State       Supported         State       Supported         State       Supported         State       Supported         State       Supported         State                                                                                                    | Mancel\ CRI Cerfiguration >                                     |                                                     |                                                                                                    |
| 11 Inta Gode       2 H + 4         11 Inta Gode       2 H + 4         12 Gode       2 H + 4         12 Gode       2 H + 4         13 Gode       2 H + 4         13 Gode       2 H + 4         13 Gode       2 H + 4         13 Gode       2 H + 4         13 Gode       2 H + 4         13 Gode       2 H + 4         14 Inta Gode       2 H + 4         15 Gode       2 H + 4         15 Gode       2 H + 4         15 Gode       1 H + 4         16 Gode       1 H + 4         16 Gode       1 H + 4         16 Gode       1 H + 4         17 Gode       1 H + 4         18 Gode       1 H + 4         19 Gode       1 H + 4         19 Gode       1 H + 4         19 Gode       1 H + 4         19 Gode       1 H + 4         19 Gode       1 H + 4         10 Gode       1 H + 4         10 Gode       1 H + 4         10 Gode       1 H + 4         10 Gode       1 H + 4         10 Gode       1 H + 4         10 Gode       1 H + 4         10 Gode       1 H + 4                                                                                                    | CBST Technology<br>CRU C3 state<br>CRU C4 state<br>CRU C4 state | Sepported<br>Separted<br>Separted<br>Separted       | <ul> <li>When enabled, a UMI can utilize the<br/>additional hardware capabilities<br/>provided by Wanderpool Technology</li> </ul> |
| Intel Napthe Thermal Benitor       Instal Uprior Technology         Bathled       Instal Uprior Technology         Linit CDUD Rootman       Diskhled         Decate Disable Bit       Diskhled         Intel Uprior Technology       Diskhled         Bardware Projector       Finabled         Adjacent Cache kine Prefetch       Eachled         Renders Projector Storage Projector alor       Finabled         COUP Four Research Configuration       Finabled         COUP Four Research Configuration       Finabled         COUP Four Research Configuration       Finabled         COUP Four Research Configuration       Finabled                                                                                                    | Lt Teta Gole<br>Lt Cele Cole<br>L2 Cole<br>L3 Cole              | 12 kii + 4<br>12 kii + 4<br>125 kii × 4<br>1514 kii |                                                                                                    |
| Linit CPUD Resizes Decate Disable Eit Decate Disable Eit Intel Virtualization Technology Reducer Prefetch Adjacest Cache Line Prefetch Equatic Storage Accelerator COUPAGE Response Configuration COUPAGE Response Configuration COUPAGE Response Config                                                                                                    | Intel Adaptive Thermal Monitor<br>Active Processor Cores        | Taskled<br>Totel Virtualization Technology          |                                                                                                    |
| Intel Virtualization Technology     Transfer       Burdwarn Profetcher     Transfer       Adjacent Gache Line Prefetch     Transfer       Burdwarn Response Configuration     Transfer       * CPU Preez Binagreent Configuration     Transfer                                                                                                    | Linit CPUID Baximum<br>Decode Dischle Bit                       | Pisabled *<br>Deabled                               | Quick Note Last Polified                                                                                                    |
| Bardware Prefetcher     Dashled     Process Lices       Adjacent Gacke Line Prefetch     Dashled     File Gaccal Help       Jacent Storage Accelerator     Bisabled     File Gaccal Help       D DPD Paser Resegnent Configuration     File Storage     File Storage                                                                                                    | Intel Virtualization Technology                                 | TIME T                                              | ++: Select Screen                                                                                                    |
| Adjacent Cache Line Prefetch<br>Russing Receiverator<br>2 CPU Proof Receiverator<br>2 CPU Proof Receiv | Bardware Prefetcher                                             | Eashiel                                             | Enter: Select                                                                                                    |
| Dynamic Storage Accelerator         Finable         72: Firewises Galaxis           > DRU Paser Recover Accelerator         Finable         74: Add to ShortCut and Ny Favorite           > DRU Paser Recover Accelerator         Finable         74: Add to ShortCut and Ny Favorite           > DRU Paser Recover Recover                                                                                                    | Mijsceat Cache Lise Prefetch                                    | Tasklet                                             | F1: General Help                                                                                                    |
| FIT Face: Reaspond Cooligaration     FIT: Fit to SourCot: and Ny Perceits     FIT: Fit to SourCot: And Ny Perceits     FIT: Sour Cot: Exit     FIT: Sour Cot: Exit     FIT: Source Cot: Exit                                                                                                    | Bunnic Storage Accelerator                                      | THE DECASE AND                                      | 12: Freelous Galars<br>F3: Shertrut                                                                                                |
|                                                                                                    | ⇒ CPU Power Management Configuration                            |                                                     | Pi: Add to ShartCut and Py Pavarite<br>P5: Optimized Refaults<br>FDD: Same ESC: Exit<br>• F32: Print Screen                        |
|                                                                                                    |                                                                 | THE Convertee ICA (SUIT) Reservices in              |                                                                                                    |

Schnellnotiz

### Menüleiste

Oben im Bildschirm gibt es eine Menüleiste mit folgenden Optionen:

| My Favorites | Zum Speichern häufig genutzter Systemeinstellungen und Konfigurationen.                         |
|--------------|-------------------------------------------------------------------------------------------------|
| Main         | Hier können Sie die Systemhaupteinstellungen ändern.                                            |
| Ai Tweaker   | Hier können Sie die Einstellungen für die Übertaktung ändern.                                   |
| Advanced     | Hier können Sie die erweiterten Systemeinstellungen ändern.                                     |
| Monitor      | Hier können Sie die Systemtemperatur, Energieverbrauch anzeigen und Lüftereinstellungen ändern. |
| Boot         | Hier können Sie die Systemstartkonfiguration ändern.                                            |
| Tool         | Hier können Sie die Einstellung für Sonderfunktionen konfigurieren.                             |
| Exit         | Hier können Sie die Beenden-Optionen wählen und die<br>Standardeinstellungen laden.             |

### Menüelemente

Wenn ein Element auf der Menüleiste markiert ist, werden die speziellen Elemente für dieses Menü angezeigt. Wenn Sie z.B. **Main** gewählt haben, werden die Elemente des Main-Menüs angezeigt.

Die anderen Elemente (Ai Tweaker, Advanced, Monitor, Boot, Tools und Exit) auf der Menüleiste haben ihre eigenen Menüelemente.

### Rücktaste

Diese Taste erscheint, sobald Sie ein Untermenü betreten. Drücken Sie <Esc> oder verwenden Sie zum klicken dieser Taste die USB-Maus, um zum vorherigen Fenster zu gelangen.

### Untermenüelemente

Ein größer als-Zeichen (>) vor einem Element auf dem Menübildschirm bedeutet, dass dieses Element ein Untermenü enthält. Wählen Sie das gewünschte Element aus und drücken dann die <Eingabetaste>, um sein Untermenü anzeigen zu lassen.

### **Popup-Fenster**

Ein Popup-Fenster mit den jeweiligen Konfigurationsoptionen erscheint, wenn Sie ein Menüelement wählen und dann die <Eingabetaste> drücken.

### Bildlaufleiste

Eine Bildlaufleiste befindet sich an der rechten Seite eines Menübildschirms, wenn es Elemente außerhalb des Bildschirms gibt. Drücken Sie die Oben-/Unten-Pfeiltasten oder Bild auf-/Bild ab-Tasten, um die weiteren Elemente auf dem Bildschirm anzeigen zu lassen.

#### Navigationstasten

In der rechten-unteren Ecke des Menüfensters befinden sich die Navigationstasten für das BIOS-Setupprogramm. Verwenden Sie die Navigationstasten für die Auswahl der Menüelemente und für Änderungen der Einstellungen.

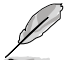

Falls Sie sämtliche Verknüpfungen aus der F3-Verknüpfungsliste löschen, werden beim nächsten Systemstart wieder die Standardverknüpfungen angezeigt.

### **Allgemeine Hilfe**

In der oberen rechten Ecke des Menübildschirms steht eine Kurzbeschreibung des gewählten Elements. Benutzen Sie die F12-Taste, um ein BIOS-Bildschirmfoto aufzunehmen und es auf einen Wechseldatenträger zu speichern.

### Konfigurationsfelder

In diesen Feldern stehen die Werte der Menüelemente. Sie können den Wert in dem Feld neben einem Element ändern, wenn das Element benutzereinstellbar ist. Sie können kein Element, das nicht benutzereinstellbar ist, wählen.

Ein einstellbarer Wert wird hervorgehoben, wenn das entsprechende Element gewählt wird. Um den Wert innerhalb eines Feldes zu ändern, wählen Sie bitte das entsprechende Element und drücken dann die <Eingabetaste>, um eine Liste von Optionen anzeigen zu lassen.

### Schnellnotiz-Schaltfläche

Über diese Schaltfläche können Sie Notizen zu Ihren BIOS-Aktivitäten aufzeichnen.

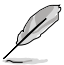

- Folgende Tastaturfunktionen sind bei der Schnellnotiz-Funktion nicht möglich: Löschen, Ausschneiden, Kopieren und Einfügen.
  - Für Ihre Notizen können Sie lediglich alphanumerische Zeichen verwenden.

### Letzte-Änderung-Schaltfläche

Diese Schaltfläche zeigt die Elemente, die zuletzt geändert und im BIOS-Setup gespeichert wurden.

# 3.3 Meine Favoriten

Unter Meine Favoriten können Sie Ihre bevorzugten BIOS-Elemente ganz einfach speichern und abrufen.

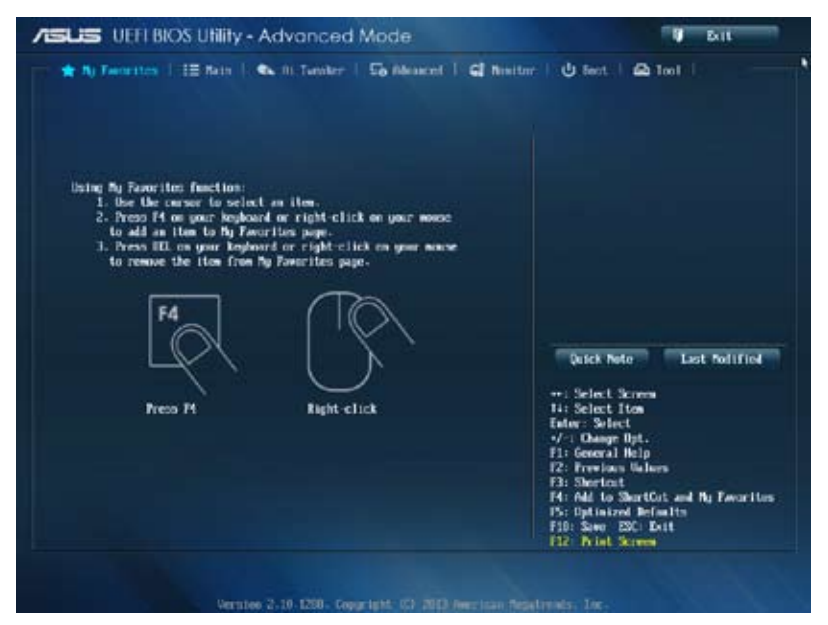

### Elemente zu Meine Favoriten zufügen

So fügen Sie häufig genutzte BIOS-Elemente zu Meine Favoriten hinzu:

- 1. Wählen Sie mit den Pfeiltasten ein Element aus, das Sie hinzufügen möchten. Wenn Sie mit einer Maus arbeiten, setzen Sie den Mauszeiger auf das gewünschte Element.
- Zum Zufügen des Elements zur Meine-Favoriten-Seite drücken Sie die F4-Taste oder die rechte Maustaste.

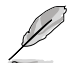

Die folgenden Elemente können nicht zur Meine-Favoriten-Seite zugefügt werden:

- Elemente mit Untermenüoptionen
- · Benutzer-verwaltete Elemente wie Sprache und Systemstartreihenfolge
- Konfigurationselemente wie SPD-Speicherdaten, Systemzeit und Datum

# 3.4 Hauptmenü

Beim öffnen des Advanced Mode im BIOS-Setupprogramm erscheint das Hauptmenü. Das Hauptmenü verschafft Ihnen einen Überblick über die grundlegenden Systeminfos und ermöglicht die Einstellung des Systemdatums, der Zeit, der Menüsprache und der Sicherheitseinstellungen.

| ASLIS UEFI BIOS Utility - Advanced Mode                                                             |                                                                | Dit Dit                                              |
|----------------------------------------------------------------------------------------------------|----------------------------------------------------------------|------------------------------------------------------|
| 🕆 🛣 Ny Tavorsten   🗄 Nalis   🐟 Ol. Tavo                                                             | ter   Sontencer   Ginnet                                       | nr   🕐 fant   🕰 1001   👘 🐂                           |
| IEEE Information<br>BIOS Mersion<br>Build Bole<br>Et Gerston<br>Bi Gerston<br>South Bridge Stepping | 8301 +64<br>93/56/2013<br>#870 207 4011<br>9.4.1.1333<br>16/43 | Choose the system default language                   |
| CRI Information<br>Securice Intel 00: CRI 9000 # 2.5052c<br>Speed                                   | 2500 ML                                                        |                                                      |
| Resory Information<br>Total Resory<br>Resory Frequency                                              | 2M8 19 0060<br>1333 Mb                                         |                                                      |
| System Language                                                                                     | Tans                                                           | Quick Note Lest Polified                             |
| System Bate<br>System Time                                                                          | (Priday 05/26/2099)<br>001:51:011                              | er: Select Screen<br>11: Select Itm<br>Enter: Select |
| Access Level                                                                                        | Administration.                                                | -/-: Change Opt.<br>F1: General Help                 |
| > Security                                                                                          |                                                                | F3: Shertest                                         |

### Security

Die Elemente im Sicherheitsmenü gestatten Ihnen, die Systemsicherheitseinstellungen zu ändern.

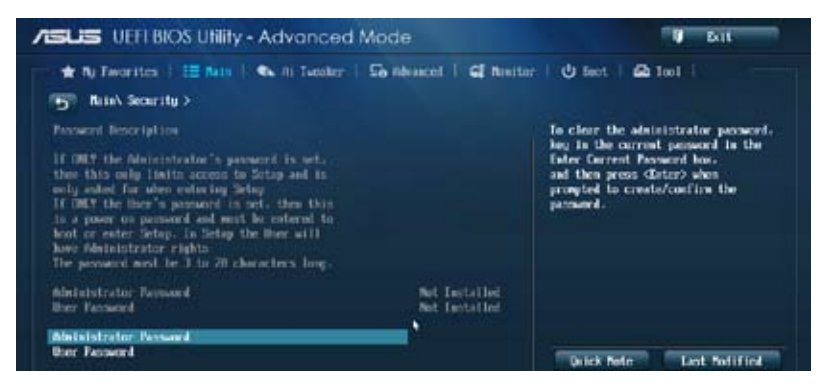

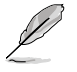

- Falls Sie das BIOS-Kennwort vergessen haben, können Sie das CMOS Real Time Clock (RTC) RAM löschen und das Motherboard auf seine Standardwerte zurückzusetzen. Siehe Abschnitt **1.2.6 Onboard-Schalter** für Details.
- Die Elemente Administrator oder User Password oben im Fenster zeigen Standardmäßig Not Installed an. Die Elemente zeigen Installed an, nachdem Sie ein Kennwort eingerichtet haben.

### Administrator Password

Falls Sie ein Administrator-Kennwort eingerichtet haben, sollten Sie für den vollen Systemzugriff das Kennwort eingeben. Andernfalls lässt Sie das BIOS-Setupprogramm nur bestimmte Elemente einsehen bzw. ändern.

#### So richten Sie ein Administrator-Kennwort ein:

- Wählen Sie das Element Administrator Password und drücken Sie die <Eingabetaste>.
- Geben Sie im Feld Create New Password ein Kennwort ein und drücken Sie die 
   Eingabetaste>.
- 3. Bestätigen Sie bei der Aufforderung das Kennwort.

#### So ändern Sie das Administrator-Kennwort:

- 1. Wählen Sie das Element Administrator Password und drücken Sie die <Eingabetaste>.
- Geben Sie im Feld Enter Current Password das aktuelle Kennwort ein und drücken Sie die <Eingabetaste>.
- Geben Sie im Feld Create New Password ein neues Kennwort ein und drücken Sie die <Eingabetaste>.
- 4. Bestätigen Sie bei der Aufforderung das Kennwort.

Um das Administrator-Kennwort zu entfernen, folgen Sie den Schritten zur Änderung des Administrator-Kennworts, drücken Sie aber bei der Aufforderung zur Passworteingabe/-bestätigung die <Eingabetaste>, damit das Feld leer bleibt. Nachdem Sie das Kennwort entfernt haben, zeigt das Element Administrator Password oben im Fenster Not Installed an.

#### **User Password**

Falls Sie ein User-Kennwort eingerichtet haben, müssen Sie das User-Kennwort eingeben, um auf das System zugreifen zu können. Das Element **User Password** oben im Bildschirm zeigt die Werkseinstellung **Not Installed** an. Das Element zeigt **Installed** an, nachdem Sie ein Kennwort eingerichtet haben.

#### So richten Sie ein User-Kennwort ein:

- 1. Wählen Sie das Element User Password und drücken Sie die < Eingabetaste>.
- Geben Sie im Feld Create New Password ein Kennwort ein und drücken Sie die 
   Eingabetaste>.
- 3. Bestätigen Sie bei der Aufforderung das Kennwort.

So ändern Sie das User-Kennwort:

- 1. Wählen Sie das Element User Password und drücken Sie die < Eingabetaste>.
- Geben Sie im Feld Enter Current Password das aktuelle Kennwort ein und drücken Sie die <Eingabetaste>.
- Geben Sie im Feld Create New Password ein neues Kennwort ein und drücken Sie die <Eingabetaste>.
- 4. Bestätigen Sie bei der Aufforderung das Kennwort.

Um das User-Kennwort zu entfernen, folgen Sie den Schritten zur Änderung des User-Kennworts, drücken Sie aber bei der Aufforderung zur Passworteingabe/-bestätigung die <Eingabetaste>, damit das Feld leer bleibt. Nachdem Sie das Kennwort entfernt haben, zeigt das Element **User Password** oben im Fenster **Not Installed** an.

# 3.5 Ai Tweaker-Menü

Im Ai Tweaker-Menü können Sie die Übertaktungs-bezogenen Einstellungen konfigurieren.

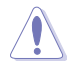

Beim Einstellen der Al Tweaker-Menüelemente ist Vorsicht geboten. Falsche Werte können Systemfehler hervorrufen.

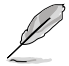

Die Konfigurationsoptionen in diesem Abschnitt sind von den im System installierten DIMMs und des CPU-Modells abhängig.

Scrollen Sie nach unten, um auch die anderen Elemente anzuzeigen:

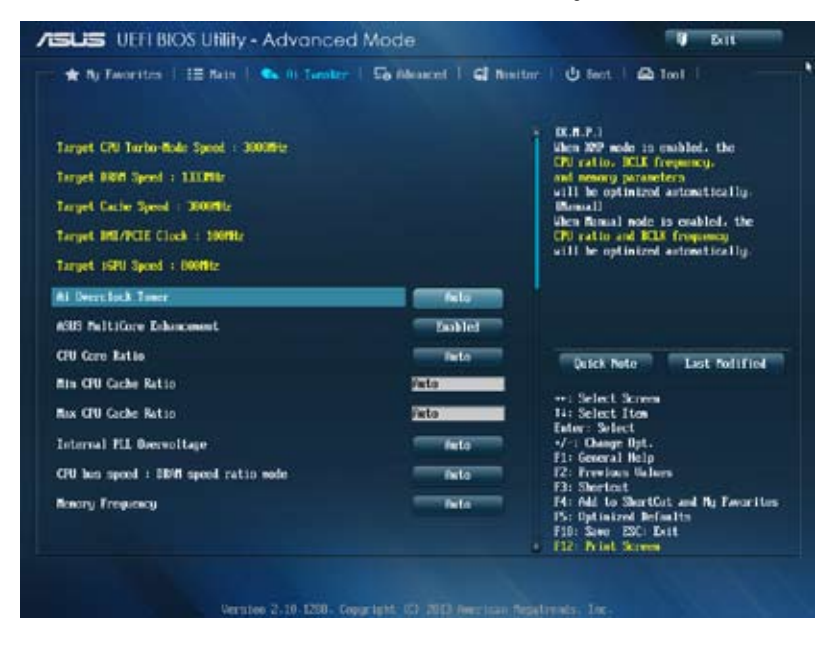

### Ai Overclock Tuner [Auto]

Hier können Sie die CPU-Übertaktungsoptionen auswählen, um eine gewünschte interne CPU-Frequenz zu bestimmen. Wählen Sie eine der voreingestellten Übertaktungskonfigurationsoptionen aus.

[Auto] Lädt automatisch die optimalen Systemeinstellungen.

[Manual] Ermöglicht eine automatische Optimierung von CPU-Verhältnis und BCLK-Frequenz.

[X.M.P.] Ermöglicht die automatische Optimierung von CPU-Verhältnis, BCLK-Frequenz und Speicherparametern durch das System. Wenn Sie Speichermodule installieren, welche die eXtreme Memory Profile (X.M.P.) Technologie unterstützen, wählen Sie dieses Element, um das Profil einzustellen, welches von Ihren Speichermodulen unterstützt wird, um die Systemleistung zu optimieren.

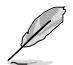

Das folgende Element erscheint nur, wenn Ai Overclocking Tuner auf [Manual] gesetzt wurde.

### Filter PLL [Auto]

Ermöglicht die Auswahl eines BCLK-Modus (Basistakt), wenn Sie mit einem hohen oder niedrigen BCLK arbeiten.

Konfigurationsoptionen: [Auto] [Low BCLK Mode] [High BCLK Mode]

### BCLK/PEG Frequency [100.0]

Erlaubt die Einstellung der CPU- und VGA-Frequenz, um die Systemleistung zu steigern. Für die Einstellung der Werte verwenden Sie die Tasten <+> und <->. Die Werte liegen zwischen 80.0MHz und 300.0MHz.

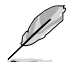

Das folgende Element erscheint nur, wenn Ai Overclocking Tuner auf [X.M.P.] gesetzt wurde.

### eXtreme Memory Profile

Ermöglicht Ihnen, den von Ihren Speichermodulen unterstützten X.M.P.-Modus auszuwählen.

Konfigurationsoptionen: [Profile #1] [Profile #2]

### ASUS MultiCore Enhancement [Enabled]

[Enabled] Standardmäßig auf [Enabled] für maximale Leistung unter XMP/Manual/ Benutzer-definierter Speicherfrequenzmodus eingestellt.

[Disabled] Hier können Sie die Standard-Kern-Verhältnis-Einstellungen konfigurieren.

### CPU Core Ratio [Sync All Cores]

Ermöglicht das Festlegen von CPU-Verhältnis sowie automatische Synchronisierung entweder pro Kern oder bei sämtlichen Kernen.

Konfigurationsoptionen: [Auto] [Sync All Cores] [Per Core]

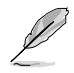

Wenn CPU Core Ratio auf [Per Core] gesetzt wurde, erscheint das folgende Element:

### 1-Core Ratio Limit [Auto]

Wählen Sie **[Auto]** zur Anwendung der CPU-Turboverhältnis-Standardeinstellung oder weisen Sie einen 1-Kern-Limitierungswert zu – dieser muss mindestens dem 2-Kern-Verhältnislimit entsprechen.

### 2-Core Ratio Limit [Auto]

Wählen Sie **[Auto]** zur Anwendung der CPU-Turboverhältnis-Standardeinstellung oder weisen Sie einen 2-Kern-Limitierungswert zu – dieser muss mindestens dem 3-Kern-Verhältnislimit entsprechen.

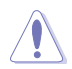

Wenn Sie einen Wert für 2-Kern-Verhältnislimit zuweisen, stellen Sie 1-Kern-Verhältnislimit nicht auf [Auto] ein.

### 3-Core Ratio Limit [Auto]

Wählen Sie [Auto] zur Anwendung der CPU-Turboverhältnis-Standardeinstellung oder weisen Sie einen 3-Kern-Limitierungswert zu – dieser muss mindestens dem 4-Kern-Verhältnislimit entsprechen.

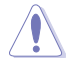

Wenn Sie einen Wert für 3-Kern-Verhältnislimit zuweisen, stellen Sie 1-Kern-Verhältnislimit und 2-Kern-Verhältnislimit nicht auf [Auto] ein.

### 4-Core Ratio Limit [Auto]

Wählen Sie **[Auto]** zur Anwendung der CPU-Turboverhältnis-Standardeinstellung oder weisen Sie einen 4-Kern-Limitierungswert zu – dieser muss mindestens dem 3-Kern-Verhältnislimit entsprechen.

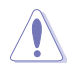

Wenn Sie einen Wert für 4-Kern-Verhältnislimit zuweisen, stellen Sie 1-Kern-Verhältnislimit , 2-Kern-Verhältnislimit und 3-Kern-Verhältnislimit nicht auf [Auto] ein.

### Min CPU Cache Ratio [Auto]

Ermöglicht das Festlegen des minimal möglichen Verhältnisses des Uncore-Prozessorteils. Nutzen Sie die Tasten <+> / <-> zum Anpassen des Wertes. Die Werte hängen von der installierten CPU ab.

### Max CPU Cache Ratio [Auto]

Ermöglicht das Festlegen des maximal möglichen Verhältnisses des Uncore-Prozessorteils (Kernperipherie). Nutzen Sie die Tasten <+> / <-> zum Anpassen des Wertes. Die Werte hängen von der installierten CPU ab.

### Internal PLL Overvoltage [Auto]

Ermöglicht die Aktivierung der internen PLL-Überspannung für K-SKU-CPUs und ermöglicht extreme Übertaktungsmöglichkeiten.

Konfigurationsoptionen: [Auto] [Enabled] [Disabled]

### CPU bus speed : DRAM speed ratio mode [Auto]

Hier können Sie die CPU-Bus-Geschwindigkeit zum DRAM-Geschwindigkeitsratiomodus einstellen.

| [Auto]    | DRAM-Geschwindigkeit ist auf optimale Einstellungen gesetzt.                                 |
|-----------|----------------------------------------------------------------------------------------------|
| [100:133] | Die CPU-Bus-Geschwindigkeit zum DRAM-Geschwindigkeitsratiomodus ist auf 100:133 eingestellt. |
| [100:100} | Die CPU-Bus-Geschwindigkeit zum DRAM-Geschwindigkeitsratiomodus ist auf 100:100 eingestellt. |

### Memory Frequency [Auto]

Hier können Sie die Speicherbetriebsfrequenz einstellen. Die Konfigurationsoptionen hängen von den Einstellungen für **BCLK/PCIE Frequency** ab.

### CPU Graphics Max. Ratio [Auto]

| [Auto]   | Ermöglicht eine automatische Optimierung des CPU-Grafikverhältnisses abhängig von der Systemauslastung.                                                                                                    |
|----------|----------------------------------------------------------------------------------------------------|
| [Manual] | Ermöglicht das Festlegen eines Wertes zur Optimierung des CPU-<br>Grafikverhältnisses. Nutzen Sie die Tasten <+> / <-> zum Anpassen des CPU-<br>Grafikverhältnisses. Der Minimalwert hängt von der installierten CPU ab. |

### OC Tuner [As Is]

Der OC Tuner erhöht Frequenz und Spannung von CPU und DRAM zur Verbesserung der Systemleistung automatisch und beschleunigt die iGPU-Leistung je nach Auslastung der integrierten Grafikkarte extrem.

Konfigurationsoptionen: [As Is] [Ratio Only] [BCLK First]

### EPU Power Saving Mode [Disabled]

Erlaubt die Aktivierung/Deaktivierung der EPU-Energiesparfunktion.

Konfigurationsoptionen: [Disabled] [Enabled]

### **DRAM Timing Control**

Die Unterelemente dieses Menüs erlauben Ihnen die Auswahl der DRAM-Taktkontrollfunktionen. Für die Einstellung der Werte verwenden Sie die Tasten <+> und <->. Um die Standardeinstellungen zu laden, tippen Sie mit Hilfe der Tastatur [auto] ein und drücken Sie die <Eingabetaste>.

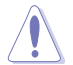

Wertänderungen in diesem Menü können Systeminstabilitäten hervorrufen! Wenn dies auftritt, holen Sie bitte die Standardeinstellungen zurück.

#### **Primary Timings**

```
DRAM CAS# Latency [Auto]

Konfigurationsoptionen: [Auto] [1] – [31]

DRAM RAS# to CAS# Delay [Auto]

Konfigurationsoptionen: [Auto] [1] – [31]

DRAM RAS# PRE Time [Auto]

Konfigurationsoptionen: [Auto] [1] – [31]

DRAM RAS# ACT Time [Auto]

Konfigurationsoptionen: [Auto] [1] – [63]

DRAM COMMAND Mode [Auto]

Konfigurationsoptionen: [Auto] [1] – [3]
```

### Secondary Timings

### DRAM RAS# to RAS# Delay [Auto]

Konfigurationsoptionen: [Auto] [1] - [15]

### DRAM REF Cycle Time [Auto]

Konfigurationsoptionen: [Auto] [1] - [511]

DRAM Refresh Interval [Auto]

Konfigurationsoptionen: [Auto] [1] - [65535]

- DRAM WRITE Recovery Time [Auto]
- Konfigurationsoptionen: [Auto] [1] [16]
- DRAM READ to PRE Time [Auto]
- Konfigurationsoptionen: [Auto] [1] [15]

DRAM FOUR ACT WIN Time [Auto] Konfigurationsoptionen: [Auto] [1] – [255] DRAM WRITE to READ Delay [Auto] Konfigurationsoptionen: [Auto] [1] – [15] DRAM CKE Minimum pulse width [Auto] Konfigurationsoptionen: [Auto] [1] – [15] DRAM CAS# Write Latency [Auto] Konfigurationsoptionen: [Auto] [1] – [31]

### **RTL IOL control**

DRAM RTL (CHA R0D0) [Auto] Konfigurationsoptionen: [Auto] [1] - [63] DRAM RTL (CHA R0D1) [Auto] Konfigurationsoptionen: [Auto] [1] - [63] DRAM RTL (CHA R1D0) [Auto] Konfigurationsoptionen: [Auto] [1] - [63] DRAM RTL (CHA\_R1D1) [Auto] Konfigurationsoptionen: [Auto] [1] - [63] DRAM RTL (CHB\_R0D0) [Auto] Konfigurationsoptionen: [Auto] [1] - [63] DRAM RTL (CHB R0D1) [Auto] Konfigurationsoptionen: [Auto] [1] - [63] DRAM RTL (CHB\_R1D0) [Auto] Konfigurationsoptionen: [Auto] [1] - [63] DRAM RTL (CHB\_R1D1) [Auto] Konfigurationsoptionen: [Auto] [1] - [63] DRAM IO-L (CHA R0D0) [Auto] Konfigurationsoptionen: [Auto] [1] - [15] DRAM IO-L (CHA\_R0D1) [Auto] Konfigurationsoptionen: [Auto] [1] - [15] DRAM IO-L (CHA\_R1D0 [Auto] Konfigurationsoptionen: [Auto] [1] - [15] DRAM IO-L (CHA\_R1D1 [Auto] Konfigurationsoptionen: [Auto] [1] - [15] DRAM IO-L (CHB R0D0 [Auto] Konfigurationsoptionen: [Auto] [1] - [15]

### DRAM IO-L (CHB\_R0D1) [Auto]

Konfigurationsoptionen: [Auto] [1] - [15] **DRAM IO-L (CHB\_R1D0 [Auto]** Konfigurationsoptionen: [Auto] [1] - [15] **DRAM IO-L (CHB\_R1D1 [Auto]** Konfigurationsoptionen: [Auto] [1] - [15]

### Third Timings

tRDRD [Auto] Konfigurationsoptionen: [Auto] [1] – [7] tRDRD dr [Auto] Konfigurationsoptionen: [Auto] [1] - [15] tRDRD dd [Auto] Konfigurationsoptionen: [Auto] [1] - [15] tWRRD [Auto] Konfigurationsoptionen: [Auto] [1] - [63] tWRRD\_dr [Auto] Konfigurationsoptionen: [Auto] [1] - [15] tWRRD\_dd [Auto] Konfigurationsoptionen: [Auto] [1] - [15] tWRWR [Auto] Konfigurationsoptionen: [Auto] [1] - [7] tWRWR dr [Auto] Konfigurationsoptionen: [Auto] [1] - [15] tWRWR\_dd [Auto] Konfigurationsoptionen: [Auto] [1] - [15] Dec WRD Konfigurationsoptionen: [Auto] [0] - [1] tRDWR [Auto] Konfigurationsoptionen: [Auto] [1] - [31] tRDWR\_dr [Auto] Konfigurationsoptionen: [Auto] [1] – [31] tRDWR\_dd [Auto] Konfigurationsoptionen: [Auto] [1] - [31]

### MISC

### MRC Fast Boot [Auto]

Ermöglicht das Aktivieren, Deaktivieren oder automatische Festlegen der MRC-Systemschnellstart-Option.

Konfigurationsoptionen: [Auto] [Enable] [Disable]

### DRAM CLK Period [Auto]

Konfigurationsoptionen: [Auto] [1] - [14]

### Channel A/B DIMM Control [Enable Bot...]

Konfigurationsoptionen: [Enable Both DIMMS] [Disable DIMM0] [Disable DIMM1] [Disable Both DIMMS]

#### Scrambler Setting [Optimized ...]

Ermöglicht das Festlegen einer optimierten Scrambler-Einstellung zur Verbesserung der Stabilität.

Konfigurationsoptionen: [Optimized (ASUS] [Default (MRC)]

### **DIGI+ Power Control**

#### CPU Load-Line Calibration [Auto]

Load-line ist in den Intel<sup>®</sup> VRM-Spezifikationen enthalten und beeinflusst die CPU-Spannung. Die Betriebsspannung der CPU wird proportional zur Betriebslast der CPU abnehmen. Höhere Kalibrierung von load-line könnte die Spannung erhöhen und gute Übertaktungsleistungen liefern, gleichzeitig aber auch die Wärmeerzeugung der CPU und VRM beschleunigen.

Zur Anpassung der CPU-Versorgungsspannung von 0 % bis 100 % wählen Sie unter den Stufen 1 bis 8.

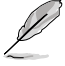

Die tatsächliche Leistungssteigerung kann je nach CPU-Spezifikationen variieren.

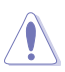

Entfernen Sie NICHT das Thermalmodul. Die thermischen Bedingungen müssen überwacht werden.

### CPU Voltage Frequency [Auto]

Frequenzwechsel werden die kurzfristige VRM-Reaktion und die thermale Komponenten beeinflussen. Höhere Frequenz führt zu schnellerer, kurzfristiger Reaktion.

Konfigurationsoptionen: [Auto] [Manual]

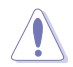

Entfernen Sie NICHT das Thermalmodul wenn Sie in den manuellen Modus umschalten. Die thermischen Bedingungen müssen überwacht werden.

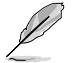

Das folgende Element erscheint nur, wenn CPU-Spannungsfrequenz auf [Manual] gesetzt wurde.

### CPU Fixed Frequency [300]

Mit dieser Einstellung können Sie eine feste CPU-Spannungsfrequenz festlegen. Benutzen Sie die Tasten <+> und <->, um die Werte einzustellen. Die Werte reichen von 300kHz bis 500kHZ in 50kHZ-Schritten.

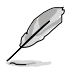

Das folgende Element erscheint nur, wenn CPU-Spannungsfrequenz auf [Auto] gesetzt wurde.

### VRM Spread Spectrum [Disabled]

Dieses Element ermöglicht die Aktivierung von Spread Spectrum, um die Systemstabilität zu verbessern.

Konfigurationsoptionen: [Disabled] [Enabled]

#### Active Frequency Mode [Disabled]

Aktiviert den Aktiv-Frequenzmodus zur verbesserten Energieeinsparung.

Konfigurationsoptionen: [Disabled] [Enabled]

### CPU Power Phase Control [Standard]

Ermöglicht die Einstellung der CPU-Leistungsphasenregelung. Konfigurationsoptionen: [Standard] [Optimized] [Extreme] [Manual Adjustment]

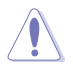

Entfernen Sie NICHT das Thermalmodul wenn Sie in den Extrem- und manuellen Modus umschalten. Die thermischen Bedingungen müssen überwacht werden.

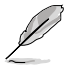

Dieses Element erscheint nur, wenn Sie die CPU-Power-Phase-Steuerung auf [Manual Adjustment] einstellen.

#### Manual Adjustment [Fast]

Ermöglicht die Einstellung einer schnellere Phasenreaktion zur Verbesserung der Systemleistung. Bei einer verlangsamten Phasenreaktion sinkt die DRAM-Leistungseffizienz.

Konfigurationsoptionen: [Ultra Fast] [Fast] [Medium] [Regular]

#### CPU Power Duty Control [T.Probe]

Die DIGI + VRM Duty Control regelt den Strom der einzelnen VRM-Phasen und die thermischen Bedingungen der einzelnen Phasenkomponenten.

 [T. Probe]
 Thermales VRM-Gleichgewicht wird aufrechterhalten.

 [Extreme]
 Gleichgewicht der VRM-Stromzufuhr wird aufrechterhalten.

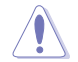

Entfernen Sie NICHT das Thermalmodul. Die thermischen Bedingungen müssen überwacht werden.

### CPU Current Capability [Auto]

DIGI+ VRM CPU Current Capability (CPU-Leistungsbereich) ermöglicht einen breiteren Gesamtleistungsbereich für die Übertaktung. Ein höherer Leistungswert führt zur einer höheren VRM-Leistungsaufnahme. Verringern Sie die Phasenanzahl bei niedriger Systembelastung, um die VRM-Effizienz zu steigern. Konfigurationsoptionen: [Auto] [100%] [110%] [120%] [130%] [140%]

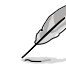

Wählen Sie beim Übertakten oder unter hoher CPU-Belastung für einen zusätzlichen Leistungsschub einen höheren Wert.

### **CPU Power Thermal Control [130]**

Ein höherer Wert resultiert in einen breiteren thermischen CPU-Leistungsbereich und erweitert gleichzeitig den Übertaktungsfrequenzbereich. Benutzen Sie die Tasten <+> and <->, um die Werte einzustellen. Die Werte hängen von der installierten CPU ab.

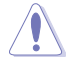

Entfernen Sie NICHT das Thermalmodul. Die thermischen Bedingungen müssen überwacht werden.

### DRAM Current Capability [100%]

Ein höherer Wert resultiert in einen breiteren Leistungsbereich und erweitert gleichzeitig den Übertaktungsfrequenzbereich. Konfigurationsoptionen: [100%] [110%] [120%] [130%]

### **DRAM Voltage Frequency [Auto]**

Hier können Sie die DRAM-Umschaltfrequenz einstellen. Eine feste DRAM-Frequenz resultiert in einen breiteren Übertaktungsbereich und eine niedrigere DRAM-Frequenz in einem stabilerem System.

Konfigurationsoptionen: [Auto] [Manual]

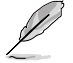

Die folgenden Elemente werden nur angezeigt, wenn der DRAM-Frequenzmodus auf [Manuell] eingestellt wurde.

#### DRAM Fixed Frequency Mode [300]

Ermöglicht die Einstellung einer festen DRAM-Frequenz zur Erweiterung des Übertaktungsbereiches oder einer verringerten DRAM-Frequenz zur Verbesserung der Systemstabilität. Benutzen Sie die Tasten <+> und <->, um die Werte einzustellen. Die Werte reichen von 300kHz bis 500kHz in 50kHz-Schritten.

#### DRAM Power Phase Control [Auto]

| [Auto]      | Automatischer Modus.                            |
|-------------|-------------------------------------------------|
| [Optimized] | Lädt ASUS-optimiertes Phasentuningprofil.       |
| [Extreme]   | Hier können Sie den Vollphasenmodus einstellen. |

### **CPU Power Management**

Die Unterelemente in diesem Menü erlauben Ihnen die Einstellung des CPU-Ratio (Multiplikator) und dessen Funktionen.

#### Enhanced Intel SpeedStep Technology [Enabled]

Das Betriebssystem kann die Prozessorspannung und -kernfrequenz dynamisch anpassen, was zu niedrigeren Gesamtenergieverbrauch sowie Hitzeerzeugung führen kann.

Konfigurationsoptionen: [Disabled] [Enabled]

#### Turbo Mode [Enabled]

Ermöglicht eine Erhöhung der Kern-Prozessorgeschwindigkeit über die Grundfrequenz hinaus, wenn Betriebsleistung, Strom und Temperatur unterhalb der Grenzwerte liegen. Konfigurationsoptionen: [Disabled] [Enabled]

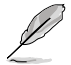

Die folgenden Elemente werden nur angezeigt, wenn der Turbo-Modus auf [Enabled] eingestellt wurde.

#### **Turbo Mode Parameters**

#### Long Duration Package Power Limit [Auto]

Ermöglicht für maximale Leistung die Begrenzung der Turboverhältnis-Zeitdauer, welche die TDP (Thermodesignleistung) überschreitet. Benutzen Sie die Tasten <+> and <->, um die Werte einzustellen. Die Werte reichen von 1W bis 4096W.

#### Package Power Time Window [Auto]

Diese Öption ist auch als Leistungslimit 1 bekannt und ermöglicht die Unterhaltung des Zeitfensters des Turboverhältnisses über TDP (Thermodesignleistung). Benutzen Sie die Tasten <+> and <->, um die Werte einzustellen. Die möglichen Werte (in Sekunden) reichen von 1 bis 127.

#### Short Duration Package Power Limit [Auto]

Diese Option ist auch als Leistungslimit 2 bekannt und ermöglicht einen schnellen Schutz, wenn die Paketleistung das Leistungslimit 1 überschreitet. Benutzen Sie die Tasten <+> and <->, um die Werte einzustellen. Die Werte reichen von 1W bis 4096W.

#### CPU Integrated VR Current Limit [Auto]

Ermöglicht das Festlegen eines höheren Stromlimits, um ein Abregeln von Frequenz und Leistung beim Übertakten zu verhindern. Benutzen Sie die Tasten <+> und <->, um die Werte einzustellen. Die Werte reichen von 0.125 bis 1023.875 in 0.125-Schritten.

#### **CPU Internal Power Switching Frequency**

#### Frequency Tuning Mode [Auto]

Ermöglicht das Erhöhen und Vermindern der Schaltfrequenz des internen Reglers. Geringere Werte vermindern den Energieverbrauch, höhere Werte verbessern die Spannungsstabilität. Wenn diese Einstellung auf [+] oder [-] eingestellt wird, erscheint der Frequenzabstimmungsoffset, den Sie auf Werte zwischen 0 % und 6 % einstellen können.

### **CPU Internal Power Fault Control**

### Thermal Feedback [Auto]

Ermöglicht Vorsichtsmaßnahmen der CPU, wenn die Temperatur des externen Reglers den Schwellenwert überschreitet.

Konfigurationsoptionen: [Auto] [Disabled] [Enabled]

### CPU Integrated VR Fault Management [Auto]

Deaktivieren verhindert Auslösung des integrierten Spannungsreglers bei überhöhter Spannung. Wir empfehlen, dieses Element beim Übertakten zu deaktivieren. Konfigurationsoptionen: [Auto] [High Performance] [Balanced]

### **CPU Internal Power Configuration**

### CPU Integrated VR Efficiency Management [Auto]

Ermöglicht eine verbesserte Energieersparnis bei geringer Prozessorauslastung. Deaktivieren sorgt dafür, dass der interne Spannungsregler grundsätzlich mit Hochleistung arbeitet.

Konfigurationsoptionen: [Auto] [High Performance] [Balanced]

### Power Decay Mode [Auto]

Ermöglicht dem System eine Verbesserung des Energiesparmodus des integrierten Spannungsreglers, wenn der Prozessor mit geringem Strom arbeitet. Konfigurationsoptionen: [Auto] [Disabled] [Enabled]

### Idle Power-in Response [Auto]

Ermöglicht das Festlegen der Anstiegsgeschwindigkeit des integrierten Spannungsreglers beim Wechsel in den Manuell-übergehen-Modus. Konfigurationsoptionen: [Auto] [Regular] [Fast]

#### Idle Power-out Response [Auto]

Ermöglicht das Festlegen der Anstiegsgeschwindigkeit des integrierten Spannungsreglers beim Verlassen des Manuell-übergehen-Modus. Konfigurationsoptionen: [Auto] [Regular] [Fast]

#### Power Current Slope [Auto]

Ermöglicht das Festlegen des Gradienten des Hochgeschwindigkeits-Aktivphasenstromausgleichs bei Lastübergängen zur Beseitigung von Stromdifferenzen, die bei Stromoszillationen nahe der Schaltfrequenz entstehen können.

Konfigurationsoptionen: [Auto] [LEVEL -4] - [LEVEL 4]

### Power Current Offset [Auto]

Ermöglicht eine Erhöhung oder Verminderung des von der CPU erkannten Ausgangsstroms. Dabei wird ein optimaler Regelungsausgleich unterhalb des Stromschwellenwertes erreicht.

Konfigurationsoptionen: [Auto] [100%] [87.5%] [75.0%] [62.5%] [50.0%] [37.5%] [25.0%] [12.5%] [0%] [-12.5%] [-25.0%] [-37.5%] [-50.0%] [-62.5%] [-75.0%] [-87.5%] [-100%]

### Power Fast Ramp Response [Auto]

Ermöglicht eine erweiterte Reaktion des Spannungsreglers bei Lastübergängen. Konfigurationsoptionen: [Auto] [0.00] - [1.50]

### **CPU Internal Power Saving Control**

### Power Saving Level 1 Threshold [Auto]

Geringere Werte sorgen für eine ausreichende Übertaktungstoleranz zur Erweiterung des Übertaktungspotenzials. Höhere Werte ermöglichen effektiveres Energiesparen. Benutzen Sie die Tasten <+> und <->, um die Werte einzustellen. Die Werte können in 1-A-Schritten von 0 A bis 80 A eingestellt werden.

#### Power Saving Level 2 Threshold [Auto]

Geringere Werte sorgen für eine ausreichende Übertaktungstoleranz zur Erweiterung des Übertaktungspotenzials. Höhere Werte ermöglichen effektiveres Energiesparen. Benutzen Sie die Tasten <+> und <->, um die Werte einzustellen. Die Werte können in 1-A-Schritten von 0 A bis 50 A eingestellt werden.

#### Power Saving Level 3 Threshold [Auto]

Geringere Werte sorgen für eine ausreichende Übertaktungstoleranz zur Erweiterung des Übertaktungspotenzials. Höhere Werte ermöglichen effektiveres Energiesparen. Benutzen Sie die Tasten <+> und <->, um die Werte einzustellen. Die Werte können in 1-A-Schritten von 0 A bis 30 A eingestellt werden.

### Extreme OV [Disabled]

Dieses Element ist standardmäßig auf [Disabled] eingestellt, um die CPU vor Überhitzung zu schützen. Setzen Sie das Element auf [Enabled], um eine höhere Spannung für die Übertaktung zu wählen. Dies kann allerdings zu einer kürzeren CPU-Lebensdauer führen.

Konfigurationsoptionen: [Enabled] [Disabled]

### Fully Manual Mode [Disabled]

Ermöglicht das Aktivieren integrierter, fester CPU-Spannungen.

Konfigurationsoptionen: [Enabled] [Disabled]

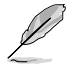

Diese Elemente erscheinen nur, wenn Fully Manual Mode und Extreme OV auf [Aktiviert] eingestellt wurden.

### Max Vcore [Disabled]

Dieses Element aktivieren Sie, um die CPU-Kernspannung so nah wie möglich an die CPU-Eingangsspannung anzugleichen.

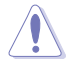

Beim Aktivieren dieses Elements wird die Kernspannung auf sehr hohe Werte angeglichen!

### Max Cache Voltage [Disabled]

Dieses Element aktivieren Sie, um die CPU-Cache-Spannung so nah wie möglich an die CPU-Eingangsspannung anzugleichen.

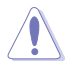

Beim Aktivieren dieses Elements wird die Ring-Spannung auf sehr hohe Werte angeglichen!

### CPU Core Voltage [Auto]

Ermöglicht die Spannungskonfigurationen der Prozessorkerne. Erhöhen Sie die Spannung, wenn Sie eine hohe Kernfrequenz einstellen.

Konfigurationsoptionen: [Auto] [Manual Mode] [Offset Mode]

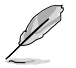

Das folgende Element erscheint nur, wenn CPU-Kernspannung auf [Manuell] gesetzt wurde.

### CPU Core Voltage Override [Auto]

Ermöglicht ein Übergehen der CPU-Kernspannung. Benutzen Sie die Tasten <+> und <->, um die Werte einzustellen. Die Werte reichen von 0.001V bis 1.920V in 0.001V-Schritten.

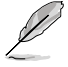

[-]

Das folgende Element erscheint nur, wenn CPU-Kernspannung auf [Offset Mode] gesetzt wurde.

### Offset Mode Sign [+]

- [+] Offset der Spannung durch einen positiven Wert.
  - Offset der Spannung durch einen negativen Wert.

#### CPU Core Voltage Offset

Benutzen Sie die Tasten <+> und <->, um die Werte einzustellen. Die Werte reichen von 0.001V bis 0.999V in 0.001V-Schritten.

### CPU Cache Voltage [Auto]

Ermöglicht die Konfiguration der Spannung, die der Prozessor-Kernperipherie (Uncore) einschließlich Cache zugeführt wird. Erhöhen Sie die Spannung, wenn Sie die Ringsfrequenz steigern.

Konfigurationsoptionen: [Auto] [Manual Mode] [Offset Mode]

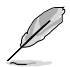

Das folgende Element wird nur angezeigt, wenn die CPU-Cache-Spannung auf [Manuell] eingestellt wurde.

### CPU Cache Voltage Override [Auto]

Ermöglicht ein Übergehen der CPU-Cache-Spannung. Per Vorgabe nimmt dieses Element den Standardwert der installierten CPU an. Benutzen Sie die Tasten <+> und <->, um die Werte einzustellen. Die Werte reichen von 0.001V bis 1.920V in 0.001V-Schritten.

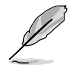

Das folgende Element wird nur angezeigt, wenn die CPU-Kernspannung auf [Offset Mode] eingestellt wurde.

#### Offset Mode Sign [+]

- [+] Offset der Spannung durch einen positiven Wert.
- [-] Offset der Spannung durch einen negativen Wert.

#### **CPU Cache Voltage Offset**

Ermöglicht das Festlegen des CPU-Cache-Spannungsoffsets. Per Vorgabe nimmt dieses Element den Standardwert der installierten CPU an. Benutzen Sie die Tasten <+> und <->, um die Werte einzustellen. Die Werte reichen von 0.001V bis 0.999V in 0.001V-Schritten.

### CPU Graphics Voltage [Auto]

Ermöglicht die Spannungskonfigurationen der integrierten Grafikkarte (iGPU). Erhöhen Sie die Spannung, wenn Sie eine hohe iGPU-Frequenz einstellen.

Konfigurationsoptionen: [Auto] [Manual Mode] [Offset Mode] [Adaptive Mode]

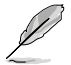

Das folgende Element wird nur angezeigt, wenn die CPU-Kernspannung auf [Manuell] eingestellt wurde.

### CPU Graphics Voltage Override [Auto]

Ermöglicht ein Übergehen der CPU-Grafik-Spannung. Per Vorgabe nimmt dieses Element den Standardwert der installierten CPU an. Benutzen Sie die Tasten <+> und <->, um die Werte einzustellen. Die Werte reichen von 0.001V bis 1.920V in 0.001V-Schritten.

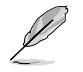

Das folgende Element wird nur angezeigt, wenn die CPU-Kernspannung auf [Offset Mode] eingestellt wurde.

#### Offset Mode Sign [+]

- [+] Offset der Spannung durch einen positiven Wert.
- [-] Offset der Spannung durch einen negativen Wert.

#### CPU Graphics Voltage Offset

Per Vorgabe nimmt dieses Element den Standardwert der installierten CPU an. Benutzen Sie die Tasten <+> und <->, um die Werte einzustellen. Die Werte reichen von 0.001V bis 0.999V in 0.001V-Schritten.

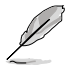

Das folgende Element wird nur angezeigt, wenn die CPU-Kernspannung auf [Adaptive Mode] eingestellt wurde.

### Additional Turbo Mode CPU Graphics Voltage [Auto]

Mit diesem Element können Sie die Spannung der Turbomodus-CPU-Grafik erhöhen. Per Vorgabe nimmt dieses Element den Standardwert der installierten CPU an. Benutzen Sie die Tasten <+> und <->, um die Werte einzustellen. Die Werte reichen von 0.001V bis 1.920V in 0.001V-Schritten.

Total Adaptive Mode CPU Graphics Voltage [Auto] Dieses Element summiert die Spannungen der Optionen CPU-Grafikspannungsoffset und Zusätzliche Turbomodus-CPU-Grafikspannung.

### CPU System Agent Voltage Offset Mode Sign [+]

- [+] Offset der Spannung durch einen positiven Wert.
- [-] Offset der Spannung durch einen negativen Wert.

### CPU System Agent Voltage Offset [Auto]

Ermöglicht die Konfiguration der Spannung, die dem Systemagent des Prozessors einschließlich PCIe-Controller und Leistungsregelung zugeführt wird. Erhöhen Sie die Spannung, wenn Sie die DRAM-Frequenz steigern.

Benutzen Sie die Tasten <+> und <->, um die Werte einzustellen. Die Werte reichen von 0.001V bis 0.999V in 0.001V-Schritten.

### CPU Analog I/O Voltage Offset Mode Sign [+]

- [+] Offset der Spannung durch einen positiven Wert.
- [-] Offset der Spannung durch einen negativen Wert.

### CPU Analog I/O Voltage Offset [Auto]

Ermöglicht die Konfiguration der Spannung, die dem analogen I/O-Teil des Prozessors zugeführt wird. Per Vorgabe nimmt dieses Element den Standardwert der installierten CPU an. Erhöhen Sie die Spannung, wenn Sie die DRAM-Frequenz steigern. Benutzen Sie die Tasten <+> und <->, um die Werte einzustellen. Die Werte reichen von 0.001V bis 0.999V in 0.001V-Schritten.

### CPU Digital I/O Voltage Offset Mode Sign [+]

- [+] Offset der Spannung durch einen positiven Wert.
- [-] Offset der Spannung durch einen negativen Wert.

### CPU Digital I/O Voltage Offset [Auto]

Ermöglicht die Konfiguration der Spannung, die dem analogen I/O-Teil des Prozessors zugeführt wird. Per Vorgabe nimmt dieses Element den Standardwert der installierten CPU an. Erhöhen Sie die Spannung, wenn Sie die DRAM-Frequenz steigern. Benutzen Sie die Tasten <+> und <->, um die Werte einzustellen. Die Werte reichen von 0.001V bis 0.999V in 0.001V-Schritten.

### SVID Support [Auto]

Beim Übertakten stellen Sie dieses Element auf **[Aktiviert]** ein. Das Deaktivieren dieses Elementes unterbricht die Kommunikation zwischen Prozessor und externen Spannungsregler.

Konfigurationsoptionen: [Auto] [Disabled] [Enabled]

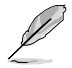

Das folgende Element erscheint nur, wenn SVID-Unterstützung auf [Aktiviert] eingestellt wurde.

### SVID Voltage Override [Auto]

Ermöglicht ein Übergehen der SVID-Spannung. Per Vorgabe nimmt dieses Element den Standardwert der installierten CPU an. Benutzen Sie die Tasten <+> und <->, um die Werte einzustellen. Die Werte reichen von 0.001V bis 2.440V in 0.001V-Schritten.

### CPU Input Voltage [Auto]

Ermöglicht das Festlegen einer Prozessor-Eingangsspannung seitens des externen Spannungsreglers. Per Vorgabe nimmt dieses Element den Standardwert der installierten CPU an. Benutzen Sie die Tasten <+> und <->, um die Werte einzustellen. Die Werte reichen von 0.800V bis 3.040V in 0.010V-Schritten.

### **DRAM Voltage [Auto]**

Hier können Sie die DRAM-Spannung einstellen. Benutzen Sie die Tasten <+> und <->, um die Werte einzustellen. Die Werte reichen von 1.20V bis 1.92V in 0.005V-Schritten.

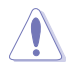

Entsprechend der Intel<sup>®</sup>-CPU-Spezifikationen können DIMMs mit Spannungsanforderungen von 1,65V die CPU dauerhaft beschädigen. Wir empfehlen Ihnen DIMMs mit Spannungsanforderungen von weniger als 1,65V zu installieren.

### PCH VLX Voltage [Auto]

Ermöglicht das Festlegen der E/A-Spannung am PCH (Platform Controller Hub). Benutzen Sie die Tasten <+> und <->, um die Werte einzustellen. Die Werte reichen von 1.2000V bis 2.0000V in 0.0125V-Schritten.

### PCH Voltage [Auto]

Hier können Sie die Platform Controller Hub-Spannung einstellen. Benutzen Sie die Tasten <+> und <->, um die Werte einzustellen. Die Werte reichen von 0.80V bis 1.70V in 0.01V-Schritten.

Į

Die Werte von CPU PLL Voltage, CPU Manual Voltage, CPU Offset Voltage, iGPU Manual Voltage, iGPU Offset Voltage, DRAM Voltage, VCCSA Voltage, VCCIO Voltage und PCH Voltage sind in verschiedenen Farben markiert, die den Risikobereich der hohen Spannungseinstellungen anzeigt.

Das System benötigt eventuell ein besseres Kühlsystem, um unter den hohen Spannungseinstellungen stabil arbeiten zu können.

### VTTDDR Voltage [Auto]

Ermöglicht das Festlegen der Systemspeicher-Schlussspannung. Benutzen Sie die Tasten <+> und <->, um die Werte einzustellen. Die Werte reichen von 0.6000V bis 1.0000V in 0.0125V-Schritten.

### DRAM CTRL REF Voltage [Auto]

Dieses Element ist die DRAM-Referenzspannung der Steuerleitungen vom Speicherbus. Benutzen Sie die Tasten <+> und <->, um die Werte einzustellen. Die Werte reichen von 0.3950x bis 0.6300x in 0.0050x-Schritten.

### DRAM DATA REF Voltage on CHA/CHB [Auto]

Dieses Element ist die DRAM-Referenzspannung der Datenleitungen der Kanäle A und B. Benutzen Sie die Tasten <+> und <->, um die Werte einzustellen. Die Werte reichen von 0.395x bis 0.630x in 0.005x-Schritten.

### Clock Crossing VBoot [Auto]

Ermöglicht eine Steigerung der Taktübergangsspannungssenke, wenn die ansteigende Flanke von BCLK DN mit der abfallenden Flanke von BCLK DP übereinstimmt. Benutzen Sie die Tasten <+> und <->, um die Werte einzustellen. Die Werte reichen von 0.1V bis 1.9V in 0.00625V-Schritten.

### Clock Crossing Reset Voltage [Auto]

Ermöglicht eine Steigerung der Taktübergangrücksetzspannung, wenn die ansteigende Flanke von BCLK DN mit der abfallenden Flanke von BCLK DP übereinstimmt. Benutzen Sie die Tasten <+> und <->, um die Werte einzustellen. Die Werte reichen von 0.1V bis 1.9V in 0.00625V-Schritten.

### Clock Crossing Voltage [Auto]

Ermöglicht eine Steigerung der Taktübergangsspannung, wenn die ansteigende Flanke von BCLK DN mit der abfallenden Flanke von BCLK DP übereinstimmt. Benutzen Sie die Tasten <+> und <->, um die Werte einzustellen. Die Werte reichen von 0.1V bis 1.9V in 0.00625V-Schritten.

### PLL Termination Voltage [Auto]

Ermöglicht den Abschluss der PLL-Spannung. Benutzen Sie die Tasten <+> und <->, um die Werte einzustellen. Die Werte reichen von 0.00000V bis 2.50000V in 0.01250V-Schritten.

### CPU Spread Spectrum [Auto]

| [Auto]     | Automatische Konfiguration.                |
|------------|--------------------------------------------|
| [Disabled] | Verbessert die BCLK-Übertaktungsfähigkeit. |
| [Enabled]  | Für EMI-Kontrolle auf [Enabled] setzen.    |

# 3.6 Erweitertes Menü

Die Elemente im Advanced-Menü gestatten Ihnen, die Einstellung für den Prozessor und andere Systemgeräte zu ändern.

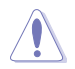

Beim Einstellen der Elemente im Advanced-Menü ist Vorsicht geboten. Falsche Werte können zu einer Systemfunktionsstörung führen.

| ★ By Favorites   [= Bala   C. III Tanker   Combined   1 | G Amelian O Sect A Teol                                                                                                    |
|---------------------------------------------------------|----------------------------------------------------------------------------------------------------|
| CPL Cod Igeration                                       | CPU Configuration Parameters                                                                                                    |
| > POI Configuration                                     |                                                                                                    |
| > Sefe Configuration                                    |                                                                                                    |
| > System Agent Cool Systetion                           |                                                                                                    |
| 2 ISB Ceeligeration                                     |                                                                                                    |
| 3 Flatform Misc Configuration                           |                                                                                                    |
| > Deboard Devices Configuration                         |                                                                                                    |
| > APR                                                   |                                                                                                    |
| > Seturek Stack                                         | Quick Note Last Polified                                                                                                    |
|                                                         | +: Select Screen<br>1: Select Stee<br>Enter: Select<br>-/: Change Rgt.<br>F1: General Help<br>F2: Freeinam Walnes<br>F3: Shertext<br>F4: Add to ShartCot and Ng Favoriter<br>F5: Optimized Befaults<br>F10: Save ESC: Exit<br>F10: Save SSC: Exit |

# 3.6.1 CPU-Einstellungen

Die Werte in diesem Menü zeigen die vom BIOS automatisch erkannten CPU-bezogenen Informationen an.

| 5 |    |
|---|----|
| 1 | a  |
|   | 20 |

Die hier gezeigten Elemente sind abhängig vom installierten Prozessor.

| 🚖 Ny Favorites   10 Nata   🐟 Al Turvler                                                                                                    | Somerent   Gi finite                                                                                                    | r   😃 Bent   🕰 Tool                                                                                                    |
|----------------------------------------------------------------------------------------------------|----------------------------------------------------------------------------------------------------|----------------------------------------------------------------------------------------------------|
| Bismonth CPU Configuration >                                                                                                    |                                                                                                    |                                                                                                    |
| CN Crafigaration                                                                                                    |                                                                                                    | Includes TRL: TR2 and ENTIR                                                                                                  |
| Sensite Label (B) CNI 0000 9 2.509br<br>CNI Signature<br>Microcole Pitch<br>Rax CNI Speed<br>Min CNI Speed<br>Min CNI Speed<br>CNI Speed<br>CNI Sp | 3842<br>11/10006<br>2009 Pik<br>300 Pik<br>2500 Pik<br>2500 Pik<br>30 ppr tei<br>30 ppr tei<br>30 ppr | Quick Note Last fadified<br>**: Select Screen<br>1: Select Iten<br>Entw: Select<br>*/= Dame Bit.                             |
| Intel Martine Thermal Busilier                                                                                                    |                                                                                                    | F1: General Help<br>F2: Freedown Walness                                                                                     |
| Active Processor Gres                                                                                                    |                                                                                                    | F3: Sherbest<br>F4: Add to ShertCat and By Favorites<br>P5: Optimized Defaults<br>F30: Save ISC: Exit<br>• F12: Print Screen |

### Intel Adaptive Thermal Monitor [Enabled]

[Enabled]Befähigt eine überhitzte CPU den Takt zu drosseln, um abzukühlen.[Disabled]Deaktiviert die thermische CPU-Überwachungsfunktion.

### Active Processor Cores [All]

Erlaubt die Auswahl der Anzahl der, in jedem Prozessorpaket zu aktivierenden, CPU-Kerne. Konfigurationsoptionen: [All] [1] [2] [3]

### Limit CPUID Maximum [Disabled]

[Aktiviert] ermöglicht den Systemstart älterer Betriebssysteme auch ohne Unterstützung von CPUs mit erweiterten CPUID-Funktionen.

Konfigurationsoptionen: [Enabled] [Disabled]

### Execute Disable Bit [Enabled]

Ausführung deaktivieren kann in Kombination mit unterstützten Betriebssystemen (SuSE Linux 9.2, Red Hat Enterprise 3 Update 3) bestimmte Arten bösartiger Pufferüberlauf-Attacken verhindern.

Konfigurationsoptionen: [Disabled] [Enabled]

### Intel Virtualization Technology [Disabled]

Wenn [Aktiviert], kann ein VMM zusätzliche, von Vanderpool Technology zur Verfügung gestellte Hardwarefähigkeiten nutzen. Konfigurationsoptionen: [Disabled] [Enabled]

### Hardware Prefetcher [Enabled]

Aktiviert oder deaktiviert den Mid Level Cache (L2)-Streamer-Prefetcher. Konfigurationsoptionen: [Disabled] [Enabled]

### Adjacent Cache Line Prefetch [Enabled]

Aktiviert oder deaktiviert das Mid Level Cache (L2)-Prefetching benachbarter Cacheleitungen. Konfigurationsoptionen: [Disabled] [Enabled]

### Boot Performance Mode [Max on-Tu...]

Ermöglicht die Auswahl des Betriebsstatus, den das BIOS vor der Betriebssystemübergabe einnimmt.

Konfigurationsoptionen: [Max Non-Turbo Performance] [Max Battery] [Turbo Performance]

### Dynamic Storage Accelerator [Disabled]

Ermöglicht das Aktivieren oder Deaktivieren der Dynamischen Speicherbeschleunigung (Dynamic Storage Accelerator) zur C-Zustand-Konfiguration.

Konfigurationsoptionen: [Enabled] [Disabled]

### **CPU Power Management Configuration**

Dieses Element ermöglicht Ihnen die CPU-Leistung zu verwalten und zu konfigurieren.

### Enhanced Intel SpeedStep Technology [Enabled]

Ermöglicht dem System die Anpassung an Prozessorspannung und Kernfrequenzen, bewirkt verminderten Stromverbrauch und geringere Wärmeentwicklung. [Disabled] Die CPU arbeitet mit Standardgeschwindigkeit.

[Enabled] Die CPU-Geschwindigkeit wird vom Betriebssystem gesteuert.

### Turbo Mode [Enabled]

Ermöglicht eine Erhöhung der Kern-Prozessorgeschwindigkeit über die Grundfrequenz hinaus, wenn Betriebsleistung, Strom und Temperatur unterhalb der Grenzwerte liegen. Konfigurationsoptionen: [Enabled] [Disabled]

### CPU C States

Ermöglicht das Aktivieren und Deaktivieren der CPU-C-Zustände. Konfigurationsoptionen: [Auto] [Enabled] [Disabled]

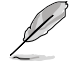

Die folgenden Elemente erscheinen nur dann, wenn die CPU-C-Zustände auf [Aktiviert] eingestellt wurden.

### Enhanced C1 state [Enabled]

Ermöglicht dem Prozessor Energieeinsparungen, wenn sich das System im Leerlauf befindet.

Konfigurationsoptionen: [Enabled] [Disabled]

#### CPU C3 Report [Enabled]

Erlaubt die Aktivierung oder Deaktivierung des CPU C3-Berichts an das Betriebssystem.

Konfigurationsoptionen: [Enabled] [Disabled]

### CPU C6 Report [Enabled]

Erlaubt die Äktivierung oder Deaktivierung des CPU C6-Berichts an das Betriebssystem.

Konfigurationsoptionen: [Enabled] [Disabled]

#### C6 Latency [Short]

Ermöglicht das Festlegen der C6-Latenzdauer im C6-Zustand.

Konfigurationsoptionen: [Short] [Long]

#### CPU C7 Report [CPU C7s]

Erlaubt die Aktivierung oder Deaktivierung des CPU C7-Berichts an das Betriebssystem.

Konfigurationsoptionen: [Disabled] [CPU C7] [CPU C7s]

#### C7 Latency [Long]

Ermöglicht das Festlegen der C7-Latenzdauer im C7-Zustand.

Konfigurationsoptionen: [Short] [Long]

#### Package C State Support [Auto]

Ermöglicht das Festlegen eines C-Zustands gemäß folgenden Konfigurationsoptionen: [Auto] [Enabled] [C0/C1] [C2] [C3] [C6] [CPU C7] [CPU C7s]

## 3.6.2 PCH-Einstellungen

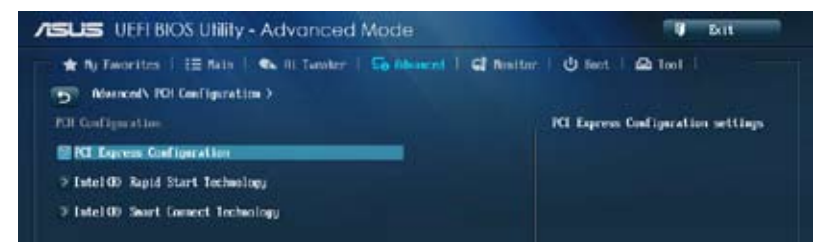

### **PCI Express Configuration**

Ermöglicht die Konfiguration der PCI Express-Steckplätze.

### DMI Link ASPM Control [Auto]

Ermöglicht die Steuerung der ASPM (Active State Power Management, Aktivzustand-Energieverwaltung) sowohl auf Northbridge- als auch Southbridge-Seite des DMI-Links Konfigurationsoptionen: [Auto] [Disabled] [Enabled]

#### ASPM Support [Disabled]

Ermöglicht das Festlegen der ASPM-Stufe. Konfigurationsoptionen: [Disabled] [Auto] [L0s] [L1] [L0sL1]

#### PCle Speed [Auto]

Ermöglicht die Auswahl der PCI Express-Portgeschwindigkeit. Konfigurationsoptionen: [Auto] [Gen1] [Gen2]

### Intel Rapid Start Technology [Disabled]

Erlaubt die Aktivierung oder Deaktivierung der Intel Rapid Start-Technologie.

Konfigurationsoptionen: [Enabled] [Disabled]

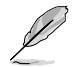

Die folgenden Elemente erscheinen nur, wenn Intel<sup>®</sup> Rapid Start Technology auf [Enabled] eingestellt wurde.

### Entry on S3 RTC Wake [Enabled]

Hier können Sie Entry on S3 RTC Wake aktivieren oder deaktivieren. Konfigurationsoptionen: [Enabled] [Disabled

#### Entry After [0]

Ermöglicht das Festlegen des Echtzeituhr-Aufwecktimers (RTC wake-up timer) bei S3-Eintritt. Die möglichen Zeiten reichen von 0 Minuten (sofort) bis 120 Minuten.

#### Active Page Threshold Support [Enabled]

Das System versetzt sich selbst automatisch in den Schlafmodus, wenn die Partitionsgröße für die Funktion der Rapid Start Technology nicht ausreicht. Konfigurationsoptionen: [Enabled] [Disabled]

#### Active Memory Threshold [0]

Dieses Element unterstützt die Intel Rapid Storage Technology, wenn die Partitionsgröße den Aktive-Seite-Schwellenwert (Active Page Threshold) übersteigt. Wenn auf [0] gesetzt, wird das System automatisch überprüfen, ob die Partitionsgröße für den S3-Eintrag ausreichend ist.

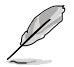

Vergewissern Sie sich, dass die Caching-Partitionsgröße größer als die Gesamtspeichergröße ist.

### Hybrid Hard Disk Support [Disabled]

Ermöglicht das Aktivieren oder Deaktivieren der hybriden Festplattenunterstützung. Konfigurationsoptionen: [Enabled] [Disabled]

### Intel Smart Connect Technology

### ISCT Support [Disabled]

Erlaubt die Aktivierung oder Deaktivierung der Intel® Smart Connect-Technologie. Konfigurationsoptionen: [Enabled] [Disabled]

# 3.6.3 SATA-Einstellungen

Das BIOS erkennt automatisch die vorhandenen SATA-Geräte, wenn Sie das BIOS-Setupprogramm aufrufen. Die BIOS-Elemente für die SATA-Anschlüsse zeigen **Not Present** an, wenn in dem entsprechenden Anschluss kein SATA-Gerät installiert ist.

Scrollen Sie nach unten, um auch die anderen Elemente anzuzeigen:

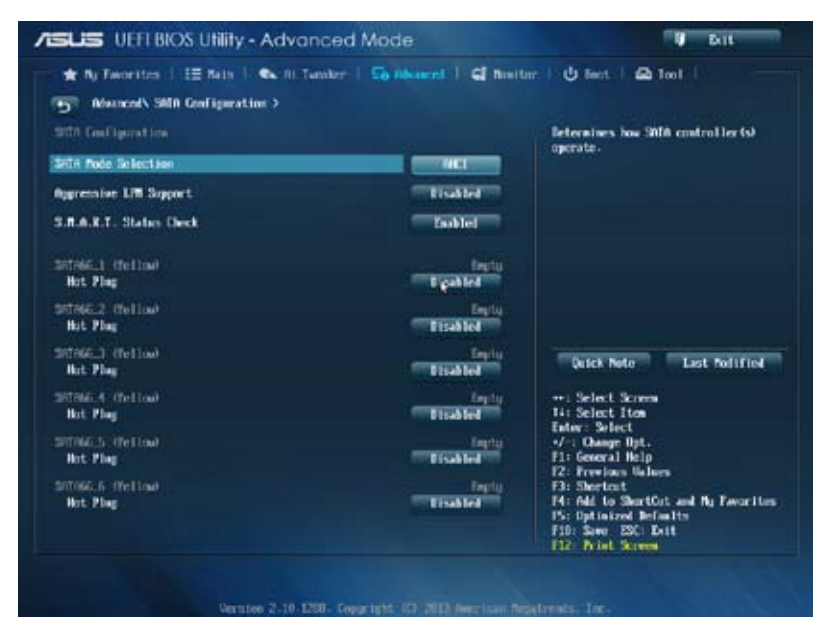

### SATA Mode Selection [AHCI]

Erlaubt die Auswahl der SATA-Konfiguration.

| [Disabled]       | Deaktiviert die SATA-Funktion.                                                                                                    |
|------------------|----------------------------------------------------------------------------------------------------|
| [IDE]            | Stellen Sie [IDE Mode] ein, wenn Sie die Serial ATA-Festplatten als<br>parallele, physische ATA-Datenträger benutzen wollen.                                                                                                    |
| [AHCI]           | Stellen Sie [AHCI Mode] ein, wenn Sie wollen, dass die SATA-Festplatten<br>AHCI (Advanced Host Controller Interface) benutzen sollen. AHCI<br>ermöglicht dem integrierten Datenträgertreiber die erweiterten Serial<br>ATA-Funktionen zu aktivieren, welche die Speicherleistung bei zufälliger<br>Arbeitslast erhöhen, indem sie dem Laufwerk gestatten, die interne<br>Befehlsreihenfolge zu optimieren. |
| [RAID]           | Stellen Sie [RAID Mode] ein, wenn Sie mit den SATA-Festplatten eine RAID-Konfiguration erstellen wollen.                                                                                                    |
| Aggressive LF    | PM Support [Auto]                                                                                                    |
| Ermöglicht den a | ggressiven PCH-Eintritt in den Link-Leistungsstatus.                                                                                                    |
| Konfigurationsop | tionen: [Disabled] [Enabled]                                                                                                    |
|                  |                                                                                                    |

### S.M.A.R.T. Status Check [Enabled]

S.M.A.R.T. (Self-Monitoring, Analysis and Reporting Technology) ist ein Überwachungssystem. Wenn Schreibe-/Lesevorgänge Ihrer Festplatte zu Fehlern führen, erlaubt diese Funktion das Einblenden von Warnmeldungen während POST.

Konfigurationsoptionen: [Enabled] [Disabled]

### Hot Plug [Disabled] (SATA6G\_1 - SATA6G\_6 [Yellow])

Dieses Element erscheint nur, wenn Sie **SATA mode** auf [AHCI Mode] oder [RAID Mode] einstellen. Damit können Sie die SATA Hot Plug-Unterstützung aktivieren/deaktiviern.

Konfigurationsoptionen: [Disabled] [Enabled]

# 3.6.4 System-Agent-Einstellungen

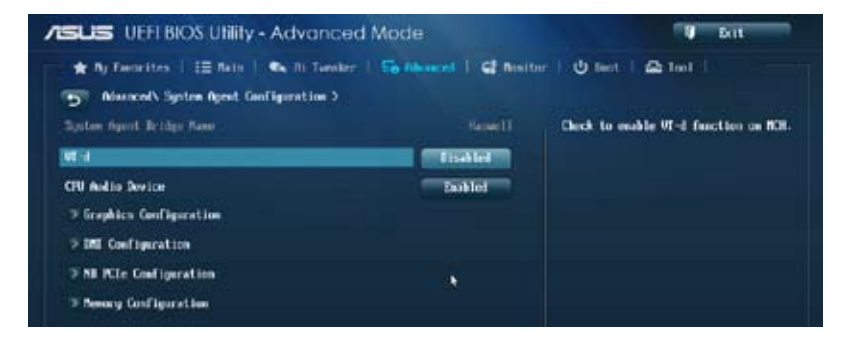

### VT-d [Enabled]

Ermöglicht das Aktivieren von Virtualisierungstechnologie am Speichersteuerung-Hub.

| [Enabled] | Aktiviert diese Funktion. |  |
|-----------|---------------------------|--|
|           |                           |  |

[Disabled] Deaktiviert diese Funktion.

### CPU Audio Devices [Enabled]

Ermöglicht das Aktivieren und Deaktivieren von CPU-SA-Audiogeräten. Konfigurationsoptionen: [Enabled] [Disabled]

### **Graphics Configuration**

Hier können Sie eine primäre Anzeige der iGPU und PCIe-Grafikkarte auswählen.

### Primary Display [Auto]

Hier können Sie auswählen ob iGPU, PCIE oder PCI für die primäre Anzeige verwendet werden soll.

Konfigurationsoptionen: [Auto] [iGPU] [PCIE]

### iGPU Memory [Auto]

Hier können Sie die Größe des Systemspeichers festlegen, der von iGPUverwendeten DVMT 5.0 zugewiesen werden soll. Konfigurationsoptionen: [Auto] [32M] [64M] [96M] [128M] [160M] [192M] [224M] [256M] [288M] [320M] [352M] [384M] [416M] [448M] [480M] [512M] [1024M]

### Render Standby [Auto]

Hier können Sie die Intel-Graphics-Render-Standby-Unterstützung aktivieren, um die iGPU-Leistung im Leerlauf zu reduzieren. Konfigurationsoptionen: [Auto] [Disabled] [Enabled]

#### iGPU Multi-Monitor [Disabled]

Hier können Sie iGPU Multi-Monitor aktivieren. iGPU hat eine festgesetzte Größe des gemeinsam verwendeten Speichers von 64MB. Konfigurationsoptionen: [Disabled] [Enabled]

### **DMI Configuration**

Ermöglicht die Steuerung diverser DMI-Funktionen (Desktop Management Interface).

### DMI Gen 2 [Auto]

Ermöglicht das Aktivieren und Deaktivieren von DMI Gen 2. Konfigurationsoptionen: [Auto] [Enabled] [Disabled]

### **NB PCle Configuration**

Hier können Sie die NB-PCI-Express-Einstellungen konfigurieren.

### PCIEx16\_1/2 Link Speed [Auto]

Ermöglicht die Konfiguration der PCIEx16-Geschwindigkeit für Steckplätze 1 und 2. Konfigurationsoptionen: [Auto] [Gen1] [Gen2] [Gen3]

### DMI Link ASPM Control [Auto]

Ermöglicht das Aktivieren oder Deaktivierung der Steuerung des ASPM (Active State Power Management) an der SA-Seite des DMI-Links. Konfigurationsoptionen: [Auto] [Disabled] [L03] [L1] [L0sL1]

### PEG - ASPM [Disabled]

Ermöglicht die Steuerung der ASPM-Unterstützung des PEG-Gerätes. Konfigurationsoptionen: [Disabled] [Auto] [ASPM L0s] [ASPM L1] [ASPM L0sL1]

### Memory Configuration

Ermöglicht die Konfiguration der Speicherkonfigurationsparameter.

### Memory Scrambler [Enabled]

Ermöglicht das Aktivieren und Deaktivieren der Speicher-Scrambler-Unterstützung. Konfigurationsoptionen: [Enabled] [Disabled]

### Memory Remap [Enabled]

Ermöglicht das Aktivieren der Speicherneuzuweisung oberhalb 4 GB. Konfigurationsoptionen: [Enabled] [Disabled]
## 3.6.5 USB-Einsstellungen

Die Elemente in diesem Menü gestatten Ihnen, die USB-verwandten Funktionen einzustellen.

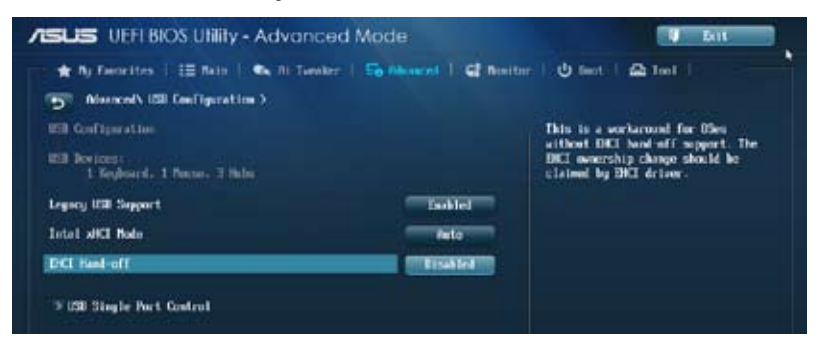

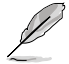

Das Element **USB Devices** zeigt die automatisch ermittelten Werte an. **None** wird angezeigt, wenn kein USB-Gerät erkannt wurde.

## Legacy USB Support [Enabled]

 [Enabled]
 Aktiviert die Unterstützung für USB-Geräte bei älteren Betriebssystemen.

 [Disabled]
 USB-Geräte können nur im BIOS-Setupprogramm verwendet werden. Es wird nicht in die Liste mit Systemstartgeräten aufgenommen.

 [Auto]
 Ermöglicht dem System, die Präsenz von USB-Geräten beim Systemstart

[Auto] Ermoglicht dem System, die Prasenz von USB-Geraten beim Systemstart zu erkennen. Wenn erkannt, wird der USB Controller Legacy-Modus aktiviert. Wenn kein USB-Gerät erkannt wurde, bleibt die USB Legacy-Unterstützung deaktiviert.

## Intel xHCI Mode [Smart Auto]

[Auto] Behält die letzte Ausführung des xHCI-Controllers während des Bootens im Betriebssystem.

- [Smart Auto] Aktiviert den Betrieb des xHCI-Controllers.
- [Enabled] Aktiviert diese Funktion.

[Disabled] Deaktiviert diese Funktion.

## EHCI Hand-off [Disabled]

[Enabled] Aktiviert die Unterstützung für Betriebssysteme ohne eine EHCI Hand-Off-Funktion.

[Disabled] Deaktiviert diese Funktion.

## Mass Storage Devices [Auto]

Ermöglicht dem System die Geräteerkennung gemäß ihrer Medienformate Konfigurationsoptionen: [Auto] [Floppy] [Forced FDD] [Hard Disk] [CD-ROM]

## **USB Single Port Control**

Ermöglicht das Aktivieren und Deaktivieren eines einzelnen USB-Ports.

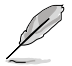

Im Abschnitt 1.2.2 Motherboard-Layout finden Sie die Lage der USB-Ports.

## 3.6.6 Platform Misc-Einstellungen

Unter diesem Menüeintrag können Sie Plattformfunktionen konfigurieren.

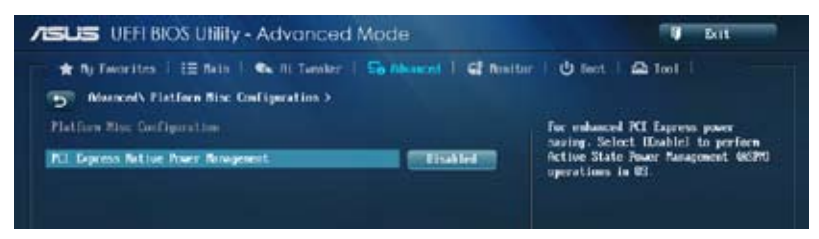

## PCI Express Native Power Management [Disabled]

Ermöglicht die Erweiterung der PCI Express-Energieverwaltungsfunktionen und ASPM-Operationen im Betriebssystem.

Konfigurationsoptionen: [Disabled] [Enabled]

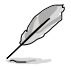

Das folgende Element erscheint nur dann, wenn die Native PCI Express-Energieverwaltung auf [Aktiviert] eingestellt wurde.

#### Native ASPM [Disabled]

[Enabled]Vista steuert die ASPM-Unterstützung des Gerätes.[Disabled]Das BIOS steuert die ASPM-Unterstützung des Gerätes.

## 3.6.7 Einstellungen der Onboard-Geräte

Scrollen Sie nach unten, um auch die anderen Elemente anzuzeigen:

| ★ Ny Favorites   12 Main   🖎 III Tumber          | I Continent I G fint | tur: U feet   🕰 1001                                                                                                    |
|--------------------------------------------------|----------------------|----------------------------------------------------------------------------------------------------|
| The Advanced V. Datasent Devices Configuration > |                      |                                                                                                    |
| HD Audio Controller                              | Exabled              | Eachled/Hisshiel /071061 Storage                                                                                                    |
| Front Panel Type                                 |                      |                                                                                                    |
| SPOLF Net Type                                   | 3907                 |                                                                                                    |
| Hartouth Controller                              | faiblet              |                                                                                                    |
| VI-FI Controllar                                 | Tasklet              |                                                                                                    |
| #98961 Storage Controller (989/66,E12)           | Zeikitel             |                                                                                                    |
| hot-plog                                         | Titabled             | Quick Note Last Polified                                                                                                    |
| ASNING1 Storage Controller (SAIA66_EM)           | Exchine              | ++: Select Screen                                                                                                    |
| Hot-plog                                         | tisaled.             | Enter: Select<br>-/ -: Chaoge Opt.                                                                                                    |
| Boaltek LAN Controller                           | Zaskled              | F1: General Help<br>F2: Freelous Values                                                                                                    |
| Realter 792 OPRIM                                | Tisale               | <ul> <li>Fd: Shertout</li> <li>Fd: Add to ShertOut and By Ewarites</li> <li>P5: Optimized Refaults</li> <li>Fd: Sawe ESC: Exit</li> <li>Fd2: Dist Screen</li> </ul> |

## HD Audio Controller [Enabled]

[Enabled]

Aktiviert den High-Definition Audio Controller.

Disabled]

Deaktiviert diesen Controller.

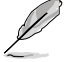

Die folgenden zwei Elemente erscheinen nur, wenn HD Audio auf [Enabled] eingestellt ist.

## Front Panel Type [HD]

Hier können Sie den Modus des Fronttafelaudioanschlusses (AAFP) auf Legacy AC'97 oder High-Definition Audio einstellen, je nachdem, welcher Audiostandard vom Fronttafelmodul unterstützt wird.

| [HD]   | Setzt den Fronttafelaudioanschluss-Modus (AAFP) auf High-<br>Definition-Audio. |
|--------|--------------------------------------------------------------------------------|
| [AC97] | Setzt den Fronttafelaudioanschluss-Modus (AAFP) auf das ältere                 |

AC'97.

### SPDIF Out Type [SPDIF]

| [SPDIF] | Für SPDIF-Audioausgabe zu [SPDIF] setzen. |
|---------|-------------------------------------------|
| [HDMI]  | Für HDMI-Audioausgabe zu [HDMI] setzen.   |

## Bluetooth Controller [Enabled]

| [Enabled]  | Aktiviert den integrierten Bluetooth Controller. |
|------------|--------------------------------------------------|
| [Disabled] | Deaktiviert diesen Controller.                   |

## Wi-Fi Controller [Enabled]

- [Enabled] Aktiviert den integrierten Wi-Fi-Controller.
- [Disabled] Deaktiviert diesen Controller.

## ASM1061 Storage Controller (SATA6G\_E12/E34) [Enabled]

Ermöglicht die Betriebsmodusauswahl für den ASM1061 Storage Controller.

[Disabled] Deaktiviert diesen Controller. [Enabled] Aktiviert diesen Controller.

## Hot-plug (SATA6G\_E12/E34) [Enabled]

Ermöglicht das Aktivieren der Hot Plug-Unterstützung. Konfigurationsoptionen: [Disabled] [Enabled]

## Realtek LAN Controller [Enabled]

| [Enabled]  | Aktiviert den Realtek® LAN Controller. |
|------------|----------------------------------------|
| [Disabled] | Deaktiviert diesen Controller.         |

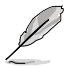

Das folgende Element erscheint nur dann, wenn Realtek-LAN-Controller auf [Aktiviert] eingestellt wurde.

### Realtek PXE OPROM [Disabled]

Ermöglicht das Aktivieren oder Deaktivieren des PXE-Option-ROMs des Realtek-LAN-Controllers.

Konfigurationsoptionen: [Enabled] [Disabled]

## Intel LAN Controller [Enabled]

| [Enabled] | Aktiviert den Intel® | <sup>®</sup> LAN Controller. |
|-----------|----------------------|------------------------------|
|-----------|----------------------|------------------------------|

[Disabled] Deaktiviert diesen Controller.

Das folgende Element erscheint nur dann, wenn Intel-LAN-Controller auf [Aktiviert] eingestellt wurde.

### Intel PXE OPROM [Disabled]

Dieses Element erscheint nur, wenn sie das vorherige Element zu [Enabled] setzen und erlaubt die Aktivierung oder Deaktivierung von PXE OptionRom des Intel LAN-Controllers.

Konfigurationsoptionen: [Enabled] [Disabled]

## 3.6.8 APM

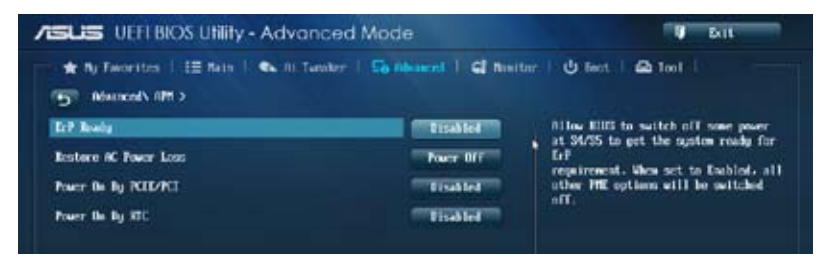

## ErP Ready [Disabled]

Hier können Sie im S5 einige Energie abschalten, um das System für ErP-Anforderungen vorzubereiten. Wenn auf Enabled gesetzt, werden alle anderen PME-Optionen ausgeschaltet.

Konfigurationsoptionen: [Disabled] [Enabled (S4+S5] [Enabled (S5)]

## Restore AC Power Loss [Power Off]

| Power On]    | Das System begibt sich nach einem Stromausfall in den                   |
|--------------|-------------------------------------------------------------------------|
|              | Ein-Status.                                                             |
| Power Off]   | Das System begibt sich nach einem Stromausfall in den Aus-Status.       |
| [Last State] | Das System begibt sich nach einem Stromausfall in den Status, in dem es |
|              | sich zuletzt befunden hat.                                              |

### Power On By PCIE/PCI [Disabled]

[Disabled] Deaktiviert die PCIE/PCI-Geräte zum Erzeugen einer Wake-on-LAN-Funktion des Intel®/Realtek-LAN-Gerätes oder anderer installierter PCIE-LAN-Geräte.

[Enabled] Aktiviert die PCIE/PCI-Geräte zum Erzeugen einer Wake-on-LAN-Funktion des Intel®/Realtek-LAN-Gerätes oder anderer installierter PCIE-LAN-Geräte.

### Power On By RTC [Disabled]

[Disabled] Deaktiviert RTC, um ein Aufweckereignis zu erzeugen.

[Enabled] Wenn auf [Enabled] gesetzt, werden die Elemente **RTC Alarm Date (Days)** und **Hour/Minute/Second** mit den eingestellten Werten für den Benutzer konfigurierbar.

## 3.6.9 Network Stack

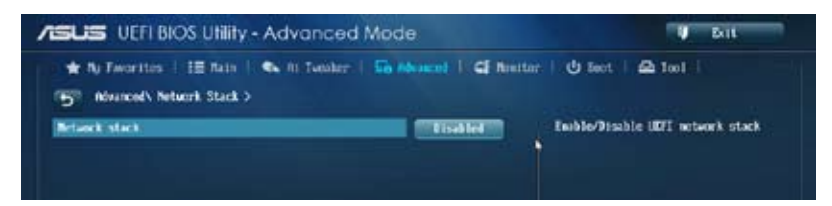

## Network Stack [Disable]

Hier können Sie den UEFI-Netzwerk-Stack aktivieren/deaktivieren. Konfigurationsoptionen: [Disable] [Enable]

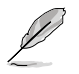

Das folgende Element erscheint nur, wenn Sie Network Stack auf [Enabled] einstellen.

## Ipv4/Ipv6 PXE Support [Enabled]

Hier können Sie die Ipv4/Ipv6-PXE-Boot-Option aktivieren/deaktivieren. Konfigurationsoptionen: [Disabled] [Enabled]

## 3.7 Monitor-Menü

Das Monitor-Menü zeigt die Systemtemperatur und den Energiestatus an und erlaubt die Anpassung der Lüftereinstellungen.

Scrollen Sie nach unten, um auch die anderen Elemente anzuzeigen:

| ★ By Favorites 1, 12 Bain 1, Co. Ai | Tumber   56 Advanced   61 Annih | w   🕐 feet.   🕰 1eel                                                                                                    |
|-------------------------------------|---------------------------------|----------------------------------------------------------------------------------------------------|
| CFU Temperature                     | -tree / -there                  | : CPI Tesperature                                                                                                    |
| Ni Tesporature                      | -34°C / -53°T                   |                                                                                                    |
| CHI Fan Speed                       | 1728 KPM                        |                                                                                                    |
| CPU 007 Speed                       | M                               |                                                                                                    |
| Occusis Tan 1 Speed                 | P0                              |                                                                                                    |
| Oversits Fan 2 Spoel                | <b>8</b> /1                     |                                                                                                    |
| Oversis Fin 3 Speed                 | <b>5</b> /11                    |                                                                                                    |
| Channin Fan 4 Speed                 | 840                             |                                                                                                    |
| CHI Core 0 Voltage                  | +0.8% V                         | Quick Note Last Polified                                                                                                    |
| CPU Core 1 Voltage                  | +0.8% U                         | i Select Skreen                                                                                                    |
| CFU Gore 2 Voltage                  | +0.896 W                        | Enter: Select                                                                                                    |
| CPU Core 3 Voltage                  | +0.896 W                        | F1: General Help                                                                                                    |
| 3.30 Voltage                        | +3.312 V                        | F3: Shertost                                                                                                    |
| 50 Veltage                          | -5.120 V                        | <ul> <li>Fit rold to ShertCrit and Ry Pavoriton</li> <li>P5: Optimized Defaults</li> <li>Fit: Same 250: Exit</li> <li>Fit: Print Screen</li> </ul> |

## CPU Temperature / MB Temperature [xxx°C/xxx°F]

Die integrierte Hardware-Überwachung erkennt automatisch die Motherboard- und CPU-Temperaturen und zeigt sie an. Wählen Sie **Ignore**, wenn Sie die erkannten Temperaturwerte nicht anzeigen lassen möchten.

## CPU Fan Speed [xxxx RPM] oder [Ignore] / [N/A], CPU OPT Speed [xxxx RPM] oder [Ignore] / [N/A], Chassis Fan 1/4 Speed [xxxx RPM] oder [Ignore] / [N/A]

Die integrierte Hardware-Überwachung erkennt automatisch die CPU-, Gehäuse- und Netzteillüfterdrehzahlen und zeigt sie in Umdrehungen pro Minute (RPM) an. Wenn der Lüfter nicht mit dem Lüfteranschluss am Motherboard verbunden ist, wird N/A in dem Feld angezeigt. Wählen Sie Ignore falls die erkannten Lüfterdrehzahlen nicht angezeigt werden sollen.

## CPU core 0-3 Voltage, 3.3V Voltage, 5V Voltage, 12V Voltage

Die integrierte Hardware-Überwachung erkennt den Spannungsstatus automatisch über den integrierten Spannungsregler. Wählen Sie **Ignore**, wenn Sie die erkannte Spannung nicht anzeigen lassen möchten.

## CPU Q-Fan Control [Auto]

Ermöglicht das Festlegen des CPU-Q-Fan-Betriebsmodus.

| [Advance | Erkennt den Typ des installierten CPU-Lüfters und schaltet die |
|----------|----------------------------------------------------------------|
| Mode]    | Modussteuerung automatisch um. Wenn ein 3-poliger CPU-         |
|          | Lüfter installiert wurde, wählen Sie diesen Modus zur Q-Fan-   |
|          | Gleichspannungssteuerung.                                      |
|          |                                                                |

[Auto] Aktiviert die CPU-Q-Fan-Steuerung im PWM-Modus bei 4-poligen CPU-Lüftern.

[Disabled] Deaktiviert die Q-Fan-Steuerung.

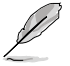

Die folgenden Elemente erscheinen nur, wenn die CPU-Q-Fan-Steuerung auf [Erweitert] und [Auto] eingestellt wurde.

#### CPU Fan Speed Low Limit [600 RPM]

Ermöglicht das Festlegen des unteren Warnlimits der CPU-Lüfterdrehzahl. Konfigurationsoptionen: [Ignore] [200 RPM] [300 RPM] [400 RPM] [500 RPM] [600 RPM]

#### CPU Fan Profile [Standard]

Ermöglicht das Festlegen der passenden CPU-Lüfter-Leistungsstufe.

| [Standard] | Auf [Standard] setzen, um den CPU-Lüfter automatisch entsprechend<br>der CPU-Temperatur zu regeln. |
|------------|----------------------------------------------------------------------------------------------------|
| [Silent]   | Auf [Silent] setzen, um für einen leisen Betrieb die<br>Lüftergeschwindigkeit zu minimieren.       |
| [Turbo]    | Auf [Turbo] setzen, um die maximale CPU-Lüftergeschwindigkeit zu erzielen.                         |
| [Manual]   | Auf [Manual] setzen, um detaillierte CPU-Lüftergeschwindigkeits-<br>Kontrollparameter festzulegen. |
|            |                                                                                                    |

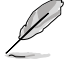

Die folgenden vier Elemente erscheinen nur, wenn Sie das Element **CPU Fan Profile** zu [Manual] setzen.

#### CPU Upper Temperature [70]

Verwenden Sie die Tasten <+> und <->, um die Höchstgrenze der CPU-Temperatur festzulegen. Die Werte liegen zwischen 20°C und 75°C.

#### CPU Fan Max. Duty Cycle(%) [100]

Verwenden Sie die Tasten <+> and <->, um den maximalen CPU-Lüfterarbeitszyklus festzulegen. Die Werte liegen zwischen 20% und 100%. Wenn die CPU-Temperatur die Höchstgrenze erreicht, wird der CPU-Lüfter im maximalen Arbeitszyklus betrieben.

#### CPU Lower Temperature [20]

Zeigt die Mindestgrenze der CPU-Temperatur an.

#### CPU Fan Min. Duty Cycle(%) [20]

Verwenden Sie die Tasten <+> and <->, um den minimalen CPU-Lüfterarbeitszyklus festzulegen. Die Werte liegen zwischen 0% und 100%. Wenn die CPU-Temperatur 40°C unterschreitet, wird der CPU-Lüfter im minimalen Arbeitszyklus betrieben.

## Chassis Q-Fan Control 1/4 [Enabled]

[Disabled] Deaktiviert die Gehäuse Q-Fan-Kontrollfunktion.

[Enabled] Aktiviert die Gehäuse Q-Fan-Kontrollfunktion.

## Chassis Fan Speed Low Limit 1/4 [600 RPM]

Dieses Element erscheint nur, wenn Sie die Funktion **Chassis Q-Fan Control** aktivieren und erlaubt Ihnen das Deaktivieren / das Einstellen der Warnnachricht für die Gehäuselüftergeschwindigkeit.

Konfigurationsoptionen: [Ignore] [200 RPM] [300 RPM] [400 RPM] [500 RPM] [600 RPM]

#### Chassis Fan 1/4 Profile [Standard]

Dieses Element erscheint nur, wenn **Chassis Q-Fan Control** aktiviert wurde und Ihnen die Möglichkeit gibt, einen entsprechenden Leistungspegel für den Gehäuselüfter einzustellen.

| [Standard] | Auf [Standard] setzen, um den Gehäuselüfter automatisch<br>entsprechend der Gehäusetemperatur zu regeln. |
|------------|----------------------------------------------------------------------------------------------------|
| [Silent]   | Auf [Silent] setzen, um für einen leisen Betrieb die<br>Lüftergeschwindigkeit zu minimieren.             |
| [Turbo]    | Auf [Turbo] setzen, um die maximale Gehäuselüftergeschwindigkeit<br>zu erzielen.                         |
| [Manual]   | Auf [Manual] setzen, um detaillierte Gehäuselüftergeschwindigkeits-<br>Kontrollparameter festzulegen.    |
|            |                                                                                                    |

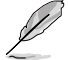

Die folgenden vier Elemente erscheinen nur, wenn Sie das Element Chassis Fan Profile zu [Manual] setzen.

#### Chassis Upper Temperature 1/4 [70]

Verwenden Sie die Tasten <+> und <->, um die Höchstgrenze der Gehäusetemperatur festzulegen. Die Werte liegen zwischen 40°C und 90°C.

#### Chassis Fan Max. Duty Cycle(%) 1/4 [100]

Verwenden Sie die Tasten <+> and <->, um den maximalen Gehäuselüfterarbeitszyklus festzulegen. Die Werte liegen zwischen 20% und 100%. Wenn die Gehäusetemperatur die Höchstgrenze erreicht, wird der Gehäuselüfter im maximalen Arbeitszyklus betrieben.

#### Chassis Lower Temperature 1/4 [40]

Zeigt die Mindestgrenze der Gehäusetemperatur an.

#### CPU Fan Min. Duty Cycle(%) 1/4 [60]

Verwenden Sie die Tasten <+> and <->, um den minimalen Gehäuselüfterarbeitszyklus festzulegen. Die Werte liegen zwischen 0% und 100%. Wenn die CPU-Temperatur 40°C unterschreitet, wird der Gehäuselüfter im minimalen Arbeitszyklus betrieben.

### Anti Surge Support [Enabled]

Erlaubt die Aktivierung oder Deaktivierung der Überspannungs-Schutzfunktion. Konfigurationsoptionen: [Disabled] [Enabled]

## 3.8 Boot-Menü

Die Elemente im Boot-Menü gestatten Ihnen, die Systemstartoptionen zu ändern.

| 🗙 Ny Tanàna ito I 🗄 Nala   🐟 Ni Tana | ter   So Measured   GP Novi                                                                                     | tur   🕐 test   🕰 1001                                                                                                 |
|--------------------------------------|----------------------------------------------------------------------------------------------------|----------------------------------------------------------------------------------------------------|
| Brot Coeffiguration                  |                                                                                                    | <ul> <li>Select (Eachiel to accelerate the<br/>boot speed. Select (Disable) to po<br/>boot to sereal boot.</li> </ul> |
| Fast Boot                            | Techini                                                                                                    | BALK OF MARKET ODDL-                                                                                                  |
| USB Support                          | Partial In                                                                                                    |                                                                                                    |
| Belanck Stack Briver Support         | The second second second second second second second second second second second second second second second se |                                                                                                    |
| Next Boot after AC Power Loss        | Normal Boot                                                                                                    |                                                                                                    |
| NV Fest Bost                         | Tisaller                                                                                                    |                                                                                                    |
| DirectReg Easble                     | Ge to MUS                                                                                                    |                                                                                                    |
| Boot Logo Display                    | Daklet                                                                                                    | Quick Note Lost Pudified                                                                                              |
| Bost Lago Size Control               | Pala                                                                                                    | ++: Select Screen                                                                                                    |
| POST Delay Time                      | 3 stc                                                                                                    | Faler a Select                                                                                                    |
| Bootup Muslack State                 |                                                                                                    | F1: General Help                                                                                                    |
| Wait for 'F1' If Error               | Inddel                                                                                                    | F3: Shortout                                                                                                    |
| Option XDM Hessages                  | Force 3105                                                                                                    | P4: Had to shortCut and by favorites<br>P5: Optimized Defaults<br>F10: Same FSC: Dait                                 |

## **Boot Configuration**

## Fast Boot [Disabled]

Zurück zum normalen Boot-Modus.

Zum Beschleunigen der Boot-Geschwindigkeit auswählen.

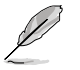

[Disabled]

[Enabled]

Die folgenden vier Elemente erscheinen nur, wenn Fast Boot auf [Enabled].

## USB Support [Partial In...]

| [Disabled]                  | Kein USB-Gerät ist verfügbar, bis das Betriebssystem geladen wurde. Dadurch wird die POST-Zeit verkürzt.                   |  |  |
|-----------------------------|----------------------------------------------------------------------------------------------------|--|--|
| [Full Initialization        | <ul> <li>Während des POST sind alle USB-Geräte verfügbar. Dadurch<br/>verlängert sich die POST-Zeit.</li> </ul>            |  |  |
| [Partial<br>Initialization] | Für eine kürzere POST-Zeit werden nur die USB-Anschlüsse an<br>denen die Tastatur und die Maus angeschlossen sind erkannt. |  |  |
| Network Stack               | Driver Support [Disabled]                                                                                                  |  |  |
| [Disabled]                  | Hier können Sie das Laden des Network-Stack-Treibers während des POST deaktivieren.                                        |  |  |
| [Enabled]                   | Network-Stack-Treiber wird während des POST geladen.                                                                       |  |  |
| Next Boot after             | AC Power Loss [Normal Boot]                                                                                                |  |  |
| [Normal Boot]               | Nach einer Stromunterbrechung wird beim nächsten Starten Normal<br>Boot ausgeführt.                                        |  |  |
| [Fast Boot]                 | Verkürzt die Ladegeschwindigkeit beim nächsten Starten des<br>Computers nach einer Stromunterbrechung.                     |  |  |

## HW Fast Boot [Disabled]

Ermöglicht das Aktivieren oder Deaktivieren des schnellen HW-Systemstarts. Konfigurationsoptionen: [Disabled] [Enabled]

## DirectKey Enable [Go to BIOS...]

| [Disabled]            | Deaktiviert die Funktion DirectKey. Das System wird beim Drücken der DirectKey-Taste nur ein oder ausgeschaltet. |
|-----------------------|----------------------------------------------------------------------------------------------------|
| [Go to BIOS<br>Setup] | Das System kann eingeschaltet werden und direkt das BIOS aufrufen, wenn Sie die DirectKey-Taste drücken.         |

## Boot Logo Display [Enabled]

[Enabled]Aktiviert die Anzeige des Vollbild-Systemstartlogos beim Selbsttest.[Disabled]Deaktiviert die Anzeige des Vollbild-Systemstartlogos beim Selbsttest.

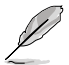

Die folgenden Elemente erscheinen nur dann, wenn die Systemstartlogoanzeige auf [Aktiviert] eingestellt wurde.

## Boot Logo Size Control [Auto]

| [Auto]        | Automatische Anpassung an Windows <sup>®</sup> -Vorgaben. |
|---------------|-----------------------------------------------------------|
| [Full Screen] | Maximale Systemstartlogogröße.                            |

#### Post Delay Time [3 sec]

Dieses Element **ermöglicht Ihnen die gewünschte zusätzliche POST-Wartezeit** auszuwählen, um einfacher ins BIOS zu gelangen. Sie können die POST-Wartezeit nur unter Normal Boot ausführen. Die Werte reichen von 1 bis 10 Sekunden.

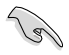

Diese Funktion kann nur unter Normal Boot angewendet werden.

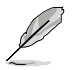

Die folgenden Elemente erscheinen nur dann, wenn die Systemstartlogoanzeige auf [Deaktiviert] eingestellt wurde.

### Post Report [5 sec]

Dieses Element ermöglicht Ihnen die Auswahl der gewünschten Post-Report-Wartezeit. Konfigurationsoptionen: [1 sec] - [2 sec] [Until Press ESC]

### Bootup NumLock State [On]

- [On] Setzt den Startstatus von NumLock auf [On].
- [Off] Setzt den Startstatus von NumLock auf [Off].

### Wait For 'F1' If Error [Enabled]

- [Disabled] Deaktiviert diese Funktion.
- [Enabled] Das System wartet beim Auftreten von Fehlern auf das Drücken der Taste <F1>.

## **Option ROM Messages [Force BIOS]**

[Force BIOS] Die ROM-Meldungen dritter Parteien werden während des Boot-Vorgangs zwangsweise angezeigt.

[Keep Current] Die ROM-Meldungen dritter Parteien werden während des Boot-Vorgangs nur angezeigt, wenn dies vom Hersteller speziell vorgesehen wurde.

### Interrupt 19 Capture [Disabled]

Ermöglicht das Abfangen von Interrupt 19 durch Option-ROMs.

Konfigurationsoptionen: [Disabled] [Enabled]

## Setup Mode [EZ Mode]

[Advanced Mode] Ermöglicht den Wechsel zum Erweiterten Modus des BIOS nach dem Selbsttest.

[EZ Mode] Ermöglicht den Wechsel zum EZ Mode des BIOS nach dem Selbsttest.

## CSM (Compatibility Support Module)

Hier können Sie die CSM (Compatibility Support Module) -Elemente konfigurieren, um für eine bessere Kompatibilität verschiedene Grafikkarten, boot-fähige Geräte und Zusatzgeräte zu konfigurieren.

#### Launch CSM [Auto]

| [Auto]     | Das System erkennt Boot-fähige- und Zusatzgeräte automatisch.                                                             |
|------------|----------------------------------------------------------------------------------------------------|
| [Enabled]  | Für bessere Kompatibilität bei voller Unterstützung der nicht-UEFI-<br>Treiber-Zusatzgeräte oder des Windows®-UEFI-Modus. |
| [Disabled] | Volle Unterstützung von Windows® Security Update und Security Boot.                                                       |

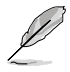

Die folgenden vier Elemente erscheinen nur, wenn Sie Launch CSM auf [Enabled] eingestellt haben.

#### Boot Devices Control [UEFI and Legacy OpROM]

Hier können Sie die Art der Geräte auswählen, die Sie booten wollen. Konfigurationsoptionen: [UEFI and Legacy OpROM] [Legacy OpROM only] [UEFI only]

Boot from Network Devices [Legacy OpROM first]

Hier können Sie die Art der Netzwerkgeräte auswählen, die Sie starten wollen.

Konfigurationsoptionen: [Legacy OpROM first] [UEFI driver first] [Ignore]

#### Boot from Storage Devices [Legacy OpROM first]

Hier können Sie die Art der Datenträger auswählen, die Sie starten wollen.

Konfigurationsoptionen: [Both, Legacy OpROM first] [Both, UEFI first] [Legacy OpROM first] [UEFI driver first] [Ignore]

Boot from PCIe/PCI Expansion Devices [Legacy OpROM first] Hier können Sie die Art der PCIe/PCI-Erweiterungsgeräte auswählen, die Sie starten wollen.

Konfigurationsoptionen: [Legacy OpROM first] [UEFI driver first]

#### Secure Boot

Hier können Sie die Einstellungen für Windows<sup>®</sup> Secure Boot konfigurieren und seine Schlüssel verwalten, damit das System während des POST vor unbefugter Benutzung und Malware geschützt ist.

#### OS Type [Windows UEFI mode]

| [Windows UEFI<br>Mode] | Führt die Microsoft <sup>®</sup> -Secure-Boot-Überprüfung aus. Wählen<br>Sie diese Option nur, wenn Sie in ein Betriebssystem booten,<br>welches mit Windows <sup>®</sup> -UEFI-Modus oder Microsoft <sup>®</sup> Secure<br>Boot kompatibel ist.                                                                                 |
|------------------------|----------------------------------------------------------------------------------------------------|
| [Other OS]             | Erhalten Sie die optimierte Funktion beim Booten im Nicht-<br>UEFI-Modus unter Windows <sup>®</sup> , Windows <sup>®</sup> Vista/XP, oder anderen<br>Betriebssystemen, die nicht mit Microsoft <sup>®</sup> Secure Boot konform<br>sind. Microsoft <sup>®</sup> Secure Boot unterstützt nur Windows <sup>®</sup> UEFI-<br>Modus. |
| Dieses Eleme           | nt erscheint nur, wenn Sie OS Type auf [Windows LIEE] mode] eingestellt                                                                                                    |

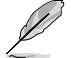

Dieses Element erscheint nur, wenn Sie OS Type auf [Windows UEFI mode] eingestellt haben.

#### Key Management

Diesees Element erscheint nur, wenn Sie OS Type auf [Windows UEFI mode] eingestellt haben und ermöglicht Ihnen die Verwaltung der Secure-Boot-Schlüssel.

#### Install Default Secure Boot keys

Hier können Sie die Standard-Secure-Boot-Schlüssel, Platform-Schlüssel (PK), Key-Exchange-Schlüssel (KEK), Signature-Datenbank (db) und Revoked Signatures (dbx) sofort laden. Der Platform-Schlüssel (PK) -Status ändert sich vom nicht geladenen Modus zum geladenen Modus. Die Einstellungen werden nach dem Neustart oder dem nächsten Systemstart übernommen.

#### Clear Secure Boot keys

Dieses Element erscheint nur, wenn Sie die Standard-Secure-Boot-Schlüssel geladen haben. Hier können Sie alle Standard-Secure-Boot-Schlüssel löschen.

#### Save Secure Boot Keys

Ermöglicht das Speichern der PK (Plattformschlüssel) auf ein USB-Speichergerät.

#### **PK Management**

Der Platform Key (PK) sperrt und sichert die Firmware vor zulässigen Änderungen. Das System prüft den PK bevor das System das Betriebssystem startet.

#### Delete PK

Hier können Sie den PK in Ihrem System löschen. Sobald der PK gelöscht ist sind alle Secure-Boot-Schlüssel des Systems inaktiv.

Konfigurationsoptionen: [Yes] [No]

#### Load PK from File

Hier können Sie den von einem USB-Datenträger heruntergeladenen PK laden.

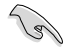

Die PK-Datei muss als eine UEFI-Variablenstruktur mit zeitbezogener authentifizierter Variable formatiert sein.

#### **KEK Management**

Der KEK (Key-exchange Key oder Key Enrollment Key) verwaltet die Signaturdatenbank (db) und die Revoked-Signaturdatenbank (dbx).

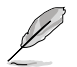

Key-Exchange Key (KEK) bezieht sich auf den Microsoft®-Secure Boot-Key-Enrollment-Schlüssel (KEK).

#### Delete the KEK

Hier können Sie den KEK in Ihrem System löschen.

Konfigurationsoptionen: [Yes] [No]

#### Load KEK from File

Hier können Sie den von einem USB-Datenträger heruntergeladenen KEK laden.

#### Append KEK from File

Hier können Sie den zusätzlichen KEK von einem Datenträger für eine zusätzliche db und dbx angepasste Verwaltung laden.

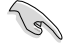

Die KEK-Datei muss als eine UEFI-Variablenstruktur mit zeitbezogener authentifizierter Variable formatiert sein.

#### **DB** Management

Die db (Authorized Signature database) listet alle Anmeldungen oder Abbilder der UEFI-Anwendungen, Betriebssystemlader und UEFI-Treiber die Sie auf einen einzelnen Computer laden können.

#### Delete the db

Hier können Sie die db-Datei in Ihrem System löschen.

Konfigurationsoptionen: [Yes] [No]

#### Load db from File

Hier können Sie den von einem USB-Datenträger heruntergeladene db laden.

#### Append db from File

Hier können Sie die zusätzliche db von einem Datenträger laden, so dass mehr Abbilder sicher geladen werden können.

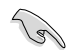

Die db-Datei muss als eine UEFI-Variablenstruktur mit zeitbezogener authentifizierter Variable formatiert sein.

#### **DBX Management**

Die dbx (Revoked Signature database) listet die verbotenen Abbilder der db-Elemente denen nicht mehr länger vertraut und die nicht geladen werden können.

#### Delete the dbx

Hier können Sie die dbx-Datei in Ihrem System löschen.

#### Load dbx from File

Hier können Sie den von einem USB-Datenträger heruntergeladene dbx laden.

Konfigurationsoptionen: [Yes] [No]

#### Append dbx from File

Hier können Sie die zusätzliche dbx von einem Datenträger laden, so dass mehr db-Abbilder nicht geladen werden können.

Die dbx-Datei muss als eine UEFI-Variablenstruktur mit zeitbezogener authentifizierter Variable formatiert sein.

### **Boot Option Priorities**

Diese Elemente bestimmen die Bootgerätepriorität der verfügbaren Geräte. Die Anzahl der auf diesem Bildschirm angezeigten Geräte hängt von der Anzahl der in diesem System installierten Geräte ab.

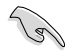

- Um auf Windows® im abgesicherten Modus zuzugreifen, können Sie:
  - Auf <F5> drücken, nachdem das ASUS Logo erscheint.
     Nach POST auf <F8> drücken
- Um das Boot-Gerät während des Systemstarts auszuwählen, drücken Sie beim Erscheinen des ASUS-Logos auf die Taste <F8>.

### **Boot Override**

Diese Elemente zeigen die verfügbaren Geräte. Die Anzahl der auf diesem Bildschirm angezeigten Geräte hängt von der Anzahl der in diesem System installierten Geräte ab. Klicken Sie auf ein Element, um von diesem Gerät aus zu starten (booten).

## 3.9 Tools-Menü

Die Elemente im Tools-Menü gestatten Ihnen, die Einstellungen für besondere Funktionen zu verändern. Wählen Sie das gewünschte Element aus und drücken Sie anschließend die <Eingabetaste>, um das Untermenü anzeigen zu lassen.

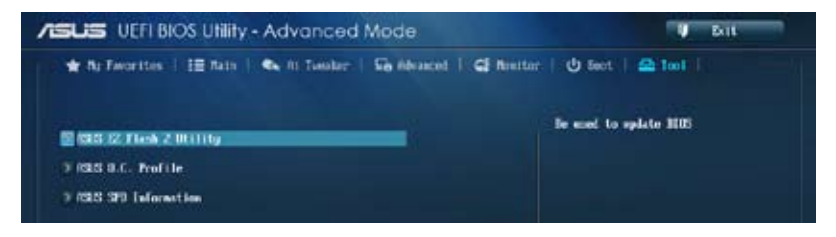

## 3.9.1 ASUS EZ Flash 2 Utility

Hier können Sie ASUS EZ Flash 2 ausführen. Wenn Sie die <Eingabetaste> drücken, erscheint eine Bestätigungsnachricht. Wählen Sie mit der linken/rechten Pfeiltaste zwischen [Yes] oder [No] und drücken Sie die <Eingabetaste>, um Ihre Wahl zu bestätigen.

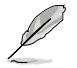

Für weitere Details beziehen Sie sich auf den Abschnitt 3.11.2 ASUS EZ Flash 2.

## 3.9.2 ASUS O.C. Profile

Mit diesem Element können Sie mehrere BIOS-Einstellungen speichern oder laden.

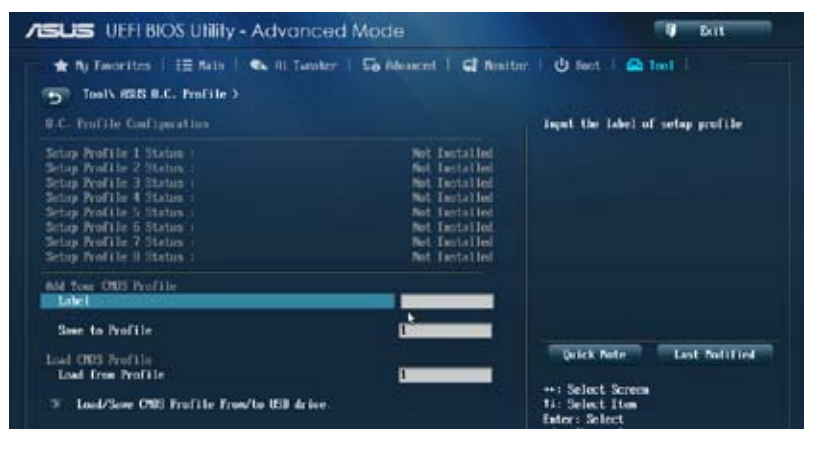

Die Elemente in Setup Profile Status zeigen Not Installed an, wenn kein Profil erstellt wurde.

### Label

Hier können Sie die Beschriftung für das Setup-Profil eingeben.

### Save to Profile

Hier können Sie die derzeitigen BIOS-Einstellungen in BIOS-Flash sichern sowie ein Profil anlegen. Geben Sie eine Profilnummer von eins bis acht ein, drücken Sie die <Eingabetaste> und wählen Sie dann **Yes**.

### Load from Profile

Hier können Sie die zuvor im BIOS-Flash gespeicherten BIOS-Einstellungen laden. Geben Sie eine Profilnummer ein, in der Ihre CMOS-Einstellungen gespeichert wurden, drücken Sie die <Eingabetaste> und wählen Sie dann **Yes**.

- Ø
- Nur empfohlen, um die BIOS-Datei zu aktualisieren, die von der gleichen Speicher/ CPU-Konfiguration und BIOS-Version stammt.

## 3.9.3 ASUS SPD Information

Hier können Sie die DRAM-SPD-Informationen anzeigen.

| Tool\ 6515 529                                                                                                    | Leformation        | n an an an an an an an an an an an an an | En Alexa | cel   G2 North                                                                                        | uar   🙂 Beot   🖴                      |                      |
|----------------------------------------------------------------------------------------------------|--------------------|------------------------------------------|----------|----------------------------------------------------------------------------------------------------|---------------------------------------|----------------------|
| Minn Slot #                                                                                                    |                    |                                          |          | 51ot 2                                                                                                | 1178 Slot under                       |                      |
| Nonfacturer<br>Notale Stae<br>Notion Binduidth<br>Fert Nober<br>Serial Nober<br>Frober, Nober<br>Sta Est.<br>2019 Est.<br>2019 Est.<br>2010 Est. |                    | 990 at                                   | Tea<br>T | n Group Inc.<br>2048 Higtes<br>1333 File<br>1333 File<br>1333 File<br>1337 File<br>1347<br>147<br>1.2 |                                       |                      |
| 10000-10                                                                                                    |                    | ALL                                      | are as   |                                                                                                    |                                       |                      |
| Frequency(th)<br>Woltage(D)<br>G'OR Lastency(tCl)                                                                                                | 1333<br>1.500<br>9 | 1333<br>1.600<br>7                       | 1        |                                                                                                    |                                       |                      |
| ESE to GSECOUD<br>ESE Precharge (LEP)                                                                                                    | - 3                | 4                                        |          |                                                                                                    | Unlick Netw                           | Lot folition         |
| LINE                                                                                                    | - 25               | 21                                       |          |                                                                                                    |                                       |                      |
| UIC                                                                                                    | 30                 | 31                                       |          |                                                                                                    | **: Select Screen                     |                      |
| ti <b>R</b>                                                                                                    | 10                 | 19                                       |          |                                                                                                    | Enter: Select                         |                      |
| (RR)                                                                                                    |                    |                                          |          |                                                                                                    | +/- Change Opt.                       |                      |
| 18970                                                                                                    | 74                 | 1707                                     |          |                                                                                                    | 11: General Help                      |                      |
| 1078                                                                                                    | 5                  |                                          |          |                                                                                                    | F2: Previous Valu                     | 15                   |
| 1RTP                                                                                                    | 5                  | 5                                        |          |                                                                                                    | F3: Shortout                          |                      |
| (EW)                                                                                                    | 29                 | 24                                       |          |                                                                                                    | F4: Add to ShortC                     | ot and My Eavoritors |
| (I'UL                                                                                                    |                    | 6                                        |          |                                                                                                    | PS: Optimized Ber                     | alts -               |
| Consuld Rite                                                                                                    |                    | 2                                        |          |                                                                                                    | F10: Save ESC: E<br>F12: Print Screen | ALC .                |

## 3.10 Exit-Menü

Die Elemente im Exit-Menü gestatten Ihnen, die optimalen Standardwerte für die BIOS-Elemente zu laden, sowie Ihre Einstellungsänderungen zu speichern oder zu verwerfen. Im Exit-Menü können Sie auch **EZ Mode** aufrufen.

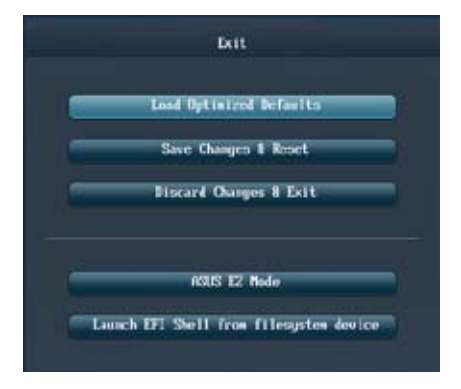

## Load Optimized Defaults

Diese Option belegt jeden einzelnen Parameter in den Setup-Menüs mit den Standardwerten. Bei Wahl dieser Option oder Drücken der Taste <F5> erscheint ein Bestätigungsfenster. Wählen Sie **Yes**, um die Standardwerte zu laden.

## Save Changes & Reset

Sobald Sie mit dem Auswählen fertig sind, wählen Sie diese Option aus dem Exit-Menü, damit die ausgewählten Werte gespeichert werden. Bei Wahl dieser Option oder Drücken der Taste <F10> erscheint ein Bestätigungsfenster. Wählen Sie **Yes**, um Änderungen zu speichern und das Setup zu beenden.

### **Discard Changes & Exit**

Diese Option lässt Sie das Setupprogramm beenden, ohne die Änderungen zu speichern. Bei Wahl dieser Option oder Drücken der Taste <Esc> erscheint ein Bestätigungsfenster. Wählen Sie **Yes**, um die Änderungen zu verwerfen und das Setup zu beenden.

## ASUS EZ Mode

Mit dieser Option können Sie zum EZ Mode-Fenster wechseln.

### Launch EFI Shell from filesystem device

Mit dieser Option können Sie versuchen, die EFI Shell-Anwendung (shellx64.efi) von einem der verfügbaren Dateisystemgeräte zu laden.

## 3.11 Aktualisieren des BIOS

Die ASUS-Webseite veröffentlicht die neusten BIOS-Versionen, um Verbesserungen der Systemstabilität, der Kompatibilität oder der Leistung zur Verfügung zu stellen. Trotzdem ist die Aktualisierung des BIOS ein potentielles Risiko. Wenn mit der derzeitigen BIOS-Version keine Probleme auftauchen, aktualisieren Sie bitte das BIOS **NICHT** manuell. Falsche oder unangebrachte BIOS-Aktualisierungen können zu schweren Systemstartfehlern führen. Folgen Sie gewissenhaft den Anweisungen in diesem Kapitel, um Ihr BIOS zu aktualisieren, wenn dies nötig wird.

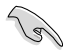

Besuchen Sie die ASUS-Webseite unter <u>www.asus.com</u>, um die neueste BIOS-Datei für Ihr Motherboard herunterzuladen.

Die folgenden Dienstprogramme helfen Ihnen, das Basic Input/Output System (BIOS)-Setup des Motherboards zu verwalten und zu aktualisieren.

- 1. ASUS Update: Aktualisiert das BIOS in einer Windows®-Umgebung.
- 2. ASUS EZ Flash 2: Aktualisiert das BIOS im DOS über ein USB-Flashlaufwerk.
- ASUS CrashFree BIOS 3: Aktualisiert das BIOS über ein USB-Flashlaufwerk / die Motherboard Support-DVD, wenn die BIOS-Datei fehlerhaft geworden ist.
- 4. **ASUS BIOS Updater:** Aktualisiert und sichert das BIOS in der DOS-Umgebung, mit Hilfe der Motherboard Support-DVD und einen USB-Flashlaufwerk (Speicherstick).

## 3.11.1 EZ Update

Das EZ Update-Programm gestattet Ihnen das Motherboard BIOS in der Windows®-Umgebung zu aktualisieren.

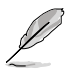

- EZ Update benötigt eine Internetverbindung über ein Netzwerk oder einen Internetdienstanbieter (ISP).
- Das Programm befindet sich auf der dem Motherboardpaket beigelegten Support-DVD.

## 3.11.2 ASUS EZ Flash 2

Mit ASUS EZ Flash 2 können Sie das BIOS mühelos aktualisieren, ohne eine Startdiskette oder ein auf dem Betriebssystem basierendes Programm verwenden zu müssen.

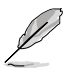

Bevor Sie dieses Programm benutzen, besuchen Sie bitte die ASUS-Webseite unter <u>www.asus.com</u>, um die neueste BIOS-Datei für Ihr Motherboard herunterzuladen.

So aktualisieren Sie das BIOS über EZ Flash 2:

- 1. Stecken Sie ein USB-Flashlaufwerk mit der neusten BIOS-Datei in einen freien USB-Anschluss.
- Gehen Sie im BIOS-Setupprogramm zu Advanced Mode (Erweiterter Modus). Gehen Sie zum Menü Tool (Extras), wählen Sie ASUS EZ Flash Utility und drücken Sie die <Eingabetaste>, um es zu aktivieren.

| N989 82 Flaib 2 011114 a    | 02.60                             |                              |                 |
|-----------------------------|-----------------------------------|------------------------------|-----------------|
| Flack Info                  |                                   |                              |                 |
| NIGHT FREE COLORS           |                                   |                              |                 |
| + File Fath:                |                                   |                              |                 |
| Drive Lafe                  | Folder Join                       |                              |                 |
| fs8:\                       | 02/91/13 01:52y<br>01/21/13 09:15 | dillo vi-FiG<br>dillo Java   |                 |
| ¶711e Isfo                  |                                   |                              |                 |
| MEDICL:                     | WCR:                              |                              | DITE:           |
|                             |                                   |                              |                 |
| Othely Info                 |                                   |                              |                 |
| 0Help Jafo<br>(Diter) Selec | tor Load Mahl Switch Mg           | /lows/Pagelp/PageRow/Row/Fod | Nove IEsci Exit |

- 3. Drücken Sie auf <Tab>, um zum Feld Drive (Laufwerk) zu navigieren.
- 4. Drücken sie die Auf/Ab-Pfeiltasten, um das USB-Flashlaufwerk mit der neuesten BIOS-Datei zu finden und drücken Sie die <Eingabetaste>.
- 5. Drücken Sie auf <Tab>, um zum Feld Folder Info (Ordnerinfo) zu navigieren.
- Drücken sie die Auf/Ab-Pfeiltasten, um die BIOS-Datei zu finden und drücken Sie die <Eingabetaste>, um den Aktualisierungsprozess durchzuführen. Wenn abgeschlossen, starten Sie das System wieder neu.

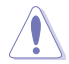

Diese Funktion unterstützt nur USB-Flashlaufwerke im FAT 32/16-Format und einer Partition.

Das System darf während der Aktualisierung des BIOS NICHT ausgeschaltet oder neu gestartet werden! Ein Systemstartfehler kann die Folge sein!

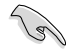

Stellen Sie sicher, dass Sie aus Systemkompatibilitäts und Stabilitätsgründen die BIOS-Standardeinstellungen laden. Dazu wählen Sie das Element Load Optimized Defaults (Optimierte Standardwerte laden) im Exit-Menü. Siehe Abschnitt 3.10 Exit-Menü für Details.

## 3.11.3 ASUS CrashFree BIOS 3

ASUS CrashFree BIOS 3 ist ein Auto-Wiederherstellungs-Dienstprogramm, das Ihnen erlaubt, die BIOS-Datei wiederherzustellen, falls sie versagt oder während des Aktualisierungsvorgangs beschädigt wurde. Sie können eine beschädigte BIOS-Datei über die Motherboard Support-DVD oder einen USB-Flashlaufwerk mit der aktuellen BIOS-Datei aktualisieren.

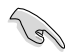

Die BIOS-Datei auf der Motherboard Support-DVD ist eventuell älter als die auf der offiziellen ASUS-Webseite. Falls Sie die neuere BIOS-Datei verwenden möchten, laden Sie diese von http://support.asus.com und speichern diese auf ein USB-Flashlaufwerk.

## Wiederherstellen des BIOS

So stellen Sie das BIOS wieder her:

- 1. Schalten Sie das System ein.
- 2. Legen Sie die Support-DVD in das optische Laufwerk ein oder stecken Sie ein USB-Flashlaufwerk mit der BIOS-Datei in einen USB-Anschluss.
- Die Anwendung durchsucht die Geräte automatisch nach der BIOS-Datei. Wenn gefunden, liest die Anwendung die BIOS-Datei und l\u00e4dt automatisch die ASUS EZ Flash 2-Anwendung.
- Sie müssen im BIOS-Setupprogramm die BIOS-Einstellungen wiederherstellen. Um die Systemstabilität und -Kompatibilität zu gewährleisten, empfehlen wir Ihnen, dass Sie auf die Taste <F5> drücken, um die BIOS-Standardwerte zu laden.

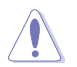

Das System darf während der Aktualisierung des BIOS NICHT ausgeschaltet oder neu gestartet werden! Ein Systemstartfehler kann die Folge sein!

## 3.11.4 ASUS BIOS Updater

Der ASUS BIOS-Updater erlaubt Ihnen das BIOS in der DOS-Umgebung zu aktualisieren. Mit dem Programm können Sie auch eine Kopie der aktuellen BIOS-Datei erstellen, falls Sie diese bei BIOS-Fehlern oder Störungen beim Aktualisierungsprozess als Backup nutzen möchten.

Die folgenden Programm-Abbildungen sind nur zur Referenz gedacht. Die tatsächlichen Programmfenster können sich unterscheiden.

### Bevor Sie BIOS aktualisieren

- 1. Bereiten Sie die Support-DVD und ein USB-Flashlaufwerk im FAT32/16-Format und einzelner Partition vor.
- Laden Sie die neueste BIOS-Datei und den BIOS-Updater von der ASUS-Webseite herunter: <u>http://support.asus.com</u> und speichern diese auf den USB-Datenträger.

- NTFS wird in der DOS-Umgebung nicht unterstützt. Falls Sie BIOS Updater auf Festplattenlaufwerke oder USB-Flashlaufwerke speichern, dann nicht im NTFS-Format.
- · Speichern Sie das BIOS aus Platzgründen nicht auf eine Diskette (Floppy-Disk).
- 3. Schalten Sie ihren Computer aus und trennen Sie alle SATA-Festplattenlaufwerke (nicht unbedingt erforderlich).

### Das System im DOS-Modus hochfahren

- 1. Stecken Sie das USB-Flashlaufwerk zusammen mit der neusten BIOS-Datei und BIOS-Updater in einen USB-Anschluss.
- Starten Sie ihren Computer. Wenn das ASUS-Logo erscheint, drücken Sie <F8>, um das Menü BIOS Boot Device Select (BIOS Startgerätauswahl) anzuzeigen. Legen Sie die Support-DVD in das optische Laufwerk und wählen Sie das optische Laufwerk als Boot-Gerät.

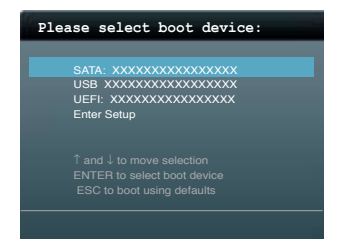

- 3. Wenn das **Make Disk**-Menü erscheint, wählen Sie das **FreeDOS command prompt**-Element, indem Sie die Elementnummer eingeben.
- Sobald die FreeDOS-Aufforderung erscheint, tippen Sie d: und drücken Sie die <Eingabetaste>, um das Laufwerk von Drive C (optisches Laufwerk) zu Drive D (USB-Flashlaufwerk) zu ändern.

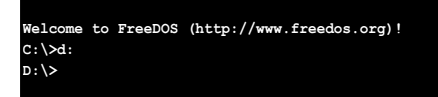

### Die BIOS-Datei aktualisieren

So aktualisieren Sie die BIOS-Datei mit dem BIOS-Updater.

 In der FreeDOS-Eingabeaufforderung, geben Sie bupdater /pc /g ein und drücken die <Eingabetaste>

D:\>bupdater /pc /g

2. Das BIOS-Updater-Fenster erscheint, wie folgend.

| ASUSTER BIOS Updater for DOS V1.30 [2013/02/22]                                                                                                 |                                                                                     |  |  |  |
|----------------------------------------------------------------------------------------------------|-------------------------------------------------------------------------------------|--|--|--|
| Outrent ROM         Update ROM           BOARD 287-DELUXE         BOARD 1UNKNOWN           VER:         0204           DATE:         01/01/2012 |                                                                                     |  |  |  |
| PATH: A: \                                                                                                    |                                                                                     |  |  |  |
| Α:                                                                                                    | 287D.CAF 2097152 2013-02-22 17:30:48                                                |  |  |  |
| Note<br>[Enter] S<br>[Up/Down/                                                                                                    | Select or Load [Tab] Switch [V] Drive Info<br>(Home/End] Move [B] Backup [Esc] Exit |  |  |  |

 Drücken Sie die Taste <Tab>, um zwischen den Unterfenstern zu wechseln und wählen Sie die BIOS-Datei mit den <Bild auf/Bild ab/Pos 1/Ende>-Tasten; anschließend drücken Sie die <Eingabetaste>. BIOS Updater prüft die gewählte BIOS-Datei und fordert Sie auf, das BIOS-Update zu bestätigen.

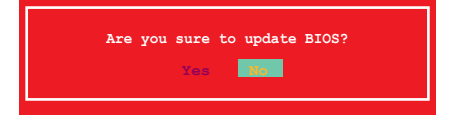

 Wählen Sie Yes und drücken die <Eingabetaste>. Wenn die BIOS-Aktualisierung abgeschlossen ist, drücken Sie <ESC>, um BIOS-Updater zu verlassen. Starten Sie ihren Computer wieder neu.

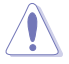

Um Systemstartfehler zu vermeiden, sollten Sie während des BIOS-Update den Computer NICHT ausschalten oder die Reset-Taste drücken.

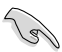

- Bei BIOS Updater Version 1.04 oder neuer wird das Programm nach dem BIOS-Update automatisch zur DOS-Eingabeaufforderung zurückkehren.
- Stellen Sie sicher, dass Sie aus Systemkompatibilitäts und Stabilitätsgründen die BIOS-Standardeinstellungen laden. Dazu wählen Sie das Element Load Optimized Defaults (Optimierte Standardwerte laden) im Exit-Menü. Siehe Abschnitt 3.10 Exit-Menü für Details.
- Falls Sie SATA-Festplattenlaufwerke getrennt haben, sollten Sie nicht vergessen, diese nach der BIOS-Aktualisierung wieder anzuschließen.

# Software-Unterstützung

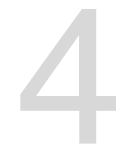

## 4.1 Installieren eines Betriebssystems

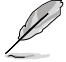

Dieses Motherboard unterstützt 32-Bit/64-Bit Windows<sup>®</sup> 7 und 32-Bit/64-Bit Windows<sup>®</sup> 8-Betriebssysteme.

 Motherboard-Einstellungen und Hardware-Optionen variieren. Benutzen Sie die hier beschriebenen Einstellungsprozeduren nur als eine Referenz. Beziehen Sie sich auf die Dokumentation Ihres Betriebssystems für detaillierte Informationen.

## 4.2 Support-DVD-Informationen

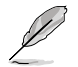

Der Inhalt der Support-DVD kann jederzeit und ohne Ankündigung geändert werden. Bitte besuchen Sie für Updates die ASUS-Webseite <u>www.asus.com</u>.

## 4.2.1 Ausführen der Support-DVD

Legen Sie die Support-DVD in das optische Laufwerk. Die DVD zeigt automatisch das Treibermenü an, wenn Autorun auf ihrem Computer aktiviert ist. Klicken Sie auf die Menübereiche und wählen Sie die Elemente aus, die Sie installieren wollen.

Das Treibermenü zeigt die verfügbaren Treiber, wenn das System installierte Geräte erkennt. Installieren Sie die notwendigen Treiber, um die Geräte benutzen zu können.

Das AHCI/RAID -Treibermenü enthält das RAID/AHCI-Treibermedium. Das Manual-Menü enthält eine Liste ergänzender Benutzerhandbücher. Klicken Sie auf ein Element, um den Ordner des Handbuches zu öffnen.

Das Utilities-Menü zeigt die Anwendungen und andere Software, die das Motherboard unterstützt.

> Klicken Sie zur Installation auf das entsprechende Element.

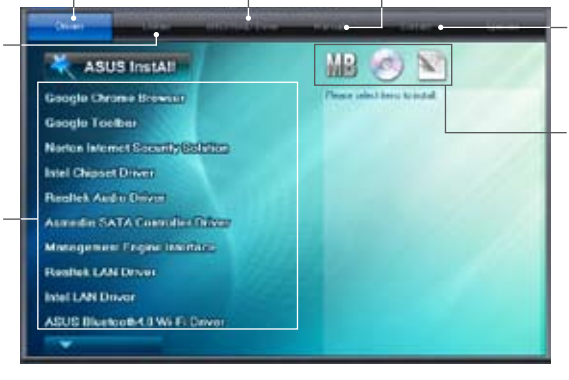

Klicken Sie auf den Tab Kontakt, um die ASUS-Kontaktinformationen zu sehen.

Klicken Sie auf ein Element, um die Support-DVD-/Motherboard-Informationen anzuzeigen.

Ø

Wenn Autorun NICHT aktiviert ist, durchsuchen Sie den Inhalt der Support-DVD, um die Datei ASSETUP.EXE im BIN-Verzeichnis zu finden. Doppelklicken Sie auf ASSETUP.EXE, um die DVD auszuführen.

## 4.2.2 Beziehen der Software-Handbücher

Die Software-Handbücher sind auf der Support-DVD enthalten. Folgen Sie den Anweisungen, um die nötigen Handbücher zu erhalten.

Die Dateien der Software-Handbücher liegen im PDF-Format vor. Installieren Sie Adobe® Acrobat® Reader vom Hilfsprogrammmenü, bevor Sie versuchen diese Dateien zu öffnen.

1. Klicken Sie auf den Tab Manual. Klicken Sie in der Handbuchliste auf der linken Seite auf ASUS Motherboard Utility Guide.

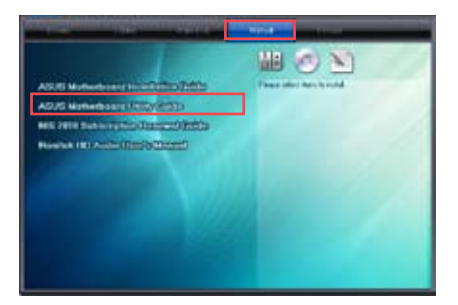

2. Im Anleitungen-Ordner öffnen Sie den Ordner der Softwareanleitung, die Sie lesen möchten.

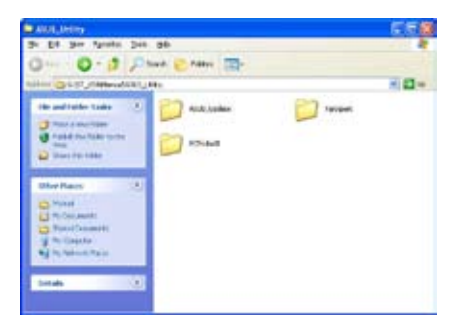

 Einige Software-Handbücher werden in verschiedenen Sprachen angeboten. Doppelklicken Sie auf die gewünschte Sprache, um das Software-Handbuch zu öffnen.

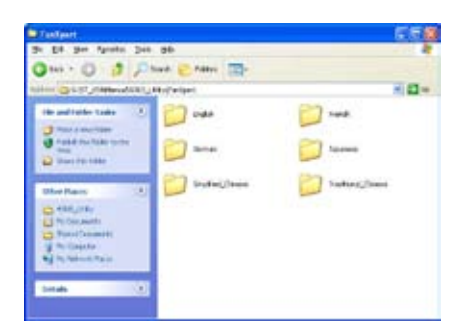

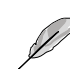

Abbildungen in diesem Abschnitt sind nur zur Referenz gedacht. Die aktuellen, auf der Support-DVD enthaltenen Handbücher können sich je nach Motherboard-Modell unterscheiden.

## 4.3 Software Information

Die meisten Anwendungen auf der Support-DVD besitzen Assistenten, die Sie in geeigneter Weise durch die Installation führen. Weitere Informationen finden Sie in der Online-Hilfe oder den Readme-Dateien, die bei der Software enthalten sind.

## 4.3.1 Al Suite 3

Al Suite 3 ist eine komplett integrierte Oberfläche, die mehrere ASUS-Anwendungen vereint und dem Benutzer erlaubt, diese Anwendungen gleichzeitig zu starten und laufen zu lassen.

## Al Suite 3 installieren

So installieren Al Suite 3:

- 1. Legen Sie die Support-DVD in das optische Laufwerk. Das Treiberinstallations-Menü erscheint, falls Autorun auf Ihrem Computer aktiviert ist.
- 2. Klicken Sie auf die Auswahl Utilities, und dann auf Al Suite 3.
- 3. Folgen Sie den Bildschirmanweisungen, um die Installation fertigzustellen.
- 4. Starten Sie Ihren Computer nach der Installation der Al Suite 3 neu.

#### Al Suite 3 verwenden

Sie können die Al Suite 3 unter den folgenden Windows®-Betriebssystemen starten:

- Unter Windows® 8 klicken Sie im Startbildschirm auf die Al Suite 3-App.

Nach dem Start erscheint der Al-Suite-3-Hauptbildschirm. Zum Öffnen der Al-Suite-3-Hauptmenüleiste klicken Sie auf das Symbol vganz oben im Bildschirm.

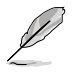

Der abgebildete Al-Suite-3-Hauptbildschirm dient nur zur Veranschaulichung und kann je nach Modell anders aussehen.

## Hauptbildschirm

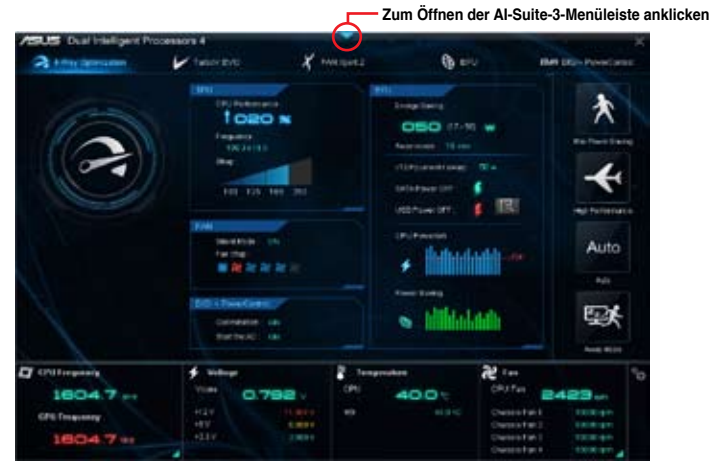

## Al-Suite-3-Hauptmenüleiste

19

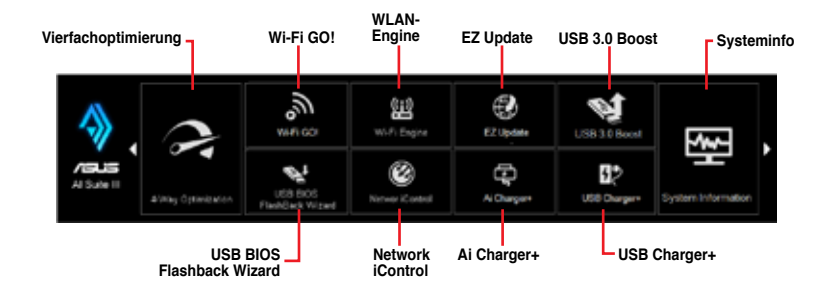

- Die Abbildungen von Al Suite 3 in diesem Benutzerhandbuch sind nur zu Ihrer Referenz gedacht. Die tatsächlichen Anzeigen variieren mit Modellen.
- Für detaillierte Software-Konfigurationen beziehen Sie sich bitte auf die Software-Handbücher auf der Support-DVD oder auf der ASUS-Webseite <u>www.asus.com</u>.

## 4.3.2 USB 3.0 Boost

Die USB 3.0 Boost-Technologie unterstützt das UASP (USB Attached SCSI Protocol), welches die Datentransfergeschwindigkeit Ihrer USB-Speichergeräte automatisch beschleunigt.

### USB 3.0 Boost starten

Zum Starten von USB 3.0 Boost klicken Sie auf das Symbol van ganz oben im Bildschirm, anschließend klicken Sie in der Al-Suite-3-Haupt Menüleiste auf **USB 3.0 Boost**.

### USB 3.0 Boost verwenden

- 1. Verbinden Sie ein USB 3.0-Gerät mit dem USB 3.0-Anschluss.
- 2. Wählen Sie im USB 3.0 Boost-Bildschirm ein USB-Gerät aus.
- Klicken Sie zum Aktivieren von UASP mit Ihrem USB-Gerät auf UASP. Wenn Sie wieder zu normalen Datentransferraten umschalten möchten, klicken Sie auf Normal.

#### USB 3.0 Boost-Bildschirm

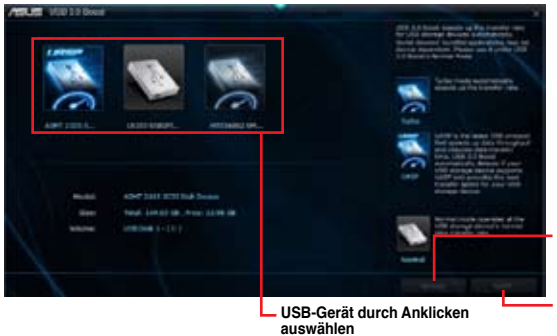

Zum Aktivieren der normalen Datentransfergeschwindigkeit des USB-Gerätes anklicken

Zum Aktivieren von UASP oder Turbomodus zum schnelleren USB-Datentransfer anklicken

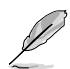

- Beziehen Sie sich auf das Software-Handbuch in der Support-DVD oder besuchen Sei die ASUS-Webseite unter www.asus.com f
  ür mehr Details 
  über die Software-Konfiguration.
- Benutzen Sie USB 3.0-Geräte f
  ür hohe Leistung. Die Daten
  übertragungsgeschwindigkeit variiert je nach USB-Ger
  ät.

## 4.3.3 USB BIOS Flashback Assistent

Der USB BIOS Flashback-Assistent ermöglicht das Überprüfen und Speichern der aktuellsten BIOS-Version auf einem USB-Datenträger. Mit dieser Software können Sie im Handumdrehen nach dem neuesten verfügbaren BIOS suchen und einen Plan zum BIOS-Download festlegen.

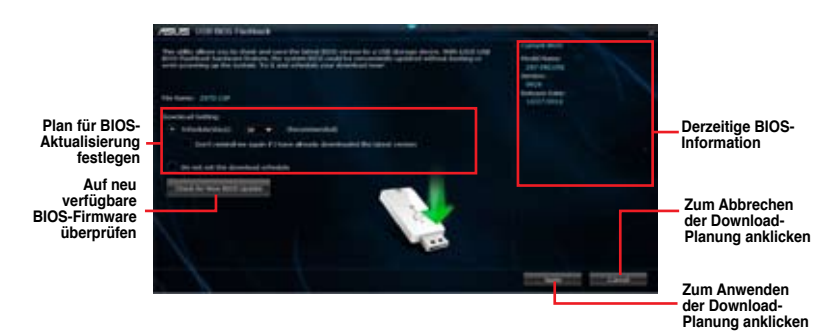

## **USB BIOS Flashback-Bildschirm**

#### **BIOS-Download planen**

- 1. **Markieren Sie in Download Setting** die Option **Schedule (Tage)** und wählen Sie die Anzahl der Tage für den nächste verfügbaren Download der Aktualisierung.
- Klicken Sie auf Apply, um den BIOS-Download-Plan zu speichern oder klicken Sie auf Cancel, um die Änderungen zu verwerfen.

### Aktualisiertes BIOS herunterladen

Vergewissern Sie sich, dass das USB-Speichergerät an den USB-Port Ihres Computers angeschlossen ist, der USB BIOS Flashback unterstützt, bevor Sie den Download starten. Weitere Details finden Sie in Abschnitt **2.3.1 Rückwärtige E/A-Anschlüsse** der Bedienungsanleitung.

So laden Sie das aktualisierte BIOS herunter:

 Klicken Sie im USB BIOS Flashback-Bildschirm auf Neue BIOS-Aktualisierung suchen.

Warten Sie, bis die Suche nach der neusten BIOS-Firmware abgeschlossen ist.

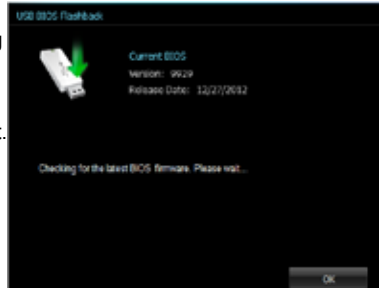

 Nachdem das Programm eine neue BIOS-Firmware gefunden hat, speichern Sie diese durch klicken auf im Feld Save to und wählen Sie den USB-Datenträger aus. Klicken Sie dann auf Download.

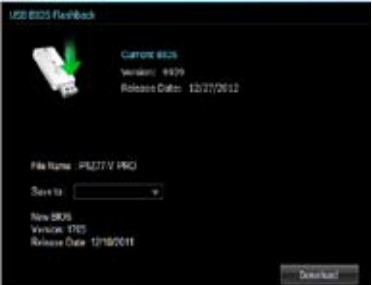

3. Klicken Sie auf OK, nachdem der Download abgeschlossen ist.

| ABLE CONTRACTORS |            | and the second second |                                                                                                    | 1              |
|------------------|------------|-----------------------|----------------------------------------------------------------------------------------------------|----------------|
| B-Barussoury     |            |                       |                                                                                                    |                |
|                  |            |                       |                                                                                                    |                |
| 4 (manual) = +   | Second St. |                       |                                                                                                    |                |
|                  |            |                       |                                                                                                    |                |
| THEFT            | 1          |                       |                                                                                                    |                |
|                  |            |                       |                                                                                                    |                |
|                  |            |                       |                                                                                                    |                |
|                  |            |                       |                                                                                                    |                |
|                  |            |                       | 100                                                                                                    | 100 (Acc 1977) |
| ()               |            |                       |                                                                                                    |                |
|                  |            |                       | the second second                                                                                                    | 1110+          |
| 10 T 10 10 1     |            |                       | and more the                                                                                                    |                |
|                  |            |                       | the state of the state of the s |                |
|                  |            |                       |                                                                                                    |                |

## 4.3.4 Ai Charger+

Mit diesem Programm könne Sie Ihre mobilen BC 1.1\*-Geräte an den USB-Anschlüssen Ihres Computers 3x schneller laden als Standard-USB-Geräte\*\*.

### Ai Charger+ einrichten

## Ai Charger+-Bildschirm

| ASUS A Chargers |                                                                                                    | -                                       |
|-----------------|----------------------------------------------------------------------------------------------------|-----------------------------------------|
|                 | Websens for a new local as UNR 3.0 fast closepts expresses a with the AUD<br>Chargers, a new and improved service of the origin and fast-discopt                                                                                                    |                                         |
|                 | Mitware In Charger", Mith In Charger I, ma can rear Using RE 1, 11 <sup>-4</sup><br>standard mobile devices 21 <sup>-44</sup> hours of which helms and we have considering<br>charging year Planni, First, or Field using E1 carry and user heardy repoly                                                                                                    |                                         |
|                 | "Additional of Chargene are a designed and that chargeners where that supports that<br>behavior, and and support of a size USB modules devices in a flower of a support<br>and a size of a flower of the second states of a support<br>size of the designed times may use a depending on their types, speed, and<br>escalations of the USB process attached. |                                         |
|                 |                                                                                                    |                                         |
|                 |                                                                                                    | *                                       |
|                 | Zum Aktivieren oder Deaktivieren<br>von Ai Charger+ auswählen                                                                                                    | Zum Übernehmen der<br>Auswahl anklicken |

- Überprüfen Sie, ob der Hersteller Ihres USB-Gerätes die BC 1.1-Funktion vollständig unterstützt.
- \*\* Die tatsächliche Ladegeschwindigkeit hängt von den Eigenschaften Ihres USB-Gerätes ab.
- Vergewissern Sie sich, dass Sie Ihr USB-Gerät trennen und neu verbinden, nachdem Sie Ai Charger+ aktiviert oder deaktiviert haben, um die korrekte Ladefunktion zu gewährleisten.
- Ai Charger+ funktioniert nicht mit USB-Hubs, USB-Verlängerungskabeln und nicht standardgemäßen USB-Kabeln.

## 4.3.5 EZ Update

EZ Update ist eine spezielle Software, mit der Sie Software, Treiber und BIOS Ihres Motherboards automatisch aktualisieren können.

Mit dieser Software können Sie das BIOS auch manuell aktualisieren und das Systemstartlogo auswählen, das beim Selbsttest angezeigt wird.

Zum automatischen Aktualisieren von Motherboard-Treihern

## EZ Update einrichten

Zum Starten von EZ Update klicken Sie auf das Symbol 🔽 ganz oben im Bildschirm, anschließend klicken Sie in der Al-Suite-3-Haupt Menüleiste auf EZ Update.

## EZ Update-Bildschirm

| -Software und -Firmware anklic                                                                                                    | cken                                                                                                    |                                                                                                    |
|----------------------------------------------------------------------------------------------------|----------------------------------------------------------------------------------------------------|----------------------------------------------------------------------------------------------------|
| ABUS Chipak                                                                                                    | And I also have been also have been also have been also have been also have been also have been also have been a        | and the second second se |
|                                                                                                    | Control STATE<br>Read Tables (REP) or PER<br>Version 2000<br>Research 2000                                              |                                                                                                    |
| EZ labels often yes/to rearry and update fie baied ARLB with<br>softener and BCC from the state of WER Transition, vio. (an over<br>the same) BCC and seems a loss tigs when the splice greet rite.                                                                                                    | Reflort Front,<br>Textofic Jacob<br>High                                                                                |                                                                                                    |
| Ded grade his interd                                                                                                    | Heiselber HECH<br>High Registry and Andread (1996)<br>Heide Hensen (1997) - PHS<br>Heiselber (1997)<br>Heiselber (1997) | Let                                                                                                    |
|                                                                                                    |                                                                                                    |                                                                                                    |
| Balanda para barran a 101<br>Jatata par sana RC Ia barra Mary' e 100 par                                                                                                    | -                                                                                                    |                                                                                                    |
| L'un reneration de la company de la company de la compa |                                                                                                    |                                                                                                    |
| Zum Suchen und Auswählen der                                                                                                    | Zur Auswahl des                                                                                                    | Zur BIOS-                                                                                                    |
| BIOS-Datei anklicken                                                                                                    | Systemstartlogos<br>anklicken                                                                                           | Aktualisierung                                                                                                    |

## 4.3.6 Network iControl

Network iControl ist eine Alles-in-Einem-Netzwerksteuerungszentrale, mit der Sie Ihre Netzwerkbandbreite verwalten und Bandbreitenprioritäten für Ihre laufenden Programme festlegen können.

#### Network iControl einrichten

Zum Starten von Network iControl klicken Sie auf das Symbol 💙 ganz oben im Bildschirm, anschließend klicken Sie in der Al-Suite-3-Haupt Menüleiste auf Network iControl.

- Sorgen Sie dafür, dass die LAN-Treiber installiert wurden, bevor Sie diese Software verwenden.
  - Network iControl unterstützt ausschließlich den integrierten LAN-Adapter.

## **EZ Start-Bildschirm**

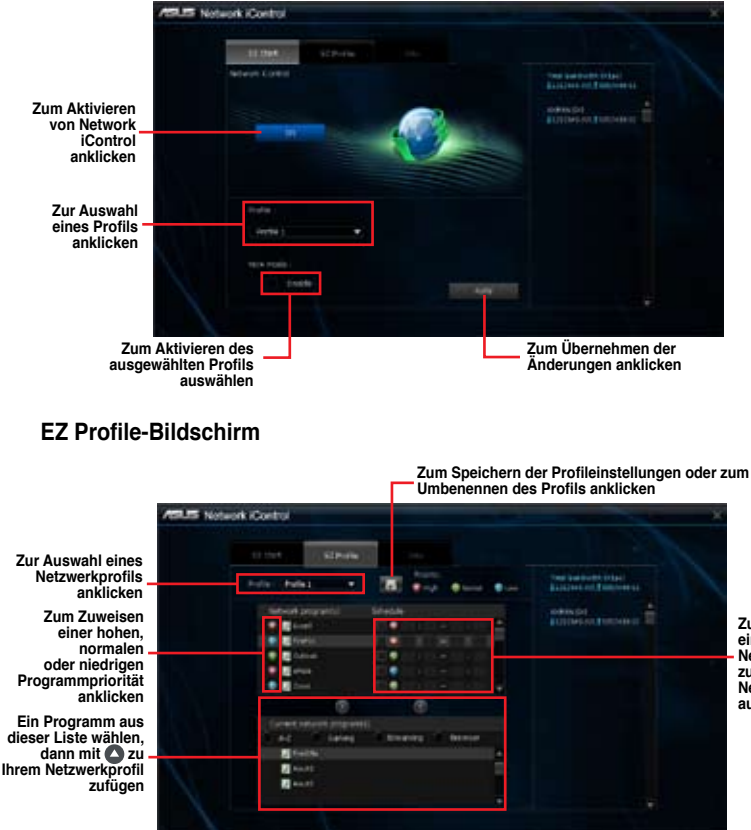

Zum Zuweisen einer Planung Ihrer Netzwerkprogramme zur Vermeidung von Netzwerküberlastungen auswählen

## 4.3.7 USB Charger+

USB Charger+ ermöglicht ein schnelles Aufladen Ihrer tragbaren USB-Geräte, auch wenn der Computer abgeschaltet ist, sich im Energiesparmodus oder Ruhezustand befindet.

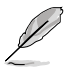

Bevor Sie USB Charger+ nutzen, vergewissern Sie sich, dass das ErP-bereit-Element unter **Erweitert> APM > ErP bereit** im Erweiterten Modus des BIOS-Setups deaktiviert wurde.

## USB Charger+ einrichten

Zum Starten von USB Charger+ klicken Sie auf das Symbol 💙 ganz oben im Bildschirm, anschließend klicken Sie in der Al-Suite-3-Haupt Menüleiste auf USB Charger+.

## USB Charger+-Bildschirm

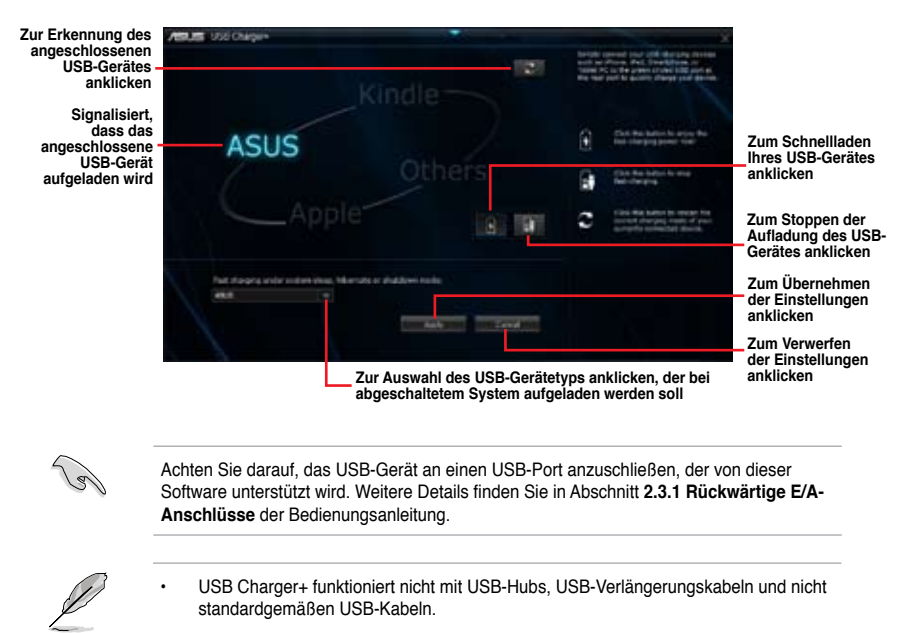

Es kann vorkommen, dass USB Charger+ einige ASUS-Geräte aufgrund spezieller technischer Eigenarten nicht erkennt.

## 4.3.8 Systeminfo

Diese Software liefert Ihnen detaillierte Informationen über Motherboard-, CPU- und Speichereinstellungen.

### Systeminfo einrichten

#### Motherboard-Informationen abrufen

Zum Abrufen von Motherboard-Informationen klicken Sie im Systeminfo-Bildschirm auf das **MB**-Register.

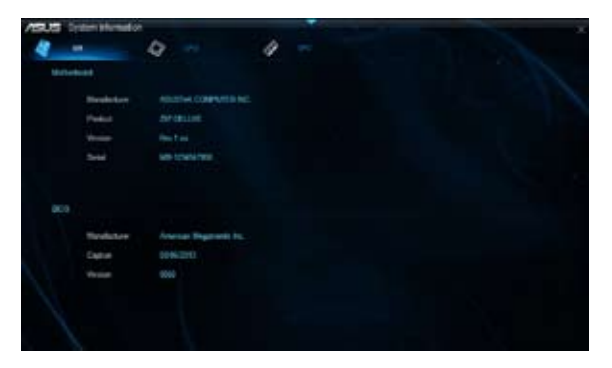

## **CPU-Informationen abrufen**

Zum Abrufen von CPU-Informationen klicken Sie im Systeminfo-Bildschirm auf das CPU-Register.

| 10.0 | System Womak                           |                                                                             |                                     |  |
|------|----------------------------------------|-----------------------------------------------------------------------------|-------------------------------------|--|
| 4    |                                        | Q 111                                                                       | 4 =                                 |  |
|      |                                        |                                                                             |                                     |  |
|      | Mandackeer<br>Copies<br>Norm<br>Tacket | nad<br>India Parity II State B<br>India Concine di State<br>Scoletti 118    | thosens 2<br>CDH: g) 5 Milline      |  |
|      | Family                                 |                                                                             |                                     |  |
|      |                                        |                                                                             |                                     |  |
|      | Instantions                            | WAX SHE SHEE SHEE                                                           | NUMBER OF A DECEMPERATE PARTY AND A |  |
|      |                                        |                                                                             |                                     |  |
|      | 1766s<br>1766s<br>Love2<br>Love2       | 4 x 27 x 2<br>4 x 20 x 2<br>4 x 20 x 2<br>7 x 27 2 x 2<br>7 x 27 2 x 2<br>7 |                                     |  |
|      |                                        | Treats                                                                      |                                     |  |
|      |                                        |                                                                             |                                     |  |
#### SPD-Informationen abrufen

Zum Abrufen von Speicherinformationen klicken Sie im Systeminfo-Bildschirm auf das SPD-Register.

|       |                           | 9              |          | -         |         |          |  |
|-------|---------------------------|----------------|----------|-----------|---------|----------|--|
| Dente |                           |                |          |           |         |          |  |
|       | Heradam                   |                |          |           |         |          |  |
|       |                           |                |          |           |         |          |  |
|       | Models Tore               | 474 101        |          |           |         |          |  |
|       | Man Tan Intellin          | 828 W/s.       |          |           |         |          |  |
|       | Bowlocene                 | A DOT Release  |          |           |         |          |  |
|       | Fart (Burner)             |                |          |           |         |          |  |
|       | Sang Santas               | and the second |          |           |         |          |  |
|       | Contraction of the second |                |          |           |         |          |  |
| Samp  |                           |                |          |           |         |          |  |
|       |                           | 42001          |          |           |         | ACCEC #6 |  |
|       | Federat                   | 301 1011       | 457 9914 | 122119810 | KIT WHO |          |  |
|       | CAMARANTY                 |                |          |           |         |          |  |
|       | TALING TAL                |                |          |           |         |          |  |
|       | WASH-Processor            |                |          |           |         |          |  |
|       |                           |                |          |           |         |          |  |
|       |                           |                |          |           |         |          |  |

#### 4.3.9 Audio-Konfigurationen

Der Realtek<sup>®</sup> Audio CODEC bietet 8-Kanal Audiofunktionen, um auf Ihrem PC das ultimative Audioerlebnis zu ermöglichen. Die Software bietet Buchsenerkennungsfunktion, S/PDIF Ausgangs-Unterstützung und eine Unterbrechungsfunktion. Der CODEC bietet außerdem die Realtek<sup>®</sup>-eigene UAJ<sup>®</sup> (Universal Audio Jack)-Technologie für alle Audioausgänge, die Fehler bei der Kabelverbindung eliminiert und Benutzern einfaches Plug-And-Play ermöglicht.

Der Installationsassistent hilft Ihnen, den **Realtek<sup>®</sup> Audio-Treiber** von der Support-DVD des Motherboards zu installieren.

Wenn die Realtek Audiosoftware korrekt installiert wurde, sehen Sie das Symbol des Realtek HD Audio Manager in der Taskleiste. Doppelklicken Sie auf dieses Symbol, um den **Realtek HD Audio Manager** anzuzeigen.

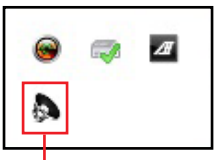

Realtek® HD Audio Manager

# A. Realtek<sup>®</sup> HD Audio Manager mit DTS UltraPC II für Windows<sup>®</sup> 8 / Windows<sup>®</sup> 7

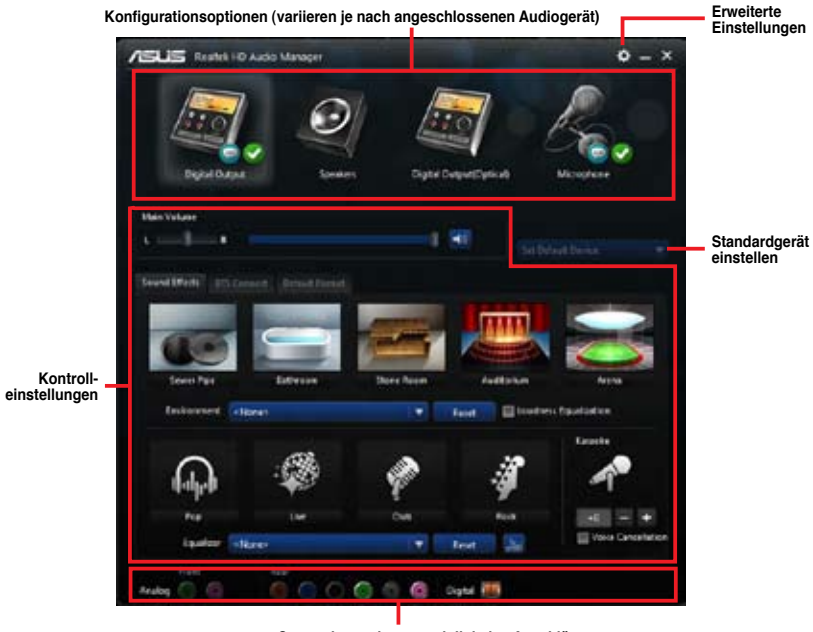

Status der analogen und digitalen Anschlüsse

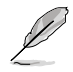

Diese Version des Realtek HD Audio Manager unterstützt Intel®-Motherboards der Serie 8 und weitere ausgewählte Modelle.

# B. Realtek<sup>®</sup> HD Audio Manager mit DTS UltraPC II für Windows<sup>®</sup> 8 / Windows<sup>®</sup> 7

Zum Anzeigen der Lautstärkeschnelleinstellung klicken Sie in der Taskleiste auf sin dann auf

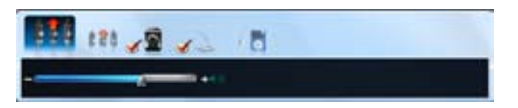

Zum Starten des Realtek® HD Audio Manager klicken Sie in der Taskleiste auf anschließend doppelt auf 🦣 .

Konfigurationsoptionen (variieren je nach angeschlossenen Audiogerät)

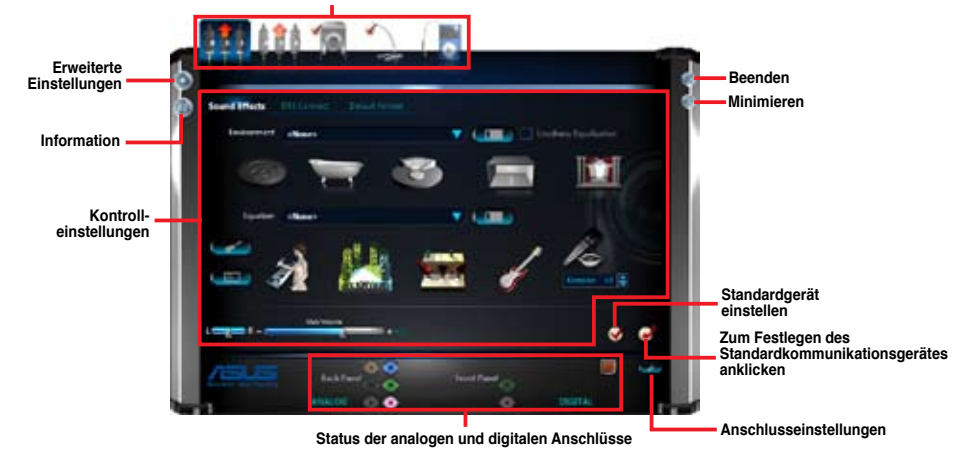

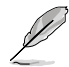

- Für detaillierte Software-Konfigurationen beziehen Sie sich bitte auf die Software-Handbücher auf der Support-DVD oder auf der ASUS-Webseite <u>www.asus.com</u>.
- Um eine Blu-Ray-Disk abzuspielen, vergewissern Sie sich, dass ein HDCP-konformer Monitor angeschlossen ist.

# **RAID-Unterstützung**

# 5

# 5.1 RAID-Konfigurationen

Dieses Motherboard unterstützt folgende SATA RAID-Lösungen:

• Intel<sup>®</sup> Rapid Storage-Technologie mit RAID 0, RAID 1, RAID 10 und RAID 5.

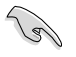

Wenn Sie ein Windows<sup>®</sup>-Betriebssystem au einer im RAID-Set enthaltenen Festplatte installieren wollen, müssen Sie eine RAID-Treiberdiskette erstellen und die RAID-Treiber während der Installation des Betriebssystems laden. Beziehen Sie sich auf Abschnitt **5.2** Erstellen einer RAID-Treiberdiskette für Details.

# 5.1.1 RAID-Definitionen

**RAID 0 (Data striping)** veranlasst zwei identische Festplatten dazu, Daten in parallelen, versetzten Stapeln zu lesen. Die zwei Festplatten machen dieselbe Arbeit wie eine einzige Festplatte, aber mit einer höheren Datentransferrate, nämlich doppelt so schnell wie eine einzelne Festplatte, und beschleunigen dadurch den Datenzugriff und die Speicherung. Für diese Konfiguration benötigen Sie zwei neue identische Festplatten.

**RAID 1 (Data mirroring)** kopiert ein identisches Daten-Image von einer Festplatte zu der zweiten. Wenn eine Festplatte versagt, dann leitet die Disk-Arrayverwaltungssoftware alle Anwendungen zur anderen Festplatte um, die eine vollständige Kopie der Daten der anderen Festplatte enthält. Diese RAID-Konfiguration verhindert einen Datenverlust und erhöht die Fehlertoleranz im ganzen System. Verwenden Sie zwei neue Festplatten oder verwenden Sie eine existierende Festplatte und eine neue für diese Konfiguration. Die neue Festplatte muss gleich groß oder größer wie oder größer als die existierende Festplatte sein.

**RAID 5** schreibt sowohl Daten als auch Paritätsinformationen verzahnt auf drei oder noch mehr Festplatten. Zu den Vorteilen der RAID 5-Konfiguration zählen eine bessere Festplattenleistung, Fehlertoleranz und höhere Speicherkapazität. Die RAID 5-Konfiguration ist für eine Transaktionsverarbeitung, relationale Datenbank-Applikationen, Unternehmensressourcenplanung und sonstige Geschäftssysteme am besten geeignet. Für diese Konfiguration benötigen Sie mindestens drei identische Festplatten.

**RAID 10** kombiniert data striping und data mirroring, ohne dass Paritäten (redundante Daten) errechnet und geschrieben werden müssen. Die RAID 10\*-Konfiguration vereint alle Vorteile von RAID 0- und RAID 1-Konfigurationen. Für diese Konfiguration benötigen Sie vier neue Festplatten, oder eine bestehende und drei neue.

# 5.1.2 Serial ATA-Festplatten installieren

Das Motherboard unterstützt Serial ATA-Festplatten. Für optimale Leistung sollten Sie identische Laufwerke des selben Modells und der gleichen Kapazität installieren, wenn Sie ein Disk-Array erstellen.

#### So installieren Sie SATA-Festplatten für eine RAID-Konfiguration:

- 1. Bauen Sie die SATA-Festplatten in die Laufwerksschächte ein.
- 2. Schließen Sie die SATA-Signalkabel an.
- 3. Verbinden Sie das SATA-Stromkabel mit dem entsprechenden Stromanschluss jedes Laufwerkes.

#### 5.1.3 Einstellen der RAID-Elemente im BIOS

Sie müssen in den BIOS-Einstellungen die RAID-Funktion aktivieren, bevor sie ein RAID-Set mit SATA-Festplatten erstellen wollen. So stellen Sie die RAID-Elemente im BIOS ein:

- 1. Öffnen Sie während des POST das BIOS-Einstellungsprogramm.
- Gehen Sie zum Advanced-Menü, wählen Sie SATA Configuration und drücken Sie die <Eingabetaste>.
- 3. Setzen Sie das Element SATA Mode auf [RAID Mode].
- 4. Speichern Sie Ihre Einstellungen und verlassen Sie das BIOS-Setup.

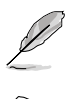

Beziehen Sie sich auf Kapitel 3 für Details zur Dateneingabe und Navigation im BIOS-Setup.

Durch die Chipsatzbeschränkungen arbeiten alle SATA-Anschlüsse im RAID-Modus, wenn einer der SATA-Anschlüsse auf RAID-Modus gesetzt wurde.

#### 5.1.4 Intel<sup>®</sup> Rapid Storage-Technologie Option ROM-Programm

#### So öffnen Sie das Intel® Rapid Storage-Technologie Option ROM-Programm

- 1. Schalten Sie Ihr System ein.
- 2. Drücken Sie während des POST auf die Taste <Strg> + <l>, um das Programmhauptmenü anzuzeigen.

|      | <ol> <li>Create RA</li> <li>Delete RAI</li> <li>Reset Disk</li> </ol> | ID Volume<br>D Volume<br>s to Non-RAID | 4. Recovery Volu<br>5. Acceleration<br>6. Exit | me Options<br>Options |
|------|-----------------------------------------------------------------------|----------------------------------------|------------------------------------------------|-----------------------|
|      |                                                                       | <pre>[ DISK/VC</pre>                   | LUME INFORMATION                               | ]                     |
| RAID | Volumes:                                                              |                                        |                                                |                       |
| None | defined.                                                              |                                        |                                                |                       |
| Phys | ical Devices:                                                         |                                        |                                                |                       |
| Port | Device Model                                                          | Serial #                               | Size                                           | Type/Status(Vol ID)   |
| 0    | ST3160812AS                                                           | 9LSOHJA4                               | 149.0GB                                        | Non-RAID Disk         |
| 1    | ST3160812AS                                                           | 9LSOF4HL                               | 149.0GB                                        | Non-RAID Disk         |
| 2    | ST3160812AS                                                           | 3LS0JYL8                               | 149.0GB                                        | Non-RAID Disk         |
| 3    | ST3160812AS                                                           | 9LS0BJ5H                               | 149.0GB                                        | Non-RAID Disk         |

Die Navigationstasten am unteren Bildschirmrand ermöglichen Ihnen, sich durch die Menüs zu bewegen und Menüoptionen auszuwählen.

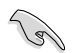

Die RAID BIOS-Setup-Bildschirme in diesen Abschnitt sind nur zur Referenz gedacht und können von der tatsächlichen Anzeige abweichen.

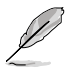

Das Programm unterstützt maximal vier Festplatten für die RAID-Konfiguration.

#### **Erstellen eines RAID-Sets**

#### So erstellen Sie ein RAID-Set

1. Wählen Sie im Hauptbildschirm **1. Create RAID Volume** und drücken Sie auf die <Eingabetaste>. Es erscheint die folgende Anzeige.

| Intel(R) Rapid Storage Technolo<br>Copyright(C) 2003-10 Intel Corp | ogy - Option ROM<br>Poration. All Ri | - v10.5.1.1070<br>ghts Reserved. |      |
|--------------------------------------------------------------------|--------------------------------------|----------------------------------|------|
|                                                                    | VOLUME MENU 1                        |                                  |      |
| Name: Vo                                                           | lume0                                |                                  |      |
| RAID Level:                                                        |                                      |                                  |      |
| Disks:                                                             |                                      |                                  |      |
| Strip Size:                                                        |                                      |                                  |      |
| Capacity:                                                          |                                      |                                  |      |
| Sync:                                                              |                                      |                                  |      |
| Create vo                                                          | olume                                |                                  |      |
| Enter a unique volume name that ha<br>16 characters or less.       | ELP ]                                | aracters and is                  |      |
|                                                                    |                                      |                                  |      |
| [Î↓]-Select [E                                                     | SC]-Exit                             | [ENTER]-Select                   | Menu |

- 2. Geben Sie dem RAID-Set einen Namen ein und drücken Sie die < Eingabetaste>.
- Wenn das Element RAID Level ausgewählt wurde, drücken Sie die Pfeiltasten auf/ab, um den zu erstellenden RAID-Modus zu wählen und drücken Sie die <Eingabetaste>.
- Wenn das Element Disks ausgewählt wurde, drücken Sie die <Eingabetaste>, um die Fastplatten auszuwählen, die dem RAID-Set hinzugefügt werden sollen. Es erscheint die Anzeige SELECT DISKS.

| Port | Drive Model   | Serial #         | Size Status            |
|------|---------------|------------------|------------------------|
| 0    | ST3160812AS   | 9LSOHJA4         | 149.0GB Non-RAID Dis   |
| 1    | ST3160812AS   | 9LSOF4HL         | 149.0GB Non-RAID Disk  |
| 2    | ST3160812AS   | 3LS0JYL8         | 149.0GB Non-RAID Disk  |
| 3    | ST3160812AS   | 9LSOBJ5H         | 149.0GB Non-RAID Disk  |
|      | Select 2 to 6 | 5 disks to use i | n creating the volume. |

- Benutzen Sie die Pfeiltasten auf/ab, um ein Laufwerk auszuwählen und drücken Sie zur Bestätigung dann auf die <Leertaste>. Ein kleines Dreieck markiert das ausgewählte Laufwerk. Drücken Sie die <Eingabetaste>, nachdem Sie Ihre Auswahl abgeschlossen haben.
- Benutzen Sie die Pfeiltasten auf/ab, um die Stripe-Größe des RAID-Arrays (nur f
  ür RAID 0, 10 und 5) auszuw
  ählen und dr
  ücken Sie dann die <Eingabetaste>. Die verf
  ügbaren Werte der Stripe-Gr
  öße reichen von 4 KB bis 128 KB. Nachfolgend finden Sie typische Werte f
  ür die Stripe-Gr
  öße: RAID 0: 128KB RAID 10: 64KB RAID 5: 64KB

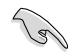

Wir empfehlen für Server-Systeme kleinere Stripe-Größen und größere Stripe-Größen für Multimedia-Systeme, die größtenteils für Audio- und Videobearbeitung benutzt werden.

- Wenn das Element Capacity ausgewählt wurde, geben Sie die gewünschte RAID-Set-Kapazität ein und drücken Sie dann die <Eingabetaste>. Der Standardwert zeigt die maximal erlaubte Kapazität an.
- 8. Wenn das Element **Create Volume** ausgewählt wurde, drücken Sie die <Eingabetaste>. Es erscheint die folgende Warnmeldung.

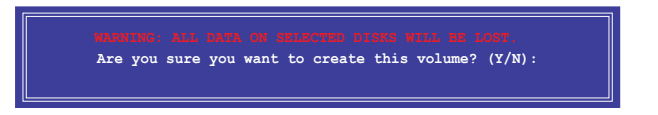

 Drücken Sie auf die Taste <Y>, um ein RAID-Set zu erstellen und zum Hauptmenü zurückzukehren, oder drücken Sie auf <N>, um zum Menü CREATE VOLUME zurückzukehren.

#### Löschen eines RAID-Sets

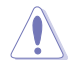

Seien Sie beim Löschen eines RAID-Sets vorsichtig. Sie werden alle Daten auf den Festplatten verlieren, wenn Sie ein RAID-Set löschen.

#### So löschen Sie ein RAID-Set

1. Wählen Sie im Hauptmenü **2. Delete RAID Volume** und drücken Sie dann die <Eingabetaste>. Es erscheint die folgende Anzeige.

|                             | [ DELETE                                                                | VOLUME MENU                                            | ]                             |                 |
|-----------------------------|-------------------------------------------------------------------------|--------------------------------------------------------|-------------------------------|-----------------|
| Name Level<br>Volume0 RAIDO | Drives<br>(Stripe) 2                                                    | Capacity<br>298.0GB                                    | Status<br>Normal              | Bootable<br>Yes |
| Deleting<br>WARNIN<br>(Tł   | [ HE<br>g a volume will res<br>G: ALL DISK DATA W<br>his does not apply | ELP ]<br>Set the disks<br>ILL BE DELETH<br>to Recovery | to non-RAI<br>2D.<br>volumes) | D.              |
| [↑↓]-Select                 | [ESC]-Previou                                                           | s Menu []                                              | DEL]-Delete                   | Volume          |

 Benutzen Sie die Pfeiltasten auf/ab, um das RAID-Set auszuwählen, welches Sie löschen wollen und drücken Sie dann auf die Taste <Entf>. Es erscheint die folgende Anzeige.

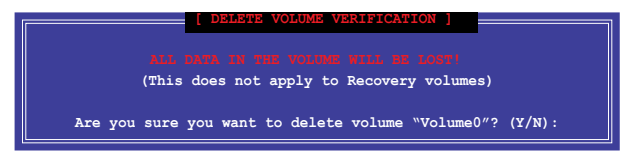

 Drücken Sie auf die Taste <Y>, um das RAID-Set zu löschen und zum Hauptmenü zurückzukehren, oder drücken Sie auf <N>, um zum Menü DELETE VOLUME zurückzukehren.

#### Intel® Rapid Storage-Technologie Option ROM-Programm beenden

#### So beenden Sie das Programm

1. Wählen Sie im Hauptmenü **5. Exit** und drücken Sie dann die <Eingabetaste>. Es erscheint die folgende Warnmeldung.

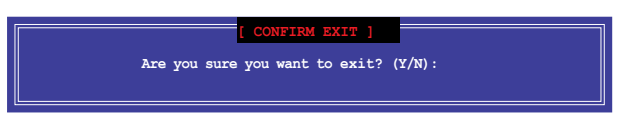

 Drücken Sie auf die Taste <Y>, um das Programm zu beenden oder auf die Taste <N>, um zu Hauptmenü zurückzukehren.

## 5.2 Erstellen einer RAID-Treiberdiskette

Eine Diskette mit dem RAID-Treiber ist erforderlich, wenn Sie Windows<sup>®</sup> Betriebssysteme auf einem Laufwerk eines RAID-Sets installieren.

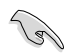

Das Motherboard besitzt KEINEN Diskettenlaufwerksanschluss. Sie müssen ein USB-Diskettenlaufwerk benutzen, wenn Sie eine SATA RAID-Treiberdiskette erstellen wollen.

#### 5.2.1 Erstellen einer RAID-Treiberdiskette ohne das Aufrufen des Betriebssystems

#### So erstellen Sie eine RAID/SATA-Treiberdiskette, ohne das Betriebssystem zu starten

- 1. Starten Sie den Computer.
- 2. Drücken Sie während des POST auf <Entf>, um das BIOS-Setup zu öffnen.
- 3. Legen Sie das optische Laufwerk als primäres Bootgerät fest.
- 4. Legen Sie die Support-DVD in das optische Laufwerk.
- 5. Speichern Sie die Änderungen und verlassen Sie das BIOS.
- Wenn das Menü Make Disk erscheint, drücken Sie die Taste <1>, um eine RAID-Treiberdiskette zu erstellen.
- Legen Sie eine formatierte Diskette in das Diskettenlaufwerk und drücken Sie die <Eingabetaste>.
- 8. Folgen Sie den Bildschirmanweisungen, um die Installation abzuschließen.

#### 5.2.2 Erstellen einer RAID-Treiberdiskette unter Windows®

So erstellen Sie eine RAID-Treiberdiskette in Windows®:

- 1. Starten Sie Windows®.
- 2. Schließen Sie das USB-Diskettenlaufwerk an und legen Sie eine Diskette ein.
- 3. Legen Sie die Motherboard Support-DVD in das optische Laufwerk.
- 4. Gehen Sie zum Menü Intel AHCI/RAID und klicken Sie auf Intel AHCI/RAID Driver Disk, um eine RAID-Treiberdiskette zu erstellen.
- 5. Wählen Sie je nach Betriebssystem den 32 Bit- oder 64 Bit-Ordner. Kopieren Sie die Dateien aus dem ausgewählten Ordner in den Stammordner des USB-Laufwerkes.

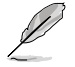

Aktivieren Sie den Schreibschutz der Diskette, um eine Computervirusinfektion zu vermeiden.

#### 5.2.3 Installieren des RAID-Treibers während der Windows<sup>®</sup>-Installation

#### So installieren Sie die RAID-Treiber für Windows® 7:

- 1. Während der Betriebssysteminstallation, klicken Sie auf Load Driver (Treiber laden), um den Datenträger mit dem RAID-Treiber für die Installation zu wählen.
- Stecken Sie den USB-Speicher mit dem RAID-Treiber in einen USB-Anschluss oder die Support-DVD in das optische Laufwerk und drücken Sie auf Browse (Durchsuchen).
- Klicken Sie auf den Namen des angeschlossenen Gerätes, gehen Sie zu Drivers (Treiber) > RAID und wählen sie den dem Betriebssystem entsprechenden Treiber. Klicken Sie auf OK.
- 4. Folgen Sie den Bildschirmanweisungen, um die Installation abzuschließen.

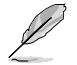

Bevor Sie den RAID-Treiber vom USB-Flashlaufwerk laden, sollten Sie den RAID-Treiber mithilfe eines anderen Computers von der Support-DVD auf den USB-Flashlaufwerk kopieren.

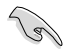

Zum Einrichten eines Windows® UEFI-Betriebssystems im RAID-Modus sorgen Sie dafür, dass der UEFI-Treiber Ihres optischen Laufwerks geladen wird.

# Anhang

# Hinweise

## **Federal Communications Commission Statement**

This device complies with Part 15 of the FCC Rules. Operation is subject to the following two conditions:

- This device may not cause harmful interference.
- This device must accept any interference received including interference that may cause undesired operation.

This equipment has been tested and found to comply with the limits for a Class B digital device, pursuant to Part 15 of the FCC Rules. These limits are designed to provide reasonable protection against harmful interference in a residential installation. This equipment generates, uses and can radiate radio frequency energy and, if not installed and used in accordance with manufacturer's instructions, may cause harmful interference to radio communications. However, there is no guarantee that interference will not occur in a particular installation. If this equipment does cause harmful interference to radio or television reception, which can be determined by turning the equipment off and on, the user is encouraged to try to correct the interference by one or more of the following measures:

- · Reorient or relocate the receiving antenna.
- · Increase the separation between the equipment and receiver.
- Connect the equipment to an outlet on a circuit different from that to which the receiver is connected.
- · Consult the dealer or an experienced radio/TV technician for help.

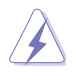

The use of shielded cables for connection of the monitor to the graphics card is required to assure compliance with FCC regulations. Changes or modifications to this unit not expressly approved by the party responsible for compliance could void the user's authority to operate this equipment.

#### IC: Canadian Compliance Statement

Complies with the Canadian ICES-003 Class B specifications. This device complies with RSS 210 of Industry Canada. This Class B device meets all the requirements of the Canadian interference-causing equipment regulations.

This device complies with Industry Canada license exempt RSS standard(s). Operation is subject to the following two conditions: (1) this device may not cause interference, and (2) this device must accept any interference, including interference that may cause undesired operation of the device.

Cut appareil numérique de la Classe B est conforme à la norme NMB-003 du Canada. Cet appareil numérique de la Classe B respecte toutes les exigences du Règlement sur le matériel brouilleur du Canada.

Cet appareil est conforme aux normes CNR exemptes de licence d'Industrie Canada. Le fonctionnement est soumis aux deux conditions suivantes :

(1) cet appareil ne doit pas provoquer d'interférences et

(2) cet appareil doit accepter toute interférence, y compris celles susceptibles de provoquer un fonctionnement non souhaité de l'appareil.

#### **Canadian Department of Communications Statement**

This digital apparatus does not exceed the Class B limits for radio noise emissions from digital apparatus set out in the Radio Interference Regulations of the Canadian Department of Communications.

This class B digital apparatus complies with Canadian ICES-003.

#### VCCI: Japan Compliance Statement

#### VCCI Class B Statement

情報処理装置等電波障害自主規制について この装置は、質要処理装置等電波障害自主規制協議会(VCCI)の基準に基づくクラスB情報技術装置 です。この装置は東庭環境で使用されることを目的としていますが、この装置がラジオやテレビジ ヨン受信機に虹接して使用されると、受信障害を引き起こすことがあります。

取扱説明書に従って正しい取り扱いをして下さい。

#### KC: Korea Warning Statement

B급 기기 (가정용 방송통신기자재) 이 기기는 가정용(B급) 전자파적합기기로서 주로 가정에서 사용하는 것을 목적으로 하며,모든 지역에서 사용할 수 있습니다.

\*당해 부선설비는 전파혼신 가능성이 있으므로 인명만전과 관련된 서비스는 할 수 없습 니다.

# REACH

Complying with the REACH (Registration, Evaluation, Authorisation, and Restriction of Chemicals) regulatory framework, we published the chemical substances in our products at ASUS REACH website at <a href="http://csr.asus.com/english/REACH.htm">http://csr.asus.com/english/REACH.htm</a>.

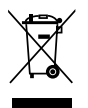

DO NOT throw the motherboard in municipal waste. This product has been designed to enable proper reuse of parts and recycling. This symbol of the crossed out wheeled bin indicates that the product (electrical and electronic equipment) should not be placed in municipal waste. Check local regulations for disposal of electronic products.

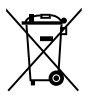

DO NOT throw the mercury-containing button cell battery in municipal waste. This symbol of the crossed out wheeled bin indicates that the battery should not be placed in municipal waste.

# ASUS Recycling/Takeback Services

ASUS recycling and takeback programs come from our commitment to the highest standards for protecting our environment. We believe in providing solutions for you to be able to responsibly recycle our products, batteries, other components as well as the packaging materials. Please go to http://csr.asus.com/english/Takeback.htm for detailed recycling information in different regions.

# **RF Equipment Notices**

# **CE: European Community Compliance Statement**

The equipment complies with the RF Exposure Requirement 1999/519/EC, Council Recommendation of 12 July 1999 on the limitation of exposure of the general public to electromagnetic fields (0–300 GHz). This wireless device complies with the R&TTE Directive.

# Wireless Radio Use

This device is restricted to indoor use when operating in the 5.15 to 5.25 GHz frequency band.

# **Exposure to Radio Frequency Energy**

The radiated output power of the Wi-Fi technology is below the FCC radio frequency exposure limits. Nevertheless, it is advised to use the wireless equipment in such a manner that the potential for human contact during normal operation is minimized.

# FCC Bluetooth Wireless Compliance

The antenna used with this transmitter must not be colocated or operated in conjunction with any other antenna or transmitter subject to the conditions of the FCC Grant.

#### **Bluetooth Industry Canada Statement**

This Class B device meets all requirements of the Canadian interference-causing equipment regulations.

Cet appareil numérique de la Class B respecte toutes les exigences du Règlement sur le matériel brouilleur du Canada.

### NCC: Taiwan Wireless Statement

```
無線設備的警告聲明
經型式認證台格之低功率射頻電機,非經許可,公司、商號或使用者均不得擅自變更射頻、加
大功率或變更原設計之特性及功能,低功率射頻電機之使用不得影響飛机安全及干擾合法通信;
緩發現有干擾現象時,應立即停用,並改善至無干擾時方得纖續使用。前項合法通信指依電信
法规定作業功績通信,低功率射頻電機須忍受合法通信或工業,料學及醫療用電波輻射性電
機設備之干擾,
```

於 5.25GHz 至 5.35GHz 區域內操作之 無線設備的警告聲明

工作频率 5.250 ~ 5.350GHz 该频段限於室內使用。

#### Japan RF Equipment Statement

この製品は、用麦敷帯線5.15~5.35G Hzで動作しているときは、居内においてのみ使用可能です。

#### **KC (RF Equipment)**

대한민국 규정 및 준수 방통위고시에 따른 고지사항 해당 무선설비는 운용 중 전파혼신 가능성이 있음, 이 기기는 인명안전과 관련된 서비스에 사용할 수 없습니다.

## **ASUS Kontaktinformationen**

#### ASUSTeK COMPUTER INC.

Adresse Telefon Fax E-Mail Webseite 15 LI-Te Road, Peitou, Taipei, Taiwan 11259 +886-2-2894-3447 +886-2-2890-7798 info@asus.com.tw www.asus.com.tw

#### Technische Unterstützung

Telefon+86-21-38429911Online-Supportsupport.asus.com

#### **ASUS COMPUTER INTERNATIONAL (Amerika)**

Adresse Telefon Fax Webseite 800 Corporate Way, Fremont, CA 94539, USA +1-812-282-3777 +1-510-608-4555 usa.asus.com

#### Technische Unterstützung

| Telefon        | +1-812-282-2787  |
|----------------|------------------|
| Support-Fax    | +1-812-284-0883  |
| Online-Support | support.asus.com |

#### ASUS COMPUTER GmbH (Deutschland und Österreich)

Addresse Fax Webseite Online-Kontakt Harkort Str. 21-23, D-40880 Ratingen, Deutschland +49-2102-959911 www.asus.de www.asus.de/sales

#### Technische Unterstützung

Telefon (Komponenten) Support-Fax Online-Support +49-1805-010923\* +49-2102-9599-11 support.asus.com

\* 0,14 Euro/Minute aus dem dt. Festnetz, Mobilfunk max. 0.42 Euro/Minute.

| VFORMITY EC       | J//(a) Wandaturer:        | Address, City: | Country: | Authorized representative in E | Address, City: | Country: | ernauonal declare the following ap       | Product name :<br>Model name : |                             | CONTRACT 14555                      | En 85022010     En 850222010     En 850222010     En 850222010 | X1999/5/EC-R & TTE Directiv       | En 300 338 V1 77 (2006-10)     En 300 440-2 V1 8. (2014)     En 300 440-2 V1 4. (12014)     En 300 440-2 V1 4. (12014) |                           | EX 80 808 VII:101201-11<br>EX 802.844.2VI.11000-0<br>EX 803.828.VI.11000-01<br>EX 803.829.VI.11000-01 | diators diators                         | X200695/EC-LVD Directive | X EN 60950-1 / A12:2011    | 2009/125/EC-ErP Directive | Operation is subject to     Detailed to     Detailed to | uay not cause natinut<br>v interference received. | tion. Z2011/65/EU-RoHS Directive                     | President                      | hang 2013           | Ver. 120601 Declaration Date: 25003 Ver. 120601 |
|-------------------|---------------------------|----------------|----------|--------------------------------|----------------|----------|------------------------------------------|--------------------------------|-----------------------------|-------------------------------------|----------------------------------------------------------------|-----------------------------------|----------------------------------------------------------------------------------------------------|---------------------------|----------------------------------------------------------------------------------------------------|-----------------------------------------|--------------------------|----------------------------|---------------------------|----------------------------------------------------------------------------------------------------|---------------------------------------------------|------------------------------------------------------|--------------------------------|---------------------|-------------------------------------------------|
| DECLARATION OF CO | Per FCC Part 2 Section 2. |                |          |                                |                |          | Responsible Party Name: ASUS Computer In |                                | Auuress: oou Curpurate Way, | Phone/Fax No: (510)739-3777/(510)60 | harabh r daolaras that tha mood not                            | incred accurates that the product | Product Name : Motherboard                                                                                             | Model Number : Z87-DELUXE | Conforms to the following specifications:                                                             | KCC Part 15, Subpart B, Unintentional R |                          | Supplementary Information: |                           | This device complies with part 15 of the FCC Rule<br>the following two conditions: (1) This device                                                                                                    | interference, and (2) this device must accept a   | including interference that may cause undesired oper | Representative Person's Name : | Signature : Mar. 25 |                                                 |

| EC Declarat                                                                   | ion of Conformity                                            |
|-------------------------------------------------------------------------------|--------------------------------------------------------------|
| We, the undersigned,                                                          | sectory a sectory and and the first                          |
| Manufacturer:                                                                 | ASUSTEK COMPUTER INC.                                        |
| Address, City:                                                                | 4F, No. 150, LI-TE Rd., PEITOU, TAIPEI 112, TAIWAN           |
| Country:                                                                      | TAIWAN                                                       |
| Authorized representative in Europe:                                          |                                                              |
| Address, city:                                                                | CEDMANN                                                      |
| declare the following apparatus:                                              | QLIMANI                                                      |
|                                                                               | Mo the arth court                                            |
| Product name :                                                                |                                                              |
| Model name :                                                                  | 28/-DELUXE                                                   |
| conform with the essential requirements of the<br>IX2004/108/EC-EMC Directive | following directives:                                        |
| EN 55022:2010<br>EN 61 000-3-22 006+ A2:2009<br>EN 55013-2001-A4:3003-42      | X EN 55024 2010<br>E EN 65002 03:2000<br>X EN 65000:2017.001 |
| X1999/5/EC-R & TTE Directive                                                  |                                                              |
| X EN 300 328 V1.7.1 (2006-10)                                                 | X EN 301 489-1 V1.9 2(2011-09)                               |
| EN 300 440-1 V1.6.1(2010-08)<br>FN 300 440-2 V1 4 1(2010-08)                  | EN 301 489-3 V14.1(2002-08)     EN 301 486-4 V1 4 1(2009-05) |
| EN 301 511 V9.02(2003-03)                                                     | EN 301 489-7 V1.3.1(2005-11)                                 |
| EN 301 908-1 V5.2.1(2011-05)                                                  | SN 301 489-9 V1.4.1(2007-11)                                 |
| X EN 301 893 V1.6.1 (2011-11)                                                 | S 1 489-24 V 15.1(2000-09)                                   |
| EN 302544-2 V1.1.1(2009-01)                                                   | EN 302 326-2 V 1 2 2(2007-06)                                |
| EN 503623 V1.1.1 (2009-01)                                                    | EN 302 326-3 V13.1(2007-09)     EN 301 357-2 V14 1(2008-11)  |
| EN 62479:2010                                                                 | EN 302 231-1 V 1.1.1(2005-07)                                |
| EN 62311:2008                                                                 |                                                              |
| X2006/95/EC-LVD Directive                                                     |                                                              |
| X EN 60950-1 / A12:2011                                                       | EN 60065 2002 / A12:2011                                     |
| 2009/125/EC-ErP Directive                                                     |                                                              |
| Development (FO) Mar #0750000                                                 | Development (CON No. 57000000                                |
| Hegulation (EC) No. 12/5/2008                                                 | Hegulation (EC) No. 278/2009                                 |
| Regulation (EC) No. 642/2009                                                  |                                                              |
| X2011/65/EU-RoHS Directive                                                    | Ver. 130208                                                  |
| ⊠CE marking                                                                   | (                                                            |
|                                                                               | E                                                            |
| 5                                                                             | (EC conformity marking)                                      |
|                                                                               |                                                              |
|                                                                               | Position : CEO                                               |
|                                                                               | Name: Jerry Snen                                             |
|                                                                               | C                                                            |
| Declaration Date: 25/03/2013                                                  | Construction of                                              |
| Year to begin affixing CE marking: 20                                         | 13 Signature :                                               |
|                                                                               |                                                              |

Anhang